RTI-MIP-RETRU-MUT-ASR-SSW-SFT-16501-01.4 Edizione 04 Ottobre 2017

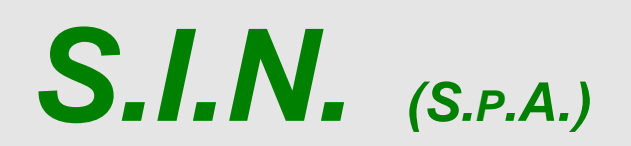

SISTEMA INFORMATIVO NAZIONALE PER LO SVILUPPO DELL'AGRICOLTURA

# Riforma 2014/2020

Istruttoria Domanda di sostegno

Misure a superficie reg. 1305/2013 (ASR)

Tutte le campagne

Manuale Operativo Utente

### **Status Documento**

## Identificazione

| Codice     | R       | RTI-MIP-RETRU-MUT-ASR-SSW-SFT-16501-01.4                                                        |  |       |   |            |  |  |
|------------|---------|-------------------------------------------------------------------------------------------------|--|-------|---|------------|--|--|
| Edizione   | 0       | 04                                                                                              |  |       |   |            |  |  |
| Titolo     | ls<br>1 | Istruttoria Domanda di sostegno Misure a superficie reg.<br>1305/2013 - Tutte le campagne (ASR) |  |       |   |            |  |  |
| Тіро       | N       | Manuale Utente                                                                                  |  |       |   |            |  |  |
| N° Pagine  | 1       | 108                                                                                             |  |       |   |            |  |  |
| Diffusione |         | Interna                                                                                         |  |       |   |            |  |  |
| Status     |         | In lavorazione                                                                                  |  | Bozza | Ø | Pubblicato |  |  |

## Controllo delle modifiche

| Edizione | Pubblicato | Motivo della revisione                                                                              | Cap./Par.<br>Modificati                     |  |  |  |  |
|----------|------------|----------------------------------------------------------------------------------------------------|---------------------------------------------|--|--|--|--|
| 01       | 05-09-2016 | Prima emissione                                                                                     | Tutti                                       |  |  |  |  |
|          |            |                                                                                                    | Eliminazione capitolo                       |  |  |  |  |
|          |            |                                                                                                    | 3.4.4.4.2.5.Modifica<br>quantità sanzionate |  |  |  |  |
| 20       | 00 00 0017 |                                                                                                    | Aggiunta capitolo                           |  |  |  |  |
| 02       | 06-03-2017 | Seconda emissione<br>3.4.4.4.2.5.Visualizz<br>zione quantità<br>sanzionate –<br>annualità post 2015 |                                             |  |  |  |  |
|          |            |                                                                                                    | Paragrafi modificati                        |  |  |  |  |
|          |            |                                                                                                    | 3.4.1.1 e 3.4.1.1.1                         |  |  |  |  |
|          |            |                                                                                                    | 3.4.1.3 e 3.4.1.3.1                         |  |  |  |  |
|          |            |                                                                                                    | 3.4.2.2 e 3.4.2.2.1                         |  |  |  |  |
|          |            | 3.4.2.2 € 3.4.2.2.         3.4.2.3.         3.4.2.4         3.4.2.5 € 3.4.2.5.                      |                                             |  |  |  |  |
| 03       | 10-08-2017 |                                                                                                    |                                             |  |  |  |  |
|          | 10 00 2017 |                                                                                                    |                                             |  |  |  |  |
|          |            | 3.4.2.6                                                                                             |                                             |  |  |  |  |
|          |            | 3.4.3.                                                                                              |                                             |  |  |  |  |
|          |            |                                                                                                    | 3.4.4.2 e 3.4.4.3                           |  |  |  |  |
|          |            |                                                                                                    | Paragrafo nuovo                             |  |  |  |  |
|          |            |                                                                                                    | 3.4.1.3.2                                   |  |  |  |  |
|          |            |                                                                                                    | Paragrafi modificati                        |  |  |  |  |
|          |            |                                                                                                    | 3.4.1.3.2                                   |  |  |  |  |
| 04       | 19-10-2017 | Quarta emissione                                                                                    | 3.4.3.4<br>3.4.4.5                          |  |  |  |  |
|          |            |                                                                                                    | Paragrafi nuovi                             |  |  |  |  |

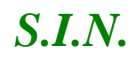

# Indice

| 1. | INTRO                                        | ODUZIONE                                                                                                    | 6                     |
|----|----------------------------------------------|----------------------------------------------------------------------------------------------------|-----------------------|
|    | 1.1.<br>1.2.<br>1.3.<br>1.4.<br>1.5.<br>1.6. | PREMESSA<br>SCOPO.<br>CAMPO D'APPLICAZIONE.<br>RIFERIMENTI.<br>REGISTRO DELLE MODIFICHE<br>ACRONIMI E GLOSSARIO                                                                                | 6<br>7<br>8<br>8<br>9 |
| 2. | MODA                                         | ALITÀ DI COLLOQUIO                                                                                                    | 10                    |
|    | 2.1.<br>2.2.<br>2.3.<br>2.4.                 | Сомво вох<br>Check Box (Selezione Multipla)<br>Radio Button<br>Pulsanti                                                                                                    | 10<br>11<br>11<br>11  |
| 3. | FUNZ                                         |                                                                                                    | 12                    |
| 0. | 3.1.<br>3.1.1.<br>3.1.2.                     | GENERALITÀ<br>Assegnazione Procedimenti amministrativi<br>Presa in Carico                                                                                                    | 12<br>15<br>15        |
|    | 3.1.3.                                       | . Ricevibilità                                                                                                    | 15                    |
|    | 3.1.4.                                       | . Ammissibilità                                                                                                    | 15                    |
|    | 3.2.<br>3.3                                  | UTENTI                                                                                                    | 16<br>16              |
|    | 3.4.                                         | FUNZIONI ELEMENTARI                                                                                                    | 17                    |
|    | 3.4.1.                                       | . Assegnazione procedimenti amministrativi (domande di sostegno)                                                                                                    | 17                    |
|    | 3.4.                                         | .1.1. Ricerca e visualizzazione lista dei procedimenti amministrativi da assegnare                                                                                                    | 17                    |
|    | 3                                            | 3.4.1.1.1. Esporta lista procedimenti su file excel                                                                                                    | 22                    |
|    | 3.4.<br>3.4.<br>istr                         | .1.2. Ricerca e visualizzazione lista dei funzionari istruttori assegnatari procedimenti<br>.1.3. Assegnazione procedimenti amministrativi (singolo/Multiplo) al singolo funzion<br>ruttore 24 | ario                  |
|    |                                              | 3.4.1.3.1. Invio e-mail al funziona lo istruttore di avvenuta assegnazione delle pratiche<br>3.4.1.3.2 Sospensione del procedimento amministrativo da parte del funzionario istruttore         | 20<br>27              |
|    | 3.4.                                         | .1.4. Riassegnazione procedimenti amministrativi in caso di variazione nominativo d                                                                                                    | la                    |
|    | par                                          | rte del responsabile delle misure/rifiuto da parte del funzionario istruttore                                                                                                    | 29                    |
|    | - 3                                          | 3.4.1.4.1. Invio e-mail al funzionario istruttore di avvenuta assegnazione delle pratiche                                                                                                    |                       |
|    | (                                            | (riassegnazione)                                                                                                    | 33                    |
|    | 3.4.                                         | .1.5. Annullamento assegnazione procedimenti amministrativi                                                                                                    | 34                    |
|    | 3.4.Z.<br>3 A                                | 2 1 Controllo presenza ruolo presa in carico funzionario istruttore                                                                                                    | 30<br>36              |
|    | 3.4.                                         | 2.2. Ricerca e visualizzazione lista dei procedimenti amministrativi presi in carico                                                                                                    | 36                    |
|    |                                              | 3.4.2.2.1. Esporta lista procedimenti su file excel                                                                                                    | 40                    |
|    | 3.4.                                         | .2.3. Presa in carico procedimenti amministrativi (singolo/Multiplo)                                                                                                    | 41                    |
|    | 3.4.                                         | .2.4. Caricamento documentazione in upload                                                                                                    | 41                    |
|    | 3.4.                                         | .2.5. Rifiuto Presa in carico procedimenti amministrativi (singolo/multiplo)                                                                                                    | 43                    |
|    |                                              | 3.4.2.5.1. Invio e-mail al responsabile di misura di rifiuto della presa in carico delle pratiche                                                                                              | ).45                  |
|    | 3.4.                                         | .2.6. Annullamento Presa in carico procedimenti amministrativi (singolo/multipio)                                                                                                    | 45                    |
|    | 3.4.3.                                       | . 3 1 Controllo presenza ruolo ricevibilità funzionario istruttore                                                                                                    | 40<br>46              |
|    | 3.4.                                         | <ul> <li>.3.2. Ricerca e visualizzazione lista dei procedimenti amministrativi da rendere ricevi<br/>46</li> </ul>                                                                             | ibili                 |
|    | 3                                            | 3.4.3.2.1. Esporta lista procedimenti su file excel                                                                                                    | 50                    |
|    |                                              | 3.4.3.2.2. Sospensione del procedimento amministrativo da parte del funzionario istruttore                                                                                                    | 51                    |
|    | 3.4.                                         | 3.3.3. ESITO KICEVIDIIITA procedimenti amministrativi                                                                                                    | 53<br>۶۸              |
|    |                                              |                                                                                                    | 04                    |

4.

| 3.4.3.3.2    | . Modifica esito requisiti di ricevibilità standard (se necessario)               | 60   |
|--------------|-----------------------------------------------------------------------------------|------|
| 3.4.3.3.2    | .1. Inserimento Protocollo regionale (ove richiesto)                              | 63   |
| 3.4.3.3.3    | . Caricamento documentazione in upload                                            | 63   |
| 3.4.3.3.4    | . Chiusura fase di ricevibilità                                                   | 65   |
| 3.4.3.3.4    | .1. Generazione protocollo SIAN                                                   | 66   |
| 3.4.3.3.4    | .2. Creazione pdf CL ricevibilità                                                 | 66   |
| 3.4.3.4.     | Visualizzazione pdf di ricevibilità procedimenti amministrativi                   | 66   |
| 3.4.4. Am    | missibilità domande di sostegno                                                   | 70   |
| 3.4.4.1.     | Controllo presenza ruolo ammissibilità funzionario istruttore                     | 72   |
| 3.4.4.2.     | Ricerca e visualizzazione lista dei procedimenti amministrativi da rendere        |      |
| ammissibil   | i73                                                                               |      |
| 3.4.4.3.     | Esporta lista procedimenti su file excel                                          | 77   |
| 3.4.4.3.1    | . Sospensione del procedimento amministrativo da parte del funzionario istruttore | ) 78 |
| 3.4.4.4.     | Esito Ammissibilità procedimenti amministrativi                                   | 80   |
| 3.4.4.4.1    | . Apertura fase di ammissibilità                                                  | 80   |
| 3.4.4.4.2    | . Esito Ammissibilità procedimenti amministrativi per tipologia di intervento     | 83   |
| 3.4.4.4.2    | .1. Apertura fase di Ammissibilità per tipologia di intervento (automatica)       | 85   |
| 3.4.4.4.2    | .2. Ricalcolo anomalie di ammissibilità (standard, SIGC e ICO)                    | 87   |
| 3.4.4.4.2    | .3. Visualizzazione esito ricalcolo anomalie (standard, SIGC e ICO)               | 87   |
| 3.4.4.4.2    | .4. Visualizzazione esito ricalcolo anomalie sezione Beneficiario                 | 87   |
| 3.4.4.4.2    | .5. Visualizzazione esito ricalcolo anomalie sezione Tipologia di intervento      | 88   |
| 3.4.4.4.2    | .6. Caricamento documentazione in upload                                          | 89   |
| 3.4.4.4.2    | .7. Visualizzazione quantità sanzionate                                           | 91   |
| 3.4.4.4.2    | .8. Visualizzazione quantità sanzionate – annualità post 2015                     | 93   |
| 3.4.4.4.2    | .9. Chiusura fase di Ammissibilità per tipologia di intervento                    | 95   |
| 3.4.4.4.3    | . Chiusura fase di ammissibilità                                                  | 96   |
| 3.4.4.4.3    | .1. Creazione pdf CL ammissibilità                                                | 97   |
| 3.4.4.5.     | Visualizzazione pdf di ammissibilità procedimenti amministrativi                  | 97   |
| CODICI E MES | SSAGGI                                                                            | 108  |
|              |                                                                                   |      |

#### 1. INTRODUZIONE

Questo documento è stato prodotto nell'ambito delle attività relative al Progetto di Servizi AGEA – Settore Sviluppo Rurale.

Il sistema in cui si interviene è la Riforma 2014/2020 - Istruttoria Domanda di sostegno Misure a superficie reg. 1305/2013 - Tutte le campagne (ASR).

Tipo di intervento effettuato è lo sviluppo dei servizi per le campagne 2015 e 2016 (e successive) secondo quanto richiesto dalla committenza.

#### 1.1. Premessa

Il presente documento definisce i requisiti per procedere all'istruttoria della domanda di sostegno. Per domanda di sostegno si intende una domanda di partecipazione a un regime ai sensi del reg. (UE) n. 1305/2013, differentemente dalla domanda di pagamento che è invece una domanda di conferma presentata da un beneficiario per ottenere il pagamento da parte delle autorità nazionali a norma sempre del reg. (UE) n. 1305/2013.

Lo scopo finale quindi del documento è la definizione di tutti i passi utili a determinare l'ammissibilità della domanda di sostegno.

Di seguito i servizi che saranno pubblicati sul portale di Rete Rurale Nazionale secondo quanto richiesto dal MIPAAF.

- Assegnazione procedimenti amministrativi (domande di sostegno)
- Presa in carico domande di sostegno
- Ricevibilità domande di sostegno
- Ammissibilità domande di sostegno

I servizi saranno pubblicati sul portale di Rete Rurale Nazionale e accessibile dall'Area "Sistema di conoscenza del rurale"

#### 1.2. Scopo

L'intervento offre la possibilità, agli utenti abilitati, di accedere ai servizi di istruttoria delle domande di sostegno dal portale di Rete Rurale Nazionale sia in consultazione che in modifica.

#### 1.3. Campo d'applicazione

L'applicazione permette l'istruttoria delle domande di sostegno relative alle misure/sottomisure/tipologie di intervento agroambientali, zone svantaggiate e forestali afferenti il Reg. CE 1305/2013 per la campagna 2015 e successivamente per la campagna 2016. L'accesso avviene dal portale di Rete Rurale Nazionale, e prevede la modifica o la consultazione dei dati da parte degli utenti SIAN o MIPAAF, a seconda delle abilitazioni possedute.

Le misure/sotto-misure presenti nel citato reg. CE 1305/2013 sono:

#### Agroambiente:

#### Articolo 28

Misura 10 - Pagamenti agro-climatico-ambientali Sottomisura 10.1 - pagamento per impegni agro-climatico-ambientali

#### Articolo 29

Misura 11 - Agricoltura biologica

**Sottomisura 11.1** - pagamento al fine di adottare pratiche e metodi di produzione biologica

**Sottomisura 11.2** - pagamento al fine di mantenere pratiche e metodi di produzione biologica

#### Articolo 33

Misura 14 - Benessere degli animali

#### Sottomisura 14.1 - pagamento per il benessere degli animali

#### Zone svantaggiate:

#### Articolo 30

**Misura 12** - Indennità Natura 2000 e indennità connesse alla direttiva quadro sulle acque

**Sottomisura 12.1** - pagamento compensativo per le zone agricole Natura 2000 **Sottomisura 12.2** - pagamento compensativo per le zone forestali Natura 2000 (dall'annualità 2016)

**Sottomisura 12.3** - pagamento compensativo per le zone agricole incluse nei piani di gestione dei bacini idrografici

#### Articolo 31, paragrafo 1 e Articolo 32, paragrafo 1, lettera a)

**Misura 13** - Indennità a favore delle zone soggette a vincoli naturali o ad altri vincoli specifici

Sottomisura 13.1 - pagamento compensativo per le zone montane

#### Articolo 31, paragrafo 1 e Articolo 32, paragrafo 1, lettera b)

**Misura 13 -** Indennità a favore delle zone soggette a vincoli naturali o ad altri vincoli specifici

*S.I.N.* 

Sottomisura 13.2 - pagamento compensativo per altre zone soggette a vincoli naturali significativi

#### Articolo 31, paragrafo 1 e Articolo 32, paragrafo 1, lettera c)

**Misura 13 -** Indennità a favore delle zone soggette a vincoli naturali o ad altri vincoli specifici

Sottomisura 13.3 - pagamento compensativo per altre zone soggette a vincoli specifici

#### Forestali (dall'annualità 2016):

#### Articolo 34

Misura 15 - servizi silvo-ambientali e climatici salvaguardia delle foreste Sottomisura 15.1 - pagamento per impegni silvo-ambientali e impegni in materia di clima

#### 1.4. Riferimenti

Documenti utili per la comprensione delle funzionalità riportate nel Manuale Utente.

| CODICE            | DOCUMENTO      |
|-------------------|----------------|
| Reg_1305_2013.pdf | Regolamento UE |

#### 1.5. Registro delle Modifiche

| N° REVISIONE | DESCRIZIONE       | DATA EMISSIONE |
|--------------|-------------------|----------------|
| 01           | Prima emissione   | 05-09-2016     |
| 02           | Seconda emissione | 16-03-2017     |
| 03           | Terza emissione   | 10-08-2017     |
| 04           | Quarta emissione  | 19-10-2017     |

### 1.6. Acronimi e Glossario

Nel presente documento sono state utilizzate le seguenti abbreviazioni:

| Abbreviazione utilizzata | Nome completo                                    |
|--------------------------|--------------------------------------------------|
| MIPAAF                   | Ministero delle Politiche Alimentari e Forestali |
| SIAN                     | Sistema Informativo Agricolo Nazionale           |
| SIN                      | Sistema Informativo Nazionale                    |
| RRN                      | Rete Rurale Nazionale                            |
| RU                       | Responsabile Utenze                              |
| SGU                      | Portale e Sistema Gestione Utenze                |
| VCM                      | Verificabilità e Controllabilità Misure          |
| ICO                      | Impegni, Criteri e Obblighi(VCM)                 |
| EC                       | Elemento di controllo (ICO)                      |
| SIGC                     | Sistema Integrato di Gestione e Controllo        |

### 2. MODALITÀ DI COLLOQUIO

Quanto riportato in seguito è da ritenersi applicabile in maniera generica su tutta la procedura.

Nel caso l'utente abbia necessità di spostarsi da una pagina ad un'altra dell'applicazione, senza aver salvato prima i dati immessi, sul video comparirà un messaggio avvertendo del rischio della perdita dei dati non ancora salvati, consentendogli così di scegliere se rimanere nella pagina attuale, memorizzando i dati inseriti, o uscire perdendo la registrazione dei dati stessi.

In tutte le pagine contenenti liste, è data possibilità all'utente di navigare utilizzando le varie opzioni presenti a video. Le suddette opzioni permettono di:

Visualizzare la prima pagina della lista

Andare indietro di una pagina

Selezionare direttamente quella interessata

Avanzare di una pagina

Posizionarsi direttamente sull'ultima pagina

#### 2.1. Combo box

La combo-box è un menu che si attiva cliccando sulla freccia posizionata a destra della finestra.

Laddove l'utente avrà possibilità di selezionare una descrizione fra molte, il campo visualizzato prima della selezione sulla combo-box, conterrà la scelta preceduta.

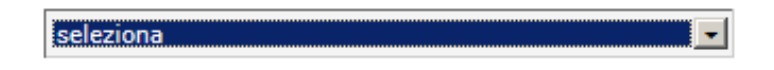

Alcune combo-box permettono la selezione multipla di opzioni.

Questo tipo di combo-box potrebbero essere visualizzate a video come una lista estesa, per permettere all'utente di avere una migliore visibilità sulle selezioni applicate.

Si precisa che è possibile scorrere tali liste con il mouse - sia utilizzando il puntatore, sia avanzando e retrocedendo con la rotella. La conferma avviene cliccando poi sulla riga desiderata.

#### 2.2. Check Box (Selezione Multipla)

È il pulsante che attiva la selezione multipla all'interno di un gruppo di opzioni o selezioni.

#### 2.3. Radio Button

È il pulsante che attiva la selezione esclusiva all'interno di un gruppo di opzioni.

#### 2.4. Pulsanti

I pulsanti permettono l'accesso alle varie funzionalità ed effettuano i salvataggi. Nell'applicazione sono presenti i seguenti pulsanti standard:

Indietro: torna alla pagina precedente.

Salva: permette il salvataggio dei dati presenti nella maschera.

#### 3. FUNZIONALITÀ

#### 3.1. Generalità

Per utilizzare l'applicazione, è necessario connettersi al portarle del SIAN al seguente indirizzo (URL): http://www.sian.it

La pagina che si aprirà sarà quella visualizzata nella Figura 1.

A questo punto selezionare il link "Accesso all'area riservata" situata in alto a destra.

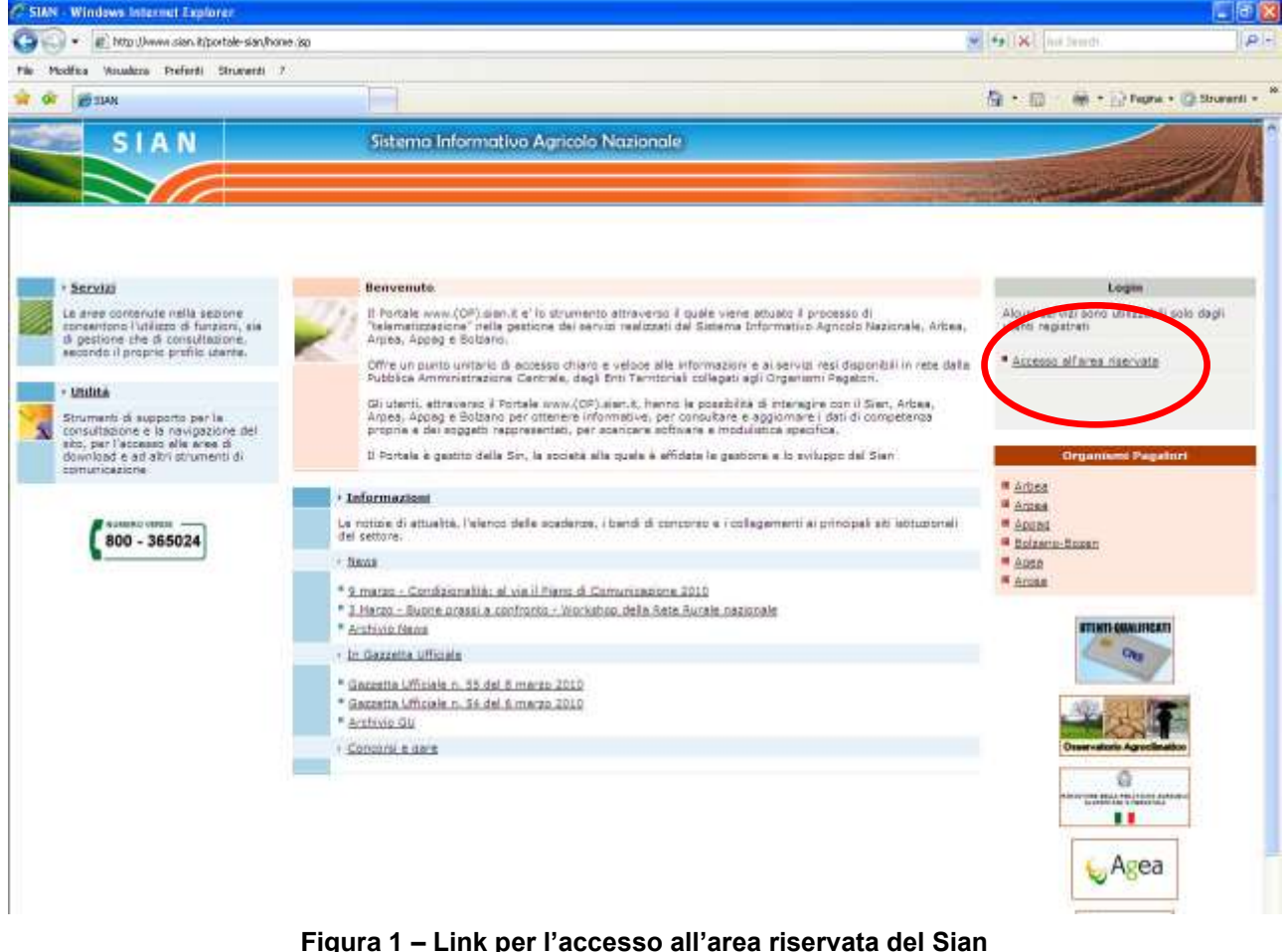

Figura 1 – Link per l'accesso all'area riservata del Sian

Successivamente al collegamento con il portale del Sistema Informativo Agricolo Nazionale, apparirà la schermata rappresentata nella Figura 2.

*S.I.N.* 

Inserire il "<u>Nome utente</u>" e la "<u>Password</u>" nei rispettivi campi e di seguito selezionare il pulsante "<u>Login</u>".

|                                                                                                    | Accesso al                                                                                                    | l'area riservata                        |                                                    |
|----------------------------------------------------------------------------------------------------|----------------------------------------------------------------------------------------------------|-----------------------------------------|----------------------------------------------------|
| Nome utento<br>Passwort                                                                                                | n I                                                                                                    |                                         | Accesso con certificato digitale di autenticazione |
| Password dimenticata<br>• Come utente istitu<br>inviendo al Servito (<br>• Come privato otta<br>suo indirizzo di posta | 7<br>cionale può chiedeme il ripristino<br>estone Utenze il modulo 204-X-L3-003<br>dino può ottenere una nuova password i<br>elettronica <b>Nuova Password</b> | al                                      |                                                    |
|                                                                                                    | Per accedere al SIAN come priv                                                                                                    | vato cittadino effettui la <u>regia</u> | trazione                                           |
|                                                                                                    | Iorna a                                                                                                    | lla Home Page                           |                                                    |
| Avvertenza: L'a<br>547/93.                                                                                             | cessa non autorizzato a questa sistema                                                                                                    | è proibita. I trasgressori son          | o perseguibili ai sensi della legge                |
|                                                                                                    | Ceovrate                                                                                                    | © 2009   SIN s.r.l.                     |                                                    |

Figura 2 – Login per l'accesso all'area riservata del Sian

I servizi presentati saranno abilitati in base all'utenza con cui si è effettuato l'accesso, e si potrà accedere all'applicazione "Sviluppo Rurale", posizionandosi sulla relativa voce presente nell'area dei servizi.

Da questo momento sarà possibile utilizzare l'applicazione.

Per le Campagne 2015 e 2016 l'Istruttoria delle domande di sostegno relative alle misure connesse alla superfici e agli animali si potrà effettuare utilizzando un apposito servizio Web pubblicato sul Portale "*Istruttoria Domande Mis. conn.Superf./Animali*" posizionandosi sulla relativa voce presente nell'area dei servizi AGEA.

Il sistema propone una maschera contenente un menù orizzontale (menù di l° livello) per la selezione della "Domanda di Sostegno" o della "Domanda di Pagamento", e un menù laterale con tutte le funzionalità a disposizione dell'utente (vedi Figura 3)

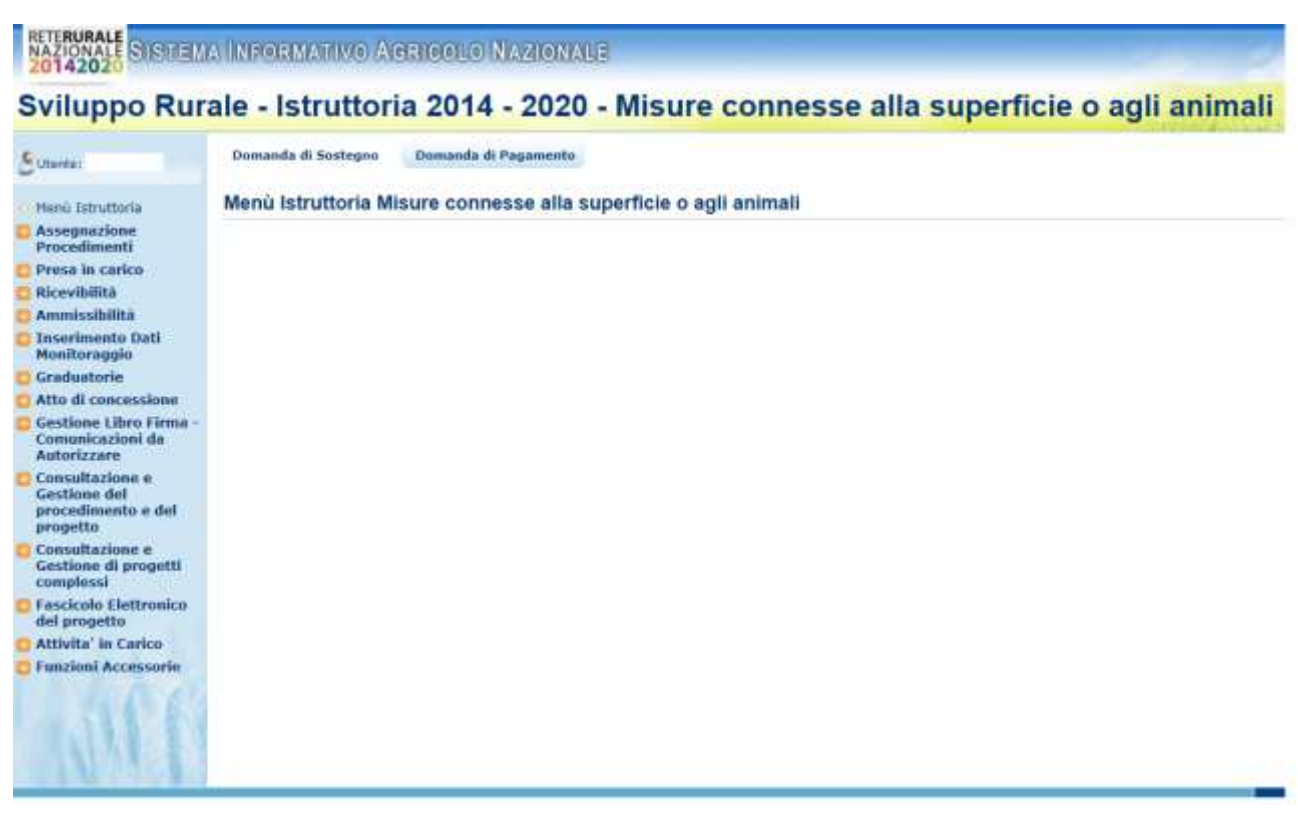

Figura 3 – Menù Istruttoria Misure connesse alla superficie e agli animali

#### 3.1.1. Assegnazione Procedimenti amministrativi

Tale servizio permette di assegnare un procedimento amministrativo ad un unico funzionario istruttore. L'assegnazione viene fatta per misura.

#### 3.1.2. Presa in Carico

Tale servizio permette di prendere in carico le domande da parte della regione. Tale funzionalità rappresenta l'apertura del procedimento amministrativo.

#### 3.1.3. Ricevibilità

Tale servizio permette di rendere ricevibili le domande da parte della regione. Tale funzionalità verifica i requisiti standard.

#### 3.1.4. Ammissibilità

Tale servizio permette, dopo una serie di verifiche, di rendere ammissibili o non ammissibili le domande precedentemente prese in carico e rese ricevibili.

#### 3.2. Utenti

Gli utenti abilitati, dal portale di Rete Rurale Nazionale, al servizio di Assegnazione dei procedimenti amministrativi saranno:

Gli utenti del SIAN abilitati alla modifica/consultazione a livello di Ente Gli utenti del SIAN abilitati alla modifica/consultazione a livello di Responsabile di Misura

Gli utenti del SIAN abilitati alla consultazione a livello di Regione Gli utenti del SIAN abilitati alla consultazione a livello Nazionale (SIN/Agea) Gli utenti MIPAAF abilitati dal proprio RU alla consultazione del servizio.

#### 3.3. Vincoli

Per poter effettuare la correttiva e l'istruttoria delle domande di sostegno relative alle Misure agroambientali, zone svantaggiate e Forestazione afferenti la Riforma 2014/2020 per la Campagna 2016, è necessario avere:

Esistenza dell'anagrafe aziendale;

Esistenza dell'informazione relativa ad un documento di riconoscimento valido;

Esistenza di almeno un bando e della convalida degli interventi per la regione selezionata (in caso di CAA e Utenti abilitati dalla regione e utenti dello sportello Agea Nazionale) o per la regione recuperata (in caso Ente delegato o sportello Agea Regionale).

La domanda deve essere stata compilata e rilasciata secondo la normativa vigente.

#### 3.4. Funzioni elementari

#### 3.4.1. Assegnazione procedimenti amministrativi (domande di sostegno)

Tale servizio permette di assegnare un procedimento amministrativo ad un unico funzionario istruttore. L'assegnazione viene fatta per misura. La figura che accede a tale funzionalità è il responsabile di misura. I criteri di definizione del ruolo sono per regione e per ente, le istanze sono quindi definite per regione/misura/ente. Tale responsabile potrà quindi avere una valenza regionale che gli permetterà di accedere a tutte le pratiche di tutti gli enti per la misura abilitata, oppure una valenza territoriale legata ad uno o più enti, che gli permetterà di accedere ai soli enti e misure abilitati.

Potranno comunque accedere in consultazione anche i ruoli regionali e nazionali (SIN/Agea/MIPAAF).

La funzionalità si divide in:

Ricerca e visualizzazione lista dei procedimenti amministrativi da assegnare Ricerca e visualizzazione lista dei funzionari istruttori assegnatari procedimenti

Assegnazione procedimenti amministrativi (singolo/Multiplo) al singolo funzionario istruttore

Riassegnazione procedimenti amministrativi in caso di variazione/rifiuto da parte del funzionario istruttore

Annullamento assegnazione procedimenti amministrativi

3.4.1.1. Ricerca e visualizzazione lista dei procedimenti amministrativi da assegnare

Selezionando il link "**Assegnazione Procedimenti**" posto a sinistra nel menù dell'istruttoria, si ha la possibilità di scegliere tra le voci "Gestione" o "Consultazione" (vedi Figura 4).

# Sviluppo Rurale - Istruttoria 2014 - 2020 - Misure conne

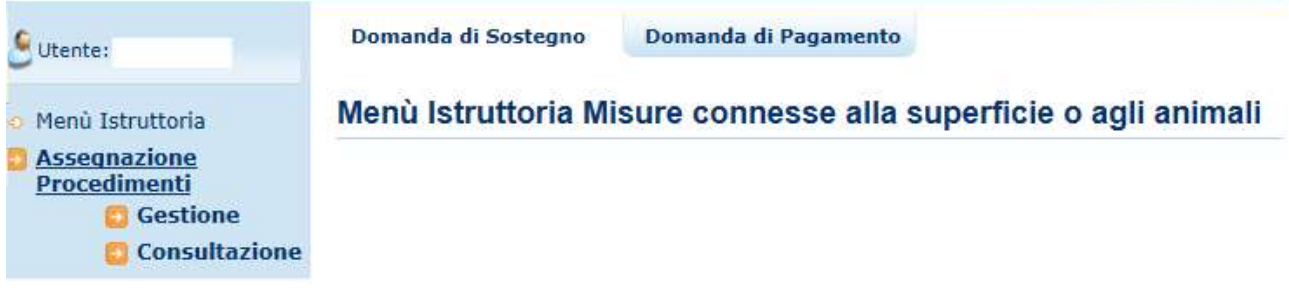

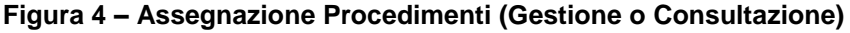

*S.I.N.* 

Selezionando il link "Gestione" si apre la pagina di Ricerca per l'assegnazione dei procedimenti amministrativi (vedi Figura 5).

| Hensi Tatrattoria   Assegnaziona   Precedimenti   Precedimenti | Genetion |
|----------------------------------------------------------------------------------------------------|----------|
| UTENZA:                                                                                                    |          |
| NOME:<br>UTENZA:<br>CP:                                                                                                    |          |

Figura 5 – Pagina di Ricerca - Assegnazione Procedimenti

La selezione delle pratiche avviene tramite una serie di parametri di ricerca che permettono di effettuare una selezione mirata delle pratiche da assegnare ai funzionari istruttori.

I parametri si suddividono in:

<u>Ricerca Puntuale per Intestatario Domanda (per soggetto)</u>: permette di inserire o una domanda specifica (codice a barre) oppure un beneficiario specifico (cuaa e denominazione). Anche qualora si procedesse alla visualizzazione di una lista di domande che presentano stati multipli (Domande da assegnare, Domande già assegnate, Tutte), è possibile procedere direttamente all'operazione di assegnazione delle Domande da assegnare

<u>Ricerca Multipla (per tipologia di atto)</u>: permette di effettuare una selezione più ampia delle domande da gestire. Per limitare comunque la quantità di dati mostrati sono obbligatori alcuni campi di ricerca ossia: Campagna, e

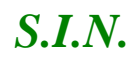

successivamente, bando o misura. La sotto-misura, l'ente e la tipologia di domanda (iniziale, art.15, art. 3 (revoca parziale)) sono invece facoltativi. Anche qualora si procedesse alla visualizzazione di una lista di domande che presentano stati multipli (Domande da assegnare, Domande già assegnate, Tutte), è possibile procedere direttamente all'operazione di assegnazione delle Domande da assegnare.

<u>Ricerca per Funzionario Istruttore</u>: permette di effettuare la selezione ricercando il singolo funzionario istruttore (cuaa, nome, cognome, utenza, stato funzionario (attivo/non attivo).

Una volta effettuata la ricerca viene visualizzata la lista delle domande, contenente i seguenti campi:

Indicatore dello stato della domanda nella fase Adg Ente competente Campagna/Anno Numero, tipologia / stato Domanda Cuaa Denominazione Firma elettronica Campione Misura/Sottomisura Funzionario Istruttore Data Assegnazione Tramite Tipo istruttoria Colonna delle Funzioni

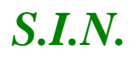

| E                                                                                                    | Demenda il Restructo Demenda il Pagene                                     |                                    |                                                          |                          |           |          |              |                           |            |                                        | A        | (PSP/Dell  |
|----------------------------------------------------------------------------------------------------|----------------------------------------------------------------------------|------------------------------------|----------------------------------------------------------|--------------------------|-----------|----------|--------------|---------------------------|------------|----------------------------------------|----------|------------|
| Hanii Istrattoria                                                                                       | Domanda di Sostegno<br>Anegaziere Procederenti - Brudiato                  |                                    |                                                          |                          |           |          |              |                           |            |                                        |          | 😨 stu      |
| Press in carico                                                                                         | Historica per:                                                             |                                    |                                                          |                          |           |          |              |                           |            |                                        |          |            |
| Rice-skilitä     Annieubilitä     Correttive     Deseriesente Dati     Hantierente                      | Campegre / Anno. (2019)<br>Betterney/e /<br>Discusses/e /<br>Discusses/e / | ta<br>18<br>19                     | de 113 - HERBINA SI<br>militari i<br>te del proceditione | 3 - SOTTORESUNE<br>Turbe | 1318131   |          |              |                           |            | N <sub>117</sub><br>7 <sub>05</sub> 25 | eranda ( |            |
| Graduatoria<br>Alla di cancessinne                                                                      | Circa                                                                      |                                    |                                                          |                          |           |          |              |                           |            |                                        |          |            |
| Gestione Libro Firmer<br>Consentcations da<br>Autoritzare                                               | Reader: 64 La 18 : marc reacter total ABM                                  | 20 e - Oper per pagne              |                                                          |                          |           |          |              |                           |            |                                        |          |            |
| Consultations a                                                                                         | 1. A 31314 (411) (41)                                                      |                                    |                                                          |                          |           |          |              |                           |            |                                        |          |            |
| Gettione del<br>procedimento e del<br>propetto                                                          |                                                                            |                                    |                                                          | 7                        | 1         | 1        | Manual V     |                           | Dem        |                                        | Ter      |            |
| Gestione del<br>propetto<br>Consultatives a<br>Gestione di propetto<br>complexit<br>Francola distronano | a Are Descarated                                                           | e / Remaining<br>Therefore / Mater | <b>6100</b>                                              | -                        | Terrares. | Complete | Bulleville 1 | Passing and International | Antiperson | (TINKER)                               | winters  | Teneteri : |

Figura 6a - Lista procedimenti - Assegnazione Procedimenti

A seconda del tipo di ricerca effettuato sarà presente una diversa intestazione.

Nel caso della <u>Ricerca Soggetto</u> (vedi Figura 6) nell'intestazione vengono visualizzati i seguenti campi:

Cuaa

Denominazione

Codice Domanda

Stato della Domanda

| NAZIONALE SUSMEL                                                  | IN INFORMATIVO /ABRIROLIO NAMONALE                           |                                      |                  |
|-------------------------------------------------------------------|--------------------------------------------------------------|--------------------------------------|------------------|
| Sviluppo Rur                                                      | ale - Istruttoria 2014 - 2020 - Misur                        | e connesse alla superficie o agli an | imali            |
| G utante                                                          | Domanda di Sostegne Domanda di Pagamente                     |                                      | 1.1              |
| Homi Litrathorie                                                  | Domanda di Sostegno<br>Assegnacione Procedimenti - Risultate |                                      | () HELP          |
| Presa in carico                                                   | Bicerca per:                                                 |                                      |                  |
| Ricevibilità<br>Ammissibilità<br>Deserimento Dati<br>Monitoroggio | Cores :<br>Strato della diumanda : Tette                     | Denumlikative (                      | Codias Domanda : |
| Craduatorie<br>Alto di cancessione<br>Gestione Libro Fiema -      |                                                              |                                      | Cerca            |

Figura 7 – Intestazione Lista Domande trovate con Ricerca Soggetto - Assegnazione Procedimenti

Nel caso della <u>Ricerca per Tipologia Atto</u> (vedi Figura 7) nell'intestazione vengono visualizzati i seguenti campi;

Campagna Bando Misura Sottomisura

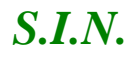

Ente Tipo Domanda Stato della Domanda

| Bioregia - Biore          |
|---------------------------|
|                           |
| D HE                      |
|                           |
|                           |
| RE DELLE ZONE SOGGETTE A  |
| in a second second second |
|                           |
|                           |
|                           |

Figura 8 – Intestazione Lista Domande trovate con Ricerca per Tipologia Atto - Assegnazione Procedimenti

Nel caso della <u>Ricerca per Funzionario Istruttore</u> (vedi Figura 8) nell'intestazione vengono visualizzati i seguenti campi;

Nome Cognome Utenza Codice Fiscale

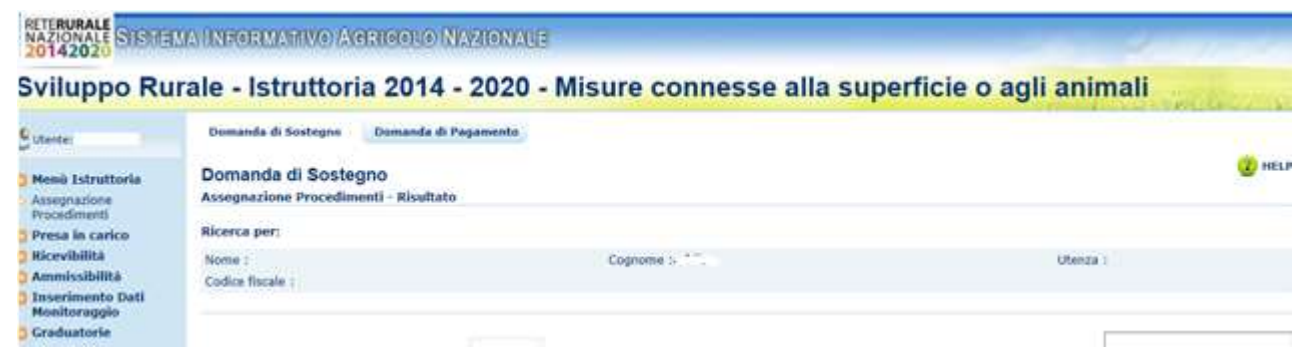

Figura 9 – Intestazione Lista Domande trovate con Funzionario Istruttore - Assegnazione Procedimenti

Una volta effettuata la ricerca viene visualizzata la lista delle domande. L'utente potrà fare una selezione singola o multipla.

#### 3.4.1.1.1. Esporta lista procedimenti su file excel

Tramite i tasti funzione posti in fondo alla pagina, la lista delle domande da assegnare può essere esportata su file formato EXCEL. Tale esportazione può essere parziale (in base alla selezione attiva al momento delle pratiche) selezionando il tasto "Esporta Selezione in Excel" oppure totale (esporta tutte le domande risultato della ricerca precedente ignorando la selezione) selezionando il tasto "Esporta Tutto in Excel" (vedi Figure 9 e 10).

Esporta Tutto in Excel Esporta Selezione in Excel Indietro

Figura 10 – Tasti Esporta lista in Excel - Assegnazione Procedimenti

| Server (                                                                                      | Damanda di Sortegre Da                                                               | manda di Paga                                 | execte.                                                             |                                                                                                    |                                                                                                    |                      |                  |                       |          |                      | () HELP |
|-----------------------------------------------------------------------------------------------|--------------------------------------------------------------------------------------|-----------------------------------------------|---------------------------------------------------------------------|----------------------------------------------------------------------------------------------------|----------------------------------------------------------------------------------------------------|----------------------|------------------|-----------------------|----------|----------------------|---------|
| Henù Tstruttoria<br>Annegratiere                                                              | Domanda di Sostegno<br>Amegnazione Precedimenti                                      | Risultato                                     |                                                                     |                                                                                                    |                                                                                                    |                      |                  |                       |          |                      |         |
| Press in cartco                                                                               | Sicerca per:                                                                         |                                               |                                                                     |                                                                                                    |                                                                                                    |                      |                  |                       |          |                      |         |
| Hicevibilità<br>America Billità                                                               | Campagna / Anno 12015                                                                |                                               |                                                                     | Sando 13 - MISURA 13 -<br>SOTTOMISURE 13 1 / 13 7                                                                                                    | SUBA 13 - PINURA 13 - INDENNITA' A FAVORE DELLE ZONE SOGGETTE A<br>1 13.1 E 13.2 VINCOLI NATURALI O AD ALTRI VINCOLI SPECIFICI |                      |                  |                       |          |                      | GETTE A |
| Invertmento Duti<br>Monitoraggio<br>Graduatorie<br>Atto di concessione                        | Sotorvisora 113.2 - PAGANE<br>ZORE SOGGETTE A VINCOLI<br>Stato della damanta :Domani | NTO COMPENS<br>I NATURALI SI<br>fe de assegne | ATIVO PER ALTRE<br>GRIFICATIVI<br>18                                |                                                                                                    | Tie                                                                                                    | o Corrandia (E       | homenedar ini    | biele                 |          |                      |         |
| Gestione Libro Firma<br>Comunicazioni da<br>Autorizzare                                       |                                                                                      | 💣 Selve danner                                | ess HTBR.                                                           | and an                                                                                                    |                                                                                                    |                      |                  |                       | E        |                      |         |
| Consultazione e<br>Gestione del                                                               | Resultato da 41 e 50 · euro, riel                                                    | Selver                                        | Destage                                                             | G d is m.                                                                                                    |                                                                                                    |                      |                  |                       |          |                      |         |
| progetta                                                                                      | (* * * * * * *                                                                       | 24                                            | Raccotte                                                            | Ú.                                                                                                    |                                                                                                    |                      |                  |                       |          |                      |         |
| Consellazione e<br>Gestione di progetti<br>complessi<br>Fascicolo Elettrenico<br>del progetto | ante Camengina /                                                                     | Dealers                                       | Grappe haven                                                        |                                                                                                    | Puezhanaria<br>Istruttere                                                                                                    | Tipelagia<br>Demande | Nasia<br>Domando | Pirma<br>Clutteratica | Complose | Data<br>Assegnations | Parties |
| Attivitar in Carico<br>Funzioni Accessorie                                                    | 🕞 seadaisee Xiis                                                                     | Paccola<br>Marcola<br>Computer                | Computer<br>Controls of controls<br>Controls of controls            |                                                                                                    |                                                                                                    | -iniain              | REALERATO        | झ                     | 84.      |                      |         |
|                                                                                               | 2 SARDIGAA DUIS                                                                      | Gere .                                        | Edu<br>Cantala di anterna<br>Nel Anterna Cantala                    | *                                                                                                    | - 1                                                                                                    | ngala                | KULADEDATO       | N2                    | na.      |                      |         |
|                                                                                               | nus Mondae 🗆                                                                         | Linaue (E                                     | jjanes be<br>Selge came (Fae +/TM), Cheer?)<br>rops scoolertee (SD) | en en la companya de la companya de | < )                                                                                                    | ian (                | WARADATO         | 80                    | я.к.     |                      |         |
|                                                                                               | ¢<br>Num. Occorrence Selectometer 1                                                  |                                               |                                                                     |                                                                                                    |                                                                                                    |                      |                  |                       | -        |                      | 3       |
|                                                                                               |                                                                                      |                                               |                                                                     |                                                                                                    |                                                                                                    |                      |                  |                       |          |                      | 3       |

Figura 11 – Esporta lista in Excel - Assegnazione Procedimenti

3.4.1.2. Ricerca e visualizzazione lista dei funzionari istruttori assegnatari procedimenti

Tramite il tasto funzione "**Seleziona Funzionario Istruttore**" posto in fondo alla pagina (vedi Figura 11), è possibile ricercare e visualizzare la lista dei funzionari istruttori a cui poter assegnare le pratiche.

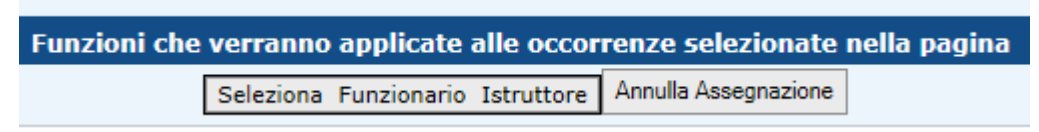

Figura 12 – Seleziona Funzionario Istruttore - Assegnazione Procedimenti

La selezione dei funzionari avviene tramite una serie di parametri di ricerca che permettono di effettuare una selezione mirata dei funzionari istruttori a cui assegnare le pratiche (vedi Figura 12).

| RETERURALE<br>NAZIONALE<br>20142020                                                                                                    | A INFORMATIVO AGRICOLO NAZIONALE                                                                                                    |
|----------------------------------------------------------------------------------------------------|----------------------------------------------------------------------------------------------------|
| Sviluggo Coencert<br>Sviluggo Coencert<br>Cutente:<br>Menù Istruttoria<br>Assegnazione<br>Procedimenti<br>Presa in carico<br>Ricevibilità<br>Ammissibilità<br>Inserimento Dati<br>Monitoraggio<br>Graduatorie<br>Atto di concessione<br>Gestione Libro Firma -<br>Comunicazioni da<br>Autorizzare<br>Consultazione e<br>Gestione del<br>procedimento e del | Image: Anti-Contraction of the Alexandre State of the Alexandre State of the Alexan |
| progetto<br>Consultazione e<br>Gestione di progetti<br>complessi<br>Fascicolo Elettronico<br>del progetto                                                                                                    |                                                                                                    |
| Attivita' in Carico                                                                                                    | Ricerca Reimposta Indietro                                                                                                    |

Figura 13 – Ricerca Funzionario Istruttore - Assegnazione Procedimenti

Il catalogo dei funzionari istruttori viene messo a disposizione da SGU. Conterrà sicuramente gli utenti abilitati al ruolo di ammissibilità. Tali utenti potranno essere abilitati anche alle altre funzionalità presenti per la gestione e chiusura del procedimento amministrativo delle domande di sostegno.

Inserito uno o più parametri tra quelli richiesti nella maschera, tramite il tasto "Ricerca" si apre la pagina contenente i dati del funzionario istruttore indicato (vedi Figura 13).

| animali                                                   | irale - Istruttoria                                         | 2014 - 2020 - Misur | e connesse ana sur    | bernicle o agii |
|-----------------------------------------------------------|-------------------------------------------------------------|---------------------|-----------------------|-----------------|
| Utertia:                                                  | Domanda di Sostegno Domanda di                              | Pagainento          |                       |                 |
| Assegnatione<br>Procedmenti                               | Domanda di Sostegno<br>Assegnazione Procedimenti - Lista fi | ngionari            |                       | 😗 HEL           |
| Presa in carico                                           | Ricerca per:                                                |                     |                       |                 |
| Ricevibilità<br>Ammissibilità                             | Nome :                                                      | Cognome :           |                       | Utenza :        |
| Inserimento Dati<br>Monitoraggio                          | Codice flacale (                                            |                     |                       |                 |
| Graduatorie                                               |                                                             |                     |                       | 6               |
| Gestione Libro Firma -<br>Comunicazioni da<br>Autorizzare | Risultati da I a 1 - num. risultati totali 1                |                     |                       | Cerca           |
| Consultazione e<br>Gestione dei<br>procedimento e dei     | Nome                                                        | Cognume             | Codice Escale         | Utenza .        |
| progette                                                  |                                                             |                     |                       |                 |
| Consultazione e<br>Gestione di progetti<br>complessi      | <                                                           |                     |                       | >               |
| Fascicolo Elettronico                                     |                                                             | Assacily Fo         | incionario   Indietro |                 |
| Attivita' in Carico                                       |                                                             |                     |                       |                 |
|                                                           |                                                             |                     |                       |                 |

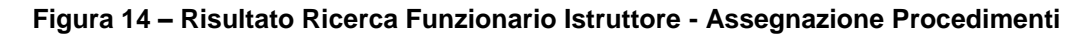

I dati visualizzati nella pagina sono:

Nome Cognome Utenza Codice Fiscale

# 3.4.1.3. Assegnazione procedimenti amministrativi (singolo/Multiplo) al singolo funzionario istruttore

Tramite il tasto "**Associa Funzionario**" (vedi figura 14), le pratiche selezionate verranno assegnate al singolo funzionario.

| Associa Funzionario   Indietro | Associa | Funzionario | Indietro |
|--------------------------------|---------|-------------|----------|
|--------------------------------|---------|-------------|----------|

Figura 15 – Tasto Associa Funzionario - Assegnazione Procedimenti

L'assegnazione delle pratiche al singolo funzionario avviene dopo una serie di verifiche. Avendo a disposizione la possibilità di selezionare più domande, tutte le domande interessate all'assegnazione dovranno rispettare alcuni criteri: Il funzionario istruttore dovrà essere abilitato alla gestione per l'ufficio di competenza della domanda (ente)

Dovrà essere abilitato alla misura richiesta a premio nella pratica

Dovrà possedere il ruolo di ammissibilità indispensabile per la chiusura della funzionalità. Infatti solo il funzionario assegnatario potrà chiudere la pratica

Il funzionario dovrà possedere obbligatoriamente un indirizzo di posta elettronica valido per ricevere le comunicazioni amministrative della pratica sin dall'assegnazione e poi per la gestione delle fasi successive. Al momento dell'invio della mail di assegnazione della pratica viene chiesto dal sistema conferma dell'indirizzo presente nella base dati.

In caso non siano rispettati questi criteri, la domanda oggetto di tali disallineamenti viene esclusa dall'assegnazione, in automatico.

In caso contrario viene effettuata l'assegnazione e nella pagina vengono valorizzati i campi "Funzionario Istruttore" e "Data Assegnazione". Contemporaneamente all'assegnazione avviene la "Presa in carico" in automatico del procedimento amministrativo al funzionario.

|                                                                                                    | Das        | anda ili Soc                                                                 | tagno (las                | unds il Paganes | 100 M |               |                        |                                                                   |                                      |                             |                       |                   |                     |          |                    |          |
|----------------------------------------------------------------------------------------------------|------------|------------------------------------------------------------------------------|---------------------------|-----------------|-------|---------------|------------------------|-------------------------------------------------------------------|--------------------------------------|-----------------------------|-----------------------|-------------------|---------------------|----------|--------------------|----------|
| ttoria<br>1                                                                                                    | Don        | nanda di<br>pussione P                                                       | Sostegno<br>rocedimenti - | Risultate       |       |               |                        |                                                                   |                                      |                             |                       |                   |                     |          |                    | () HEL   |
| il<br>Iricia                                                                                                    | Hice       | ca per:                                                                      |                           |                 |       |               |                        |                                                                   |                                      |                             |                       |                   |                     |          |                    |          |
| i<br>Dia<br>Irù Dutti<br>șki:                                                                                                    | Cua<br>Sta | a :<br>In della derri                                                        | unds : Tette              |                 |       | Omortinatio   | ete i                  |                                                                   |                                      |                             |                       | Codire Dr         | enerila :           |          |                    |          |
| adastarie<br>Sa di concessione<br>estione Libro Firma -<br>munitazioni da<br>durizzore<br>ensellazione e<br>oscilare del<br>oscilarento e dal<br>oscilare | Read       | alî da 1 a 1                                                                 | - man, rinaftati          | turtuili i      |       |               |                        |                                                                   |                                      |                             |                       |                   |                     | Q        | rce.               |          |
|                                                                                                    |            |                                                                              | campiages /<br>Aren       | Damenta         |       | beretingenere | Hears /<br>Sitteninara | transte                                                           | tale<br>Conjultate                   | Functionaries<br>Introduces | Tipelogia<br>Domentio | statu)<br>Demandu | room<br>Elettoreica | Congeres | Data<br>Anngradian | Function |
| t progetti<br>lettronice<br>le<br>Carlos<br>cossorie                                                                                                    |            | GARDEGRA                                                                     | aont                      |                 |       |               | ш.                     | (134-<br>065-<br>065-<br>064<br>Likel<br>Pryl-<br>NuOritt<br>-011 | SUMACE<br>TRAFFICEALS<br>DEL NUCRESS | -                           | Incase                | REARCIATS         | set.                | H.A.     | 16/08/2016         | 7        |
|                                                                                                    | Nues       | Occurrence                                                                   | Selectorate: 0            |                 |       |               |                        |                                                                   |                                      |                             |                       |                   |                     |          |                    |          |
|                                                                                                    |            | Functional cher vertranno applicate alle occurrenze telezionate nelle podien |                           |                 |       |               |                        |                                                                   |                                      |                             |                       |                   |                     |          |                    |          |

Figura 16 – Assegnazione effettuata - Assegnazione Procedimenti

26 - 108

Viene inviata una mail di conferma alla casella di posta elettronica del funzionario istruttore. La mail viene inviata con numero di protocollo AGEA.

Nella colonna delle funzioni viene visualizzata l'icona del **PDF** contenente il testo dell'email di avvenuta **assegnazione** della pratica inviata al funzionario istruttore (vedi figura 16). Selezionando l'icona del pdf e si apre la pagina contenente il messaggio (vedi figura 16).

| Destinatario:                                   | claudio.r ontini@sc   | nici@sin.it                        |                                 |                     |                                                   |
|-------------------------------------------------|-----------------------|------------------------------------|---------------------------------|---------------------|---------------------------------------------------|
| Oggetto:                                        | Assegnazione prati    | che                                |                                 |                     |                                                   |
| AGEA.ASR.2                                      | 2017.0489498          |                                    |                                 |                     |                                                   |
| 10/08                                           | /2017                 |                                    |                                 |                     |                                                   |
|                                                 |                       |                                    |                                 |                     |                                                   |
| Con la presente                                 | DANIELE ADDI          | S (daddie) comun                   | ica che al fun                  | zionario istruttore | DANIELE                                           |
| oon a presente                                  | , DANIELE ADDI        | S (uaduis) comun                   | ica che al lui                  | 21011ano isu dutore | o b/n the LL                                      |
| ADDIS (daddis)                                  | sono state asse       | egnate le seguenti                 | domande:                        |                     | DAMELL                                            |
| ADDIS (daddis)                                  | sono state asse       | egnate le seguenti                 | domande:                        |                     | - DANIELE                                         |
| ADDIS (daddis)                                  | sono state asse       | Denominazione                      | domande:<br>Misura              | Sottomisura         | Ente                                              |
| ADDIS (daddis)<br>Codice a Barre<br>54210381130 | Cuaa<br>BLTFNC82B27G2 | Denominazione<br>ABEI<br>FRANCESCO | domande:<br>Misura<br>13        | Sottomisura<br>13.1 | Ente<br>SERVIZIO<br>TERRITORIALE<br>DELLA GALLURA |
| ADDIS (daddis)<br>Codice a Barre<br>54210381130 | Cuaa<br>BLTFNC82B27G2 | Denominazione<br>ABEI<br>FRANCESCO | domande:<br>Misura<br>13        | Sottomisura<br>13.1 | Ente<br>SERVIZIO<br>TERRITORIALE<br>DELLA GALLURA |
| ADDIS (daddis)<br>Codice a Barre<br>54210381130 | Cuaa<br>BLTFNC82B27G2 | Denominazione<br>ABEI<br>FRANCESCO | domande:<br><u>Misura</u><br>13 | Sottomisura<br>13.1 | Ente<br>SERVIZIO<br>TERRITORIALE<br>DELLA GALLURA |
| ADDIS (daddis)<br>Codice a Barre<br>54210381130 | Cuaa<br>BLTFNC82B27G2 | Denominazione<br>ABEI<br>FRANCESCO | domande:<br><u>Misura</u><br>13 | Sottomisura<br>13.1 | Ente<br>SERVIZIO<br>TERRITORIALE<br>DELLA GALLURA |

3.4.1.3.1. Invio e-mail al funzionario istruttore di avvenuta assegnazione delle pratiche

Una volta che il responsabile di misura ha assegnato le pratiche, il servizio informerà il funzionario istruttore assegnatario inviando una e-mail. L'indirizzo e-mail viene recuperato da SGU.

Il testo dell'e-mail è visualizzabile nella colonna delle funzioni tramite selezione dell'icona del pdf (vedi figura 17).

L'assegnazione sarà possibile solo se nella base dati è presente l'indirizzo e-mail del funzionario.

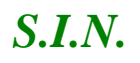

#### RTI-MIP-RETRU-MUT-ASR-SSW-SFT-16501-01.4 Istruttoria Domanda di sostegno Misure a superficie reg. 1305/2013 -Tutte le campagne (ASR)

|                    | claudio, cuntini@sc    | 'i.com            |        |             |                                           |
|--------------------|------------------------|-------------------|--------|-------------|-------------------------------------------|
| Oggetto:           | Assegnazione prati     | che               |        |             |                                           |
| AGEA.ASR.<br>10/00 | 2017.0489498<br>3/2017 |                   |        |             |                                           |
| Codice a Barre     | Cuaa                   | Denominazione     | Misura | Sottomisura | Ente                                      |
| 54210381130        | BLTFNC82B27G2          | ABEI<br>FRANCESCO | 13     | 13.1        | SERVIZIO<br>TERRITORIALE<br>DELLA GALLURA |
|                    |                        |                   |        |             |                                           |

3.4.1.3.2. Sospensione del procedimento amministrativo da parte del funzionario istruttore

Sulla colonna Funzioni sono rese disponibili altre due icone per:

annullare l'assegnazione al funzionario sulla domanda della riga corrispondente

inserire un periodo di sospensione del procedimento amministrativo

modificare o annullare un periodo di sospensione di sospensione inserito

Queste funzioni possono essere gestite anche dai pulsanti posti in fondo alla lista delle domande estratte.

Il pulsante "Sospensione procedimento" discrimina le due diverse situazioni di inserimento o modifica del periodo.

| Part Manual                    | Parzialmente<br>Equidate                                                 |   |
|--------------------------------|--------------------------------------------------------------------------|---|
| ium. Occorrenze Selezionate: 0 |                                                                          | • |
|                                |                                                                          |   |
|                                |                                                                          |   |
|                                | Funzioni che verranno applicate alle occorrenze selezionate nella pagina |   |

Figura 19a – PDF di Assegnazione effettuata - Assegnazione Procedimenti

*S.I.N.* 

Selezionando la funzione di sospensione del procedimento, con l'icona 🧐 sulla riga della domanda corrispondente o il pulsante sotto la tabella dopo avere indicato la domanda, compare la seguente mascherina da compilare:

| Sospensione del proc                                                                  | cedimento   |   |
|---------------------------------------------------------------------------------------|-------------|---|
| Data sospensione:<br>Data ripresa:<br>Numero giorni di sospensione: 0<br>Motivazione: |             |   |
|                                                                                       | OK ØAnnulla | ] |

Il sistema controllerà che la data di inizio sospensione non sia inferiore alla data odierna e che la data di ripresa sia successiva a quella di sospensione, calcolando in giorni la durata della sospensione.

E' obbligatorio indicare la Motivazione della sospensione.

Alla conferma dell'operazione il sistema invia il seguente:

| ОК |
|----|

Se invece sulla riga un tabella è presente l'icona compare la seguente mascherina:

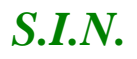

| 18 I I I I I I I I I I I I I I I I I I I |                         | li a |
|------------------------------------------|-------------------------|------|
| Data sospensione:                        | 02/11/2017              |      |
| Data ripresa:                            |                         |      |
| Numero giorni di sospensio               | met 0                   | _    |
| totivazione:                             |                         |      |
| Prova di inseriment                      | o periodo disospensione | AVE  |

Sulla quale è possibile inserire la Data di ripresa e modificare la Motivazione. Sul pannello è possibile anche annullare la sospensione già inserita precedentemente, utilizzando il pulsante "Annulla sospensione" presente sulla mascherina.

OOK ØAnnalls Scopensions ØAnnalls

# 3.4.1.4. Riassegnazione procedimenti amministrativi in caso di variazione nominativo da parte del responsabile delle misure/rifiuto da parte del funzionario istruttore

La riassegnazione delle pratiche può avvenire per due motivi:

Variazione nominativo del funzionario istruttore

Rifiuto da parte dell'istruttore di prendere in carico la pratica

In entrambi i casi, il responsabile di misura potrà sostituire il funzionario assegnatario della pratica, oppure confermarlo, in caso di rifiuto, se ritiene non valide le motivazioni addotte dal funzionario stesso.

N.B. La riassegnazione dei procedimenti amministrativi dovrà avvenire effettuando le seguenti operazioni :

- Annulla assegnazione
- <u>Seleziona Funzionario Istruttore</u>

Le variazioni saranno sempre recuperabili da sistema, in caso di verifiche, poiché storicizzate. Tramite il tasto "**Annulla Assegnazione**", è possibile annullare l'assegnazione delle pratiche al singolo funzionario (vedi figura 18).

Funzioni che verranno applicate alle occorrenze selezionate nella pagina

Seleziona Funzionario Istruttore Annulla Assegnazione

#### Figura 20 – Tasto Annulla Assegnazione - Riassegnazione Procedimenti

Nella pagina i campi "Funzionario Istruttore, "Data Assegnazione" e "Funzioni" vengono vuotati (vedi figura 19).

| an                                                                                                    | Das   | anda di Soe          | tegno (lam                | ords di Pagamer | - |                     |                          |                                                                          |                                        |                           |                       |                    |                      |            |                      |       |
|----------------------------------------------------------------------------------------------------|-------|----------------------|---------------------------|-----------------|---|---------------------|--------------------------|--------------------------------------------------------------------------|----------------------------------------|---------------------------|-----------------------|--------------------|----------------------|------------|----------------------|-------|
| truttoria<br>tang                                                                                                    | Don   | nanda di<br>pazime P | Sostegno<br>rocedimenti - | liseftate       |   |                     |                          |                                                                          |                                        |                           |                       |                    |                      |            |                      | () HE |
| cardoa                                                                                                    | Nicer | ce per:              |                           |                 |   |                     |                          |                                                                          |                                        |                           |                       |                    |                      |            |                      |       |
| inà<br>Iulika<br>Iulika<br>Iulika<br>Iulika                                                                                                    | Cas   | 4 i<br>to delle dom  | unds (Tette )             |                 |   | Omorbinatio         | 08                       |                                                                          |                                        |                           |                       | Codire Dr          | emendo ;             |            |                      |       |
| utantorie<br>to di concessione<br>estione Litro Firma -<br>municazioni da<br>duelazore<br>estione del<br>ocedimento e del<br>ocedimento e del<br>ocedimento e del | Roual | at) de 1 a 1         | - man, markab             | turbul) z       |   |                     |                          |                                                                          |                                        |                           |                       |                    |                      | Ce         | 1128                 |       |
|                                                                                                    |       | , Ăĥ                 | Campingen /<br>Anno       | Derenda         | - | Descention          | Hours /<br>Sectoresisers | Transfer                                                                 | Ente<br>Competente                     | Paratemente<br>Introduces | Tipskopia<br>Domanila | stats"<br>December | Firms<br>Eleftrensis | Completion | Defa<br>Asseguations | -     |
| ali progatti<br>si<br>o Clettronice<br>atte<br>le Carlice<br>Accessorie                                                                                           |       | and the second       | ansi                      |                 |   |                     | ü                        | (189-<br>Dis-<br>Dis-<br>Dis-<br>Dis-<br>Dis-<br>Dis-<br>Huoniji<br>-201 | SERVICED<br>TORETORIALA<br>DEL NUCRESE |                           | bezaiw                | READCIATO          | auj.                 | њ.         | 4                    | 14    |
|                                                                                                    | Rect  | Occurrents           | Bellermeater O            |                 |   |                     |                          |                                                                          |                                        |                           |                       |                    |                      |            |                      |       |
|                                                                                                    |       |                      |                           |                 |   |                     |                          |                                                                          |                                        |                           |                       |                    |                      |            |                      |       |
|                                                                                                    |       |                      |                           |                 |   | Functional chie ver | manno applica            | die alle to:                                                             | company select                         | ionarte malle p           | -orgitere             |                    |                      |            |                      |       |

Figura 21 – Annullamento Assegnazione Procedimenti

Selezionando la pratica ed il tasto "Seleziona Funzionario Istruttore", si apre la maschera di ricerca dei funzionari istruttori (vedi figura 20).

*S.I.N.* 

G Utente:

SISTEMA INFORMATIVO

| A INFORMATIVO A | GRICOLO NAZIONALE              |
|-----------------|--------------------------------|
| irale - Istrut  | toria 2014 - 2020 - Misure con |
|                 |                                |

| Menù Istruttoria                                                  | Domanda di Sostegno                 | funzionario        |
|-------------------------------------------------------------------|-------------------------------------|--------------------|
| Procedimenti                                                      | Assegnations proceeding of the      |                    |
| 🛄 Presa in carico                                                 | Ricerca per funzionario istruttore: |                    |
| 🖸 Ricevibilità                                                    | NOME:                               |                    |
| 🖸 Ammissibilità                                                   | COGNOME:                            |                    |
| Inserimento Dati<br>Monitoraggio                                  | UTENZA:                             |                    |
| 🛄 Graduatorie                                                     | Cod. Fiscale:                       |                    |
| 🖸 Atto di concessione                                             |                                     |                    |
| Gestione Libro Firma -<br>Comunicazioni da<br>Autorizzare         |                                     |                    |
| Consultazione e<br>Gestione del<br>procedimento e del<br>progetto |                                     |                    |
| Consultazione e<br>Gestione di progetti<br>complessi              |                                     |                    |
| Fascicolo Elettronico<br>del progetto                             |                                     |                    |
| 📫 Attivita' in Carico                                             |                                     | 27                 |
| 📫 Funzioni Accessorie                                             | Ricerca                             | Reimposta Indietro |
|                                                                   |                                     |                    |

Figura 22 – Pagina Funzionari Istruttori per riassegnazione - Riassegnazione Procedimenti

Inserti i parametri di ricerca richiesti, tramite il tasto "Ricerca" si apre la pagina con i dati del funzionario istruttore indicato (vedi figura 21).

| animali                                                   | irale - Istruttoria 2                                        | 014 - 2020 - Misur | e connesse alla su                                                                                              | perficie o agli |
|-----------------------------------------------------------|--------------------------------------------------------------|--------------------|----------------------------------------------------------------------------------------------------|-----------------|
| Sutamar.                                                  | Domanda di Sostegno Domanda di F                             | agamento           |                                                                                                    |                 |
| Memi Istruttoria<br>Assegnazione<br>Procedimenti          | Domanda di Sostegno<br>Assegnazione Procedimenti - Liste fun | zionari            |                                                                                                    | (2) HELP        |
| Presa in carico                                           | Ricerca per:                                                 |                    |                                                                                                    |                 |
| Ricevibilità<br>Ammissibilità                             | Nome 1                                                       | Cognome :          |                                                                                                    | Utenza i        |
| Inserimento Dati<br>Monitoraggio                          | Codice flacale :                                             |                    |                                                                                                    |                 |
| Graduatorie                                               |                                                              |                    |                                                                                                    |                 |
| Atto di concessione                                       |                                                              |                    |                                                                                                    | Cerca           |
| Gestione Libro Firma -<br>Comunicazioni da<br>Autorizzare | Riseltəti də 1 ə 1 - nəm. riseltəti totali 1                 |                    |                                                                                                    | L               |
| Consultazione e<br>Gestione del<br>procedimento e del     | Name                                                         | Cogname            | Codice fiscale                                                                                                  | Ulanza          |
| progetto                                                  | •                                                            |                    |                                                                                                    | ×               |
| Consultazione e<br>Gestione di progetti<br>complessi      | ٤                                                            |                    |                                                                                                    | >               |
| Fascicolo Elettronico                                     |                                                              | Assessa F          | urgionaria [Indietro]                                                                                           |                 |
| del progetto                                              |                                                              |                    | Contraction of the second second second second second second second second second second second second second s |                 |
| Patrivia in Canco                                         |                                                              |                    |                                                                                                    |                 |

Figura 23 – Pagina Dati Funzionario Istruttore indicato - Riassegnazione Procedimenti

Tramite il tasto "Associa Funzionario", le pratiche selezionate vengono Riassegnate al funzionario. Nella lista delle pratiche vengono valorizzati i campi "Funzionario Istruttore" e "Data Assegnazione". Nella colonna delle funzioni viene visualizzata l'icona del PDF contenente il testo dell'e-mail di avvenuta Riassegnazione della pratica inviata al funzionario istruttore (vedi figura 22).

| Domanda di<br>Assepsizzione Pr<br>Nicerca per:<br>Cusa i<br>Bizato della dom | Sostegno<br>rocedimenti - | lisuftate                                                                                                    |                                                                                                    |                                                                                                    |                                                                                                    |                                                                              |                                                                                                    |                                                                                                    | Damanda di Sostegno - Damanda di Pagamente                                                                                                    |                                                                                                    |                                                                                                    |                                                                                                    |                                                                                                    |                                                                                                    |  |  |  |  |  |
|------------------------------------------------------------------------------|---------------------------|----------------------------------------------------------------------------------------------------|----------------------------------------------------------------------------------------------------|----------------------------------------------------------------------------------------------------|----------------------------------------------------------------------------------------------------|------------------------------------------------------------------------------|----------------------------------------------------------------------------------------------------|----------------------------------------------------------------------------------------------------|----------------------------------------------------------------------------------------------------|----------------------------------------------------------------------------------------------------|----------------------------------------------------------------------------------------------------|----------------------------------------------------------------------------------------------------|----------------------------------------------------------------------------------------------------|----------------------------------------------------------------------------------------------------|--|--|--|--|--|
| Ricerca per:<br>Case :<br>Bisto della doro                                   |                           |                                                                                                    |                                                                                                    |                                                                                                    |                                                                                                    |                                                                              |                                                                                                    |                                                                                                    |                                                                                                    |                                                                                                    |                                                                                                    |                                                                                                    |                                                                                                    | () HEL                                                                                                    |  |  |  |  |  |
| Cose :<br>Stato delle doro                                                   |                           |                                                                                                    |                                                                                                    |                                                                                                    |                                                                                                    |                                                                              |                                                                                                    |                                                                                                    |                                                                                                    |                                                                                                    |                                                                                                    |                                                                                                    |                                                                                                    |                                                                                                    |  |  |  |  |  |
|                                                                              | ords Tette                |                                                                                                    |                                                                                                    | Denominations - Codice Damanda -                                                                                                    |                                                                                                    |                                                                              |                                                                                                    |                                                                                                    |                                                                                                    |                                                                                                    |                                                                                                    |                                                                                                    |                                                                                                    |                                                                                                    |  |  |  |  |  |
| Rovalladi da 1 a 1                                                           | man, risaltati            | total) i                                                                                                    |                                                                                                    |                                                                                                    |                                                                                                    |                                                                              |                                                                                                    |                                                                                                    |                                                                                                    |                                                                                                    |                                                                                                    | 0                                                                                                    | rta                                                                                                    |                                                                                                    |  |  |  |  |  |
|                                                                              | Campages /<br>Anno        | Damarda                                                                                                    |                                                                                                    | Deservation                                                                                                    | History /                                                                                                    | Transfe                                                                      | Ente<br>Competentes                                                                                                    | Panelesane<br>Infontione                                                                                                    | Tipelogia<br>Demanda                                                                                                    | statut<br>Deserveda                                                                                                    | Farma<br>Elettropica                                                                                                    | Consector                                                                                                    | Dafa<br>Anngrasken                                                                                                    | -                                                                                                    |  |  |  |  |  |
| 0) <b>1002000</b>                                                            | aona                      |                                                                                                    |                                                                                                    | -                                                                                                    | ш.                                                                                                    | (189-<br>095-<br>803)<br>CAN<br>Lôni<br>Ryd-<br>Ryd-<br>Ryd-<br>Ryd-<br>Ryd- | SERVICE<br>TORATORIALE<br>DEL NUCRESE                                                                                                    | -                                                                                                    | Journe                                                                                                    | RELADICIATO                                                                                                    | 80                                                                                                    | K.I.                                                                                                    | an we have a                                                                                                    | 7.                                                                                                    |  |  |  |  |  |
| Num. Occurrents                                                              | Bellectoreater: O         |                                                                                                    |                                                                                                    |                                                                                                    |                                                                                                    |                                                                              |                                                                                                    |                                                                                                    |                                                                                                    |                                                                                                    |                                                                                                    |                                                                                                    |                                                                                                    |                                                                                                    |  |  |  |  |  |
|                                                                              |                           |                                                                                                    |                                                                                                    | Functorei cher ver                                                                                                    | ranno apolleo<br>Nora Forman                                                                                                    | tatalle es                                                                   | re deruite inne                                                                                                    | ovorie nalka p                                                                                                    | oglee                                                                                                    |                                                                                                    |                                                                                                    |                                                                                                    |                                                                                                    |                                                                                                    |  |  |  |  |  |
|                                                                              | Reeffelt (k 1 a 1         | Resultati da 1 a 1 - sease, resultati<br>Ada Campagna /<br>Ada Campagna /<br>Anno<br>Anno<br>Annno<br>Anno<br>Anno<br>Anno<br>Anno<br>Anno<br>Anno<br>Anno<br>Anno | Resettati da 1 a 1 - esse, resultati tatuli 1<br>Ada Canagages / Dossonda<br>antenna dest<br>Res. Occurrente federemate: 0 | Resettada de 1 a 2 - reses, resultada todada 2<br>Arresto de la construcción de la construcción de la construc | Reset de 1 a 1 - mare, resultat total 1            Ade         Caracteria         Essa         Dessentant           anazzera         Ade         Caracteria         Dessentant           anazzera         Ade         Caracteria         Dessentant | Resetant de 1 a 1 - mars, resplant 6604) 1                                   | Resetlat de 1 a 1 - mare, resultat Astal 1<br>Ade Ade Tanesaga / Barnarda Fasai terrerenancese de Sectionitaria<br>anticipat de 1 a 1 - mare / Barnard / Barnards<br>Ade Tanesaga / Barnards<br>anticipat de Sectionitaria de Sectionitaria | Resetant de 1 a 1 - mare, respectat Astali 1<br>Adego Camerangua / Barmanda Famila Tamila Bernanda Resetantes<br>Adego Camerangua / Barmanda Famila Bernanda Bernanda Camerangua Separativa<br>anazzarana atras atras at | Resultati da 1 a 1 - Isaan Mankadi Sotoli 1           Adig         Caranagan /<br>Asso         Damanda         Tasas         Manue /<br>Domannazione         Manue /<br>Manue /<br>Manue /<br>Sol<br>Sol<br>Sol<br>Sol<br>Sol<br>Sol<br>Sol<br>Sol<br>Sol<br>Sol | Add         Caregoing /<br>Add         Damage         Task         Minister<br>Dominister         Minister<br>Task         Minister<br>Dominister         Date         Date | Adg     Campanger /<br>Accord     Darmenta     Came     Minarco /<br>Socialization     Role     Role     Role     Role     Socialization     Towards     Role     Socialization     Towards     Role     Socialization     Towards     Role     Socialization     Towards     Role     Socialization     Towards     Role     Socialization     Towards     Role     Socialization     Towards     Role     Socialization     Towards     Role     Socialization     Towards     Role     Socialization     Towards     Role     Role     R | Realized for 1 a 1 - Jases, Headed Solid 1<br>Add         Descende /<br>Asso         Descende /<br>Tases         Header /<br>Tases         Header /<br>Tases         Hea | Reserves and a set of the set of the set of | Realized for 1 a 1 - rease, reached 50001 1           Add         Descende / Descende         Rease / Rease         Rease / Rease         Rease / Rease         Rease         Rease / Rease         Rease         Rease / Rease         Rease         Rease |  |  |  |  |  |

#### Figura 24 – Riassegnazione effettuata - Riassegnazione Procedimenti

Nella colonna delle funzioni viene visualizzata l'icona del **PDF** contenente il testo dell'email di avvenuta **Riassegnazione** della pratica inviata al funzionario istruttore. Selezionando l'icona del pdf e si apre la pagina contenente il messaggio (vedi figura 23).

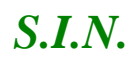

#### RTI-MIP-RETRU-MUT-ASR-SSW-SFT-16501-01.4 Istruttoria Domanda di sostegno Misure a superficie reg. 1305/2013 -Tutte le campagne (ASR)

| Destinatario:<br>Oggetto:                      | claudio.r untini@sc<br>Assegnazione prati | ' - 'i.com<br>che                  |                                 |                        |                                                   |
|------------------------------------------------|-------------------------------------------|------------------------------------|---------------------------------|------------------------|---------------------------------------------------|
| AGEA.ASR.                                      | 2017.0489498                              |                                    |                                 |                        |                                                   |
| - 500.3                                        | VEL20001010                               |                                    |                                 |                        |                                                   |
| One le servent                                 |                                           | S (daddis) comun                   | ica che al fun                  | zionario istruttore    | DANIELE                                           |
| Jon la present                                 | e, DAMELE ADDI                            | o (uauuis) comun                   | ica che ai fun                  | 210110110 15ti dittort | DAMELE                                            |
| ADDIS (daddis                                  | ) sono state asse                         | egnate le seguenti                 | domande:                        |                        | DANIELE                                           |
| ADDIS (daddis                                  | ) sono state asse                         | egnate le seguenti                 | domande:                        | Sottomisura            | Ente                                              |
| ADDIS (daddis<br>Codice a Barre<br>54210381130 | Cuaa<br>BLTFNC82B27G2                     | Denominazione<br>ABEI<br>FRANCESCO | domande:<br>Misura<br>13        | Sottomisura<br>13.1    | Ente<br>SERVIZIO<br>TERRITORIALE<br>DELLA GALLURA |
| ADDIS (daddis<br>Codice a Barre<br>54210381130 | Cuaa<br>BLTFNC82B27G2                     | Denominazione<br>ABEI<br>FRANCESCO | domande:<br><u>Misura</u><br>13 | Sottomisura<br>13.1    | Ente<br>SERVIZIO<br>TERRITORIALE<br>DELLA GALLURA |

Figura 25 – PDF di Riassegnazione effettuata - Riassegnazione Procedimenti

# 3.4.1.4.1. Invio e-mail al funzionario istruttore di avvenuta assegnazione delle pratiche (riassegnazione)

Una volta che il responsabile di misura ha assegnato le pratiche (riassegnazione), il servizio informerà il funzionario istruttore assegnatario inviando una e-mail. L'indirizzo e-mail viene recuperato da SGU, se presente.

Sarà data conferma dell'invio della mail tramite un messaggio, visualizzabile nella colonna delle funzioni tramite selezione dell'icona del pdf attestante l'invio dell'e-mail di avvenuta **Riassegnazione** della pratica (vedi figura 24).

L'assegnazione sarà possibile solo se nella base dati è presente l'indirizzo e-mail del funzionario.

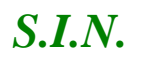

#### RTI-MIP-RETRU-MUT-ASR-SSW-SFT-16501-01.4 Istruttoria Domanda di sostegno Misure a superficie reg. 1305/2013 -Tutte le campagne (ASR)

| Destinatario:<br>Oggetto:                      | claudio.r untini@sc<br>Assegnazione prati  | che                                |                                 |                     |                                                   |
|------------------------------------------------|--------------------------------------------|------------------------------------|---------------------------------|---------------------|---------------------------------------------------|
| AGEA.ASR.                                      | 2017.0489498                               |                                    |                                 |                     |                                                   |
| - 300-3                                        |                                            |                                    |                                 |                     |                                                   |
| Con la present                                 | e, DANIELE ADDI                            | S (daddis) comun                   | ica che al fun                  | zionario istruttor  | e DANIELE                                         |
|                                                |                                            |                                    |                                 |                     |                                                   |
| ADDIS (daddis                                  | ) sono state asse                          | egnate le seguenti                 | domande:                        |                     |                                                   |
| ADDIS (daddis                                  | ) sono state asse                          | Denominazione                      | domande:<br>Misura              | Sottomisura         | Ente                                              |
| ADDIS (daddis<br>Codice a Barre<br>54210381130 | ) sono state asse<br>Cuaa<br>BLTFNC82B27G2 | Denominazione<br>ABEI<br>FRANCESCO | domande:<br>Misura<br>13        | Sottomisura<br>13.1 | Ente<br>SERVIZIO<br>TERRITORIALE<br>DELLA GALLURA |
| ADDIS (daddis<br>Codice a Barre<br>54210381130 | ) sono state asse<br>Cuaa<br>BLTFNC82B27G2 | Denominazione<br>ABEI<br>FRANCESCO | domande:<br><u>Misura</u><br>13 | Sottomisura<br>13.1 | Ente<br>SERVIZIO<br>TERRITORIALE<br>DELLA GALLURA |

Figura 26 – Messaggio di Riassegnazione effettuata - Riassegnazione Procedimenti

3.4.1.5. Annullamento assegnazione procedimenti amministrativi

Tramite il tasto "**Annulla Assegnazione**", è possibile annullare l'assegnazione delle pratiche al singolo funzionario (vedi figura 25).

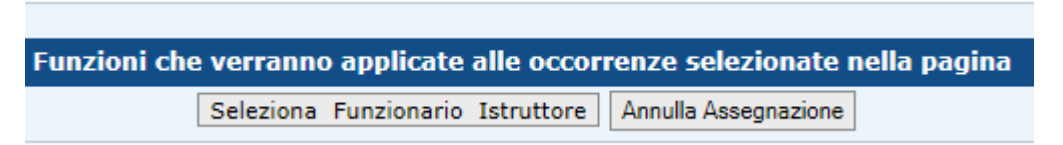

Figura 27 – Tasto Annulla Assegnazione - Assegnazione Procedimenti

L'annullamento dell'assegnazione delle pratiche può avvenire in qualsiasi momento.

Tale funzionalità, di fatto, impedisce alla pratica di seguire il normale iter amministrativo. Le domande non assegnate, infatti, non possono essere lavorate in alcun modo dai funzionari istruttori.

Le variazioni saranno sempre recuperabili da sistema, in caso di verifiche, poiché storicizzate.

Nella pagina i campi "Funzionario Istruttore", "Data Assegnazione" e "Funzioni" verranno vuotati (vedi figura 26).

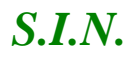

| man                                                                                          | Demanda & Sectoryos Gumanda & Pogamante                                 |                             |             |        |                                  |            |                                                         |                                        |              |                     |                   | and the second second |                         |                                                                                                    |              |
|----------------------------------------------------------------------------------------------|-------------------------------------------------------------------------|-----------------------------|-------------|--------|----------------------------------|------------|---------------------------------------------------------|----------------------------------------|--------------|---------------------|-------------------|-----------------------|-------------------------|----------------------------------------------------------------------------------------------------|--------------|
| nii Istrattoria                                                                              | Domanda d                                                               | li Sostegno<br>Precedimenti | Risaltato   |        |                                  |            |                                                         |                                        |              |                     |                   |                       |                         |                                                                                                    | 2 HELP       |
| Procedimentil<br>Resea la carlos                                                             | Ricerca per:                                                            |                             |             |        |                                  |            |                                                         |                                        |              |                     |                   |                       |                         |                                                                                                    |              |
| evikilna<br>missibilită<br>erimentu Oviti<br>oftocaggio                                      | Cuna :<br>Stato della da                                                | manda (Tutte                |             |        | Overeninations Calica Domantis ( |            |                                                         |                                        |              |                     |                   |                       |                         |                                                                                                    |              |
| nhatorie<br>z 6 coocessione                                                                  |                                                                         |                             |             |        |                                  |            |                                                         |                                        |              |                     |                   |                       | Ke                      | ercin .                                                                                                    |              |
| Complicatione Utiro Firms -<br>Complicationi da<br>Autopitzare                               | Reveilant-de 1 e                                                        | t - inuns. mailtata         | totab t     |        |                                  |            |                                                         |                                        |              |                     |                   |                       |                         |                                                                                                    |              |
| mattazione e<br>dione dei<br>cedimento e dei<br>getto                                        |                                                                         | Compagne /                  | Dresside    | Cone   | Descention of the second         | Hours /    | Transite                                                | Delte<br>Competente                    | Functionaria | Tipelogu<br>Domanda | State<br>Desearch | Firms                 | Competence              | Deta<br>Annegoacture                                                                                           | Tunition     |
| tisse di progetti                                                                            |                                                                         |                             | A Desta and | 000040 | CINES-CONTR.                     | Southernow | (199-                                                   | TYCH RESIDE                            | A WORKS      | BEAUTION OF         | All and so it     | and the second        | CALCULAR DE LA COLORIZA | The second second second second second second second second second second second second second second second s | <b>Permi</b> |
| compless<br>Fescicolo Chiltronica<br>del proprite<br>Milvita' in Carice<br>Fescicel Accounts | iii) aasooo                                                             | a . 2010                    |             |        |                                  |            | NSS<br>NOTI<br>CAA<br>Libers<br>Prof.<br>HUCHO<br>+ 201 | SERVIZIE<br>TRANTORIALA<br>CEL MUCRESE |              | Installe            | RBLASCIATO        | но                    | n.a.                    | 2                                                                                                    | 5. I         |
|                                                                                              | Bars. Occarrent                                                         | e Adexicuto: 0              |             |        |                                  |            |                                                         |                                        |              |                     |                   |                       |                         |                                                                                                    |              |
|                                                                                              |                                                                         |                             |             |        |                                  |            |                                                         |                                        |              |                     |                   |                       |                         |                                                                                                    |              |
|                                                                                              | Fonzioni che verneno applicate alle incorrenze interiorita nello pipite |                             |             |        |                                  |            |                                                         |                                        |              |                     |                   |                       |                         |                                                                                                    |              |

Figura 28 – Assegnazione Annullata - Assegnazione Procedimenti

#### 3.4.2. Presa in carico domande di sostegno

Tale servizio permette di gestire le domande da parte della regione. Tale funzionalità rappresenta l'apertura del procedimento amministrativo. La figura che accede a tale servizio è il funzionario istruttore. I criteri di definizione del ruolo sono per regione/ente, le istanze sono quindi definite per regione/misura/ente. Tale funzionario avrà una competenza territoriale legata ad uno o più enti, che gli permetterà di accedere ai soli enti e misure per i quali è abilitato.

Potranno comunque accedere in consultazione anche i ruoli regionali e nazionali (Regione/SIN/Agea/MIPAAF).

La funzionalità si divide in:

Controllo presenza ruolo presa in carico funzionario istruttore

Ricerca e visualizzazione lista dei procedimenti amministrativi da prendere in carico/presi in carico/rifiutati

(Presa in carico procedimenti amministrativi (singolo/Multiplo) – non più disponibile perché inglobata nella funzione di assegnazione del procedimento amministrativo)

Caricamento documentazione in upload

Rifiuto Presa in carico procedimenti amministrativi (singolo/multiplo)

#### 3.4.2.1. Controllo presenza ruolo presa in carico funzionario istruttore

Per accedere al servizio il funzionario istruttore deve essere abilitato alla funzionalità. Tale abilitazione avviene attraverso SGU successivamente al caricamento della mappa dei servizi da parte del PSR. In caso l'istruttore non sia abilitato, la voce di menu non sarà visualizzata. La presa in carico può essere effettuata anche da funzionari istruttori diversi da quello assegnatario.

#### 3.4.2.2. Ricerca e visualizzazione lista dei procedimenti amministrativi presi in carico

Selezionando il link "**Presa in Carico**" posto a sinistra nel menù dell'istruttoria, si ha la possibilità di scegliere tra le voci "Gestione" o "Consultazione" (vedi Figura 27).
*S.I.N.* 

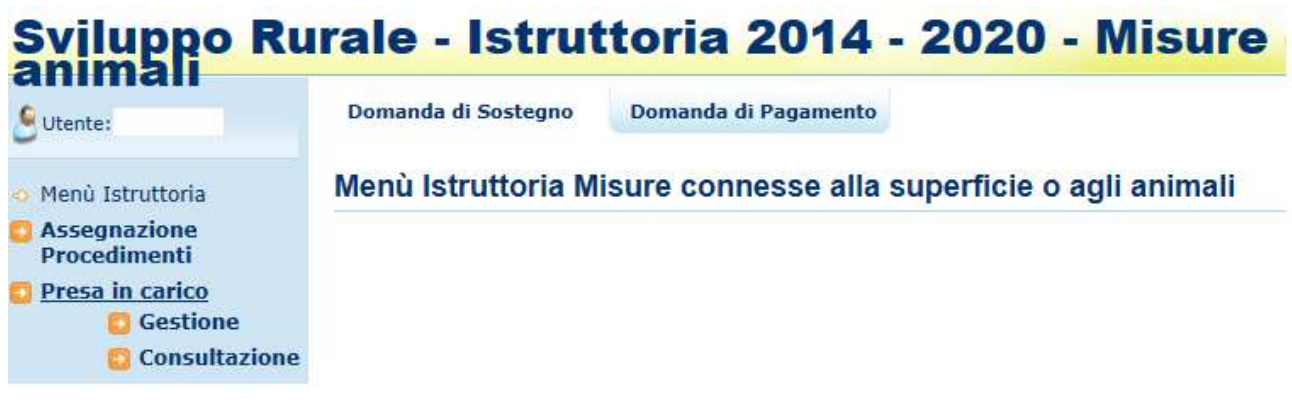

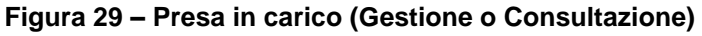

Selezionando il link "**Gestione**" si apre la pagina di Ricerca per la Presa in Carico delle pratiche (vedi Figura 28).

| Uterde:                                                                                                    | Domande di Sostegno Domande di Pagamento                                                                                                    | Gention |
|----------------------------------------------------------------------------------------------------|----------------------------------------------------------------------------------------------------|---------|
| Menù Istruttoria<br>Assegnazione<br>Procedimenti                                                                                                    | Domanda di Sostegno<br>Presa in carico - Ricerca                                                                                                    | 0*      |
| Presa in carico<br>Bicevibilită<br>Ammissibilită<br>Inserimento Dati<br>Moniforaggia<br>Graduatorie<br>Atto di concussione<br>Gestione Liber Firma                                                                                                  | Ricerta seguetta:<br>CUAA;<br>DENORTIAAZIONE:<br>CODICE DOHANDA:<br>STATO DELLA<br>DOMANDA:<br>Tutte                                                                                    |         |
| Comunicazioni de<br>Autorizzare<br>Consultazione e<br>Gastione del<br>procedimento e del<br>progetto<br>Consultazione e<br>Gestione di progetti<br>complessi<br>Fascicolo Elettronico<br>del progetto<br>Attivita' in Carico<br>Funzioni Accessorie | (*) Campo obbligatano<br>Razzros par Spologia atta:<br>CANPAGNA/ANNO: (*)<br>BANDO:<br>MISURA:<br>SOTTOMESURA:<br>UFISICIO ENTE:<br>TEPOLOGIA DOMANDA:<br>STATO DELLA DOMANDA:<br>TATIA |         |

Figura 30 – Pagina di Ricerca – Presa in carico

La selezione delle pratiche avviene tramite una serie di parametri di ricerca che permettono di effettuare una selezione mirata delle pratiche.

I parametri si suddividono in:

38 - 108

Ricerca Puntuale per Intestatario Domanda (per Soggetto): permette di inserire o una domanda specifica (codice a barre) oppure un beneficiario specifico (cuaa e denominazione). Anche qualora si procedesse alla visualizzazione di una lista di domande che presentano stati multipli (Domande da prendere in carico, Domande già prese in carico, Domande con rifiuto della assegnazione, Tutte), è possibile procedere direttamente all'operazione di Presa in carico delle Domande da prendere in carico.

Ricerca Multipla (per Tipologia Atto): permette di effettuare una selezione più ampia delle domande da gestire. Per limitare comunque la quantità di dati mostrati sono obbligatori alcuni campi di ricerca ossia: Campagna, e successivamente, bando o misura. La sotto-misura, l'ente e la tipologia di domanda (iniziale, art.15, art. 3 (revoca parziale)) sono invece facoltativi. Anche qualora si procedesse alla visualizzazione di una lista di domande che presentano stati multipli (Domande da prendere in carico, Domande già prese in carico, Domande con rifiuto della assegnazione, Tutte), è possibile procedere direttamente all'operazione di Presa in carico delle Domande da prendere in carico.

Una volta effettuata la ricerca viene visualizzata la lista delle domande, contenente i seguenti campi:

Indicatore dello stato della domanda nella fase Adg Ente competente Campagna/Anno Numero, tipologia / stato Domanda Cuaa Denominazione Firma elettronica Campione Misura/Sottomisura **Funzionario Istruttore** Data Presa in carico Tramite Tipo istruttoria Protocollo SIAN del rilascio informatico Data del rilascio informatico Colonna delle Funzioni (TEMPLATE – MANUALE UTENTE) V. 2.0 –

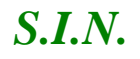

| • mr |
|------|
|      |
|      |
|      |
|      |
|      |
|      |
|      |

Figura 31a – Lista procedimenti – Presa in carico

A seconda del tipo di ricerca effettuato sarà presente una diversa intestazione.

Nel caso della <u>Ricerca per Soggetto</u> (vedi Figure 29 e 30) nell'intestazione vengono visualizzati i seguenti campi:

Cuaa

Denominazione

Codice Domanda

Stato della Domanda

| 20142020                                                                                                    | 10.00                                                                       |                      |                 |                      |            |
|----------------------------------------------------------------------------------------------------|-----------------------------------------------------------------------------|----------------------|-----------------|----------------------|------------|
| Sviluppo Ru                                                                                                    | rale - Istrutt                                                              | oria 2014 - 2        | 020 - Misure c  | onnesse alla superfi | cie o agli |
| C Utente:                                                                                                    | Domanda di Sostegno                                                         | Domanda di Pagamento |                 |                      |            |
| Menii Istruttoria     Assegnazione     Procedimenti     Presa in catico     Kicevibilità                                                   | Domanda di Sostegn<br>Presa in carico - Risultato<br>Ricerca per:<br>Cuas : | 0                    | Denominazione : | Codice Domanda :     | () HELP    |
| Annnissibilità     Inserimento Dati<br>Monitoraggio     Graduatorie     Atto di concessione     Gestione Libro Firma -<br>Comunicazioni da | Stato della domanda : Tetta                                                 |                      |                 |                      | [Cerca     |

Figura 32 – Intestazione Lista Domande trovate con Ricerca per Soggetto – Presa in carico – Parte 1

| Sviluppo Ru                                                                                                    | Irale - Istrutto                                                   | ria 2014 - 20      | 20 - Misure c   | onnesse alla super | ficie o agli   |
|----------------------------------------------------------------------------------------------------|--------------------------------------------------------------------|--------------------|-----------------|--------------------|----------------|
| animali<br>Sutertei                                                                                             | Domenda di Sostegno Do                                             | manda di Pagamento |                 |                    | and the second |
| Menù Istruttoria<br>Assegnazione<br>Procedimenti<br>Presa in carico                                             | Domanda di Sostegno<br>Presa in carico - Risultato<br>Ricerca per: |                    |                 |                    | C HE           |
| Ricevibilità     Anunissibilità     Inserimento Dati     Monitoraggio                                           | Cuaa :<br>Stato della domanda :Tutte                               |                    | Denominazione : | Codice Domanda :   |                |
| Monitoraggio<br>Graduatorie<br>Atto di concessione<br>Gestione Libro Firma -<br>Comunicazioni da<br>Antorizzato | Similati da 1.a 1 - num, rimila                                    | ts totali 1        |                 |                    | Cerca          |

DRQ-PPS-SIN-021 (TEMPLATE – MANUALE UTENTE) V. 2.0 – RIF. PER LA COMPILAZIONE DRQ-SIN-PPS-006

#### Figura 33 – Intestazione Lista Domande trovate con Ricerca per Soggetto – Presa in carico– Parte 2

Nel caso della <u>Ricerca Multipla (per Tipologia Atto)</u> (vedi Figura 31) nell'intestazione vengono visualizzati i seguenti campi;

Campagna Bando

Misura

Sottomisura

Ente

Tipo Domanda

Stato della Domanda

| RETERURALE<br>20142020                                    | A INFORMATIVO AGRIGOLO NAZIONALE                                                                        |                                                           |                                                                     |                                          |
|-----------------------------------------------------------|----------------------------------------------------------------------------------------------------|-----------------------------------------------------------|---------------------------------------------------------------------|------------------------------------------|
| Sviluppo Ru<br>animali                                    | irale - Istruttoria 2014 - 2020                                                                         | - Misure conne                                            | sse alla superfici                                                  | e o agli                                 |
| Contest                                                   | Domanda di Sostegno Domanda di Pagamente                                                                |                                                           |                                                                     |                                          |
| Menù Istruttoria<br>Assegnazione                          | Domanda di Sostegno<br>Presa in carico - Risultato                                                      |                                                           |                                                                     | () HELP                                  |
| Procedimenti<br>Presa in carico                           | Ricerca per:                                                                                            |                                                           |                                                                     |                                          |
| C Ricevibilità<br>Ammissibilità                           | Campagna / Anno :2015                                                                                   | Bando : 13 - MISURA 13 -<br>SOTTOMISURE 13.1 E 13.2       | Misura : 13 - INDENNITA' A FAVORE<br>VINCOLI NATURALI O AD ALTRI VI | DELLE ZONE SOGGETTE A<br>NCOLI SPECIFICI |
| Inserimento Dati<br>Monitoraggio                          | Sottomisura : 13.2 - PAGAMENTO COMPENSATIVO PER ALTRE<br>ZONE SOGGETTE A VINCOLI NATURALI SIGNIFICATIVI | Ufficio Ente :5277 - SERVIZIO<br>TERRITORIALE DEL NUORESE | Tipo Domanda :Domanda iniziale                                      |                                          |
| Atto di concessione                                       | Stato della domanda :Da prendere in carico                                                              |                                                           |                                                                     |                                          |
| Gestione Libro Firma -<br>Comunicazioni da<br>Autorizzare |                                                                                                    |                                                           |                                                                     | Cerca                                    |
| Consultazione e<br>Gestione del<br>procedimento e del     | Risultati da 1 a 4 - num. risultati totali 4                                                            |                                                           |                                                                     |                                          |

Figura 34 – Intestazione Lista Domande trovate con Ricerca per Tipologia Atto - Presa in carico

Una volta effettuata la ricerca viene visualizzata la lista delle domande. L'utente potrà fare una selezione singola o multipla.

## 3.4.2.2.1. Esporta lista procedimenti su file excel

Tramite il tasto funzione "**Esporta in Excel**" posto in fondo alla pagina, la lista delle domande da assegnare può essere esportata su file formato EXCEL. Tale esportazione può essere parziale (in base alla selezione attiva al momento delle pratiche) oppure totale (esporta tutte le domande risultato della ricerca precedente ignorando la selezione). Vedi Figure 32 e 33.

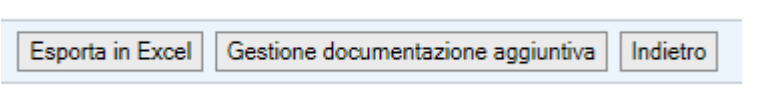

Figura 35 – Esporta lista in Excel - Presa in carico

| Salva įn:                                          | 🔋 🚺 Tutto | ×                                | 🎯 🦸 📂 🛄 -           |         |
|----------------------------------------------------|-----------|----------------------------------|---------------------|---------|
| C.                                                 | Nome      | *                                | Ultima modifica     | Tipo    |
| Risorse recenti<br>Desktop<br>Raccolte<br>Computer |           | Nessun elemento corrisponde ai   | criteri di ricerca. |         |
| Rete                                               | ∢ [       | III<br>Assegnazione Procedimenti |                     | Salva   |
|                                                    |           | File HTML (* htm:* html)         |                     | Annulla |

Figura 36 – Esporta lista in Excel – Presa in carico

# 3.4.2.3. Presa in carico procedimenti amministrativi (singolo/Multiplo)

Funzione non più disponibile perché inglobata nell'assegnazione del procedimento.

# 3.4.2.4. Caricamento documentazione in upload

Le regioni hanno richiesto la possibilità di eseguire il caricamento di documentazione aggiuntiva relativa alla fase di Presa in carico tramite il tasto "**Gestione documentazione aggiuntiva**" (vedi figura 38).

| Chiusura Fase Ricevibilità Domanda | Gestione documentazione aggiuntiva | Salva | Indietro |
|------------------------------------|------------------------------------|-------|----------|
|                                    |                                    |       |          |

Figura 37 – Tasto Gestione documentazione aggiuntiva – Presa in carico

Si apre la pagina contenente la lista dei documenti da caricare (vedi figura 39).

| Tipo Documentazione            | Nome Documentazione | Data Documentazione | 0666 | Funzionalità |
|--------------------------------|---------------------|---------------------|------|--------------|
| Allagati vari                  | ÷.                  | -                   | si   | 1            |
| Mail presa in carico           | 5                   | 75                  | SI   | 2            |
| Mail di rifuto presa in carico | ÷.                  | -                   | 51   | 2            |
| Hail di assegnazione pratiche  | 12                  | 1)<br>1             | 51   | 12           |

Figura 38 – Lista documentazione aggiuntiva da caricare - Presa in carico

Alla selezione del tasto rappresentato dall'icona b, è possibile inserire i documenti recuperandoli da locale (vedi figura 40).

| unimali<br>unit                                                                                                    | Oomanda di                                                           | Selectionave if the da caricare                                                                          | scumenti +                                                                                                    |                                                | Cere Discret P                                     | Supernete e ugn  |      |
|----------------------------------------------------------------------------------------------------|----------------------------------------------------------------------|----------------------------------------------------------------------------------------------------|----------------------------------------------------------------------------------------------------|------------------------------------------------|----------------------------------------------------|------------------|------|
| Menù Istruttoria<br>Assegnazione<br>Procedimenti                                                                                                    | Domanda                                                              | Organizza + Naziva cartalia<br>A 27 Protecto                                                             | accolta D                                                                                                    | -                                              |                                                    |                  | р не |
| Presa in carico<br>Ricevibilità<br>Anemissibilità<br>Inserimento Dati<br>Monitaraggio<br>Graduatorie<br>Atto di concessione<br>Conunicazioni da<br>Autorizzare<br>Consultazione e<br>Gestione del | Gestione Doc<br>Ricerca per:<br>QUAA :<br>STATO DELL<br>Allegali van | Crathop<br>Crathoe<br>Riscrete<br>Decement<br>Decement<br>Comment<br>Comment<br>Subversion<br>Subversion | CyberLink<br>CyberLink<br>File & Outlook<br>Mei file ricevali<br>Medel (di Office personalizzati<br>S Verbale | 14 公治:15 15 15 15 15 15 15 15 15 15 15 15 15 1 | Selationale if the discoverabilities<br>Fastigning | CODECE DOMANDA 1 |      |
| procedimento e del<br>progetto<br>Consultazione e<br>Gestione di progetti                                                                                                    | Mail presa in c                                                      | + v  _<br>Nome file:                                                                                     |                                                                                                    | •                                              | File personalizats (* p.d) 🔹                       | 1                |      |
| complessi<br>Tescicolo Elettronico                                                                                                    | <                                                                    | 1.000                                                                                                    |                                                                                                    |                                                | Apri Annulle                                       |                  | >    |

Figura 39 – Ricerca in locale documentazione aggiuntiva da caricare - Presa in carico

I documenti selezionati in locale saranno salvati su un'apposita cartella del file-system predefinita sul server di produzione (vedi figura 41).

E' stata data la possibilità, su richiesta delle regioni, di inserire più documenti del tipo Allegati vari.

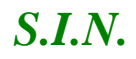

| Tipo Documentazione           | Nome Documentazione          | Data Documentazione | Obbl. | Funzionalită |
|-------------------------------|------------------------------|---------------------|-------|--------------|
| Allegati van                  | 20170811_67731190_6_4361.pdf | 11/08/2017          | si    | 7            |
| Allegati van                  | *                            | 8                   | SI    |              |
| fail press in carico          | 2                            | -                   | 51    | 2            |
| Hail di nñuto presa le canco  |                              |                     | st    |              |
| Hail di assegnazione pretiche |                              |                     | SI    | 42           |

Figura 40 – Salvataggio documentazione aggiuntiva su file system - Presa in carico

3.4.2.5. Rifiuto Presa in carico procedimenti amministrativi (singolo/multiplo)

Tramite il tasto funzione "**Rifiuta Presa in Carico**" posto in fondo alla pagina a destra, Il funzionario istruttore può rifiutare di prendere in carico una o più domande assegnate dal responsabile di misura (vedi figura 42).

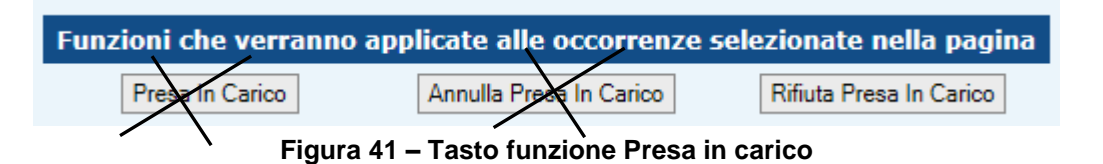

Per il rifiuto si dovrà indicarne la motivazione scegliendo tra le voci della lista proposta:

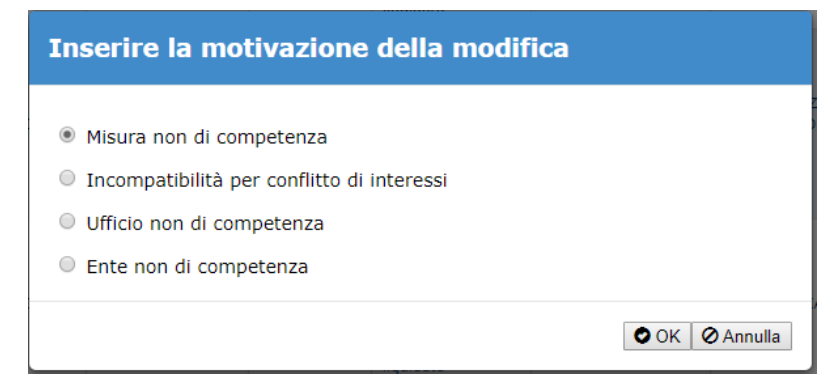

Figura 42 – Tasto funzione Presa in carico

Il rifiuto della presa in carico sarà eseguito solo dopo avere effettuata la scelta e confermato l'inserimento della motivazione.

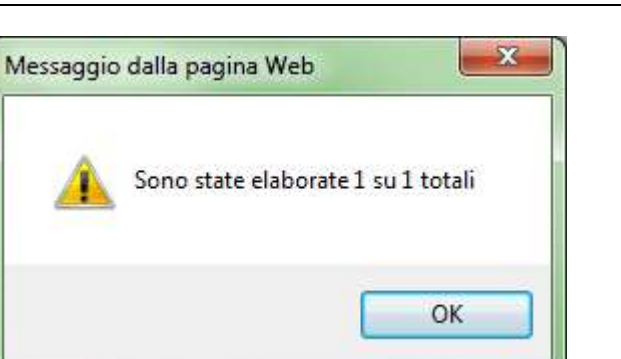

Figura 44 – Messaggio Rifiuto Presa in carico

Queste domande sono di fatto bloccate rispetto all'avanzamento del procedimento amministrativo fintanto che il responsabile di misura non effettua una nuova assegnazione della pratica o ad altro funzionario o di nuovo allo stesso, non accettando le motivazioni del rifiuto. Le variazioni saranno sempre recuperabili da sistema, in caso di verifiche, poiché storicizzate.

Nella colonna delle funzioni viene visualizzata l'icona del **PDF** contenente il testo dell'email di avvenuto **rifiuto presa in carico** della pratica inviata al responsabile di misura. Selezionando l'icona del pdf e si apre la pagina contenente il messaggio (vedi figura 43-a).

| Oggetto:                         | Rifiuto pres                  | a in carico                          |             |                   |                                               |                      |
|----------------------------------|-------------------------------|--------------------------------------|-------------|-------------------|-----------------------------------------------|----------------------|
| AGEA.ASR<br>04/0                 | .2017.0489152<br>7/2017       | 2                                    |             |                   |                                               |                      |
| Con la presen<br>presa in carico | te, si comun<br>o per le segu | ica che il funziona<br>enti domande: | Misura      | e DANIELE AD      | DIS (daddis)                                  | rifiuta la           |
| Cource a Barre                   | Cuaa                          | e                                    | Misura      | Sottomisura       | Ente                                          | assegnazione         |
| 54210272339                      | 02220520                      | AGRIT<br>S.S.                        | 13          | 13.1/13.2         | SERVIZIO<br>TERRITORIAL<br>E DEL<br>SASSARESE | ASR.2017.0489<br>151 |
|                                  | mail è stata                  | generata automa                      | ticamente o | da un indirizzo o | di posta e <mark>l</mark> ettro               | onica di solo        |

3.4.2.5.1. Invio e-mail al responsabile di misura di rifiuto della presa in carico delle pratiche

Una volta effettuato il rifiuto delle pratiche dal funzionario istruttore, il servizio informerà il Responsabile di Misura che ha effettuato l'assegnazione del rifiuto inviando una e-mail. L'indirizzo e-mail viene recuperato da SGU e sarà data conferma dell'invio della mail tramite un messaggio.

Nella colonna delle funzioni viene visualizzata l'icona del **PDF** contenente il testo dell'email di avvenuto **rifiuto presa in carico** della pratica inviata al responsabile di misura. Selezionando l'icona del pdf e si apre la pagina contenente il messaggio (vedi figura 43-b).

| AGEA.ASR        | .2017.0489152 | 2                   |                              |              |                                  |                            |
|-----------------|---------------|---------------------|------------------------------|--------------|----------------------------------|----------------------------|
| 04/0            | 07/2017       |                     |                              |              |                                  |                            |
|                 |               |                     |                              |              |                                  |                            |
| Con la presen   | te, si comuni | ica che il funziona | ario <mark>istrutto</mark> r | e DANIELE AD | DIS (daddis)                     | rifiuta la                 |
| presa in carico | per le segu   | enti domande:       |                              |              |                                  |                            |
| Codice a Barre  | Cuaa          | Denominazion<br>e   | Misura                       | Sottomisura  | Ente                             | Protocollo<br>assegnazione |
| 54210272339     | 02220520      | AGRIT<br>S.S.       | 13                           | 13.1/13.2    | SERVIZIO<br>TERRITORIAL<br>E DEL | ASR.2017.0489<br>151       |
|                 |               | - d                 |                              |              | SASSARESE                        |                            |
|                 |               |                     |                              |              |                                  |                            |

Figura 46 – PDF di rifiuto presa in carico – Presa in Carico

3.4.2.6. Annullamento Presa in carico procedimenti amministrativi (singolo/multiplo)

Funzione non più disponibile.

# 3.4.3. Ricevibilità domande di sostegno

Tale servizio permette di rendere ricevibili le domande da parte della regione. Tale funzionalità verifica i requisiti standard. Per requisiti standard si intende quelli formali come ad esempio la completezza della documentazione, la presenza del documento d'identità, la scadenza della domanda entro i termini, etc.

La figura che accede a tale servizio è il funzionario istruttore. I criteri di definizione del ruolo sono per regione/ente, le istanze sono quindi definite per regione/misura/ente. Tale funzionario avrà una valenza territoriale legata ad uno o più enti, che gli permetterà di accedere ai soli enti e misure abilitati.

Potranno comunque accedere in consultazione anche i ruoli regionali e nazionali (Regione/SIN/Agea/MIPAAF).

La funzionalità si divide in:

Controllo presenza ruolo ricevibilità funzionario istruttore Ricerca e visualizzazione lista dei procedimenti amministrativi da rendere ricevibili Esito Ricevibilità procedimenti amministrativi Visualizza pdf di ricevibilità procedimenti amministrativi

# 3.4.3.1. Controllo presenza ruolo ricevibilità funzionario istruttore

Per accedere al servizio il funzionario istruttore deve essere abilitato alla funzionalità. Tale abilitazione avviene attraverso SGU successivamente al caricamento della mappa dei servizi da parte del PSR. In caso l'istruttore non sia abilitato, la voce di menu non sarà visualizzata. La ricevibilità può essere effettuata anche da funzionari istruttori diversi da quello assegnatario.

# 3.4.3.2. Ricerca e visualizzazione lista dei procedimenti amministrativi da rendere ricevibili

Selezionando il link "**Ricevibilità**" posto a sinistra nel menù dell'istruttoria, si ha la possibilità di scegliere tra le voci "Gestione" o "Consultazione" (vedi Figura 47).

*S.I.N.* 

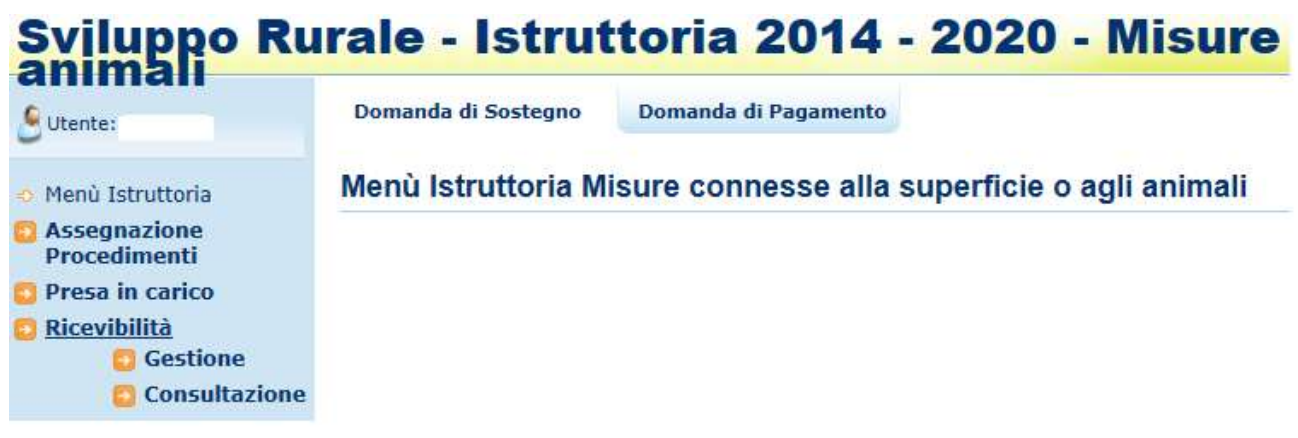

Figura 43 – Ricevibilità (Gestione o Consultazione)

Selezionando il link "**Gestione**" si apre la pagina di Ricerca per la Ricevibilità delle pratiche (vedi Figura 48).

| Subarte:                                                                                                    | Demande di Sostagno Domanda di Pagemente                                                                                                    | Gertinne |
|----------------------------------------------------------------------------------------------------|----------------------------------------------------------------------------------------------------|----------|
| Menii Estruttorio     Assegnazione     Presa în carico     Niceribilită     Ammissibilită     Ammissibilită     Ammissibilită     Ammissibilită     Ammissibilită     Ammissibilită     Antorico Dati     Antorico Dati     Consultazione de     Antorizzare     Consultazione a del     procedimento e del     procedimento e del     procedimento | Domanda di Sostegno<br>Ricevilhilità - Ricerca<br>Ajamta soggitta:<br>CUAA:<br>CUAA:<br>CODE DOMANDA:<br>STATO DELLA<br>DOMANDA:<br>(*) Compa ettrigators<br>Rizerca per toologia attei<br>CAMPAGNA/ANNO: (*)<br>BANDO:<br>MISURA:<br>SOTTOOLSURA<br>UFFICIO ENTE:<br>TJPOLOGIA DOMANDA:<br>STATO DELLA DOMANDA:<br>Tutta V | € HE     |
|                                                                                                    |                                                                                                    |          |

Figura 44 – Pagina di Ricerca – Ricevibilità

La selezione delle pratiche avviene tramite una serie di parametri di ricerca che permettono di effettuare una selezione mirata delle pratiche da rendere ricevibili.

I parametri si suddividono in:

48 - 108

(cuaa e denominazione). Anche qualora si procedesse alla visualizzazione di una lista di domande che presentano stati multipli (Domande da lavorare, Domande ricevibili, Domande non ricevibili, Tutte), è possibile procedere direttamente all'operazione di Ricevibilità delle Domande da lavorare

<u>Ricerca Multipla (per Tipologia Atto)</u>: permette di effettuare una selezione più ampia delle domande da gestire. Per limitare comunque la quantità di dati mostrati sono obbligatori alcuni campi di ricerca ossia: Campagna, e successivamente, bando o misura. La sotto-misura, l'ente e la tipologia di domanda (iniziale, art.15, art. 3 (revoca parziale)) sono invece facoltativi. Anche qualora si procedesse alla visualizzazione di una lista di domande che presentano stati multipli (Domande da lavorare, Domande ricevibili, Domande non ricevibili, Tutte), è possibile procedere direttamente all'operazione di Ricevibilità delle Domande da lavorare

Una volta effettuata la ricerca viene visualizzata la lista delle domande, contenente i seguenti campi:

Indicatore dello stato della domanda nella fase Adg Ente competente Campagna/Anno Numero, tipologia / stato Domanda Cuaa Denominazione Firma elettronica Campione Misura/Sottomisura **Funzionario Istruttore** Data chiusura Ricevibilità Tramite Tipo istruttoria Protocollo SIAN del rilascio informatico Data del rilascio informatico Colonna delle Funzioni

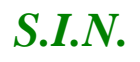

| And all stanger     And all stanger     Image: All stanger     Image: All stange: All stange: All stanger     Image: All stanger                                                                                                    | Answer in the second second secon | - Banna        | Server & Server ( Annual & Teacture)                                                                                                    |                                                                                                    |           |                                                                                                    |  |                                                                                                    |        |
|----------------------------------------------------------------------------------------------------|----------------------------------------------------------------------------------------------------|----------------|----------------------------------------------------------------------------------------------------|----------------------------------------------------------------------------------------------------|-----------|----------------------------------------------------------------------------------------------------|--|----------------------------------------------------------------------------------------------------|--------|
| And and and and an antipart of the antipart of the antipart o                  | Market<br>State     Market<br>State     Market<br>State       State     State     State       State     State     State       State     State     State       State     State     State       State     State     State       State     State     State       State     State     State       State     State     State       State     State     State       State     State     State       State     State     State                                                                                                    |                | Demandar di Kontegna<br>Provinte Province                                                                                                    |                                                                                                    |           |                                                                                                    |  |                                                                                                    | 8-10-1 |
| State     State     State     State     State     State       State     State     State     State     State       State     State     State     State     State       State     State     State     State     State       State     State     State     State     State       State     State     State     State     State       State     State     State     State     State       State     State     State     State     State                                                                                                    |                                                                                                    | a la carren    | Biaris per                                                                                                    |                                                                                                    |           |                                                                                                    |  |                                                                                                    |        |
| Here and a set of the set of the  |                                                                                                    |                | The second second secon | The second second secon |           |                                                                                                    |  |                                                                                                    |        |
|                                                                                                    |                                                                                                    |                |                                                                                                    |                                                                                                    |           |                                                                                                    |  |                                                                                                    |        |
| Mar Mar Mar Mar Mar Mar Mar Mar Mar Mar                                                                                                    |                                                                                                    | and a second   |                                                                                                    |                                                                                                    | (post) in | and a group of the                                                                                             |  |                                                                                                    |        |
|                                                                                                    |                                                                                                    |                | Less.                                                                                                    |                                                                                                    |           |                                                                                                    |  |                                                                                                    |        |
|                                                                                                    |                                                                                                    |                | Partial 411 4 10 - 4-1 - 1940 - 1941 - 111 - 1121 - 1121 - 1121                                                                                                    |                                                                                                    |           |                                                                                                    |  |                                                                                                    |        |
|                                                                                                    |                                                                                                    | the local data | 1 1 1 1 1 1 1 1 1 1 1 1 1 1 1 1 1 1 1                                                                                                    |                                                                                                    |           |                                                                                                    |  |                                                                                                    |        |
| and a second second sec |                                                                                                    |                |                                                                                                    | Contract Street                                                                                                    |           | the second second second second second second second second second second second second second second second s |  | A DESCRIPTION OF THE OWNER OF THE OWNER OWNER OF THE OWNER OF THE OWNER OF THE OWNER OF THE OWNER OF THE OWNER OF THE OWNER OF THE OWNER OF THE OWNER OF THE OWNER OF THE OWNER OF THE OWNER OF THE OWNER OF THE OWNER OF THE OWNER OF THE OWNER OF THE OWNER OF THE OWNER OF THE OWNER OF THE OWNER OF THE OWNER OWNER OF THE OWNER OWNER OWNER OWNER OWNER OWNER OWNER OWNER OWNER OWNER OWNER OWNER OWNER OWNER OWNER OWNER OWNER OWNER OWNER OWNER OWNER OWNER OWNER OWNER OWNER OWNER OWNER OWNER OWNE |        |

Figura 45a – Lista procedimenti – Ricevibilità

A seconda del tipo di ricerca effettuato sarà presente una diversa intestazione.

Nel caso della <u>Ricerca Soggetto</u> (vedi Figura 49) nell'intestazione vengono visualizzati i seguenti campi:

Cuaa

Denominazione

Codice Domanda

Stato della Domanda

| NAZIONALE<br>20142020                                                                         | A UNFORMATIVO AGRICOLO NAZIONALE                                              |         |
|-----------------------------------------------------------------------------------------------|-------------------------------------------------------------------------------|---------|
| Sviluppo Ru                                                                                   | rale - Istruttoria 2014 - 2020 - Misure connesse alla superficie o agli       | Con st  |
| Gutente:                                                                                      | Domanda di Sostegno Domanda di Pagamento                                      |         |
| Menù Istruttoria<br>Assegnazione                                                              | Domanda di Sostegno<br>Ricevibilità - Risultato                               | () HELP |
| Presa in carico                                                                               | Ricerca per:                                                                  |         |
| Ricevibilità<br>Ammissibilità<br>Inserimento Dati<br>Monitoraggio                             | Cusa I Denominazione I Codice Domanda I<br>Stato della domanda I <b>Tutte</b> |         |
| Graduatorin<br>Atto di concessione<br>Gestione Libro Firma<br>Comunicazioni da<br>Autorizzare | Legenda<br>🤯 Ricevibile 😵 Non ricevibile 🏦 In Tavorazione                     |         |
| Consultazione e<br>Gestione del<br>procedimento e del                                         | Cettação Esporta in Excel Indeitro                                            |         |
| Progetto<br>Consultazione e                                                                   | Risultati da 1 a 1 - num, risultati totali 1                                  |         |

Figura 46 – Intestazione Lista Domande trovate con Ricerca Soggetto – Ricevibilità

Nel caso della <u>Ricerca Multipla (per Tipologia Atto)</u> (vedi Figura 51) nell'intestazione vengono visualizzati i seguenti campi;

Campagna

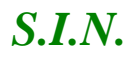

| Bando               |  |  |
|---------------------|--|--|
| Misura              |  |  |
| Sottomisura         |  |  |
| Ente                |  |  |
| Tipo Domanda        |  |  |
| Stato della Domanda |  |  |
|                     |  |  |

| Sviluppo Ru                                                                                                  | irale - Istruttoria 2014 - 2020 - Misure connesse alla superficie o a                                                                                                    | ngli            |
|----------------------------------------------------------------------------------------------------|----------------------------------------------------------------------------------------------------|-----------------|
| Sutentei                                                                                                    | Domanda di Sostegno Domanda di Pagamento                                                                                                    |                 |
| Menù Istruttoria                                                                                             | Domanda di Sostegno<br>Ricevibilità - Risultato                                                                                                    | C HEL           |
| Procedimento                                                                                                 | Ricerca per:                                                                                                    |                 |
| Ricevibilità     Ammissibilità     Inserimento Dati     Monitoraggio     Graduatorie     Atto di concessione | Campagna / Anno :2015     Bando :13 - MISURA 13 - SOTTOMISURE<br>13.1 E 13.2     Misura :13 - INDENNITA' A FAVORE DELLE ZONE SOGGETTE A VIN<br>AD ALTRI VINCOLI SPECIFICI<br>Stato della domanda :Domande da<br>lavorare | COLI NATURALI O |
| Gestione Libro Firma -<br>Comunicazioni da<br>Autorizzare                                                    | Legends<br>😳 Ricevible 🔂 Non ricevible 🍌 In Lavorazione                                                                                                    |                 |
| procedimento e del                                                                                           | Dettagio Esporta in Exort Indetro                                                                                                    |                 |
| Consultazione e<br>Gestione di progetti<br>complessi                                                         | Risultati da 1 a 10 - num. risultati totali 17 10 + righe per pagina                                                                                                    |                 |

Figura 47 – Intestazione Lista Domande trovate con Ricerca per Tipologia Atto - Ricevibilità

L'utente potrà effettuare una selezione singola della domanda da lavorare.

## 3.4.3.2.1. Esporta lista procedimenti su file excel

Tramite il tasto funzione "**Esporta in Excel**" posto in fondo alla pagina, la lista delle domande da rendere ricevibili può essere esportata su file formato EXCEL. Tale esportazione può essere parziale (in base alla selezione, attiva al momento, delle pratiche) oppure totale (esporta tutte le domande risultato della ricerca precedente ignorando la selezione). Vedi Figure 52 e 53.

| Dettaglio Esporta in Excel In | idietro |
|-------------------------------|---------|
|-------------------------------|---------|

Figura 48 – Esporta lista in Excel - Ricevibilità

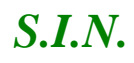

| Salva in        | : 🚺 Tutto          |                             | 🎯 🧊 📂 🖽 🔹              |               |
|-----------------|--------------------|-----------------------------|------------------------|---------------|
| C.              | Nome               | ^                           | Ultima modifica        | Tipo          |
| Risorse recenti |                    | Nessun elemento corrisponde | ai criteri di ricerca. |               |
| Desktop         |                    |                             |                        |               |
| Raccolte        |                    |                             |                        |               |
| Computer        |                    |                             |                        |               |
| Rete            |                    |                             |                        |               |
|                 | •                  | 10                          |                        | •             |
|                 | <u>N</u> ome file: | AssegnazioneProcedimenti    | -                      | <u>S</u> alva |
|                 | Salva come:        | File HTML (* htm:* html)    |                        | Annulla       |

Figura 49 – Esporta lista in Excel – Ricevibilità

## 3.4.3.2.2. Sospensione del procedimento amministrativo da parte del funzionario istruttore

Sulla colonna Funzioni della lista di ricevibilità dei procedimenti sono rese disponibili due icone per:

inserire un periodo di sospensione del procedimento amministrativo

modificare o annullare un periodo di sospensione di sospensione inserito

Queste funzioni possono essere gestite anche dai pulsanti posti in fondo alla lista delle domande estratte.

Il pulsante "Sospensione procedimento" discrimina le due diverse situazioni di inserimento o modifica del periodo.

Sospensione procedimento

Selezionando la funzione di sospensione del procedimento, con l'icona sulla riga della domanda corrispondente o il pulsante sotto la tabella dopo avere indicato la domanda, compare la seguente mascherina da compilare:

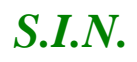

| Sospensione del pr              | ocedimento |                              |
|---------------------------------|------------|------------------------------|
| Data sospensione:               |            |                              |
| Data ripresa:                   |            |                              |
| Numero giorni di sospensione: 0 |            |                              |
| Motivazione:                    |            |                              |
|                                 |            | <i>I</i>                     |
|                                 |            | <b>●</b> OK <b>⊘</b> Annulla |

Il sistema controllerà che la data di inizio sospensione non sia inferiore alla data odierna e che la data di ripresa sia successiva a quella di sospensione, calcolando in giorni la durata della sospensione.

E' obbligatorio indicare la Motivazione della sospensione.

Alla conferma dell'operazione il sistema invia il seguente:

| OK |
|----|

Se invece sulla riga un tabella è presente l'icona 🎽

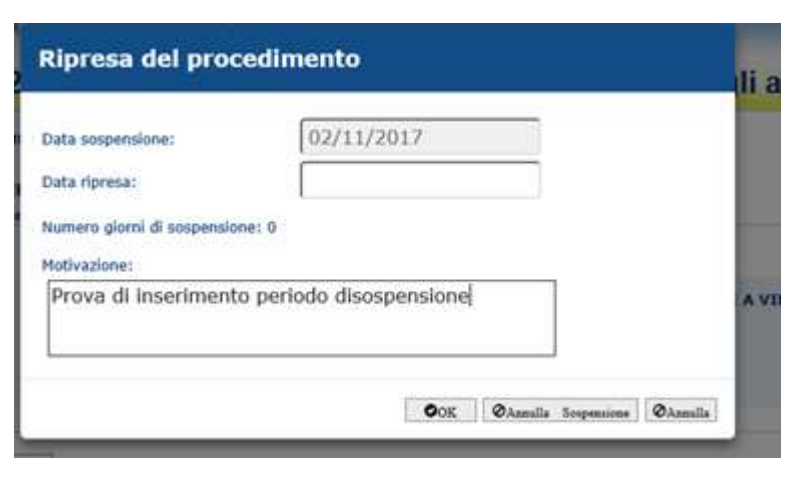

compare la seguente mascherina:

Sulla quale è possibile inserire la Data di ripresa e modificare la Motivazione. Sul pannello è possibile anche annullare la sospensione già inserita precedentemente, utilizzando il pulsante "Annulla sospensione" presente sulla mascherina.

# 3.4.3.3. Esito Ricevibilità procedimenti amministrativi

La possibilità di accedere all'esito ricevibilità delle pratiche avviene dopo una serie di verifiche. La domanda scelta da rendere ricevibile dovrà rispettare i seguenti criteri:

Il funzionario istruttore dovrà essere abilitato alla gestione per l'ufficio di competenza della domanda (ente)

Dovrà essere abilitato alla misura richiesta a premio nella pratica

Se si tenta di effettuare qualunque cambio di stato (ricevibile o non ricevibile), ma la domanda è già in uno stato successivo alla ricevibilità, l'azione non sarà eseguita

La ricevibilità verifica i requisiti standard. Sono stati individuati 5 requisiti standard che riguardano i controlli formali legati alla domanda di sostegno. Tali requisiti sono:

- ✓ Verifica Termini Presentazione Domanda:
  - Domanda presentata su portale SIAN nei termini previsti dall'avviso pubblico e dalle Istruzioni operative dell'OP AGEA. Tale controllo viene calcolato sempre in automatico e genera l'anomalia dei giorni di ritardo (F05-02). Il controllo sarà quindi impostato positivo in assenza di anomalie o in presenza della sola anomalia di ritardo entro i termini consentiti (F05-01)
  - Domanda cartacea consegnata alla regione, se previsto, nei termini indicati dall'avviso pubblico. Tale anomalia sarà automatizzata nel caso di domande in istruttoria automatizzata (verifica rientro ITC), nel caso di domande in istruttoria manuale, sarà presente solo se espressamente richiesto dalla regione e l'istruttore potrà modificare l'esito. In caso di esito negativo sarà presente un'anomalia (RIC-09).
- ✓ Verifica completezza e validità documentazione essenziale:
  - La documentazione allegata, se prevista, è completa così come disposto da PSR 2014-2020 e dalle disposizioni attuative. Tale anomalia sarà automatizzata nel caso di domande in istruttoria automatizzata (verifica rientro ITC), nel caso di domande in istruttoria manuale, sarà presente solo se espressamente richiesto dalla regione e l'istruttore potrà modificare l'esito. In caso di esito negativo sarà presente un'anomalia (RIC-10).
  - La domanda è sottoscritta con firma autografa o firma elettronica dal richiedente (Presenza Firma). Tale anomalia sarà automatizzata nel caso di

domande in istruttoria automatizzata (verifica rientro ITC), nel caso di domande in istruttoria manuale, sarà presente solo se espressamente richiesto dalla regione e l'istruttore potrà modificare l'esito. In caso di esito negativo sarà presente un'anomalia (RIC-11).

 E' presente la fotocopia del documento di riconoscimento in corso di validità. Tale anomalia sarà automatizzata nel caso di domande in istruttoria automatizzata (verifica rientro ITC), nel caso di domande istruttoria manuale, sarà presente solo se espressamente richiesto dalla regione e l'istruttore potrà modificare l'esito. In caso di esito negativo sarà presente un'anomalia (RIC-12).

L'esito della verifica dei singoli requisiti determinerà in automatico l'esito della domanda che sarà ricevibile o non ricevibile.

In caso di presenza anche di un solo esito negativo, la domanda sarà non ricevibile.

Nella sezione "Ulteriori motivi amministrativi regionali che determinano la non ricevibilità della domanda", se il funzionario istruttore ritiene di rendere non ricevibile la domanda anche se il sistema la calcola ricevibile, può indicare che esistono motivi amministrativi tali da modificare l'esito del sistema. Dovrà obbligatoriamente motivare tale variazione. Il sistema varierà di conseguenza l'esito in automatico.

L'iter della ricevibilità seguirà i seguenti passi:

Apertura fase di ricevibilità Ricalcolo anomalie di ricevibilità Visualizzazione esito ricalcolo anomalie basati sui requisiti di ricevibilità standard Modifica esito requisiti di ricevibilità standard (se necessario) Anteprima pdf ricevibilità Caricamento documentazione in upload Chiusura fase di ricevibilità

# 3.4.3.3.1. Apertura fase di ricevibilità

L'istruttore per poter procedere con la ricevibilità delle domande di sostegno deve prima aprire la fase di ricevibilità.

Nel caso in cui venga riaperta la ricevibilità, la fase di lavorazione dell'ammissibilità e la relativa CL di chiusura verranno annullate logicamente previo alert verso l'utente.

[NOTA: riaprendo successivamente l'ammissibilità per la lavorazione, verranno comunque mostrate tutte le informazioni precedentemente lavorate].

Non è consentita la riapertura della ricevibilità nel caso di ammissibilità in lavorazione.

Deve quindi accedere alla pagina contenente la lista delle domande di sostegno da lavorare (vedi figura 54).

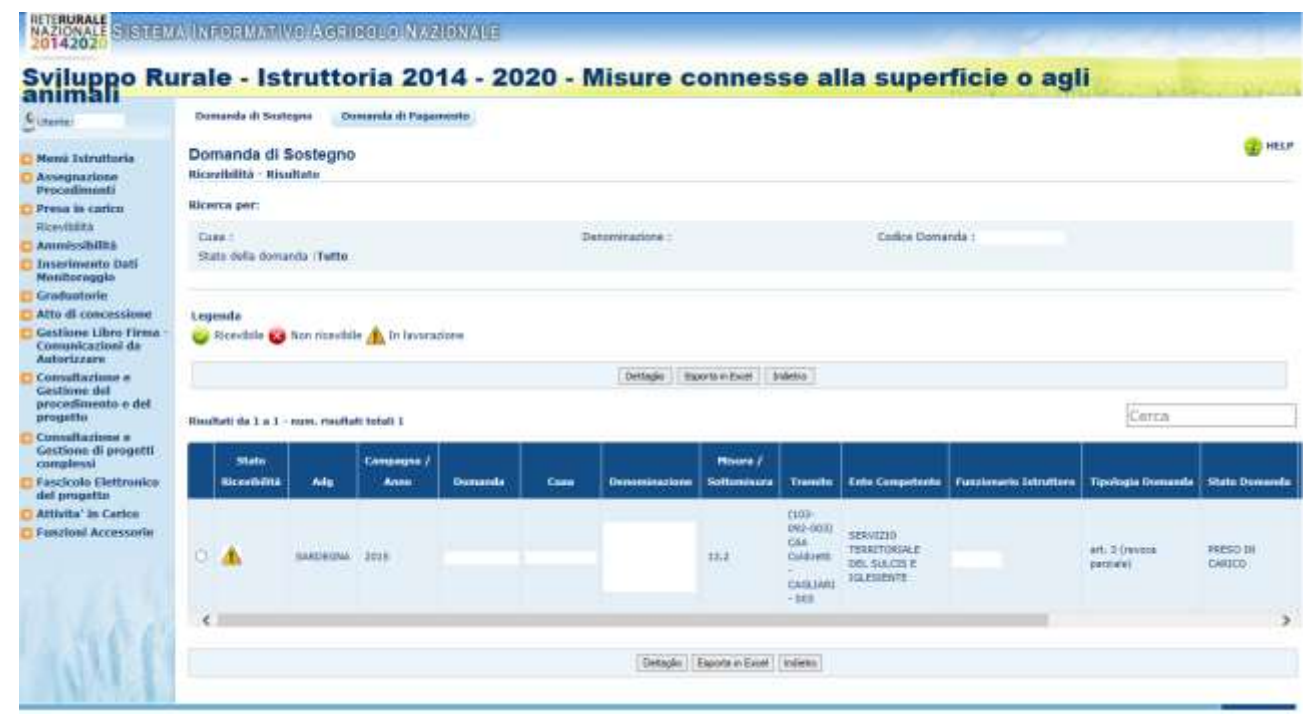

Figura 50 – Lista Domande da lavorare – Ricevibilità

Selezionando la domanda da lavorare ed il tasto "**Dettaglio**", si apre la pagina di dettaglio della domanda di sostegno selezionata (vedi figura 55).

*S.I.N.* 

|                                                                                                    | Domanila di Sustegni Di                                                                              | omanda di Pagamento                                                                                                    |                                                                                                    |                                                                             |        |
|----------------------------------------------------------------------------------------------------|----------------------------------------------------------------------------------------------------|----------------------------------------------------------------------------------------------------|----------------------------------------------------------------------------------------------------|-----------------------------------------------------------------------------|--------|
| Menú Istruttoria<br>Assegnazione                                                                                                    | Domanda di Sostegno<br>Ricevibilità                                                                  |                                                                                                    |                                                                                                    |                                                                             | () HEL |
| Procedimenti<br>Presa in carico<br>Ricevitalità<br>Ammissibilità<br>Inserimento Dati<br>Monitoraggio                                                                                                    | Domender<br>Codice Foceler<br>Eistbatta e campioner N.A.<br>Render 13<br>Maara, 13 – INDOMNITA' A // | Cerneepre: 2015<br>Descritobiline<br>Regione: SARDEGNA<br>Onst. Instanta 13 - SOTTOMISURE<br>Over: Instanta 13 - SOTTOMISURE                                                                                                    | 13.1 E 13.2<br>ILTRI VINCOLI SPECIFICI                                                                                                    |                                                                             |        |
| Graduatorie<br>Atto di concessione<br>Gestione Libro Firma -<br>Comunicazioni da<br>Autorizzare                                                                                                    |                                                                                                    | Detti kitentirih                                                                                                    | cativi Domanda                                                                                                    |                                                                             | _      |
| Autorizzone<br>Consultazione e<br>Gestione del<br>procedimento e del<br>progetto<br>Consultazione e<br>Gestione di progetti<br>campiessi<br>Fascicala Elettronico<br>del progetto<br>Attività in Carico<br>Funzioni Accessorie | Tipologia Abio<br>Data di Hescia<br>Termine Ultimo di Presentazio<br>[Selog]                         | art. 3 (resoce permale)<br>17/07/2015<br>180 27/04/2015                                                                                                    |                                                                                                    |                                                                             |        |
|                                                                                                    | Data presentazione domand<br>Numero protocollo dell'Amn                                              | Informacioni e<br>le certacua proces l'Amministrazione  <br>Ininistrazione                                                                                                    | retocolla regionale                                                                                                    |                                                                             |        |
|                                                                                                    | Deta protucolla dell'Ammini                                                                          | strazione Verifica Termini P                                                                                                    | rearderione Domenia                                                                                                    |                                                                             |        |
|                                                                                                    | Deta protucella dell'Ammini<br>Retyuzzi to                                                           | Vertika Termini Pi<br>DATA ESECUZIONE CONTROLLO                                                                                                    | resuntancos: Domanile                                                                                                    | ENTE ESECUTORE CONTROLLO                                                    |        |
|                                                                                                    | Deta protucella dell'Ammina                                                                          | Verifica Termini P<br>I IIIATA ESECUZIONE CONTROLLO<br>Verifica rampletezza e valis                                                                                                    | resentations Domenile                                                                                                    | ENTE ESECUTORE CONTROLLO                                                    |        |
|                                                                                                    | Deta protucella dell'Ammin<br>Respuesito<br>Respuesito                                               | Verifica Termini P<br>DATA ESECUZIONE CONTROLLO<br>Varifica completezza o valid<br>DATA ESECUZIONE CONTROLLO                                                                                                    | resentacion: Domanile<br>Tsite<br>Atà documentazione exventule<br>Taile                                                                                                    | ENTE ESECUTORE CONTROLLO<br>ENTE ESECUTORE CONTROLLO                        |        |
|                                                                                                    | Deta protucella dell'Ammin<br>Respuestro<br>Respuestro                                               | Verifica Termini P<br>DATA ESECUZIONE CONTROLLO<br>Verifica completezza s vali<br>DATA ESECUZIONE CONTROLLO<br>Medivo/i reconstrati che determin                                                                                                    | resentazione Domenia<br>Esito<br>dità documentazione essenziale<br>Esito<br>Esito<br>anno ricovibilità della domana                                                                                                    | ENTE ESECUTORE CONTROLLO<br>ENTE ESECUTORE CONTROLLO                        |        |
|                                                                                                    | Deta protucella dell'Ammin<br>sziguesitto<br>sziguesitto                                             | Verifica Termini P<br>UDATA ESECUZIONE CONTROLLO<br>Werlfica completezza a vali<br>UDATA ESECUZIONE CONTROLLO<br>Motivo/i riscontrati che determin<br>Ulteriori motivi amministrativi regionali che                                                                                                    | resentations Domanile<br>Dista<br>dità documentazione essenziale<br>Essila<br>I anno la non ricevibilità della domani<br>o determinano la non ricevibilità del                                                            | ENTE ESECUTORE CONTROLLO<br>ENTE ESECUTORE CONTROLLO<br>la domanda          |        |
|                                                                                                    | Deta protucella dell'Ammini<br>Respuestro<br>Respuestro<br>Presenta malve amministrative m           | Verifica Termini P<br>URATA ESECUZIONE CONTROLLO<br>Verifica completezza o vala<br>UNATA ESECUZIONE CONTROLLO<br>UNATA ESECUZIONE CONTROLLO<br>Medivo/i mecostrali che determina<br>Ulteriori motivi amministrativi regionali che<br>giorali che determinane la me nizevibità                                      | resentacionis Domenia<br>Esite<br>dità documentariume essentatele<br>Esite<br>anno la non ricovibilità della damane<br>e determinano la non ricovibilità del<br>si © lao ©                                                | ENTE ESECUTORE CONTROLLO<br>ENTE ESECUTORE CONTROLLO<br>la<br>la domanda    |        |
|                                                                                                    | Deta protucella dell'Ammin<br>scipulsitto<br>Requisitto<br>Presenta materi amministrativi re         | Verifica Termini P<br>DATA ESECUZIONE CONTROLLO<br>Verifica completezza e valo<br>DATA ESECUZIONE CONTROLLO<br>DATA ESECUZIONE CONTROLLO<br>Hotivo/) riscontrato che determin<br>Ulteriori motivi amministrativi regionali che<br>giorali che determinane la ran icevelifità<br>Piativo/i riscontrato che determin | resentacione Domantia<br>Essita  <br>dità documentazione essentziale<br>Essita  <br>ano la non ricevibilità della domant<br>a deherminano la non ricevibilità della<br>si i la lao                                        | ENTE ESECUTORE CONTROLLO<br>ENTE ESECUTORE CONTROLLO<br>la<br>la domanda    |        |
|                                                                                                    | Deta protucella dell'Ammini<br>REQUESITO<br>REQUESITO                                                | Verifica Termini P<br>Verifica Termini P<br>(DATA ESECUZIONE CONTROLLO<br>Verifica completezza e vala<br>DATA ESECUZIONE CONTROLLO<br>Notivo/i reconstrati che determin<br>Ulteriori motivi amministrativi regionali che<br>rgiorati che daterminane la ma vizuelizizi<br>Hottivo/i risconstrati che determin      | resentacions Domanile<br>Esite  <br>dità documentacione essentrale<br>Pailin  <br>anne la non ricevibilità della domani<br>e determinano la non ricevibilità della<br>El O lla O<br>anne la non ricevibilità della domani | ENTE ESECUTORE CONTROLLO<br>ENTE ESECUTORE CONTROLLO<br>la<br>la<br>domanda |        |

Figura 51 – Dettaglio Domanda di sostegno – Ricevibilità

Selezionando il tasto "**Apertura Fase Ricevibilità Domanda**" verranno visualizzati tutti i campi da compilare per (vedi figura 56):

*S.I.N.* 

|                                   | Remark & Rentwood & Remark & Remarks                                                                                                    |                                                                                                    |                                                                                                    |                                                                                                    |
|-----------------------------------|----------------------------------------------------------------------------------------------------|----------------------------------------------------------------------------------------------------|----------------------------------------------------------------------------------------------------|----------------------------------------------------------------------------------------------------|
| mei                               | Commune di Sesorgine Commune di Palgamente                                                                                                    |                                                                                                    |                                                                                                    |                                                                                                    |
| në Istruttoria                    | Domanda di Sostegno                                                                                                    |                                                                                                    |                                                                                                    | U.S.                                                                                                    |
| cedimenti                         | NECONANTS                                                                                                    |                                                                                                    |                                                                                                    |                                                                                                    |
| sa in carico                      | Domandar Campagnar: 2015                                                                                                    |                                                                                                    |                                                                                                    |                                                                                                    |
| missibilitä                       | Estratta a campione: N.A. Regione: SARDEGNA                                                                                                    |                                                                                                    |                                                                                                    |                                                                                                    |
| erienento Dati<br>iltorangio      | Banda: 13 Dest. banda: MESURA 13 - SOTTOMOSURE 13.1 E 13.2                                                                                                    |                                                                                                    |                                                                                                    |                                                                                                    |
| duatorie                          | HEURE 13 - INDENNITA' A PAVORE DELLE ZONE SOGGETTE A VINCOLI NATURALI O AD ALTRI VINCOLI SPI                                                                                                    | icitaci                                                                                                    |                                                                                                    |                                                                                                    |
| di concessione                    |                                                                                                    |                                                                                                    |                                                                                                    |                                                                                                    |
| nunicazioni da                    | Delli identificativi Dumanile                                                                                                    |                                                                                                    |                                                                                                    |                                                                                                    |
| orizzare<br>sultazione e          | Tipologia Atto art. 3 (revose percisis)                                                                                                    |                                                                                                    |                                                                                                    |                                                                                                    |
| tione del<br>redimento e del      | Data di rilescie 17/07/2015                                                                                                    |                                                                                                    |                                                                                                    |                                                                                                    |
| petto                             | Termine Ultimo di Presentazione 37/09/2015                                                                                                    |                                                                                                    |                                                                                                    |                                                                                                    |
| sultazione e<br>tione di progetti | (Ster)                                                                                                    |                                                                                                    |                                                                                                    |                                                                                                    |
| glessi<br>ricolo Elettronico      | Informationi protocollo regionale                                                                                                    | i i                                                                                                    |                                                                                                    |                                                                                                    |
| progetto                          | Data presentazione domanda cartaces presso l'Amministrazione                                                                                                    |                                                                                                    |                                                                                                    |                                                                                                    |
| vita' in Carico                   | Nemero protocolla dell'Amministrazione                                                                                                    |                                                                                                    |                                                                                                    |                                                                                                    |
| and Accessory                     | Data protocollu dell'Amministrazione                                                                                                    |                                                                                                    |                                                                                                    |                                                                                                    |
|                                   |                                                                                                    |                                                                                                    |                                                                                                    |                                                                                                    |
|                                   | Kertika Termini Resentatione Don                                                                                                    | unda                                                                                                    |                                                                                                    |                                                                                                    |
|                                   | Territor Territor Presentatione put                                                                                                    | Tarrisona -                                                                                                    |                                                                                                    |                                                                                                    |
|                                   |                                                                                                    | The second second s                                                                                                    |                                                                                                    |                                                                                                    |
|                                   | REQUISITO                                                                                                    | DATA ESECUZIONE<br>CONTROLLO                                                                                                    | Esito                                                                                                    | ENTE ESECUTO<br>CONTROLLO                                                                                                    |
|                                   | REQUISITO<br>Domanda di asategno'pagamento presentata su potele STAN nei termini previsti dall'avvico pubblico e delle                                                                                                    | DATA ESECUZIONE<br>CONTROLLO                                                                                                    | Esito                                                                                                    | ENTE ESECUTO<br>CONTROLLO                                                                                                    |
|                                   | REQUISITO<br>Domanda di anategno'spagamento presentate au portele SIAM nei termini preveti dell'avvezo pubblico e della<br>Istrupori igentive dell'OP AGEA                                                                                                    | DATA ESECUZIONE<br>CONTROLLO<br>17/09/2018                                                                                                    | Esito                                                                                                    | ENTE ESECUTO<br>CONTROLLO<br>Agen                                                                                                    |
|                                   | REQUISITO<br>Domenda di asstegno"pagamento presentata au portele STAN nei termini previsti dell'avviso pubblico e della<br>Istruponi operative dell'OP AGDA<br>Romanda di asstegno partacea consegnata ella regiana, se prevolto, nei termen reduciti dall'avvec pubblico                                                                                                    | DATA ESECUZIONE<br>CONTROLLO<br>17/09/2016<br>37/09/2016                                                                                                    | Pasitivo<br>Regativo                                                                                                    | ENTE ESECUTO<br>CONTROLLO<br>Apre<br>Apre / Report                                                                                         |
|                                   | BEQUISITO<br>Domenda di asstegno'pagamento presentata su portele SIAN nei termini previsti dal'avvico pubblico e dalla<br>Istruponi isperative del'OF AGEA<br>Domende di asstegno cartegne consegnate alla regione, se provoto, nei termen indicati dal'avvico pubblico<br>Verificia completezza e volidità documentazi                                                                                                    | DATA ESECUZIONE<br>CONTROLLO<br>17/09/2016<br>17/09/2016<br>0010 055562340                                                                                                    | Estio<br>Positive<br>Negative •                                                                                                    | ENTE ESECUTO<br>CONTROLLO<br>Ages<br>Ages / Report                                                                                         |
|                                   | BEQUISETO<br>Domenda di assitegno'pagamento presentata au portele SIAN nei termini previsti dal'avveo pubblico e della<br>Istruzioni ispentive del'OP AGEA<br>Domenda di assitegno cartacea consegnata alla reguna, se previsto, nei termen indicati dal'avvec pubblico<br>Verificia completezza e validità documentazi<br>BEOUISETO                                                                                                    | DATA ESECUZIONE<br>CONTROLLO<br>17/09/2016<br>37/09/2018<br>one essenziale<br>DATA ESECUZIONE                                                                                                    | Estin<br>Pasitivo<br>Negativo                                                                                                    | ENTE ESECUTO<br>CONTROLLO<br>Ages<br>Ages / Report                                                                                         |
|                                   | BEQUISETO<br>Domenda di assitegno"pagamento presentata asi pottele STAN nei termini previsti dall'avveo pubblico e dalla<br>Istruzioni ispentive dell'OP AGEA<br>Domenda di assitegno cartacea consegnata alla regiona, se previsto, nei termen indicato dall'avveo pubblico<br>Verificia completezza e volidità documentazi<br>BEQUISTTO                                                                                                    | DATA ESECUZIONE<br>CONTROLLO<br>17/09/2016<br>37/09/2016<br>000 essees240e<br>DATA ESECUZIONE<br>CONTROLLO                                                                                                    | Estio<br>Positivo<br>Negativo •<br>Estin                                                                                                    | ENTE ESECUTO<br>CONTROLLO<br>Apre<br>Apre / Report<br>ENTE ESECUTOR<br>CONTROLLO                                                           |
|                                   | BEQUISETO Domanda di assitegno"pagamento presentata au pottele STAN nei termini prevezi dall'avvez pubblico e dalle.<br>Istruzoni ispentive dell'OP AGEA Domanda di assitegno cartacea consegnata alle regione, se prevete, nei termen indicato dall'avvez pubblico Verifica completezza e volidità documentazi EXQUISETO La documentazione allegota, se prevezito, si completa con come disploto da PSR 2014-2022 e dalle dispositori attuative                                                                                                    | DATA ESECUZIONE<br>CONTROLLO<br>17/09/2016<br>37/09/2016<br>ane esseetable<br>DATA ESECUZIONE<br>CONTROLLO<br>17/09/2016                                                                                                    | Esito<br>Pasitivo<br>Negativo •<br>Eeito<br>Negativo •                                                                                                    | ENTE ESECUTO<br>CONTROLLO<br>Apes<br>Apes / Report<br>ENTE ESECUTOR<br>CONTROLLO<br>Apes / Report                                          |
|                                   | BEQUESTIO  Domanda di asstegnol'pagamento presentata au pottele STAN nei termini previsti dall'avveo pubblico e dalle  Istruzoni igenetive dell'OP AGRA  Domanda di asstegno cartaces consegnata alle regione, se previsto, nei termes indicati dall'avveo pubblico  Verifica completezza e validità documentazi  REQUESTIO  La documentazione allegota, se previsto, si completa con come dispidato da PSR 2014-2020 e dalle  dispositioni attuative  La domanda e' sotoscento con firme autografo o firma eletronica del individente (mesenza Firma)                                                                                                    | DATA ESECUZIONE<br>CONTROLLO<br>27/09/2016<br>37/09/2016<br>37/09/2016<br>OATA ESECUZIONE<br>CONTROLLO<br>E7/09/2016<br>E7/09/2016                                                                                                    | Estto<br>Pastivo<br>Negativo •<br>Estin<br>Negativo •                                                                                                    | ENTE ESECUTO<br>CONTROLLO<br>Apes<br>Apes / Report<br>ENTE ESECUTOR<br>CONTROLLO<br>Apes / Reporte<br>Apes / Reporte                       |
|                                   | BEQUISITIO           Domanda di asstegnol'pagamento presentata su pottele SIAN nei termini previsti dall'avveo pubblico e dalle<br>latruponi igenetive dell'OP AGRA           Opmenda di asstegno cartages consegnata alle regime, se previso, nei termes infanto dall'avveo pubblico           Verifica completezza e validità documentata           REQUISITO           La documentazioni allaritive           La documentazioni attative           La documentazioni attative           La documentazio di attative           La documentazioni di attative           La documentazione all'egota, se prevetto, el complete con come disploto da PSR 2014-2020 e dalle<br>disposizioni attative           La documenta di stative           La documenta di stative           La documenta di stative           La documenta di stative           La documenta di stative           La documenta di consocritto con firme actografio o firma electronica del richiedente (heseriza Firma)           Il presente la fistocopia del documento di nonconcentro si cono di validita                                                                                                    | DATA ESECUZIONE<br>CONTROLLO<br>27/09/2016<br>37/09/2016<br>001 ESSECUZIONE<br>CONTROLLO<br>E7/09/2016<br>E7/09/2016                                                                                                    | Estto<br>Pasitivo<br>Negativo<br>Estin<br>Negativo<br>Negativo<br>Negativo<br>Negativo<br>Negativo<br>Negativo<br>Negativo<br>Negativo<br>Negativo<br>Negativo<br>Negativo<br>Negativo<br>Negativo | ENTE ESECUTO<br>CONTROLLO<br>Apes<br>Apes / Report<br>ENTE ESECUTOR<br>CONTROLLO<br>Apes / Reporte<br>Apes / Reporte<br>Apes / Reporte     |
|                                   | BEQUESTIO  Domanda di asstegnol'pagamento presentata su pottale STAN nei termini previsti dall'avvezi pubblico e dalla  Istruzioni igenetiva dell'OP ACEA  Domanda di asstegno cartaces consegnata alla regime, se previso, nei termen infrasti dall'avvezi pubblico  Verifica completezza e validità documentazi  ECOUSTIO  La documentazione ellegista, se previsto, el completa cui come dispisato da PSR 2014-2020 e dalle  dispisatori attuative  La domanda el sottoscritto con firme notografo o firma electronica dal individente (Presenza Firme)  Il presente la fistocopia dal documento di none riceval  Prestova() resumenta che determinante la non riceval                                                                                                    | DATA ESECUZIONE<br>CONTROLLO<br>27/09/2016<br>37/09/2016<br>000 essentiade<br>DATA ESECUZIONE<br>CONTROLLO<br>57/09/2016<br>17/09/2016<br>17/09/2016                                                                                                    | Estto<br>Pasitivo<br>Negativo<br>Estto<br>Negativo<br>Negativo<br>Negativo<br>Negativo<br>Negativo<br>Negativo<br>Negativo                                                                         | ENTE ESECUTO<br>CONTROLLO<br>Ages<br>Ages / Report<br>ENTE ESECUTOR<br>CONTROLLO<br>Ages / Report<br>Ages / Report<br>Ages / Report        |
|                                   | BEQUESTIO  Domanda di asstegnol'pagamento presentata su pottale STAN nei termini previsti dall'avvezo pubblico e della  Istruzioni igierativa dell'OP ACCA  Ormanda di asstegno cartaces consegnata alle regione, se previso, nei termen infrasti dall'avvezo pubblico  Vertifica completezza e validità documentazi  ECOUSTIO  La documentazione ell'egota, se previsto, el completa cui come dispidito da PSR 2014-2020 e dalle  dispositori attuative  La domanda el sottoscritto cui firme distignifa o firma elettornica dal individente (Presenza Firma)  El presente la fistoscopia dal documento di increasemento in como di valiate  Historic/L risementati che determinane da nono ricevo                                                                                                    | DATA ESECUZIONE<br>CONTROLLO<br>27/09/2016<br>37/09/2016<br>000 essentiate<br>OATA ESECUZIONE<br>CONTROLLO<br>17/09/2016<br>17/09/2016<br>17/09/2016                                                                                                    | Estto<br>Pasitivo<br>Negativo<br>Estto<br>Negativo<br>Negativo<br>Negativo<br>Negativo                                                                                                    | ЕНТЕ ESECUTO<br>Сонтяры.<br>Арек<br>Арек / Верон<br>ЕНТЕ ESECUTOR<br>Сонтяры.<br>Арек / Вероне<br>Арек / Вероне<br>Арек / Вероне           |
|                                   | REQUISITIO           Domanda di asstagno'pagamento presentata su pottale STAN nei termini previsti dall'avvezi pubblice e della lattuzioni igenetiva dell'OP ACCA           Ormenda di asstagno cartaces consegnata alle regione, se previso, nei termen infanti dall'avvezi pubblice           Vertifica completezza e validità documentazi           ECOLISTIO           La documentazioni alle regione, se previso dall'avvezi pubblice           ECOLISTIO           La documentazione ellegista, se prevista, el comoleta così come dispisto da PSR 2014-2020 e dalle<br>disposizioni attuzive           La documentazione ellegista, se prevista, el comoleta così come dispisto da PSR 2014-2020 e dalle           Imposizioni attuzive           La domanda el sottoscritto con firme dispisto o firma elettorico dal individente (Presenza Firme)           Il presente la fistocopia dal documento di necessemento in como di valiative           Domanda el sottoscritto con firme dispistado ( durne li TERMINI PREVISITI che determinante la non ricevi           Domanda el presenta la fistocopia dal documento di consecuento in como di valiative                                                                                                    | DATA ESECUZIONE<br>CONTROLLO<br>27/09/2016<br>37/09/2016<br>000 esseet2able<br>DATA ESECUZIONE<br>CONTROLLO<br>17/09/2016<br>17/09/2016<br>17/09/2016                                                                                                    | Esito<br>Pasitivo<br>Negativo<br>Esito<br>Negativo<br>Negativo<br>Negativo                                                                                                    | ЕНТЕ ESECUTO<br>Сонтяры.<br>Арня / Вероня<br>Арня / Вероня<br>ЕНТЕ ESECUTOR<br>Сонтяры.<br>Арня / Карсти<br>Арня / Карсти<br>Арня / Карсти |
|                                   | REQUISITIO           Domanda di asstagno'pagamento presentata su pottale STAN nei termini previsti dal'avvezi pubblice e della latruponi igenetiva dell'OP ACCA           Ormenda di asstagno cartagos consegnata alle regione, se previso, nei termen infanti dal'avvezi pubblice           Vertifica completezza e validità documentazi           ECOLISTIO           La documentazione ellegista, se previsto, el completa con come dispisto da PSR 2014-2020 e dalle<br>disposizioni attuative           La documentazione ellegista, se previsto, el completa con come dispisto da PSR 2014-2020 e dalle<br>disposizioni attuative           La documentazione ellegista, se previsto, el completa con come dispisto da PSR 2014-2020 e dalle           disposizioni attuative           La documentazione ellegista, se previsto, el completa con come dispisto da PSR 2014-2020 e dalle           disposizioni attuative           La domanda e sottoporto con firme sottoprafia o firma elettorica dal indivisione (Presenza Firma)           El presente la fistopopia dal documento di inconsecrmento in como di valutate           Domanda A CARTACEA MESENTATA CON RETAZIO ( OLTRE I TERMINI PREVISITI DA DISPOSIZIONI REDIONALI)           DOCUMENTAZIONE ALLEGATA NON CONFLETA           Assenzà notrorizzi a pocumento atorio di consistento usuitoto                                                                                                    | DATA ESECUZIONE<br>CONTROLLO<br>27/09/2016<br>37/09/2016<br>000 esseet2able<br>DATA ESECUZIONE<br>CONTROLLO<br>17/09/2016<br>17/09/2016<br>17/09/2016                                                                                                    | Esito<br>Pasitivo<br>Negativo<br>Esito<br>Negativo<br>Negativo<br>Negativo                                                                                                    | ЕНТЕ ESECUTO<br>Сонтяры.<br>Арня / Верон<br>Арня / Верон<br>Сонтярко<br>Арня / Авропе<br>Арня / Авропе<br>Арня / Авропе<br>Арня / Авропе   |
|                                   | REQUISITIO           Domanda di asstegnol'pagamento presentata su pottale STAN nei termini previsti dall'avvezo pubblico e della lattuzioni igenetiva dell'OP ACCA           Otomanda di asstegno cartagos consegnata alle regione, se previso, nei termen unfasti dall'avvezo pubblico.           Vertifica completezza e validità documentazi           ECQUESTIO           ECQUESTIO           La documentazione ellegista, se previsto, el complete con come dispisto da PSR 2014-2020 e dalle disposizioni attuative           La documentazione ellegista, se previsto, el complete con come dispisto da PSR 2014-2020 e dalle disposizioni attuative           La documentazione ellegista, se previsto, el complete con come dispisto da PSR 2014-2020 e dalle disposizioni attuative           La domanda el sottoporito con firma sottoprafa o firma eletronica dal individente (Presenza Firma)           El presente la fistocopia dal documento di nono consegnato in como di valutare           Domanda e sottoporito acon firma futurazio ( outrie i termini recenza firma)           El presente la fistocopia dal documento di nono consegnato in conso di valutare           Documentazione auegata anon consegnato i conso di valutare           Documentazione auegata anon consegnato aconsectivato dalla disensecta firma)           Documentazione auegata anon consegnato aconsectivato aconsectivato da seconsectivato da seconsectivato da seconsectivato da seconsectivato da seconsectivato da seconsectivato da seconsectivato da seconsectivato da seconsectivato da seconsectivato da seconsectina da seconseconsectivato da seconsectina da seconsectivato da sec                                                                                                    | DATA ESECUZIONE<br>CONTROLLO<br>27/19/2016<br>37/09/2016<br>000 esseet2able<br>DATA ESECUZIONE<br>CONTROLLO<br>57/59/2016<br>57/59/2016<br>57/59/2016<br>57/59/2016                                                                                                    | Esito<br>Pasitivo<br>Negativo<br>Megativo<br>Negativo<br>Negativo                                                                                                    | ЕНТЕ ESECUTO<br>Сонтяроло<br>Арня / Верот<br>ЕНТЕ ESECUTOR<br>Сонтярско<br>Арня / Карсти<br>Арня / Карсти<br>Арня / Карсти                 |
|                                   | BEQUISITIO           Domanda di asstegnol'pagamento presentata su pottale STAN nei termini previsti dall'avvezo pubblico e della latrupori igenetiva dell'OP ACCA           Ormanda di asstegno pagamento presentata su pottale STAN nei termini previsti dall'avvezo pubblico e della latrupori igenetiva dell'OP ACCA           Ormanda di asstegno pagamento presentata alle regione, se previsto, nei termen unfasti dall'avvezo pubblico           Verifica completezza e validità documentazio           Ecourantazione dilogota, se prevolta, el completa coni come dispisto de PSR 2014-2020 e dalle disposizioni attuative           La documentazione dilogota, se prevolta, el completa coni come dispisto de PSR 2014-2020 e dalle disposizioni attuative           La domanda el astroporto con firma dotografia o firma elettornico dal individente (Presenza Firma)           El presente la fistocopia dal documento di none dispisto da PSR 2014-2020 e dalle disposizioni attuative           Domanda el astroporta con firma dotografia o firma elettornico dal individente (Presenza Firma)           El presente la fistocopia dal documento di nonecomento in coreo di valutari           Hattive/Li triamotizati che determinamo fai noni ricevo           Domanda CARTACEA PRESENTATA CON RITARDO ( OLITRE I TERMINI PREVIDITI DA DISPOSIZIONI AGDIONALI)           Documentazione auligazza noni ciconazionentro valutizio           Assenza ritoria bocumentro accomiscionentro valutizio           Assenza ritoria bocumentro accomiscionentro valutizio           Documentrazione aulagazia noni ciconazionentri valutizio                                                                                                    | DATA ESECUZIONE<br>CONTROLLO<br>27/19/2026<br>37/29/2026<br>37/29/2026<br>CONTROLLO<br>27/29/2026<br>27/29/2026<br>27/29/2026<br>27/29/2026<br>27/29/2026<br>27/29/2026                                                                                                    | Esito<br>Pasitivo<br>Negativo<br>Negativo<br>Negativo<br>Negativo                                                                                                    | ENTE ESECUTO<br>CONTROLLO<br>Apes<br>Apes / Report<br>ENTE ESECUTOR<br>CONTROLLO<br>Apes / Regione<br>Apes / Regione<br>Apes / Regione     |
|                                   | BEQUESTIO           Domanda di asstagno'pagamento presentata su pottale STAN nei termini previsti dall'avvezo pubblico e della latrizzoni igenetiva dell'OP ACCA           Ormenda di asstagno pattalese consegnate alle regione, se previso, nei termen unfasti dall'avvezo pubblico.           Verifica completezza e validità documentaza           Ecourante di asstagno pattalese consegnate alle regione, se previso, nei termen unfasti dall'avvezo pubblico.           Verifica completezza e validità documentaza           Ecourante di asstagno pattalese consegnate alle regione, se previso del PSR 2014-2020 e dalle disposizoni attuative           La documentazione dilugida, se previsto, el complete coni come disposizo de PSR 2014-2020 e dalle disposizoni attuative           La domanda el asstagna del decumenta di nonecomento alla individente (Presenza Firme)           El presente la fraccopia dal decumenta di nonecomento al consectato di nonecomenta firme)           El presente la fraccopia dal decumenta di nonecomento al consectato di nonecomenta di addicata none recevo           Documentazzone augoata none consectato ( outrie 1 TEMMINI PREVISITI DA DISPOSIZIONI REGIONALI)           Documentazzone augoata none consectato valuto           Assenza romonocia di entrepristo al consecurento valuto           Assenza romonocia di entrepristo di consecurento di addicata none consecurento valuto           Assenza romonocia di deservezzone           Documentazzone augoata non consecurento valuto           Assenza romonocina di consecurento acconsecomento valuto                                                                                                    | DATA ESECUZIONE<br>CONTROLLO<br>27/19/2026<br>33/29/2026<br>0000 essent2table<br>DATA ESECUZZONE<br>CONTROLLO<br>27/29/2026<br>27/29/2026<br>27/29/2026<br>27/29/2026<br>27/29/2026<br>27/29/2026                                                                                                    | Esito<br>Pasitivo<br>Negativo<br>Negativo<br>Negativo<br>Negativo                                                                                                    | ENTE ESECUTO<br>CONTROLLO<br>Apes<br>Apes / Report<br>ENTE ESECUTOR<br>CONTROL<br>Apes / Regione<br>Apes / Regione<br>Apes / Regione       |
|                                   | BEQUESTIO           Domanda di asstagno'pagamento presentata su pottale STAN nei termini previsti dall'avvezo pubblico e della lattuzioni igenetive dell'OP ACCA.           Ormenda di asstagno pattalese consegnate alle regione, se previse, nei termen infanti dall'avvezo pubblico.           Verifica completezza e validità documentazio           Broutenta di asstagno pattalese consegnate alle regione, se previse, nei termen infanti dall'avvezo pubblico.           Verifica completezza e validità documentazio           Broutentazione dilogiata e previsto, el completa coni come dispisto de PSR 2014-2020 e dalle disposizioni attudive.           La documentazione dilogiata con firma outoprafa o firma elettorico dal individente (Presenza Firma).           El presente la fatocopia dal documenta di nono recovo.           Domanda e i sozzosorità con firma outoprafa o firma elettorico dal individente (Presenza Firma).           El presente la fatocopia dal documenta di nono recovo.           Domanda e i sozzosorità con firma outoprafa o firma elettorico dal individente (Presenza Firma).           El presente la fatocopia dal documenta di nono recovo.           Documentazione autoprafa di documenta di consocrimento in correctival anto recovo.           Documentazione autoprafa di comiscomento in correctazione di valuta.           Documentazione autoprafa di comiscomento in valuto.           Documentazione autoprafa di consistemento in accordo di adhedente (Presenza Firma).           Documentazione autoprati alconacomi accordo consegnatione di adhedente di adi adi adia                                                                                                    | DATA ESECUZIONE<br>CONTROLLO<br>27/19/2026<br>37/29/2026<br>000 essentiate<br>CONTROLLO<br>27/29/2026<br>27/29/2026<br>27/29/2000<br>27/29/2000<br>27/2000<br>27/2000<br>27/2000<br>27/2000<br>27/2000<br>27/2000<br>27/2000<br>27/2000<br>27/2000<br>27/2000<br>27/2000<br>27/2000<br>27/2000<br>27/2000<br>27/2000<br>27/2000<br>27/2000<br>27/2000<br>27/2000<br>27/2000<br>27/2000<br>27/2000<br>27/2000<br>27/2000<br>27/2000<br>27/2000<br>27/20000000000                      | Esito<br>Pasitivo<br>Negativo •<br>Negativo •<br>Negativo •<br>Negativo •                                                                                                    | ENTE ESECUTO<br>CONTROLLO<br>Apes<br>Apes / Report<br>ENTE ESECUTOR<br>CONTROL<br>Apes / Regione<br>Apes / Regione                         |
|                                   | BEQUESTIO           Domanda di asstagno'pagamento presentata su pottale STAN na tarmini previsti dall'avvezo pubblico e della lattunoni igenetive dell'OP ACCA           Ormanda di asstagno patalaces consegnate alle regione, se previse, nei termen infanti dall'avvezo pubblico.           Verifica completezza e validità documentazi           acquisitto           Segnititto dall'avvezo pubblico.           Verifica completezza e validità documentazi           acquisitto           acquisitto           Segnititto da l'estagno pubblico.           Segnititto da l'estagno pubblico.           acquisitto           acquisitto           aconserve di acquisi                                                                                                    | Intra ESECUZIONE<br>CONTROLLO<br>27/99/2026<br>37/99/2026<br>CONTROLLO<br>DATA ESECUZZONE<br>CONTROLLO<br>E7/99/2026<br>E7/99/2026<br>E7/99/200<br>E7/99/2026<br>E7/99/2026<br>E7/99/2026<br>E7/99/2026<br>E7/99/2026<br>E7/99/2026<br>E7/99/2026<br>E7/99/2026<br>E7/99/2026<br>E7/99/2026<br>E7/99/2026<br>E7/99/200<br>E7/99/200<br>E7/99/2 | Esito<br>Pasitivo<br>Negativo •<br>Negativo •<br>Negativo •                                                                                                    | ENTE ESECUTO<br>CONTROLLO<br>Apes<br>Apes / Report<br>ENTE ESECUTOR<br>CONTROLLO<br>Ages / Regione<br>Apes / Regione<br>Apes / Regione     |
|                                   | BEQUESTIO           Domanda di asstagno'pagamento presentata su pottale STAN na tarmini previsti dal'avvezo pubblico e della lattunoni igenetiva dal'OP ACCA.           Ormanda di asstagno patalaces consegnate alle regione, se previse, nei termen infanti dal'avvezo pubblico.           Verifica completezza e validità documentazi           Brounenta di asstagno patalaces consegnate alle regione, se previse, nei termen infanti dal'avvezo pubblico.           REQUESTIO           La documentazioni attative           La documentazioni attative           La documentazioni attative           La documentazioni attative           La documentazioni attative           La documentazioni attative           La documentazioni attative           La documentazioni attative           La documentazioni attative           La documentazioni attative           La documentazioni attative           La documentazioni attative           La documentazione attative           La documentazione attative           La documentazione attative           Documentazione attative           Documentazione attaganta non processi di attatico ( outrie 1 TEMMINI PREvisiti Da OISPOSIZIONI REGIONIZI)           Documentazione attaganta non processi di attaganta non processi attagionali che determinano la non processi attagionali che determinano la non processi attagionali che determinano la noni ricossibiliti           Docu                                                                                                    | Inatia Esecuzione<br>Controcio<br>27/99/2026<br>37/99/2026<br>000 essenziale<br>DATA ESECUZZONE<br>CONTROLID<br>57/99/2026<br>57/99/2026<br>57/99/200<br>57/99/2000<br>57/99/2000<br>57/99/2000<br>57/99/20000 | Esito<br>Pasitivo<br>Negativo •<br>Negativo •<br>Negativo •                                                                                                    | ENTE ESECUTO<br>CONTROLLO<br>Ages<br>Ages / Begione<br>CONTROLLO<br>Ages / Regione<br>Ages / Regione<br>Ages / Regione                     |
|                                   | BEQUESTIO           Domanda di asstagnol'pagamento presentata su pottale STAN nei termini previsti dell'avvezo pubblico e della lattuzioni igenetive dell'OP ACCA.           Comenda di asstagno cartaces consegnata alle regione, se previso, nei termen unfasti dell'avvezo pubblico.           Vertifica completezza e validità documentazi           ECQUESTIO           La documentazioni alle regione, se previsto de PSR 2014-2020 e dalle disposizioni attuative           La documentazioni alle regiona del completa coni come disposizo de PSR 2014-2020 e dalle disposizioni attuative           La documentazione ellegista, se previsto, el completa coni come disposizo de PSR 2014-2020 e dalle disposizioni attuative           La documentazione ellegista, se previsto, el completa coni come disposizo de PSR 2014-2020 e dalle disposizioni attuative           La domanda e socioscitto con firme disposizio o firme electronico dal individente (Presenza Firme)           El presente la fistocopia del documento di nonconscrimento in correo di valutate           Domando a CANTACEA PRESENTATA CON RETAZION ( OLITRE I TEMPINI PREVISITI DA DISPOSIZIONE REGIONALI)           Documentazione alugazza non consegnato           ASSENZA FIRMA DEL BEREFICICARIO           DIMentazi motivi amministrativi regionali che determinano la non riceviti           Presenza metivi amministrativi regionali che determinano la non ricevitità           Presenza metivi amministrativi regionali che determinano la non ricevitità                                                                                                    | DATA ESECUZIONE<br>CONTROLLO<br>27/09/2016<br>33/09/2016<br>000 essentiate<br>OATA ESECUZIONE<br>CONTROLLO<br>57/09/2016<br>57/09/2016<br>57/09/2016<br>57/09/2016<br>57/09/2016<br>57/09/2016<br>57/09/2016<br>57/09/2016<br>57/09/2016<br>57/09/2016<br>57/09/2016<br>57/09/2016<br>57/09/2016<br>57/09/2016<br>57/09/2016<br>57/09/2016<br>57/09/2016<br>57/09/2016                                                                                                    | Estto<br>Pastavo<br>Regetivo •<br>Regetivo •<br>Regetivo •                                                                                                    | ENTE ESECUTION<br>CONTROLLO<br>Ages<br>Ages / Regione<br>ControlLO<br>Ages / Regione<br>Ages / Regione<br>Ages / Regione                   |
|                                   | BEQUISTIO         Domanda di azategno'pagamento presentata az portale SSAN nai termini precuti dall'avvico patibilico e dalla.<br>Istruzzoni isteristica dell'OP AGEA         Remanda di azategno partateza consegnata alle reguna, se precuto, nei termini orduzti dall'avvico patibilico e dalla.         Verifica completezza e validità documentazio         Bioguistito         Bioguistito         <                                                                                                    | DATA ESECUZIONE<br>CONTROLLO<br>37/09/2016<br>37/09/2016<br>ONE ESSECUZIONE<br>CONTROLLO<br>DATA ESECUZIONE<br>CONTROLLO<br>57/09/2016<br>17/09/2016<br>17/09/2016<br>10/06/2016<br>10/06/2016<br>10/06/2016<br>10/06/2016                                                                                                    | Estto<br>Pastino •<br>Regativo •<br>Regativo •<br>Regativo •                                                                                                    | ENTE ESECUTO<br>CONTROLLO<br>Ages<br>Ages / Regione<br>ControlLO<br>Ages / Regione<br>Ages / Regione<br>Ages / Regione                     |
|                                   | BEQUISTIO         Domanda di azategno'pagamento presentata az portale SSAN nai termini precuti dal'avvico patibilico e dalla.<br>Istruzzoni isteristica dell'OP AGEA         Remanda di azategno partateza consegnata alle reguna, se precuto, nei termini orduzti dal'avvico patibilico e dalla.         Verifica completezza e validità documentazio         Bioguistito         Bioguistito <td< td=""><td>DATA ESECUZIONE<br/>CONTROLLO<br/>37/09/2016<br/>37/09/2016<br/>ONE ESSECUZIONE<br/>CONTROLLO<br/>DATA ESECUZIONE<br/>CONTROLLO<br/>57/09/2016<br/>17/09/2016<br/>17/09/2016<br/>17/09/2016<br/>17/09/2016<br/>17/09/2016<br/>17/09/2016</td><td>Estto<br/>Pastino •<br/>Regativo •<br/>Regativo •<br/>Regativo •</td><td>ENTE ESECUTO<br/>CONTROLLO<br/>Ages<br/>Ages / Regione<br/>ControlLO<br/>Ages / Regione<br/>Ages / Regione<br/>Ages / Regione</td></td<>                                                                                                    | DATA ESECUZIONE<br>CONTROLLO<br>37/09/2016<br>37/09/2016<br>ONE ESSECUZIONE<br>CONTROLLO<br>DATA ESECUZIONE<br>CONTROLLO<br>57/09/2016<br>17/09/2016<br>17/09/2016<br>17/09/2016<br>17/09/2016<br>17/09/2016<br>17/09/2016                                                                                                    | Estto<br>Pastino •<br>Regativo •<br>Regativo •<br>Regativo •                                                                                                    | ENTE ESECUTO<br>CONTROLLO<br>Ages<br>Ages / Regione<br>ControlLO<br>Ages / Regione<br>Ages / Regione<br>Ages / Regione                     |
|                                   | BEQUISTIO         Domanda di apategno'pagamento presentata su portale SSAN nei termini precisti dall'avvico patibilico e dalla.<br>Istruzzoni isteriativa dell'OP AGEA         Comanda di asstegno partatasi consegnata alle reguna, se previde, nei termini orditati dall'avvico patibilico e dalla.         Verifica completezza e validità documentazio         Escolistito         Scoutentiazione dilegida, se previde, el completa coi come fapidato da PSR 2014-2020 e dalle<br>disposizioni attuative         La documentazione dilegida, se previde, el considerati coi come fapidato da PSR 2014-2020 e dalle<br>disposizioni attuative         La documentazione di socioscon firmo autografio o firma electronica dal individente (Presonza Firma)         Il presente la fatocopia dal documento di none disposito da PSR 2014-2020 e dalle<br>disposizioni attuative         Domanda el socioscontra con firmo autografio o firma electronica dal individente (Presonza Firma)         Il presente la fatocopia dal documento di none descenario si como di valuta:         Domanda, CARTACEA PRESENTATA CON RETARIDO ( QUITRE I TENHINI PREVIDITI che determinante da none ricevi<br>Domanda, CARTACEA PRESENTATA CON RETARIDO ( QUITRE I TENHINI PREVIDITI che determinante da none ricevi<br>Assenzà ricita autocata non consistento valuto         Documentrazione autografio agonali che determinante la none ricevi<br>Illiteriari motivi ampionalimittato i regionali che determinanto la non ricevi<br>Presenta motivi amministrativi regionali che determinanto la non ricevitato)         Matzive/i rescontrati che determinanto la non ricevi         Matzive/i rescontrati che determinanto la non ricevitato) <td>DATA ESECUZIONE<br/>CONTROLLO<br/>37/09/2018<br/>37/09/2018<br/>ONE ESSENDIALE<br/>CONTROLLO<br/>E7/09/2018<br/>E7/09/2018<br/>E7/09/2018<br/>E7/09/2018<br/>E3/09/2018<br/>E3/09/2000<br/>E3/09/2018<br/>E3/09/2018<br/>E3/09/2000<br/>E3/09/2000<br/>E3/09/2000<br/>E3/000000000000000000000000000000000</td> <td>Esito<br/>Paamvo<br/>Regativo •<br/>Regativo •<br/>Regativo •</td> <td>ENTE ESECUTION<br/>CONTROLLO<br/>Ages<br/>Ages / Regions<br/>ENTE ESECUTION<br/>CONTROLLO<br/>Ages / Regione<br/>Ages / Regione<br/>Ages / Regione</td> | DATA ESECUZIONE<br>CONTROLLO<br>37/09/2018<br>37/09/2018<br>ONE ESSENDIALE<br>CONTROLLO<br>E7/09/2018<br>E7/09/2018<br>E7/09/2018<br>E7/09/2018<br>E3/09/2018<br>E3/09/2000<br>E3/09/2018<br>E3/09/2018<br>E3/09/2000<br>E3/09/2000<br>E3/09/2000<br>E3/000000000000000000000000000000000                    | Esito<br>Paamvo<br>Regativo •<br>Regativo •<br>Regativo •                                                                                                    | ENTE ESECUTION<br>CONTROLLO<br>Ages<br>Ages / Regions<br>ENTE ESECUTION<br>CONTROLLO<br>Ages / Regione<br>Ages / Regione<br>Ages / Regione |

Figura 52 – Dettaglio Domanda di sostegno – Ricevibilità

Nell'intestazione sono presenti i seguenti dati:

Domanda Campagna

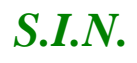

Codice Fiscale Denominazione Estratta a Campione Regione Bando Descrizione Bando Misura

La maschera si divide poi in sezioni vuote da compilare:

# Dati identificativi Domanda

Tipologia Atto Data di rilascio Termine Ultimo di Presentazione

Se si tratta di una <u>domanda di rettifica</u> è presente il tasto "**Dettagli**" (vedi figura 57), che fa visualizzare i seguenti campi:

In sostituzione della domanda n. Rilasciata il Termine Ultimo di Presentazione

Se si tratta di una <u>domanda oggetto di perfezionamento</u> (vedi figura 57), si visualizzeranno i seguenti campi:

Data Amministrativa Rilascio Nota AGEA di riferimento

|                                  |                          | Dati id                     | entificativi Domand | a                               |            |
|----------------------------------|--------------------------|-----------------------------|---------------------|---------------------------------|------------|
| Tipologia Atto                   | art. 3 (revoca parziale) |                             |                     |                                 |            |
| Data di rilascio                 | 09/07/2015               |                             |                     |                                 |            |
| Termine Ultimo di Presentazione  | 27/09/2015               |                             |                     |                                 |            |
| Dettagli                         |                          |                             |                     |                                 |            |
| In sostituzione della domanda n. |                          | Rilasciata il               | 15/06/2015          | Termine Ultimo di Presentazione | 10/07/2015 |
| Data Amministrativa Rilascio     |                          | Nota AGEA di<br>riferimento |                     |                                 |            |
| Figura 53 –                      | Tasto Dettagli Do        | manda di re                 | ettifica – Ric      | evibilità                       |            |

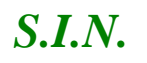

# Informazioni protocollo regionale

Data presentazione domanda cartacea presso l'Amministrazione Numero protocollo dell'Amministrazione Data protocollo dell'Amministrazione

## Verifica Termini Presentazione Domanda

REQUISITO DATA ESECUZIONE CONTROLLO Esito ENTE ESECUTORE CONTROLLO

## Verifica completezza e validità documentazione essenziale

REQUISITO DATA ESECUZIONE CONTROLLO Esito ENTE ESECUTORE CONTROLLO

## Motivo/i riscontrati che determinano la non ricevibilità della domanda

DOMANDA CARTACEA PRESENTATA CON RITARDO (OLTRE I TERMINI PREVISTI DA DISPOSIZIONI REGIONALI)

DOCUMENTAZIONE ALLEGATA NON COMPLETA

ASSENZA FOTOCOPIA DOCUMENTO RICONOSCIMENTO VALIDO

ASSENZA FIRMA DEL BENEFICIARIO

DATA RICEZIONE DOM. SUCCESSIVA AL TERMINE DI TOLLERANZA CONSENTITO

Ulteriori motivi amministrativi regionali che determinano la non ricevibilità della domanda

Presenza motivi amministrativi regionali che determinano la non ricevibilità (SI)

Presenza motivi amministrativi regionali che determinano la non ricevibilità (NO)

Motivo/i riscontrati che determinano la non ricevibilità della domanda

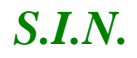

(Campo di testo per digitare i motivi di non ricevibilità)

## Esito Ricevibilità

La domanda risulta:

Il funzionario inserisce i dati relativi al protocollo regionale, cambia gli esiti dei controlli effettuati in automatico e, selezionando il tasto "**Salva**", avvia il calcolo dell'esito della ricevibilità della domanda di sostegno della sezione "Esito Ricevibilità" (vedi figure 58, 59 e 60):

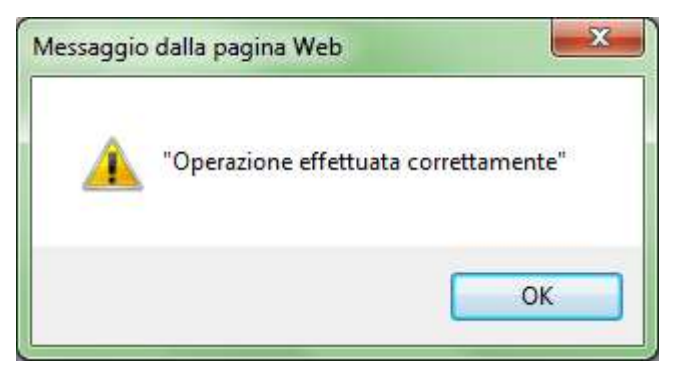

Figura 54 – Messaggio calcolo Esito "Ricevibile" della Domanda di sostegno

|                                 | Esito Ricevibilità                                                                   |
|---------------------------------|--------------------------------------------------------------------------------------|
| La domanda risulta : Ricevibile |                                                                                      |
|                                 | Chiusura Fase Ricevibilità Domanda Gestione documentazione aggiuntiva Salva Indietro |

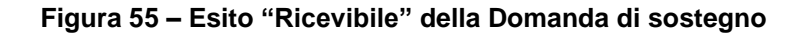

|                                     | E                                  | sito Ricevibilità                                 |
|-------------------------------------|------------------------------------|---------------------------------------------------|
| La domanda risulta : Non ricevibile |                                    |                                                   |
|                                     | Chiusura Fase Ricevibilità Domanda | Gestione documentazione aggiuntiva Salva Indietro |

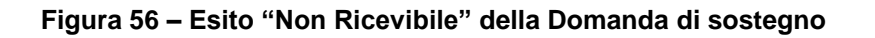

## 3.4.3.3.2. Modifica esito requisiti di ricevibilità standard (se necessario)

Gli esiti dei requisiti di ricevibilità, se non appartenenti a calcoli effettuati come istruttoria automatizzata, potranno essere modificati dall'istruttore direttamente dall'applicativo,

61 - 108

confermando poi la nuova selezione tramite il tasto "Salva", che ricalcola l'esito finale (vedi figura 61).

| United South<br>Nexes particular<br>Proceediments<br>Proceediments<br>Proceediments<br>Proceediments<br>Proceediments<br>Proceediments<br>Proceediments<br>Proceediments<br>Atto di concessione<br>Cestione Libro Firma -<br>Consultazione a<br>Consultazione a<br>Consu                                                                                                    | elegen Demends di Pagamente  i Sostegno  Campagia: 2015 Demensioni: Campagia: 2015 Demensioni: Campagia: 2015 Demensioni: Campagia: 2015 Demensioni: Campagia: 2015 Demensioni: Campagia: 2015 Demensioni: Campagia: 2015 Demensioni: Campagia: 2015 Demensioni: Campagia: 2015 Campagia: 2015 Camp | R                                                                                                    |                                                                                                    |                |
|----------------------------------------------------------------------------------------------------|----------------------------------------------------------------------------------------------------|----------------------------------------------------------------------------------------------------|----------------------------------------------------------------------------------------------------|----------------|
| Innui Istruttoria<br>segnazioen<br>rocedimenti<br>messi in carico<br>covibită<br>messionato dei<br>nontro agio<br>raduatoria<br>tto di concessione<br>estione di concessione<br>estione di concessione<br>estione di progetto<br>onsultazione e<br>estione di progetto<br>onsultazione e<br>estione di progetto<br>onsultazione e<br>estione di progetto<br>onsultazione e<br>estione di progetto<br>onsultazione e<br>estione di progetto<br>onsultazione e<br>estione di progetto<br>onsultazione e<br>estione di progetto<br>onsultazione e<br>estione di progetto<br>onsultazione e<br>estione di progetto<br>onsultazione e<br>estione di progetto<br>onsultazione e<br>estione di progetto<br>onsultazione e<br>estione di subtro<br>onsultazione e<br>estione di subtro<br>onsultazione e<br>estione di subtro<br>onsultazione e<br>estione di subtro<br>onsultazione e<br>estione di subtro<br>onsultazione e<br>estione di subtro<br>Data protocollo<br>i<br>i<br>i<br>i<br>i<br>i<br>i<br>i<br>i<br>i<br>i<br>i<br>i<br>i<br>i<br>i<br>i<br>i                                                                                                    | i Sostegno  Campagia: 2015 Demotivas onia: Demotivas onia:: Demotivas onia:: Demotivas onia:: Demotivas onia:: Demotivas onia:: Demotivas onia:: Demotivas onia:: Demotivas onia:: Demotivas onia:: Demotivas onia:: Demotivas onia:: Demotivas onia:: Demotivas onia:: Demotivas onia:: Demotivas onia:: Demotivas onia:: Demotivas onia::: Demotivas onia::: Demotivas onia::::::::::::::::::::::::::::::::::::                                                                                                    |                                                                                                    |                                                                                                    |                |
| recedimenti<br>reca in Carico<br>contenta la carico<br>contenta più<br>raduatoria<br>to di concessione<br>estione Libro Firma<br>nonunicazioni da<br>utorizzare<br>oncultazione e<br>estione di progetti<br>orgetto<br>oncultazione e<br>estione di progetti<br>orgetto<br>ascicolo Elettronico<br>anzioni Accessorie<br>Data protocollo<br>Data protocollo<br>Data pro                                                                                                    | Compagie: 2015 Demotives one Compagie: 2015 Demotives one Compagie: 2015 Demotives one Compagie: 2015 Demotives one Compagie: 2016 Demotives one Compagie: 2016 Demotives Compagie: 2016 Demotives Compagie: 2016 Demotives Compagie: 20  | R                                                                                                    |                                                                                                    |                |
| <ul> <li>Serimento Delli onitoraggio</li> <li>Serimento Delli onitoraggio</li> <li>Serimento Delli onitoraggio</li> <li>Serimento Delli onitoraggio</li> <li>Serimento Delli onitoraggio</li> <li>Serimento Delli onitoraggio</li> <li>Serimento Delli onitoraggio</li> <li>Serimento Delli onitoraggio</li> <li>Serimento dei concessione</li> <li>Serimento dei concessione</li> <li>Serimento dei concessione</li> <li>Serimento dei concessione</li> <li>Serimento dei concessione</li> <li>Serimento dei concessione</li> <li>Serimento dei concessione</li> <li>Serimento dei concessione</li> <li>Serimento dei concessione</li> <li>Serime di recordina di miascio</li> <li>Serime</li> <li>Dofa presentaci</li> <li>Sumero protocollo</li> <li>Domanda di anteggio</li> <li>Domanda di anteggio</li> <li>Serime</li> <li>La domande si sotti</li> <li>E praventa di cantegio</li> <li>Serima di controli di stattative</li> <li>La domande si sotti</li> <li>E praventa la folo</li> <li>Dottanto Controli di stattative</li> <li>La domande si sotti</li> <li>E praventa la folo</li> <li>Serima la folo</li> <li>Serima la folo</li> <li>Serima la folo</li> <li>Serima la folo</li> <li>Serima la folo</li> </ul>                                                                                                    | Campagie: 2015 Dermitivazione: Dermitivazione Campagie: 2015 Dermitivazione Campagie: 2015 Dermitivazione Campagie: 2015 Dermitivazione Campagie: 2015 Dermitivazione Campagie: 2015 Campagie: 2015 Campagie: 2015 Campagie: 2015 Campagie: 2015 Campagie: 2016 Campagie: 2016 Campa |                                                                                                    |                                                                                                    |                |
| Invisabilità<br>serimento Doti<br>antitoriaggio<br>aduatorie<br>to di concessione<br>isfione di concessione<br>isfione del concessione<br>isfione del concessione<br>isfione del concessione<br>isfione del concessione<br>isfione del concessione<br>iscuitazzione e<br>iscloale Bettronico<br>è progetto<br>incializzione i e<br>continue di enogetti<br>mplessi<br>scicale Bettronico<br>è progetto<br>incializzione i<br>scicale Bettronico<br>è progetto<br>incializzione i<br>scicale Bettronico<br>è progetto<br>incializzione i<br>scicale Bettronico<br>è progetto<br>incializzione i<br>scicale Bettronico<br>è progetto<br>incializzione i<br>progetto<br>incializzione i<br>scicale Bettronico<br>è progetto<br>incializzione i<br>progetto<br>incializzione i<br>progetto<br>incializione<br>i<br>progetto<br>incializzione<br>i<br>progetto<br>incia                                                                   | Information protocolla regional<br>art. 3 (revoce particle)<br>di Presentacione 27/09/2015<br>di Presentacione 27/09/2015<br>Informacioni protocolla regional<br>collo dell'Amministrazione<br>o dell'Amministrazione                                                                                                    | R                                                                                                    |                                                                                                    |                |
| serimento Doti<br>initiarsaggio<br>dituatorie<br>to di concessione<br>stione del concessione<br>stione del concessione<br>stione del concessione<br>stione del concessione<br>scione del<br>sordimento e del<br>pregetto<br>nealitazione e<br>scione del<br>sordimento e del<br>pregetto<br>nealitazione e<br>scione del<br>sordimento e del<br>pregetto<br>Data protocollo<br>Data protocollo<br>Data protoc                                                                                                    | Dest. bands: MESURA 13 - SOTTOMESURE 13.1 E 13.3 DENNITA' A PAVORE DELLE ZOME SOGGETTE A VINCOLL NATURALE O AD ALTRI VENCOLL S  Detti identificativi Dumanda art. 3 (revoce parzule) 17/07/2015 di Presentacione 27/09/2015  Informazione protocolle regiono colle dell'Amministrazione o dell'Amministrazione                                                                                                    | R                                                                                                    |                                                                                                    |                |
| Harre 13 - 1MB<br>duatorie<br>o di concessione<br>stione Libro Firma<br>indicatorio da<br>torizzare<br>nusitazione e<br>clicone del<br>scelline del<br>scelline del<br>progetto<br>nesiliazione e<br>clicole Eattronico<br>progetto<br>inite' in Carico<br>autorii Accessorie<br>Data protocollo<br>Data protocollo<br>Domanda di susteg<br>conserva sell'Op A<br>Domanda e sol<br>E pramita in folo<br>Domanda e sol<br>E pramita in folo                                                                                                    | DENNITA' À PAVORE DELLE 20ME SOGGETTE À VINCOLI NATURALI O AD ALTIU VINCOLI S<br>Deti identificativi Dumanda<br>art. 3 (revoce parzule)<br>17/07/2015<br>di Presentacione 27/09/2015<br>Informazione protocolle regiono<br>zione domanda cartaceà presso l'Amministrazione<br>collo dell'Amministrazione<br>o dell'Amministrazione                                                                                                    | Recorded and the second second second second second second second second second second second second second se |                                                                                                    |                |
| o di concessione<br>cilcoe Libro Firma<br>insultazione e<br>cilcoe del<br>codimento e del<br>permettazione e<br>vinne di progetti<br>nolessi<br>azioni Accessorie<br>intia in Carico<br>azioni Accessorie<br>Data protocollo<br>Data protocollo<br>Da                                                                                                    | Deti identificativi Dumande<br>art. 3 (revoce parzule)<br>17/07/2015<br>di Presentacione 27/09/2015<br>Enformazione protocollo regiono<br>zione domanda cartacea presso l'Amministrazione<br>collo dell'Amministrazione<br>o dell'Amministrazione                                                                                                    | ie )                                                                                                    |                                                                                                    |                |
| Alcone Libro Firma -<br>insuftazione del<br>contrazere<br>tasifitazione del<br>continuento e del<br>getto<br>nuelessi<br>ciccole Estittronico<br>pregetto<br>virta 'un Carico<br>zrioni Accessorie<br>Dota presentazio<br>Namero protocolo<br>Data protocolo<br>Data protocolo<br>Data protocolo<br>Data protocolo<br>Data di unite<br>Domarda di unite<br>Domarda di unite<br>Domarda di unite<br>Domarda di unite<br>Domarda di unite<br>E pramiti la folo<br>Dotante e soti<br>E pramiti la folo<br>Dotante e soti<br>E soti<br>E soti<br>E sot                                                                                                 | Deti identificativi Dumande<br>art. 3 (revoce parzule)<br>17/07/2015<br>di Presentacione 27/09/2015<br>Enformazione protocollo regiono<br>cione domanda cartacea presso l'Amministrazione<br>collo dell'Amministrazione<br>o dell'Amministrazione                                                                                                    | ie .                                                                                                    |                                                                                                    |                |
| torizzare<br>tsultazione e<br>cidine dei<br>cedimento e dei<br>poto<br>fusiliazione s<br>vitime di progetti<br>inplessi<br>cicolo Estittronico<br>pringetto<br>Data protocolo<br>Data protocolo<br>Data protocolo<br>Data protocolo<br>Data protocolo<br>Data di unite<br>Data protocolo<br>Data di unite<br>porative dell'DP A<br>Damenda di unite<br>Data di unite<br>porative dell'DP A<br>Data di unite<br>Domanda di unite<br>E pramita la foto<br>Domanda e sol<br>E pramita la foto<br>Domanda e sol<br>E pramita la foto<br>Domanda e sol<br>Domanda e sol<br>E pramita la foto                                                                                                    | art. 3 (revoce parziale)<br>17/07/2015<br>di Presentacione 27/09/2015<br>Enformazioni protocollo regiono<br>cione domanda cartacea presso l'Amministrazione collo dell'Amministrazione<br>o dell'Amministrazione                                                                                                    | łe                                                                                                    |                                                                                                    |                |
| Institution del<br>codimento e del<br>persona di progetti<br>incuitazione e<br>informe di progetti<br>progetto<br>colos de Elettronico<br>pregetto<br>bita in Carico<br>utioni Accessorie<br>Dota presentazi<br>fiumera protocollo<br>Data protocollo<br>Data protocollo<br>Dota protocollo<br>Data protocollo<br>Data protoco                                                                                                    | art. 3 (revoce parzule)<br>17/07/2015<br>di Presentacione 27/09/2015<br>Enformazione protocollo regiono<br>collo dell'Amministrazione o<br>o dell'Amministrazione                                                                                                    | le V                                                                                                    |                                                                                                    |                |
| cedimento e del<br>petto<br>sullazione e<br>atome di progetti<br>progetto<br>cicolo Elettronico<br>pringetto<br>Nita' in Carico<br>uzioni Accessorie<br>Data presentazi<br>Data protocollo<br>Data protocollo<br>D                                                                                                    | di Presentacione 27/09/2015  Informazione protocollo regiono  zione domanda cartacea presso l'Amministrazione o dell'Amministrazione                                                                                                    | le V                                                                                                    |                                                                                                    |                |
| suffizzione e<br>tione di progetti<br>progetto<br>uteri in Cerico<br>zioni Accessorie<br>Domarda di anteg<br>operativa dificip A<br>Demarda di anteg<br>operativa dificip A<br>Demarda di anteg<br>operativa dificip A<br>Demarda di anteg<br>operativa dificip A<br>Demarda di anteg<br>operativa dificip A<br>Demarda di anteg<br>data protocollo<br>Deta protocollo<br>Det                                                                                                    | Informazioni protocollo regiona<br>zione domanda cartacea presso l'Amministrazione<br>cello dell'Amministrazione<br>o dell'Amministrazione                                                                                                    | le V                                                                                                    |                                                                                                    |                |
| tione di progetti<br>prigessi<br>cicolo Elettronico<br>prigetto<br>vita in Carico<br>zioni Accessorie<br>Domanda di catteg<br>peratore dell'OP A<br>Demanda di catteg<br>peratore dell'OP A<br>Demanda di catteg<br>peratore dell'OP A<br>Demanda di catteg<br>peratore dell'OP A<br>Demanda di catteg<br>peratore dell'OP A<br>Demanda di catteg<br>peratore dell'OP A<br>Demanda di catteg<br>peratore dell'OP A<br>Demanda di catteg<br>peratore dell'OP A<br>Demanda di catteg<br>peratore dell'OP A<br>Demanda di catteg<br>peratore dell'OP A<br>Demanda di catteg<br>dell'OP A<br>Demanda di catteg<br>del                                                                                                    | Informazioni protocollo regiona<br>zione domanda cartacea presso l'Amministrazione<br>collo dell'Amministrazione<br>o dell'Amministrazione                                                                                                    | le .                                                                                                    |                                                                                                    |                |
| Cicolo Elettronico<br>propriato<br>vita" in Carico<br>zioni Accessorie<br>Domanda di canteg<br>operatore dell'OP A<br>Domanda di canteg<br>operatore dell'OP A<br>Domanda di canteg<br>operatore dell'OP A<br>Domanda di canteg<br>operatore dell'OP A<br>Domanda di canteg<br>operatore dell'OP A<br>Domanda di canteg<br>operatore dell'OP A<br>Domanda di canteg<br>operatore dell'OP A<br>Domanda di canteg<br>operatore dell'OP A<br>Domanda di canteg<br>operatore dell'OP A<br>Domanda di canteg<br>operatore dell'OP A<br>Domanda di canteg<br>operatore dell'OP A<br>Domanda di canteg<br>operatore dell'OP A<br>Domanda di canteg<br>operatore dell'OP A<br>Domanda di canteg<br>operatore dell'OP A<br>Domanda di canteg<br>di canteg<br>di c | zione domanda cartacea presso l'Amministrazione                                                                                                    | <b>10</b>                                                                                                    |                                                                                                    |                |
| Properto<br>Nita' in Carico<br>coloni Accessorie<br>Data protocollo<br>Data protocollo<br>Data Alicezione I<br>Data Alicezione I                                                                                                    | zione domanda carfacea presso l'Amministrazione colle dell'Amministrazione o dell'Amministrazione                                                                                                    |                                                                                                    |                                                                                                    |                |
| La domente el controloca<br>Domente di control<br>operativo dell'OP A<br>Domente di control<br>operativo dell'OP A<br>Domente di control<br>operativo dell'OP A<br>Domente di control<br>Domente di control<br>Domente di control<br>Domente di control<br>Domente di control<br>Domente di control<br>Domente di control<br>Domente di control<br>Domente di control<br>Domente di control<br>di control<br>di contro             | o dell'Amministrazione                                                                                                    |                                                                                                    |                                                                                                    |                |
| Deta protocollo<br>Domanda di entreg<br>operativo dell'OP A<br>Domanda di entreg<br>operativo dell'OP A<br>Domanda di entreg<br>Domanda di entreg<br>Alla domanda di entreg<br>Alla domanda di entreg<br>Alla domanda di entreg<br>Domanda di entreg<br>Alla domanda di entreg<br>Domanda di entreg<br>Alla domanda di entreg<br>Alla domanda di entreg<br>Domanda di entreg<br>Alla domanda di entreg<br>Domanda di entreg<br>Alla domanda di entreg<br>Alla domanda di entreg<br>Domanda di entreg<br>D                                                                                                    | o dell'Amministrazione                                                                                                    |                                                                                                    |                                                                                                    |                |
| Domantia di costro<br>operativo shift DP A<br>Domanda di unitegi<br>La domanda di unitegi<br>Alli adomanda di unitegi<br>La domanda di unitegi<br>La d                                                                                                    |                                                                                                    |                                                                                                    |                                                                                                    |                |
| Domantia di costro<br>operativo shell DP A<br>Domanda di unategi<br>La domante di unategi<br>Alli active<br>La domante di unategi<br>La domante di costro<br>La domante di costro                                                                                                    | Ventica Termini Presentazione Don                                                                                                    | unda :                                                                                                    |                                                                                                    |                |
| Domantia di cestro<br>operativo shiftip A<br>Domanda di cestro<br>operativo shiftip A<br>Domanda di cestro<br>Alla domante di cestro<br>Alla domante di cestro<br>La domante di cestro<br>La domante di c                                                                                                    | 31569/3025                                                                                                    | (DATA POLICICAL DATA                                                                                           | 10000                                                                                                    | ENTE ESCOLUCIO |
| Domanila di unitegi<br>operative dell'OP A<br>Domanda di unitegi<br>La domanda di unitegi<br>La domanda di sentegi<br>La domanda di setto<br>di gramania la foto<br>Domanda di setto<br>di gramania la foto<br>Domanda di setto<br>di gramania la foto<br>Domanda di setto<br>di gramania la foto<br>Domanda di setto<br>di gramania la foto<br>Domanda di setto<br>di gramania la foto<br>Domanda di setto<br>di gramania la foto<br>Domanda di setto<br>di gramania la foto<br>Domanda di setto<br>di gramania la foto<br>di gramania la foto<br>di gramania la foto<br>di gramania di gramania di gramania di gramania<br>di gramania di gramania di gramania di gramania di gramania di gramania<br>di gramania di gramania di gram                                                                                                    | erçuistro                                                                                                    | CONTROLLO                                                                                                    | Enito                                                                                                    | CONTROLLO      |
| Domanda di unitegi<br>La domanda di unitegi<br>La domanda di unitegi<br>La domanda di setta<br>da domanda di setta<br>da domanda di setta<br>Domanda castas<br>Documentazioni<br>assenza romo                                                                                                    | egnolgagamento presentata su portale SIAN nei termini previsti stall'avviso pubblico e delle Istruzioni                                                                                                    | 13/99/2018                                                                                                    | Pasting                                                                                                    | Acres          |
| Domanda di sosteg<br>La domanteritariori<br>afficietto<br>E procenta in foto<br>Domanda CARTAS<br>DOCUMENTAZIONI<br>ASSENZA FOTOCO<br>ASIENZA TIRMA D<br>DATA RICEZIONE I                                                                                                    | AGEA                                                                                                    |                                                                                                    | procession of the local division of the local division of the loca |                |
| La documentacione<br>attiative<br>La domanda e' sot<br>e' prasenta la foto<br>Documentazione<br>Assenza Potoco<br>Assenza Potoco<br>Assenza Potoco                                                                                                    | egno cartacea sonsegnata alla regione, se previata, nei termini indicati dall'avviso pubblico                                                                                                    | 12/09/2016                                                                                                    | (Regativo -                                                                                                    | Ages / Regione |
| La documentacione<br>attiative<br>La domanda e sot<br>e prasenta la foto<br>Documentazione<br>Assenza Potoco<br>Assenza Potoco<br>Bata Ricezione A                                                                                                    | Verifica completezza e validità documentazio                                                                                                    | me essenziale                                                                                                  |                                                                                                    |                |
| La domanteritariore<br>attactive<br>La domanda e' sot<br>e' prasenta la foto<br>DOMANDA CARTAS<br>DOCUMENTAZIONI<br>ASSENZA FOTOCO<br>ASIENZA TIRMA D<br>DATA RICEZIONE I                                                                                                    |                                                                                                    | DATA ESECUZIONE                                                                                                | 70.000                                                                                                    | TRUE INCLUDED  |
| La domanteritarian<br>affisieltre<br>La domande e' sot<br>E' prasenta la foto<br>DOMANDA CARTAS<br>DOCUMENTAZIONI<br>ASSENZA FOTOCO<br>ASSENZA FOTOCO<br>ASSENZA TIRMA D<br>DATA RICEZIONE A                                                                                                    | usónatio                                                                                                    | CONTROLLO                                                                                                    | 1040                                                                                                    | CONTROLLO      |
| La domanda el sol<br>El presenta la foto<br>DOMANDA CARTAC<br>DOCUMENTAZIONI<br>ASSENZA POTOCO<br>ASIENZA TIRMA D<br>DATA RICEZIONE I                                                                                                    | ne allegata, se prevista, el complete così come disposto de PSR 2014-2020 e delle doposcomi                                                                                                    | 11/09/2016                                                                                                    | Positivo [w]                                                                                                    | Agea / Repline |
| E presente is foto<br>E presente is foto<br>DOMANDA CARTAC<br>DOCUMENTAZIONI<br>ASSENZA FOTOCO<br>ASSENZA FOTOCO<br>DATA NICEZIONE I                                                                                                    | attractive dis front automate a from distriction dat actualization (Bernard Dona)                                                                                                    | +1/08/16+2                                                                                                    | Barble In                                                                                                    | Anna / Pantone |
| DOMANDA CARTAS<br>DOCUMENTAZIONI<br>ASSENZA FOTOCO<br>ASSENZA FIZICAZI<br>DATA NICEZIONE I                                                                                                    | terrente del desenante di companyante e come di validati.                                                                                                    | 13/05/2016                                                                                                    | Posture 1                                                                                                    | Ages / Regime  |
| DOMANDA CARTAS<br>DOCUMENTAZIÓN<br>ASBENZA FISTOCO<br>ASBENZA FISTOCO<br>BATA RICEZIÓNE I                                                                                                    |                                                                                                    | 1.000 1.000                                                                                                    | (Contractor)                                                                                                    |                |
| DOMANUJA CARTAS<br>DOCUMENTAZION<br>ASDENZA FITOCO<br>ASDENZA FITOCO<br>DATA RICEZIONE I                                                                                                    | <ul> <li>Hotivo/i riscontrati che determinano la nun ricevil</li> </ul>                                                                                                    | elità della demanda                                                                                            |                                                                                                    |                |
| DOCUMENTAZION<br>ASSENZA FITOCO<br>ASIENZA FITAMA D<br>DATA RICEZIONE I                                                                                                    | ACEA PRESENTATA CON RITARDO ( OLYRE I TERMONI PREVISTI DA DISPOSIZIONI REGIONALI)                                                                                                    | 8                                                                                                    |                                                                                                    |                |
| ASSENZA FOTOCO<br>ASBENZA FIRMA D<br>DATA RICEZIONE D                                                                                                    | NE ALLEGATA NON COMPLETA                                                                                                    | 10                                                                                                    |                                                                                                    |                |
| ASBENZA FIRMA D<br>DATA RICEZIONE I                                                                                                    | CONSA DOCUMENTO RECONOSICIMENTO VALIDO                                                                                                    |                                                                                                    |                                                                                                    |                |
| DATA RUCEZIONE I                                                                                                    | DEL DEHEFTCLARIO                                                                                                    | 10                                                                                                    |                                                                                                    |                |
|                                                                                                    | E DOM, SUCCESSIVA AL TERMINE DI TOLLERANZA CONSENTITO                                                                                                    | 11                                                                                                    |                                                                                                    |                |
| interest and a                                                                                                    |                                                                                                    |                                                                                                    | _                                                                                                    |                |
| Branary motor in                                                                                                    | Ulteriori metivi amministrativi regionali che determinano la i                                                                                                    | non riceviliilitä della domanda                                                                                |                                                                                                    |                |
| to capital motion but                                                                                                    | amministrativi regionali che determinana la nan rizzvibilità                                                                                                    | 55 O No 18                                                                                                    |                                                                                                    |                |
|                                                                                                    |                                                                                                    |                                                                                                    |                                                                                                    |                |
|                                                                                                    | Modien/Lriscontrati che determinane la non ricevit                                                                                                    | nita della domanda                                                                                             |                                                                                                    |                |
| Prove                                                                                                    |                                                                                                    |                                                                                                    |                                                                                                    |                |
| Witten and States                                                                                                    |                                                                                                    |                                                                                                    | 2                                                                                                    |                |
|                                                                                                    |                                                                                                    |                                                                                                    | 12                                                                                                    |                |
|                                                                                                    |                                                                                                    |                                                                                                    |                                                                                                    |                |
| A CARL                                                                                                    | Paito Ricevilulità                                                                                                    |                                                                                                    |                                                                                                    |                |

Figura 57 – Modifica Esito Requisiti Ricevibilità

I dati che il funzionario istruttore può modificare sono:

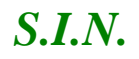

# Informazioni protocollo regionale (obbligatorie nel caso in cui sia previsto dalla Regione la presenza del cartaceo)

Data presentazione domanda cartacea presso l'Amministrazione Numero protocollo dell'Amministrazione Data protocollo dell'Amministrazione

# Verifica Termini Presentazione Domanda

Esito

# Verifica completezza e validità documentazione essenziale

Esito

# Ulteriori motivi amministrativi regionali che determinano la non ricevibilità della domanda

Presenza motivi amministrativi regionali che determinano la non ricevibilità (SI)

Presenza motivi amministrativi regionali che determinano la non ricevibilità (NO)

# Motivo/i riscontrati che determinano la non ricevibilità della domanda

(Campo di testo per digitare i motivi di non ricevibilità)

Campi calcolati in automatico e non modificabili dal funzionario istruttore:

Motivo/i riscontrati che determinano la non ricevibilità della domanda (ricalcolati al salvataggio delle modifiche)

DOMANDA CARTACEA PRESENTATA CON RITARDO (OLTRE I TERMINI PREVISTI DA DISPOSIZIONI REGIONALI)

DOCUMENTAZIONE ALLEGATA NON COMPLETA

ASSENZA FOTOCOPIA DOCUMENTO RICONOSCIMENTO VALIDO

ASSENZA FIRMA DEL BENEFICIARIO

DATA RICEZIONE DOM. SUCCESSIVA AL TERMINE DI TOLLERANZA CONSENTITO

Esito Ricevibilità

# 3.4.3.3.2.1. Inserimento Protocollo regionale (ove richiesto)

L'istruttore potrà anche caricare le informazioni del protocollo regionale, se necessario. In generale la sezione sarà valorizzata se l'ADG ha richiesto l'obbligo del cartaceo in regione (vedi figura 62).

|                                                              | Informazioni protocollo regionale |
|--------------------------------------------------------------|-----------------------------------|
| Data presentazione domanda cartacea presso l'Amministrazione |                                   |
| Numero protocollo dell'Amministrazione                       |                                   |
| Data protocollo dell'Amministrazione                         |                                   |

# Figura 58 – Sezione Dati protocollo Regionale - Ricevibilità

# 3.4.3.3.3. Caricamento documentazione in upload

Le regioni hanno richiesto la possibilità di eseguire il caricamento di documentazione aggiuntiva relativa alla fase di ricevibilità tramite il tasto "Gestione documentazione aggiuntiva" (vedi figura 63).

| Chiusura Fase Ricevibilità Domanda | Gestione documentazione aggiuntiva | Salva | Indietro |  |
|------------------------------------|------------------------------------|-------|----------|--|
|                                    |                                    |       |          |  |

Figura 59 – Tasto Gestione documentazione aggiuntiva - Ricevibilità

Si apre la pagina contenente la lista dei documenti aggiuntivi da caricare (vedi figura 64).

| 20142020                                             |                                            |                   |                      |           |
|------------------------------------------------------|--------------------------------------------|-------------------|----------------------|-----------|
| Sviluppo Ru                                          | rale - Istruttoria 2014 - 202              | 0 - Misure connes | se alla superficie o | o agli    |
| Euterter                                             | Domanda di Scelegne : Demande di Pagamente |                   |                      | Gestionic |
| 🖸 Monü Estruttoria                                   |                                            |                   |                      | -         |
| Assegnazione<br>Procedimenti                         | Domanda di Sostegno                        |                   |                      | C HELP    |
| D Presa in carico                                    | Gestione Documentazione allegata           |                   |                      |           |
| Neevibilita                                          | Richard name                               |                   |                      |           |
| C Ammissibilità                                      | Recorca per                                |                   |                      |           |
| D Inserimente Dati<br>Menitoraggio                   | CUAA 1 DEW                                 | OMINAZIONE :      | CODICE DOMANDA :     |           |
| 🛄 Graduatorie                                        | Same and the second second                 |                   |                      |           |
| C Atto di concessione                                |                                            |                   |                      |           |
| Gestione Libro Firma -<br>Comunicazioni da           | Tipe Documentazione                        | 01                | bl. Penzio           | -         |
| Consultazione e                                      | Check-lat di mozyibilita'                  | - 51              |                      |           |
| Gestione del<br>procedimento e del<br>progetto       | Alegeti veri                               | SI                | 1                    |           |
| Consultazione e<br>Gestione di progetti<br>complessi | <                                          |                   |                      | >         |
| C Fasciculo Elettronico<br>del progetto              |                                            |                   |                      |           |
| C Attivita' in Carico                                |                                            | Indistro          |                      |           |
| E Funzioni Accessorie                                |                                            |                   |                      |           |

Figura 60 – Lista documentazione aggiuntiva da caricare - Ricevibilità

Alla selezione del tasto rappresentato dall'icona , è possibile inserire i documenti recuperandoli da locale (vedi figura 65).

| Sviluppo R                                                                                                    | Selecionere il file de caricare.                                                                                                    |                                               |                                                   | sse alla superficie o agli |
|----------------------------------------------------------------------------------------------------|----------------------------------------------------------------------------------------------------|-----------------------------------------------|---------------------------------------------------|----------------------------|
| animali                                                                                                    | 😋 🔵 * 🕨 * PUBBLICA MANU + MANUALI UTENTE OLD +                                                                                         | + 4                                           | Censi MANUALI GTENTE OLD 👂                        |                            |
| C'Utama:                                                                                                    | Organizza + Nuzua cathila                                                                                                    |                                               | 原•日 0                                             | Leatonin                   |
| Menú Istruttoria     Assegnazione     Procedimenti     Presa in contco     Ricovklitká     Anniscihilitá     Inservimento Datá     Monitoraggio     Gradustorie     Atto di concessione     Gestions Libro Firma-<br>comunicazioni da     Autorizzare | Prefenti     Desktog     OneDrive     Rostse recents     Rostse recents     Documents     Denument     Musice     Subversion     Video | (H)<br>35) 所<br>36) 所<br>16<br>16<br>17<br>20 | Selezionare URIe și cu vinastizare.<br>Tartiștină | CODECE DOMANDA :           |
| Coosultazione e<br>Gestione del<br>procedimento e del<br>progetto                                                                                                    | Singpo home                                                                                                    |                                               | File genoralizati (* pdf)                         | <b>a</b>                   |
| Gestione di progetti<br>complessi<br>Fascicolo Elettronico 1                                                                                                    |                                                                                                    |                                               | Acrulia Acruita                                   |                            |

Figura 61 – Ricerca in locale documentazione aggiuntiva da caricare - Ricevibilità

I documenti selezionati in locale saranno salvati su un'apposita cartella del file-system predefinita sul server di produzione (vedi figura 66).

| 20142020                                                          |                                            | and a second and a second a second a second a second a second a second a second a second a second a second a se |              |                   |                  |
|-------------------------------------------------------------------|--------------------------------------------|----------------------------------------------------------------------------------------------------|--------------|-------------------|------------------|
| Sviluppo Ru                                                       | Irale - Istruttoria 2                      | 014 - 2020 - Misur                                                                                              | e connesse a | alla superficie o | agli             |
| Elterte:                                                          | Dostanda di Sostegno Domanda di Pe         | gamento                                                                                                    |              |                   | Gestione         |
| 🖸 Menü Istruttoria                                                |                                            |                                                                                                    |              |                   | -                |
| Assegnazione<br>Procedimenti                                      | Domanda di Sostegno                        |                                                                                                    |              |                   | C HELP           |
| C Prese in carico                                                 | Gestione Documentazione allegata           |                                                                                                    |              |                   |                  |
| Ricevibilita                                                      | Ricera nev                                 |                                                                                                    |              |                   |                  |
| C Ammissibilità                                                   | Rocarca por:                               |                                                                                                    |              |                   |                  |
| D Taserimento Dati<br>Monitoraggio                                | CUAA :<br>STATO DELLA DOMANDA : NICEVIBILE | DENOMINATIONE                                                                                                   |              | CODICE DOMANDA 7  |                  |
| 🙆 Graduatorie                                                     |                                            |                                                                                                    |              |                   |                  |
| C Atto di concessione                                             |                                            |                                                                                                    |              |                   |                  |
| Gestione Libro Firma -<br>Comunicazioni da<br>Autorizzare         | Tipo De                                    | cumentariona                                                                                                    | 0666,        | Puttonell         | њ <mark>с</mark> |
| Consultazione e<br>Gestione del<br>procedimento e del<br>progetto | Dietk-lat di nervibilita'                  |                                                                                                    | 51           |                   |                  |
| Consultazione e<br>Gestione di progetti<br>complessi              | Allegati vari                              |                                                                                                    | 51           |                   |                  |
| Fascicolo Elettronico<br>del progetto                             | (                                          |                                                                                                    |              |                   | >                |
| 🚺 Attivita' in Carico                                             |                                            |                                                                                                    | Indietre     |                   |                  |
| and the state of the state of the                                 |                                            |                                                                                                    |              |                   |                  |

Figura 62 – Salvataggio documentazione aggiuntiva su file system - Ricevibilità

# 3.4.3.3.4. Chiusura fase di ricevibilità

L'istruttore, per concludere la ricevibilità, deve effettuare la chiusura della fase di ricevibilità tramite il tasto funzione "**Chiusura Fase Ricevibilità Domanda**" (vedi Figura 67).

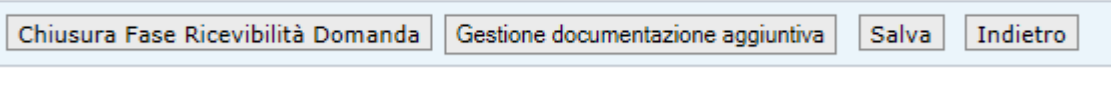

Figura 63 – Tasto Chiusura Fase Ricevibilità Domanda

Appare il messaggio del buon fine della chiusura della fase di Ricevibilità (vedi figura 68).

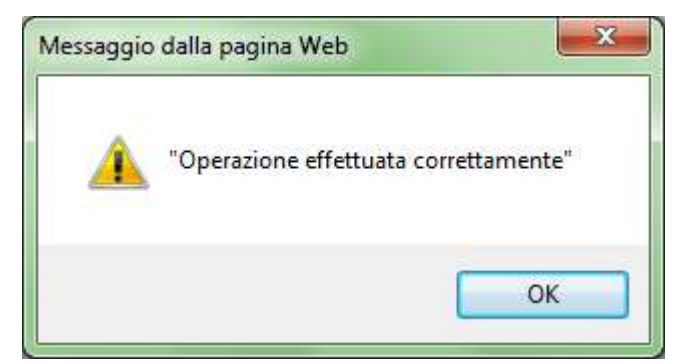

Figura 64 – Messaggio Chiusura Fase Ricevibilità Domanda – Ricevibilità

Nella pagina di dettaglio viene visualizzato il tasto funzione "<u>Apertura Fase Ricevibilità</u> <u>Domanda</u>" (vedi Figura 69).

| Apertura Fase Ricevibilità Domanda |  | Gestione documentazione aggiuntiva |  | Indietro |  |
|------------------------------------|--|------------------------------------|--|----------|--|
|------------------------------------|--|------------------------------------|--|----------|--|

# Figura 65 – Tasto Apertura Fase Ricevibilità Domanda

Si aprirà in automatico il PDF della Checklist di ricevibilità prodotta (vedi paragrafo sottostante "*Creazione pdf CL ricevibilità*").

# 3.4.3.3.4.1. Generazione protocollo SIAN

L'istruttore, per concludere la ricevibilità, effettua la chiusura della fase di ricevibilità tramite il tasto funzione "**Chiusura Fase Ricevibilità Domanda**". Viene generato in automatico il protocollo SIAN.

# 3.4.3.3.4.2. Creazione pdf CL ricevibilità

Alla chiusura della fase di Ricevibilità, successivamente al protocollo, verrà creato ed aperto in automatico il pdf della CL di Ricevibilità.

## 3.4.3.4. Visualizzazione pdf di ricevibilità procedimenti amministrativi

Una volta effettuata la chiusura della fase di ricevibilità, successivamente al protocollo, verrà creato ed aperto in automatico il pdf della CL di Ricevibilità.

L'istruttore potrà visualizzare e stampare il pdf creato anche selezionando il tasto "Documentazione Aggiuntiva" (vedi figura 70).

| Chiusura Fase Ricevibilità Domanda | Gestione documentazione aggiuntiva | Salva | Indietro |
|------------------------------------|------------------------------------|-------|----------|
|------------------------------------|------------------------------------|-------|----------|

Figura 66 – Tasto Gestione documentazione aggiuntiva - Ricevibilità

Si apre la pagina contenente la lista dei documenti creati (vedi figura 71).

| RETERURALE<br>NAZIONALE<br>20142020                                    | A INCORMANUO AG                            | BRIGOLO NAZIONAL     | 8               |          | _          | 1             |          |
|------------------------------------------------------------------------|--------------------------------------------|----------------------|-----------------|----------|------------|---------------|----------|
| Sviluppo Ru                                                            | irale - Istrut                             | toria 2014 -         | 2020 - Misure   | connesse | alla super | ficie o agl   |          |
| S Leaves                                                               | Domanda di Scetegno                        | Domanda di Pagamento |                 |          |            |               | Gestione |
| Menü Estruttoria     Assegnazione     Procedimenti     Prese in carico | Domanda di Sosteg<br>Gestione Documentazio | gno<br>ne allegata   |                 |          |            |               | 😗 HELP   |
| C Ammissibilità                                                        | Ricerca per:                               |                      |                 |          |            |               |          |
| Inserimento Dati<br>Monitoruggio                                       | CUAA :<br>STATO DELLA DOMANDA              | RECEVIBLE            | DENOMINAZIONE : |          | CODICE DOM | ANDA :        |          |
| C Atto di concessione                                                  |                                            |                      |                 |          |            |               |          |
| Gestione Libro Firma -<br>Comunicazioni da<br>Autorizzare              |                                            | Tipe Documentation   | <b>B</b>        | OBbL     |            | Functionalită |          |
| Consultarione e<br>Gestione del<br>procedimente e del<br>progette      | Deck-lat 6 novibility                      |                      |                 | a        |            |               |          |
| Consultazione e<br>Gestione di progetti<br>complessi                   | Allegati vali                              |                      |                 | 52       | 1          |               |          |
| E Fascicolo Elettronico<br>del progetto                                | < .                                        |                      |                 |          |            |               | >        |
| Attivits' in Carico                                                    |                                            |                      | 1 D             | dietro   |            |               |          |
| E Funzioni Accessorie                                                  |                                            |                      |                 |          |            |               |          |

Figura 67 – Lista documentazione aggiuntiva - Ricevibilità

Cliccando sull'icona del PDF di Ricevibilità sarà possibile aprire del file creato.

L'utente può effettuare la stampa della CL di ricevibilità (vedi figura 72). Tale documento sarà protocollato.

L'istruttore potrà visualizzare e stampare il pdf creato anche selezionando nella colonna delle funzioni l'icona del **PDF** contenente la Check-list di ricevibilità. Selezionando l'icona del pdf e si aprono le pagine della stampa della CL di ricevibilità (vedi figura 72).

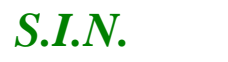

#### RTI-MIP-RETRU-MUT-ASR-SSW-SFT-16501-01.4 Istruttoria Domanda di sostegno Misure a superficie reg. 1305/2013 -Tutte le campagne (ASR)

| Data di Stampa 11/09                                                                                                    | 2016                                                                                                    |                                                                                                    | CUAA :<br>Domanda :                                                                                                    |
|----------------------------------------------------------------------------------------------------|----------------------------------------------------------------------------------------------------|----------------------------------------------------------------------------------------------------|----------------------------------------------------------------------------------------------------|
| AGEA.A<br>17/09/2016                                                                                                    |                                                                                                    | Regione SARDEGNA<br>CL Ricevibilità<br>Domanda di Sostegno                                                                                                    | Campagna 2015                                                                                                    |
| Sezione 1 - Dati Ident                                                                                                    | ificativi Beneficiario                                                                                                    |                                                                                                    |                                                                                                    |
| Cognome<br>Ragione Sociale<br>CUAA                                                                                                    |                                                                                                    | Nome                                                                                                    |                                                                                                    |
| Data di Nascita 21                                                                                                    | /06/1977                                                                                                    | Comune MILANO                                                                                                    | Provincia MI                                                                                                    |
| Sezione 2 - Dati Ident                                                                                                    | ificativi Rappresentar                                                                                                    | nte Legale                                                                                                    |                                                                                                    |
| Cognome<br>Ragione Sociale<br>CUAA                                                                                                    |                                                                                                    | Nome                                                                                                    |                                                                                                    |
| Data di Nascita                                                                                                    |                                                                                                    | Comune                                                                                                    | Provincia                                                                                                    |
|                                                                                                    |                                                                                                    |                                                                                                    |                                                                                                    |
| Sezione 3 - Dati relati                                                                                                    | vi al Procedimento Is                                                                                                    | truttorio                                                                                                    |                                                                                                    |
| Sezione 3 - Dati relati<br>Regione SAR                                                                                                    | vi al Procedimento Is<br>IDEGNA                                                                                                    | truttorio<br>Ente                                                                                                    | 5277 - SERVIZIO TERRITORIALE DEL<br>NUORESE                                                                                                    |
| Sezione 3 - Dati relati<br>Regione SAR<br>Funzionario(1)<br>(1) Responsabile del procedime<br>Sezione 4 - Dati identi                                                                                                    | vi al Procedimento Is<br>IDEGNA<br>nto istruttorio<br>Ifficativi Domanda di                                                                                                    | truttorio<br>Ente<br>CUAA<br>Sostegno                                                                                                    | 5277 - SERVIZIO TERRITORIALE DEL<br>NUORESE                                                                                                    |
| Sezione 3 - Dati relati<br>Regione SAR<br>Funzionario(1)<br>(1) Responsable del procedimen<br>Sezione 4 - Dati identi                                                                                                    | vi al Procedimento Is<br>IDEGNA<br>nto istruttorio<br>tificativi Domanda di                                                                                                    | truttorio<br>Ente<br>CUAA<br>Sostegno<br>Data Rilascio<br>SIAN                                                                                                    | 5277 - SERVIZIO TERRITORIALE DEL<br>NUORESE<br>Termine Ultimo di<br>Presentazione                                                                   |
| Sezione 3 - Dati relati<br>Regione SAR<br>Funzionario(1)<br>(1) Responsabile del procedimer<br>Sezione 4 - Dati ident<br>Domanda                                                                                                    | vi al Procedimento Is<br>RDEGNA<br>nto istruttorio<br>tificativi Domanda di                                                                                                    | truttorio<br>Ente<br>CUAA<br>Sostegno<br>Data Rilascio<br>SIAN<br>10/07/2015                                                                                            | 5277 - SERVIZIO TERRITORIALE DEL<br>NUORESE<br>Termine Ultimo di<br>Presentazione<br>27/09/2015                                                     |
| Sezione 3 - Dati relati<br>Regione SAR<br>Funzionario(1)<br>(1) Responsabile del procedimer<br>Sezione 4 - Dati ident<br>Domanda<br>Tipologia Atto                                                                                                    | vi al Procedimento Is<br>IDEGNA<br>Into istruttorio<br>Ifficativi Domanda di<br>Stocosto Stati<br>art. 3 (revoca parzia                                                                                                    | truttorio<br>Ente<br>CUAA<br>Sostegno<br>Data Rilascio<br>SIAN<br>10/07/2015                                                                                            | 5277 - SERVIZIO TERRITORIALE DEL<br>NUORESE<br>Termine Ultimo di<br>Presentazione<br>27/09/2015                                                     |
| Sezione 3 - Dati relati<br>Regione SAR<br>Funzionario(1)<br>(1) Responsabile del procedimer<br>Sezione 4 - Dati ident<br>Domanda<br>Tipologia Atto                                                                                                    | vi al Procedimento Is<br>RDEGNA<br>nto istruttorio<br>tificativi Domanda di<br>Stocosto<br>art. 3 (revoca parzia                                                                                                    | truttorio<br>Ente<br>CUAA<br>Sostegno<br>Data Rilascio<br>SIAN<br>10/07/2015<br>lie)<br>Data Rilascio<br>SIAN                                                           | 5277 - SERVIZIO TERRITORIALE DEL<br>NUORESE<br>Termine Ultimo di<br>Presentazione<br>27/09/2015<br>Termine Ultimo di<br>Presentazione               |
| Sezione 3 - Dati relati<br>Regione SAR<br>Funzionario(1)<br>(1) Responsabile del procedimer<br>Sezione 4 - Dati ident<br>Domanda<br>Tipologia Atto<br>Domanda Iniziale                                                                                                    | vi al Procedimento Is<br>IDEGNA<br>Into istruitorio<br>Ifficativi Domanda di<br>Ciccioni Ciccioni<br>art. 3 (revoca parzia                                                                                                    | truttorio<br>Ente<br>CUAA<br>Sostegno<br>Data Rilascio<br>SIAN<br>10/07/2015                                                                                            | 5277 - SERVIZIO TERRITORIALE DEL<br>NUORESE<br>Termine Ultimo di<br>Presentazione<br>27/09/2015<br>Termine Ultimo di<br>Presentazione<br>10/07/2015 |
| Sezione 3 - Dati relati<br>Regione SAR<br>Funzionario(1)<br>(1) Responsabile del procedimer<br>Sezione 4 - Dati ident<br>Domanda<br>Tipologia Atto<br>Domanda Iniziale<br>Data Amministrativa<br>Rilascio                                                                                                    | vi al Procedimento Is<br>RDEGNA<br>Into istruttorio<br>tificativi Domanda di<br>Stocosto<br>art. 3 (revoca parzia                                                                                                    | truttorio<br>Ente<br>CUAA<br>Sostegno<br>Data Rilascio<br>SIAN<br>10/07/2015<br>Ide)<br>Data Rilascio<br>SIAN<br>14/06/2015<br>Nota AGEA di<br>riferimento              | 5277 - SERVIZIO TERRITORIALE DEL<br>NUORESE<br>Termine Ultimo di<br>Presentazione<br>27/09/2015<br>Termine Ultimo di<br>Presentazione<br>10/07/2015 |
| Sezione 3 - Dati relati<br>Regione SAR<br>Funzionario(1)<br>(1) Responsabile del procedimer<br>Sezione 4 - Dati ident<br>Domanda<br>Tipologia Atto<br>Domanda Iniziale<br>Data Amministrativa<br>Rilascio<br>Domanda Presentata                                                                                                    | vi al Procedimento Is<br>IDEGNA<br>Into istruitorio<br>Ifficativi Domanda di<br>art. 3 (revoca parzia                                                                                                    | truttorio<br>Ente<br>CUAA<br>Sostegno<br>Data Rilascio<br>SIAN<br>10/07/2015<br>Ile)<br>Data Rilascio<br>SIAN<br>14/06/2015<br>Nota AGEA di<br>riferimento              | 5277 - SERVIZIO TERRITORIALE DEL<br>NUORESE<br>Termine Ultimo di<br>Presentazione<br>27/09/2015<br>Termine Ultimo di<br>Presentazione<br>10/07/2015 |
| Sezione 3 - Dati relati<br>Regione SAR<br>Funzionario(1)<br>(1) Responsabile del procedimer<br>Sezione 4 - Dati Ident<br>Domanda<br>Tipologia Atto<br>Domanda Iniziale<br>Data Amministrativa<br>Rilascio<br>Domanda Presentata T<br>Tramite                                                                                                    | vi al Procedimento Is<br>IDEGNA<br>Into istruttorio<br>Ifficativi Domanda di<br>art. 3 (revoca parzia<br>art. 3 (revoca parzia<br>Chematicamente<br>CAA Coldiretti - NU(                                                                                                    | truttorio<br>Ente<br>CUAA<br>Sostegno<br>Data Rilascio<br>SIAN<br>10/07/2015<br>Ile)<br>Data Rilascio<br>SIAN<br>14/06/2015<br>Nota AGEA di<br>riferimento              | 5277 - SERVIZIO TERRITORIALE DEL<br>NUORESE<br>Termine Ultimo di<br>Presentazione<br>27/09/2015<br>Termine Ultimo di<br>Presentazione<br>10/07/2015 |
| Sezione 3 - Dati relati         Regione       SAR         Funzionario(1)         (1) Responsabile del procedimer         Sezione 4 - Dati identi         Domanda         Tipologia Atto         Domanda Iniziale         Data Amministrativa         Rilascio         Domanda Presentata 1         Tramite         Operatore(2)                                                                                                    | vi al Procedimento Is<br>DEGNA<br>Into istruttorio<br>tificativi Domanda di<br>cuccucationationationationationation<br>art. 3 (revoca parzia<br>cuccucationationationationationationationation                                                                                                    | truttorio<br>Ente<br>CUAA<br>Sostegno<br>Data Rilascio<br>SIAN<br>10/07/2015<br>Nota Rilascio<br>SIAN<br>14/06/2015<br>Nota AGEA di<br>riferimento                      | 5277 - SERVIZIO TERRITORIALE DEL<br>NUORESE<br>Termine Ultimo di<br>Presentazione<br>27/09/2015<br>Termine Ultimo di<br>Presentazione<br>10/07/2015 |
| Sezione 3 - Dati relati         Regione       SAR         Funzionario(1)         (1) Responsabile del procedimer         Sezione 4 - Dati identi         Domanda         Tipologia Atto         Domanda Iniziale         Data Amministrativa         Rilascio         Domanda Presentata Tramite         Operatore(2)         Responsabile(3)                                                                                                    | vi al Procedimento Is<br>DEGNA<br>Into istruttorio<br>tificativi Domanda di<br>Canada Seconda Seconda | truttorio<br>Ente<br>CUAA<br>Sostegno<br>Data Rilascio<br>SIAN<br>10/07/2015<br>Ile)<br>Data Rilascio<br>SIAN<br>14/06/2015<br>Nota AGEA di<br>riferimento              | 5277 - SERVIZIO TERRITORIALE DEL<br>NUORESE<br>Termine Ultimo di<br>Presentazione<br>27/09/2015<br>Termine Ultimo di<br>Presentazione<br>10/07/2015 |
| Sezione 3 - Dati relati         Regione       SAR         Funzionario(1)         (1) Responsabile del procedimer         Sezione 4 - Dati identi         Domanda         Tipologia Atto         Domanda Iniziale         Data Amministrativa         Rilascio         Domanda Presentata 1         Tramite         Operatore(2)         Responsabile(3)         Protocollo AGEA                                                                                                    | vi al Procedimento Is<br>RDEGNA<br>Into Istruttono<br>tificativi Domanda di<br>art. 3 (revoca parzia<br>cart. 3 (revoca parzia<br>cart. 3 (revoca parzia<br>cart. 3 (revoca parzia<br>cart. 3 (revoca parzia)<br>CAA Coldiretti - NUC<br>AGEA.ASR.20 (record)                                                                                                    | truttorio<br>Ente<br>CUAA<br>Sostegno<br>Data Rilascio<br>SIAN<br>10/07/2015<br>Ide)<br>Data Rilascio<br>SIAN<br>14/06/2015<br>Nota AGEA di<br>riferimento              | 5277 - SERVIZIO TERRITORIALE DEL<br>NUORESE<br>Termine Ultimo di<br>Presentazione<br>27/09/2015<br>Termine Ultimo di<br>Presentazione<br>10/07/2015 |
| Sezione 3 - Dati relati         Regione       SAR         Funzionario(1)       (1) Responsabile del procedimer         Sezione 4 - Dati identi         Sezione 4 - Dati identi         Domanda         Tipologia Atto         Domanda Iniziale         Data Amministrativa         Rilascio         Domanda Presentata 7         Tramite         Operatore(2)         Responsabile(3)         Protocollo AGEA                                                                                                    | vi al Procedimento Is<br>DEGNA<br>Into istruttorio<br>tificativi Domanda di<br>Canada Seconda Seconda | truttorio<br>Ente<br>CUAA<br>Sostegno<br>Data Rilascio<br>SIAN<br>10/07/2015<br>Ile)<br>Data Rilascio<br>SIAN<br>14/06/2015<br>Nota AGEA di<br>riferimento<br>ORO - 009 | 5277 - SERVIZIO TERRITORIALE DEL<br>NUORESE<br>Termine Ultimo di<br>Presentazione<br>27/09/2015<br>Termine Ultimo di<br>Presentazione<br>10/07/2015 |
| Sezione 3 - Dati relati           Regione         SAR           Funzionario(1)         (1) Responsabile del procedime           (1) Responsabile del procedime         Sezione 4 - Dati identi           Sezione 4 - Dati identi         Domanda           Tipologia Atto         Domanda Iniziale           Data Amministrativa Rilascio         Domanda Presentata 7           Tramite         Operatore(2)           Responsabile(3)         Protocollo AGEA           Presentazione della Collo Regionale         Data Protocollo | vi al Procedimento Is<br>DEGNA<br>Into istruttorio<br>tificativi Domanda di<br>Caraconato<br>art. 3 (revoca parzia<br>CAA Coldiretti - NUC<br>AGEA.ASR.25 (Construction)<br>pia Cartacea della Do<br>06/09/2016                                                                                                    | truttorio<br>Ente<br>CUAA<br>Sostegno<br>Data Rilascio<br>SIAN<br>10/07/2015<br>Ile)<br>Data Rilascio<br>SIAN<br>14/06/2015<br>Nota AGEA di<br>riferimento<br>ORO - 009 | 5277 - SERVIZIO TERRITORIALE DEL<br>NUORESE<br>Termine Ultimo di<br>Presentazione<br>27/09/2015<br>Termine Ultimo di<br>Presentazione<br>10/07/2015 |

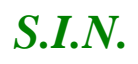

#### RTI-MIP-RETRU-MUT-ASR-SSW-SFT-16501-01.4 Istruttoria Domanda di sostegno Misure a superficie reg. 1305/2013 -Tutte le campagne (ASR)

| Aisura                                                                                                    | 13 - INDENNITA' A FAVORE DELLE ZONE SOGGETTE A VINCOLI NATURALI O AD ALTRI VINCOLI<br>SPECIFICI                                                                                                    |                                                                                                    |                                                                                                    |                                                                                                    |                                                                                                    |                   |                                                                                                    |
|----------------------------------------------------------------------------------------------------|----------------------------------------------------------------------------------------------------|----------------------------------------------------------------------------------------------------|----------------------------------------------------------------------------------------------------|----------------------------------------------------------------------------------------------------|----------------------------------------------------------------------------------------------------|-------------------|----------------------------------------------------------------------------------------------------|
|                                                                                                    | Sottomisura                                                                                                    | Sottomisura Tipologia di Descrizione T                                                                                                    |                                                                                                    |                                                                                                    | a di Interve                                                                                                    | ento              |                                                                                                    |
|                                                                                                    | 13.1                                                                                                    | 1                                                                                                    | PAGAN<br>MONT/                                                                                                  | MENTO COMPE<br>ANE                                                                                                    | ENSATIVO                                                                                                    | PER LE ZON        | E                                                                                                    |
| Sezione 6                                                                                                    | - Ricevibilità                                                                                                    |                                                                                                    |                                                                                                    |                                                                                                    |                                                                                                    |                   |                                                                                                    |
| Sezione (                                                                                                    | 5.1 - Verifica Term<br>Requis                                                                                                    | ini Presentazio<br>ito                                                                                                    | one Dom                                                                                                    | Data<br>Esecuzione<br>Controllo                                                                                                    | gno<br>Esito                                                                                                    | Ente<br>Esecutore | Base Normativa                                                                                                    |
| Domanda di s<br>previsti dall                                                                                                    | aostegnolpagamento prese<br>'avviso pubblico e dalle Istr                                                                                                    | ntata su portale SIAN<br>uzioni operative dell'O                                                                                                    | nei termini<br>P AGEA                                                                                           | 17/09/2016                                                                                                    | Positivo                                                                                                    | Agea              | Istruzioni Operative OP AGEA di<br>Presentazione Domanda per la<br>campagna di Riferimento, Art.<br>13 Reg. (UE) 809/14, Art. 1,2<br>Reg. (UE) 747/15 |
| Domanda di s                                                                                                    | sostegno cartacea consegr<br>termini indicati dall'a                                                                                                    | nata alla regione, se pr<br>wiso pubblico                                                                                                    | evisto, nei                                                                                                    | 17/09/2016                                                                                                    | Positivo                                                                                                    | Agea / Regione    | PSR, Bando Regionale                                                                                                    |
| Sezione (                                                                                                    | 6.2 - Verifica com                                                                                                    | oletezza e valid                                                                                                    | lità docu                                                                                                    | imentazione es                                                                                                    | ssenziale                                                                                                    |                   |                                                                                                    |
|                                                                                                    | Requis                                                                                                    | ito                                                                                                    |                                                                                                    | Data<br>Esecuzione<br>Controllo                                                                                                    | Esito                                                                                                    | Ente<br>Esecutore | Base Normativa                                                                                                    |
| La documenta<br>d                                                                                                    | azione allegata, se prevista<br>la PSR 2014-2020 e dalle r                                                                                                    | i, e' completa così com<br>disposizioni attuative                                                                                                    | ie disposto                                                                                                    | 17/09/2016                                                                                                    | Positivo                                                                                                    | Agea / Regione    | PSR, Bando Regionale                                                                                                    |
|                                                                                                    |                                                                                                    |                                                                                                    | Assessment of the second second second second second second second second second second second second second se | 47/00/0040                                                                                                    | Positivo                                                                                                    | Agea / Regione    | PSR, Bando Regionale                                                                                                    |
| La domand                                                                                                    | a e' sottoscritta con firma a<br>richiedente (Prese                                                                                                    | utografa o firma elettro<br>nza Firma)                                                                                                    | onica dal                                                                                                    | 17/09/2016                                                                                                    | nave et so eulo                                                                                                    |                   |                                                                                                    |
| E presente<br>ezione 7<br>)OMAND/<br>)ISPOSIZ                                                                                                    | a e' sottoscritta con firma a<br>nichiedente (Prese<br>a la fotocopia del document<br>validita<br>- Motivo/i riscont<br>A CARTACEA PRE<br>IONI REGIONALI)                                                                                                    | artografa o firma elettire<br>enza Firma)<br>lo di riconoscimento in<br>rati che detern<br>ESENTATA COI                                                                                                   | nica dal<br>corse di<br>ninano la<br>N RITAR                                                                    | a non ricevibili                                                                                                    | Positivo<br>tà della do<br>TERMINI P                                                                                          | Agea / Regione    | PSR, Bando Regionale                                                                                                    |
| E presente<br>Sezione 7<br>DOMAND/<br>DISPOSIZ<br>DOCUMEI<br>ASSENZA<br>ASSENZA                                                                                                    | a e' sottoscritta con firma a<br>richiedente (Prese<br>la fotocopia del document<br>validita<br>- Motivo/i riscont<br>A CARTACEA PRE<br>IONI REGIONALI)<br>NTAZIONE ALLEG<br>FOTOCOPIA DOO<br>FIRMA DEL BENI<br>EZIONE DOM. SU                                                                                                    | artografa o firma elettire<br>inza Firma)<br>lo di riconoscimento in<br>ESENTATA COI<br>GATA NON CON<br>CUMENTO RIC<br>EFICIARIO<br>ICCESSIVA AL                                                          | ninano la<br>ninano la<br>N RITAR<br>IPLETA<br>ONOSC<br>TERMIN                                                  | ITTUSI2016<br>17709/2016<br>2DO ( OLTRE I<br>IMENTO VALID                                                                                                   | Positivo<br>tà della do<br>TERMINI P<br>DO<br>NZA CON                                                                         | Agea / Regione    | PSR, Bando Regionale                                                                                                    |
| E presente<br>Sezione 7<br>DOMAND,<br>DISPOSIZ<br>DOCUMEI<br>ASSENZA<br>ASSENZA<br>DATA RIC<br>Sezione 8                                                                                  | a e' sottoscritta con firma a<br>nichiedente (Prese<br>la fotocopia del document<br>validita<br>- Motivo/i riscont<br>A CARTACEA PRE<br>IONI REGIONALI)<br>NTAZIONE ALLEG<br>FOTOCOPIA DOO<br>FIRMA DEL BENI<br>EZIONE DOM. SU<br>- Ulteriori motivi                                                                                                    | artografa o firma elettire<br>inza Firma)<br>to di riconoscimento in<br>ESENTATA COI<br>GATA NON COI<br>CUMENTO RIC<br>EFICIARIO<br>ICCESSIVA AL<br>amministrativi                                        | ninano la<br>NRITAR<br>IPLETA<br>ONOSCI<br>TERMIN<br>regiona                                                    | ITTORIZOTO<br>ITTORIZOTO<br>INTENTO VALID<br>IE DI TOLLERA                                                                                                  | Positivo<br>tà della do<br>TERMINI F<br>10<br>NZA CON:<br>nano la no                                                          | Agea / Regione    | PSR, Bando Regionale                                                                                                    |
| E presente<br>Sezione 7<br>DOMAND,<br>DISPOSIZ<br>DOCUMEI<br>ASSENZA<br>ASSENZA<br>DATA RIC<br>Sezione 8<br>Presenza                                                                      | a e' sottoscritta con firma a<br>nichiedente (Prese<br>la fotocopia del document<br>validita<br>- Motivo/i riscont<br>A CARTACEA PRE<br>IONI REGIONALI)<br>NTAZIONE ALLEG<br>FOTOCOPIA DOO<br>FIRMA DEL BENI<br>EZIONE DOM. SU<br>- Ulteriori motivi<br>motivi amministrati                                                                                           | utografa o firma elettir<br><u>inza Firma)</u><br>trati che detern<br>ESENTATA COI<br>SATA NON COI<br>CUMENTO RIC<br>EFICIARIO<br>ICCESSIVA AL<br>amministrativi<br>vi regionali che                      | ninano li<br>ninano li<br>N RITAR<br>IPLETA<br>ONOSC<br>TERMIN<br>regiona<br>determir                           | I 7709/2016<br>17709/2016<br>A non ricevibili<br>DO ( OLTRE I<br>IMENTO VALID<br>IE DI TOLLERA<br>II che determin<br>nano la non ricev                      | Positivo<br>tà della do<br>TERMINI F<br>DO<br>NZA CON:<br>nano la no<br>vibilità                                              | Agea / Regione    | PSR, Bando Regionale                                                                                                    |
| E presente<br>Sezione 7<br>DOMAND,<br>DISPOSIZ<br>DOCUMEI<br>ASSENZA<br>ASSENZA<br>DATA RIC<br>Sezione 8<br>Presenza                                                                      | a e' sottoscritta con firma a<br>nichiedente (Prese<br>la fotocopia del document<br>validita<br>- Motivo/i riscont<br>A CARTACEA PRE<br>IONI REGIONALI)<br>NTAZIONE ALLEG<br>FOTOCOPIA DOO<br>FIRMA DEL BENI<br>EZIONE DOM. SU<br>- Ulteriori motivi<br>motivi amministrati                                                                                           | artografa o firma elettir<br><u>inza Firma)</u><br>trati che detern<br>ESENTATA COI<br>SATA NON COI<br>CUMENTO RIC<br>EFICIARIO<br>ICCESSIVA AL<br>amministrativi<br>vi regionali che<br>ntrati che deter | ninano I<br>ninano I<br>N RITAR<br>IPLETA<br>ONOSC<br>TERMIN<br>regiona<br>determir<br>rminano                  | I 7709/2016<br>17709/2016<br>A non ricevibili<br>RDO ( OLTRE I<br>IMENTO VALID<br>IE DI TOLLERA<br>II che determin<br>nano la non ricevib<br>Ia non ricevib | Positivo<br>tà della do<br>TERMINI P<br>IO<br>NZA CON:<br>NZA CON:<br>NZA CON:<br>NITÀ della della d                          | Agea / Regione    | PSR, Bando Regionale                                                                                                    |
| E presente<br>Sezione 7<br>DOMAND/<br>DISPOSIZ<br>DOCUMEI<br>ASSENZA<br>DATA RIC<br>Sezione 8<br>Presenza<br>Sezione 8<br>Specificare                                                     | a e' sottoscritta con firma a<br>nichiedente (Prese<br>la fotocopia del document<br>validita'<br>- Motivo/i riscon1<br>A CARTACEA PRE<br>IONI REGIONALI)<br>NTAZIONE ALLEG<br>FOTOCOPIA DOC<br>FIRMA DEL BENI<br>EZIONE DOM. SU<br>- Ulteriori motivi<br>motivi amministrati<br>.1 - Motivo/i risco<br>a le motivazioni                                               | ntografa o firma elettir<br>n <u>rati che detern</u><br>ESENTATA COI<br>BATA NON CON<br>CUMENTO RIC<br>EFICIARIO<br>ICCESSIVA AL<br>amministrativi<br>vi regionali che                                    | ninano I<br>corse di<br>N RITAR<br>IPLETA<br>ONOSC<br>TERMIN<br>regiona<br>determir                             | I 7/09/2016<br>I 7/09/2016<br>I OO ( OLTRE I<br>IMENTO VALID<br>IE DI TOLLERA<br>II che determin<br>nano la non ricevib                                     | Positivo<br>tà della do<br>TERMINI P<br>O<br>NZA CON:<br>NZA CON:<br>NZA CON:<br>NZA CON:<br>NZA CON:<br>NZA CON:<br>NZA CON: | Agea / Regione    | PSR, Bando Regionale                                                                                                    |
| E presente<br>Sezione 7<br>DOMAND,<br>DISPOSIZ<br>DOCUMEI<br>ASSENZA<br>DOCUMEI<br>ASSENZA<br>DATA RIC<br>Sezione 8<br>Presenza<br>Specificare<br>Sezione 9                               | a e' sottoscritta con firma a<br>nichiedente (Prese<br>la fotocopia del document<br>validita'<br>- Motivo/i riscon<br>A CARTACEA PRE<br>IONI REGIONALI)<br>NTAZIONE ALLEG<br>FOTOCOPIA DOG<br>FIRMA DEL BENI<br>EZIONE DOM. SU<br>- Ulteriori motivi<br>motivi amministrati<br>.1 - Motivo/i risco<br>a le motivazioni<br>- Esito Ricevibili                          | An an an an an an an an an an an an an an                                                                                                    | ninano I<br>ninano I<br>N RITAR<br>IPLETA<br>ONOSCI<br>TERMIN<br>regiona<br>determir                            | I 7709/2016<br>I 77/09/2016<br>I 77/09/2016<br>I OO ( OLTRE I<br>IMENTO VALID<br>IE DI TOLLERA<br>II che determin<br>nano la non rice<br>I a non ricevib    | Positivo<br>tà della do<br>TERMINI F<br>IO<br>INZA CON:<br>NZA CON:<br>NZA CON:<br>NITÀ della (                               | Agea / Regione    | PSR, Bando Regionale                                                                                                    |
| E presente<br>Sezione 7<br>DOMAND/<br>DISPOSIZ<br>DOCUMEI<br>ASSENZA<br>DATA RIC<br>Sezione 8<br>Sezione 8<br>Specificare<br>Sezione 9<br>.a domane                                       | a e' sottoscritta con firma a<br>nichiedente (Prese<br>la fotocopia del document<br>validita'<br>- Motivo/i riscon1<br>A CARTACEA PRE<br>IONI REGIONALI)<br>NTAZIONE ALLEG<br>FOTOCOPIA DOO<br>FIRMA DEL BENI<br>EZIONE DOM. SU<br>- Ulteriori motivi<br>motivi amministrati<br>.1 - Motivo/i risco<br>e le motivazioni<br>- Esito Ricevibilit<br>da risulta :        | intografa o firma elettir<br>inza Firma)<br>lo di riconoscimento in<br>ESENTATA COI<br>SATA NON CON<br>CUMENTO RIC<br>EFICIARIO<br>ICCESSIVA AL<br>amministrativi<br>vi regionali che<br>ntrati che dete  | nica dal<br>corse di<br>N RITAR<br>/IPLETA<br>ONOSC<br>TERMIN<br>regiona<br>determin<br>rminano                 | a non ricevibili<br>anon ricevibili<br>do ( OLTRE I<br>IMENTO VALID<br>IE DI TOLLERA<br>Ili che determin<br>nano la non ricevib                             | Positivo<br>tà della do<br>TERMINI P<br>00<br>NZA CON:<br>nano la no<br>vibilità<br>ilità della (                             | Agea / Regione    | PSR, Bando Regionale                                                                                                    |
| E presente<br>Sezione 7<br>DOMAND,<br>DISPOSIZ<br>DOCUMEI<br>ASSENZA<br>ASSENZA<br>DATA RIC<br>Sezione 8<br>Sezione 8<br>Specificare<br>Sezione 9<br>.a domano<br>Ricevibile<br>Non Ricev | a e' sottoscritta con firma a<br>nichiedente (Prese<br>la fotocopia del document<br>validita'<br>- Motivo/i riscon'<br>A CARTACEA PRE<br>IONI REGIONALI)<br>NTAZIONE ALLEG<br>FOTOCOPIA DOO<br>FIRMA DEL BENI<br>EZIONE DOM. SU<br>- Ulteriori motivi<br>motivi amministrati<br>- Literiori risco<br>e le motivazioni<br>- Esito Ricevibilit<br>da risulta :<br>ibile | intografa o firma elettir<br>inza Firma)<br>trati che detern<br>ESENTATA COI<br>SATA NON COI<br>CUMENTO RIC<br>EFICIARIO<br>ICCESSIVA AL<br>amministrativi<br>vi regionali che<br>ntrati che dete         | ninano I<br>ninano I<br>N RITAR<br>/IPLETA<br>ONOSC<br>TERMIN<br>regiona<br>determin                            | a non ricevibili<br>anon ricevibili<br>do ( OLTRE I<br>IMENTO VALID<br>IE DI TOLLERA<br>Il che determin<br>nano la non ricevib                              | Positivo<br>tà della do<br>TERMINI P<br>00<br>NZA CON<br>nano la no<br>vibilità<br>ilità della (                              | Agea / Regione    | PSR, Bando Regionale                                                                                                    |

## Figura 68 – Stampa PDF Ricevibilità protocollato

*S.I.N.* 

L'ultima sezione della CL è stata modificata (vedi figura 72b) secondo le specifiche ricevute da AGEA, per imporre la data e la firma del funzionario in modalità non autografa ai sensi dell'art. 3 del decreto legislativo 12 febbraio 1993, n.39.

In tal modo non sarà più necessario stampare la CL della Ricevibilità per essere firmata e datata dal funzionario competente.

| La domanda risulta :                                                                                            |                                                                                     |
|----------------------------------------------------------------------------------------------------|-------------------------------------------------------------------------------------|
| Ricevibile<br>Non Ricevibile                                                                                    | x                                                                                   |
| Data                                                                                                    | Il Funzionario                                                                      |
|                                                                                                    | *DANIELE ADDIS                                                                      |
| (*) Il presente atto è emesso con l'indicazione a sta<br>ai sensi dell'art. 3 del decreto legislativo 12 febbra | ampa del nominativo del funzionario in luogo della firma autografa<br>o 1993. n. 39 |

#### Figura 69b – Stampa PDF Ricevibilità – Sezione 9

A seguire la nuova sezione con l'elenco della documentazione aggiuntiva allegata al procedimento:

Domanda : 54210076706 Campagna 2015

| Regione SARDEGNA          |
|---------------------------|
| CL Ricevibilità           |
| Domanda di Sostegno       |
| Bando Regionale Misura 13 |

| ione 10 - Documentazione aggiuntiva |                     |  |  |  |
|-------------------------------------|---------------------|--|--|--|
| Nome Documentazione                 | Data Documentazione |  |  |  |
| prova 0.pdf                         | 10/11/2017          |  |  |  |
| prova - copia 1.pdf                 | 10/11/2017          |  |  |  |

Figura 70c – Stampa PDF Ricevibilità – Sezione 10

# 3.4.4. Ammissibilità domande di sostegno

Tale servizio permette di rendere ammissibili le domande da parte della regione (ADG). Tale funzionalità verifica i requisiti presenti nei bandi regionali (standard, SIGC e personalizzati). Tutti i requisiti sono recuperati dall'applicativo del VCM. Tramite la predisposizione dei parametri regionali e la verifica di tutti gli Impegni, Criteri ed Obblighi

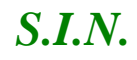

(ICO) recuperati dal VCM, l'applicativo dell'istruttoria permette di rendere una domanda ammissibile all'aiuto richiesto per il PSR.

Le ADG in conformità a quanto previsto nel proprio PSR approvato dalla Unione Europea e ulteriormente dettagliate nei bandi regionali, devono definire i criteri di selezione, ammissibilità e gli impegni e gli obblighi.

La stessa provvede all'attivazione di queste informazioni nel sistema VCM a livello di tipologia di intervento e che saranno recuperate, salvate e gestite nel sistema predisposizione – bandi.

Nel sistema predisposizione – bandi e misure connesse a superfici o animali le informazioni riguardanti i criteri di ammissibilità, gli impegni e gli obblighi saranno recuperate da VCM per tipologia di intervento ad una determinata fase di lavorazione, in una determinata revisione e in una finestra temporale di validità delle singole istanze.

Le finestre temporali di validità delle singole istanze tra VCM e il sistema in esame potrebbero non coincidere in base alle lavorazioni dei responsabili regionali.

A partire dai dati salvati dal VCM, il responsabile regionale potrà procedere con la gestione dei criteri di ammissibilità, impegni e obblighi nel sistema di predisposizione – misure connesse a superfici e animali.

I criteri di ammissibilità permettono alle ADG di stabilire se le domande rispettano tutti i requisiti definiti nei PSR regionali, per regione, misura, sottomisura e tipologia di intervento, che ne consentono l'accesso all'erogazione del pagamento.

Nella predisposizione misure connesse a superfici o animali il responsabile regionale può definire, a partire dall'insieme dei criteri di ammissibilità presenti nel VCM per regione, misura, sottomisura e tipologia di intervento, quelli validi per ciascun intervento. Per ogni intervento deve essere presente almeno un criterio di ammissibilità, altrimenti la sottomisura corrispondente all'intervento in lavorazione non potrà essere convalidata (accensione anomalia settoriale).

Gli impegni definiscono tutte le attività che il beneficiario sottoscrive in domanda e che deve mantenere per tutta la durata dell'impegno, pena la decadenza totale o parziale dell'aiuto, in conformità a quanto stabilito nei PSR regionali, per regione, misura, sottomisura e tipologia di intervento.

Nella predisposizione misure connesse a superfici o animali il responsabile regionale può definire, a partire dall'insieme degli impegni presenti nel VCM per regione, misura, sottomisura e tipologia di intervento, quelli validi per ciascun intervento. Per ogni intervento deve essere presente almeno un impegno, altrimenti la sottomisura

corrispondente all'intervento in lavorazione non potrà essere convalidata (accensione anomalia settoriale).

Gli obblighi definiscono tutte le attività che il beneficiario sottoscrive in domanda e che deve sostenere per tutta la durata dell'impegno, pena la decadenza totale dell'aiuto della domanda in esame e saranno recuperate tutte le somme già erogate al beneficiario per regione, misura, sottomisura e tipologia di intervento.

Nella predisposizione misure connesse a superfici o animali il responsabile regionale può definire, a partire dall'insieme degli obblighi presenti nel VCM per regione, misura, sottomisura e tipologia di intervento, quelli validi per ciascun intervento. Per ogni intervento deve essere presente almeno un obbligo, altrimenti la sottomisura corrispondente all'intervento in lavorazione non potrà essere convalidata (accensione anomalia settoriale).

La figura che accede a tale servizio è il funzionario istruttore. I criteri di definizione del ruolo sono per regione/ente, le istanze sono quindi definite per regione/misura/ente. Tale funzionario avrà una competenza territoriale legata ad uno o più enti, che gli permetterà di accedere ai soli enti e misure abilitati.

Potranno comunque accedere in consultazione anche i ruoli regionali e nazionali (Regione/SIN/Agea/MIPAAF).

La funzionalità si divide in:

Controllo presenza ruolo ammissibilità funzionario istruttore

Ricerca e visualizzazione lista dei procedimenti amministrativi da rendere ammissibili

Esito Ammissibilità procedimenti amministrativi

Visualizza pdf di Ammissibilità procedimenti amministrativi

# 3.4.4.1. Controllo presenza ruolo ammissibilità funzionario istruttore

Per accedere al servizio il funzionario istruttore deve essere abilitato alla funzionalità. Tale abilitazione avviene attraverso SGU successivamente al caricamento della mappa dei servizi da parte del PSR. In caso l'istruttore non sia abilitato, la voce di menu non sarà visualizzata. La prima parte dell'ammissibilità può essere effettuata anche da funzionari
73 - 108

istruttori diversi da quello assegnatario, però la chiusura è di sola competenza del funzionario cui il responsabile di misura ha assegnato la pratica.

Selezionando il link "**Ammissibilità**" posto a sinistra nel menù dell'istruttoria, si ha la possibilità di scegliere tra le voci "Gestione" o "Consultazione" (vedi Figura 73).

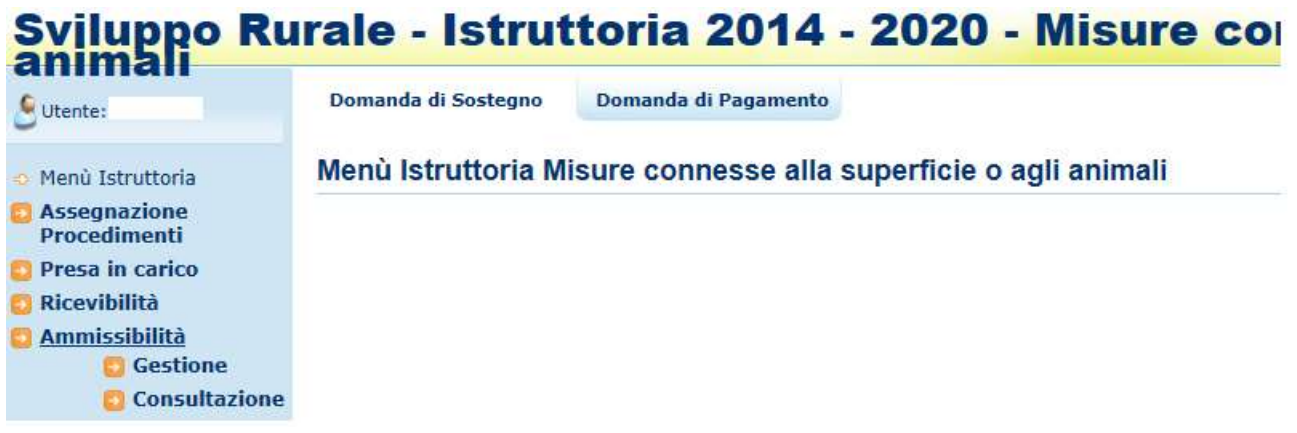

Figura 71 – Ammissibilità (Gestione o Consultazione)

Selezionando il link "**Gestione**" si apre la pagina di Ricerca per l'Ammissibilità delle pratiche (vedi Figura 74).

<sup>3.4.4.2.</sup> Ricerca e visualizzazione lista dei procedimenti amministrativi da rendere ammissibili

*S.I.N.* 

| S utertei                                                                                                    | Domanda di Sustegno Domanda di Pagamento                                                                                                    | Gestune |
|----------------------------------------------------------------------------------------------------|----------------------------------------------------------------------------------------------------|---------|
| Henà Istruttoria     Assegnazione     Procedimenti     Presa in carico     Kicevitimità     Anmissibilità     Inserimsento Dell     Monitoraggio     Craduatorin     Atto di concessione     Cestione Utera Linna .                 | Domanda di Sostegno<br>Ammissibilità - Ricerca<br>Ricerta asgetta:<br>CUAA:<br>DENDMINAZIONE:<br>CODICE DOMANDA:<br>STATO DELLA<br>DOMANDA:                                      | 2 m     |
| Comunicazioni da<br>Autorizzare<br>Consultazione e<br>grocodimento e del<br>progetto<br>Comunicazione e<br>Gestione di progetti<br>complessi<br>Fascicolo Elettronico<br>del progetto<br>Attivita' in Carico<br>Funzioni Accessorie | (*) Campe etbligatore<br>Ruena per Opolegia ethe<br>CAMPAGNA/ANNOI (*)<br>BANDO:<br>HISORA<br>SOTTOHISURA:<br>UFFECIO ENTE:<br>TEPOLOGIA DOMANDA:<br>STATO DELLA DOMANDA:<br>TVE |         |

Figura 72 – Pagina di Ricerca – Ammissibilità

La selezione delle pratiche avviene tramite una serie di parametri di ricerca che permettono di effettuare una selezione mirata delle pratiche da rendere ammissibili.

I parametri si suddividono in:

<u>Ricerca Puntuale per Intestatario Domanda (per Soggetto)</u>: permette di inserire o una domanda specifica (codice a barre) oppure un beneficiario specifico (cuaa e denominazione). Anche qualora si procedesse alla visualizzazione di una lista di domande che presentano stati multipli (Domande con ammissibilità da effettuare, Domande con ammissibilità effettuata, Tutte), è possibile procedere direttamente all'operazione di Ammissibilità delle Domande con ammissibilità da effettuare

<u>Ricerca Multipla (per Tipologia Atto)</u>: permette di effettuare una selezione più ampia delle domande da gestire. Per limitare comunque la quantità di dati mostrati sono obbligatori alcuni campi di ricerca ossia: Campagna, e successivamente, bando o misura. La sotto-misura, l'ente e la tipologia di domanda (iniziale, art.15, art. 3 (revoca parziale)) sono invece facoltativi. Anche qualora si procedesse alla visualizzazione di una lista di domande che presentano stati multipli (Domande con ammissibilità da effettuare, Domande con ammissibilità effettuata, Tutte), è possibile procedere direttamente all'operazione di Ammissibilità delle Domande con ammissibilità da effettuare

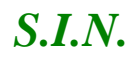

Una volta effettuata la ricerca viene visualizzata la lista delle domande, contenente i seguenti campi:

Indicatore dello stato della domanda nella fase

Adg

Ente competente

Campagna/Anno

Numero, tipologia / stato Domanda

Cuaa

Denominazione

Firma elettronica

Campione

Misura/Sottomisura

**Funzionario Istruttore** 

Data Assegnazione

Tramite

Tipo istruttoria

Chiusura Ammissibilità

Utente Chiusura

Colonna delle Funzioni

| Sviluppo Run               | ale - Istruttoria 2014 - 2020 - Misure connesse alla s | aperfície o egil animali                  |          |               |      |   |    |                                       |   |
|----------------------------|--------------------------------------------------------|-------------------------------------------|----------|---------------|------|---|----|---------------------------------------|---|
| 2 bassing 1.1              | decasts if hanges decasts if fragments                 |                                           |          |               |      |   |    | 1 1 1 1 1 1 1 1 1 1 1 1 1 1 1 1 1 1 1 | - |
| Party in store             | Tamonis di Somonio<br>Annanisti Paulan Anna an         |                                           |          |               |      |   |    |                                       |   |
| Trans in castle            | Burnian.                                               |                                           |          |               |      |   |    |                                       |   |
| The second second          | And And And And And And And And And And                | tions of adverse of an operation of a lot |          |               |      | - | 12 |                                       |   |
|                            |                                                        |                                           |          |               |      |   |    |                                       |   |
| Restantion and             |                                                        |                                           | there is | percent lines |      |   |    |                                       |   |
| Real Property in which the | tim                                                    |                                           |          |               |      |   |    |                                       |   |
| Parameter Management       | Noted at a local data that the local and any second    |                                           |          |               |      |   |    |                                       |   |
| There is a second          | 1 1 1 1 1 1 1 1 1 1 1 1 1 1 1 1 1 1 1                  |                                           |          |               |      |   |    |                                       |   |
|                            |                                                        | Contract Office                           |          |               | <br> |   |    | -                                     | _ |
|                            |                                                        |                                           |          |               |      |   |    |                                       |   |

Figura 73a – Lista procedimenti – Ammissibilità

A seconda del tipo di ricerca effettuato sarà presente una diversa intestazione.

Nel caso della <u>Ricerca Soggetto</u> (vedi Figura 75) nell'intestazione vengono visualizzati i seguenti campi:

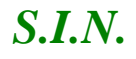

Cuaa Denominazione Codice Domanda Stato della Domanda

| animali                                                   | rale - Istru                | 10118 2014 - 20              | 20 - misure connesse ana st      | iperiicie o agii |
|-----------------------------------------------------------|-----------------------------|------------------------------|----------------------------------|------------------|
| Sutentes                                                  | Domanda di Sostegno         | Domanda di Pagamento         |                                  | Gestion          |
| Menù Istruttoria                                          | Domanda di Soste            | igno                         |                                  | <b>3</b> • •     |
| Assegnazione<br>Procedimenti                              | Ammissibilità - Risulta     | to ricerca per:              |                                  |                  |
| Presa in carico                                           | Ricerca per:                |                              |                                  |                  |
| Ricevibilità                                              | Cuaa :                      |                              | Denominazione :                  | Codice Domanda : |
| Inserimento Dati<br>Monitoraggio                          | Stato della domanda :0      | omande da lavorare           |                                  |                  |
| Graduatoria                                               |                             |                              |                                  |                  |
| Atto di concessione                                       | Legenda                     |                              |                                  |                  |
| Gestione Libro Firma -<br>Comunicazioni da<br>Autorizzare | 🌚 Ammizsibile 🕹 Non         | ammissibile 🧥 In lavoratione |                                  |                  |
| Consultazione e                                           |                             |                              |                                  |                  |
| Gestione del<br>procedimento e del<br>procetto            |                             |                              | Avanti Esporta in Excel Industry |                  |
| Consultazione e<br>Gestione di progetti                   | Cerca                       |                              |                                  |                  |
| complexsi                                                 | Resultanti da 1 a 1 - porma | mention installs a           |                                  |                  |

Figura 74 – Intestazione Lista Domande trovate con Ricerca Soggetto – Ammissibilità

Nel caso della <u>Ricerca per Tipologia Atto</u> (vedi Figura 77) nell'intestazione vengono visualizzati i seguenti campi;

Campagna

Bando

Misura

Sottomisura

Ente

Tipo Domanda

Stato della Domanda

| animāli                                                           |                                                                                                    |                                                  |        | Contraction of the second                                                                              |
|-------------------------------------------------------------------|----------------------------------------------------------------------------------------------------|--------------------------------------------------|--------|----------------------------------------------------------------------------------------------------|
| Uterte:                                                           | Domanda di Sostegno Domanda di Pagamento                                                              |                                                  |        | Gestione                                                                                               |
| Henő Istruttoria<br>Assegnazione                                  | Domanda di Sostegno<br>Ammissibilità - Risultato ricerca per:                                         |                                                  |        | () HE                                                                                                  |
| Presa in carico                                                   | Ricerca per:                                                                                          |                                                  |        |                                                                                                    |
| Ricevibilità<br>Ammissibilità                                     | Campagna / Anno :2015                                                                                 | Dande :13 - MISURA 13 -<br>SOTTOMISURE 13.1 E 13 | 2      | MINUTE 13 - INDENNITA' A FAVORE DELLE ZONE SOGGETTE A<br>VINCOLI NATURALI O AD ALTRI VINCOLI SPECIFICI |
| Inserimento Dati<br>Monitoraggio                                  | Sottomisura 11.2 - PAGAMENTO COMPENSATIVO PER ALTRE ZONE<br>SOGGETTE A VINCOLI NATURALI SIGNIFICATIVI | Ufficio Einte :                                  |        | Tipe Domanda :                                                                                         |
| Graduatorie<br>Atto di concessione                                | Stato della domanda :Domande da lavorare                                                              |                                                  |        |                                                                                                    |
| Gestione Libro Firma -<br>Comunicazioni da<br>Autorizzare         | Legenda                                                                                               |                                                  |        |                                                                                                    |
| Consultazione e<br>Gestione del<br>procedimento e del<br>progetto | 🤯 Ammissibile 🚭 Non ammissibile 🧥 In lavoratione                                                      |                                                  |        |                                                                                                    |
| Consultazione e<br>Gestione di progetti<br>complessi              |                                                                                                    | Aventi Exporte in Excel                          | Indeba |                                                                                                    |
| Fascicolo Elettronico                                             | Cerca                                                                                                 |                                                  |        |                                                                                                    |

Figura 75 – Lista Domande trovate con Ricerca per Tipologia Atto – Ammissibilità – Parte 1

Una volta effettuata la ricerca viene visualizzata la lista delle domande. L'utente potrà effettuare una selezione singola della domanda da lavorare.

#### 3.4.4.3. Esporta lista procedimenti su file excel

Tramite il tasto funzione "**Esporta in Excel**" posto in fondo alla pagina, la lista delle domande ammissibili può essere esportata su file formato EXCEL. Tale esportazione può essere parziale (in base alla selezione, attiva al momento, delle pratiche) oppure totale (esporta tutte le domande risultato della ricerca precedente ignorando la selezione). Vedi Figure 52 e 53.

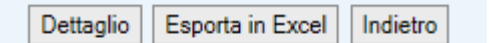

Figura 76 – Esporta lista in Excel - Ammissibilità

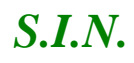

| Salva in                                           | : 🚺 Tutto          | -                             | 🎯 🧊 📂 🛄 🗝             |               |
|----------------------------------------------------|--------------------|-------------------------------|-----------------------|---------------|
| Ca.                                                | Nome               | *                             | Ultima modifica       | Tipo          |
| Risorse recenti<br>Desktop<br>Raccolte<br>Computer |                    | Nessun elemento corrisponde a | i criteri di ricerca. |               |
| Rete                                               | •                  | ш                             |                       | ,             |
|                                                    | <u>N</u> ome file: | AssegnazioneProcedimenti      | × [                   | <u>S</u> alva |
|                                                    | Salva come:        | File HTML (* htm:* html)      | -                     | Annulla       |

Figura 77 – Esporta lista in Excel – Ammissibilità

#### 3.4.4.3.1. Sospensione del procedimento amministrativo da parte del funzionario istruttore

Sulla colonna Funzioni della lista dei procedimenti sono rese disponibili altre due icone per:

inserire un periodo di sospensione del procedimento amministrativo

modificare o annullare un periodo di sospensione di sospensione inserito

Queste funzioni possono essere gestite anche dai pulsanti posti in fondo alla lista delle domande estratte.

Il pulsante "Sospensione procedimento" discrimina le due diverse situazioni di inserimento o modifica del periodo.

Sospensione procedimento

Selezionando la funzione di sospensione del procedimento, con l'icona sulla riga della domanda corrispondente o il pulsante sotto la tabella dopo avere indicato la domanda, compare la seguente mascherina da compilare:

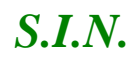

| Sospensione del pro             | ocedimento |                      |
|---------------------------------|------------|----------------------|
| Data sospensione:               |            |                      |
| Data ripresa:                   |            |                      |
| Numero giorni di sospensione: 0 |            |                      |
| Motivazione:                    |            |                      |
|                                 |            |                      |
|                                 |            | <b>⊘</b> OK ⊘Annulla |

Il sistema controllerà che la data di inizio sospensione non sia inferiore alla data odierna e che la data di ripresa sia successiva a quella di sospensione, calcolando in giorni la durata della sospensione.

compare la seguente mascherina:

E' obbligatorio indicare la Motivazione della sospensione.

Alla conferma dell'operazione il sistema invia il seguente:

|  | ОК |
|--|----|
|  |    |

Se invece sulla riga un tabella è presente l'icona

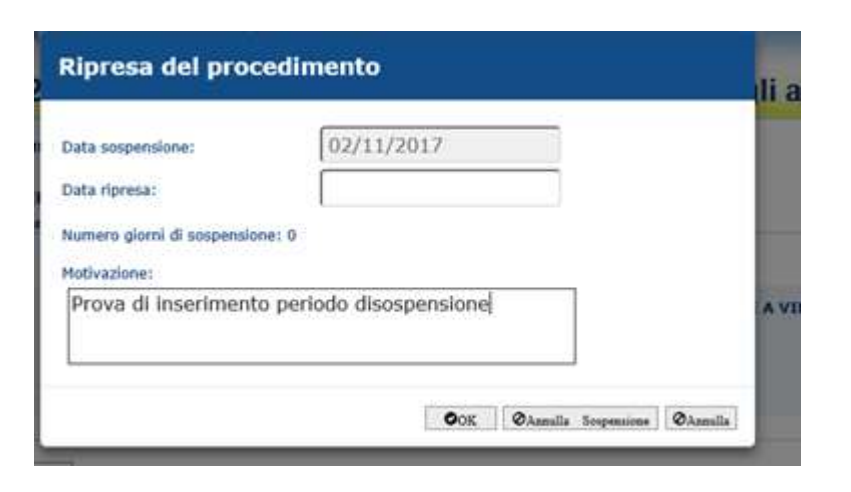

Sulla quale è possibile inserire la Data di ripresa e modificare la Motivazione. Sul pannello è possibile anche annullare la sospensione già inserita precedentemente, utilizzando il pulsante "Annulla sospensione" presente sulla mascherina.

## 3.4.4.4. Esito Ammissibilità procedimenti amministrativi

La possibilità di accedere all'esito di ammissibilità delle pratiche avviene dopo una serie di verifiche. La domanda scelta da rendere ricevibile dovrà rispettare alcuni criteri:

- ✓ II funzionario istruttore dovrà essere abilitato alla gestione per l'ufficio di competenza della domanda (ente)
- ✓ Dovrà essere abilitato alla misura richiesta a premio nella pratica

L'ammissibilità verifica i requisiti presenti nei bandi regionali (standard, SIGC e personalizzati). I Criteri di ammissibilità regionali sono recuperati dal VCM. I criteri di ammissibilità UE e Nazionali sono invece calcolati in automatico.

Le domande superfici sono mono misura, possono però contenere sotto-misure diverse e tipologie di intervento diverse.

Il funzionario quindi, una volta selezionata la pratica, procederà alla verifica delle tipologie di intervento di cui è composta la domanda.

La presenza di una tipologia di intervento negativa non rende la domanda non ammissibile.

L'iter dell'ammissibilità seguirà i seguenti passi:

- ✓ Apertura fase di ammissibilità
- ✓ Esito Ammissibilità procedimenti amministrativi per tipologia di intervento
- ✓ Chiusura fase di ammissibilità

# 3.4.4.4.1. Apertura fase di ammissibilità

L'istruttore per poter procedere con l'ammissibilità delle domande di sostegno deve prima aprire la fase di ammissibilità.

Deve quindi accedere alla pagina contenente la lista delle domande di sostegno da lavorare (vedi figura 79).

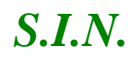

#### RTI-MIP-RETRU-MUT-ASR-SSW-SFT-16501-01.4 Istruttoria Domanda di sostegno Misure a superficie reg. 1305/2013 -Tutte le campagne (ASR)

|                         | CONTRACTOR AND ADDRESS OF ADDRESS OF ADDRESS |                                  |                          |  |
|-------------------------|----------------------------------------------------------------------------------------------------|----------------------------------|--------------------------|--|
| мипрро ил               | ane - Istruttoria 2014 - 2020 - Mesure connesse ana I                                                                                                    | supervice o age animan           |                          |  |
| the second              | Annual of Annual Annuals of Proceeding                                                                                                    |                                  |                          |  |
| Section of Section 1.   | Dumanda di Suntegno<br>Promotina Pestan como an                                                                                                    |                                  |                          |  |
| Frank in Lawley .       | Annual Sec.                                                                                                    |                                  |                          |  |
|                         | Companying and Article and Article and Art | And A Party of Article 11 (1997) |                          |  |
| No. of concession, Name |                                                                                                    |                                  |                          |  |
| ACCOUNTS ON THE OWNER.  |                                                                                                    |                                  |                          |  |
|                         |                                                                                                    |                                  | The Constant and         |  |
|                         |                                                                                                    |                                  | The Description of the   |  |
|                         |                                                                                                    |                                  | 191100000000000          |  |
|                         |                                                                                                    |                                  | The of Concert and Sheet |  |
|                         |                                                                                                    | Terreter<br>Terreter Terre       | (het develop over)       |  |

Figura 78 – Lista Domande da lavorare – Ammissibilità

Selezionando la domanda da lavorare ed il tasto "**Avanti**" si apre la pagina di dettaglio della domanda di sostegno selezionata (vedi figura 80).

| animali                                                           | Irale         | - Istri              | uttoria 201             | 14 - 2020 - Misure conne                                                           | sse alla             | superfic                                                                                                    | cie o agli                                                                                                    | 1        | 1    |
|-------------------------------------------------------------------|---------------|----------------------|-------------------------|------------------------------------------------------------------------------------|----------------------|----------------------------------------------------------------------------------------------------|----------------------------------------------------------------------------------------------------|----------|------|
| E Uterte:                                                         | Doma          | nda di Sostegno      | Domandia di Pagan       | acasta.                                                                            |                      |                                                                                                    |                                                                                                    | Gestion  |      |
| Assegnazione<br>Procedimenti                                      | Doma<br>Ammis | inda di sos<br>saana | tegno                   |                                                                                    |                      |                                                                                                    |                                                                                                    | C C      | HES. |
| Presa in carlco                                                   | Doma          | tea.                 |                         | Cempeone: 2015                                                                     |                      |                                                                                                    |                                                                                                    |          |      |
| Ricevibilità                                                      | Coder         | Preceter             |                         | Detorninazione:                                                                    |                      |                                                                                                    |                                                                                                    |          |      |
| Ammiccibilitä                                                     | Extrat        | a a campiones N      | A                       | Regime: SARDEGNA                                                                   |                      |                                                                                                    |                                                                                                    |          |      |
| Inserimento Dati                                                  | Bando         | 13                   |                         | Oesc. tandu: MISURA 13 - SOTT                                                      | OMISURE 13.1 E 13    | ¥.                                                                                                    |                                                                                                    |          |      |
| Monitoreggio                                                      | Hauro         | : 13 - INDENNS       | TA' A PAVORE DELLE 20   | NE SOGGETTE À VINCOLI NATURALI O AD ALTRI VINCOLI S                                | PECIFICI             |                                                                                                    |                                                                                                    |          |      |
| Atta di concessione                                               |               |                      |                         |                                                                                    |                      |                                                                                                    |                                                                                                    |          |      |
| Castiona Libro Linna                                              | Legen         | 14                   |                         |                                                                                    |                      |                                                                                                    |                                                                                                    |          |      |
| Comunicazioni da                                                  | S An          | unissibiliu 😈 P      | arzialmente ammissibile | Ven antimissibile A In favorazione                                                 | the courts           | and the second second se | and the second second sec |          |      |
| Autorizzare                                                       | State         | Sottomment           | Tipologia di interventa | Descrizione tipologia intervento                                                   | Unità di misora      | Quantità richiesta                                                                                                    | Quantită ammessa                                                                                                    | Function | а.   |
| Consultazione e<br>Gestione del<br>procedimento e del<br>progetto | -             | 13.2                 | 1                       | PAGAMENTO COMMENSATIVO PER ALTRE JONE SOGGETTE A<br>VENCOLI MATURALI SIGNEPECATIVE | nA                   | 3,3969                                                                                                    | 1,5999                                                                                                    | ۹        |      |
| Consultazione e<br>Gestione di progetti<br>complessi              | ¢             |                      |                         |                                                                                    |                      |                                                                                                    |                                                                                                    | >        |      |
| Fascicolo Elettronico<br>del progetto                             |               |                      |                         | Apri animissibilità domanda   Gestione documentazion                               | e agguntuo   Jadietr | 9                                                                                                    |                                                                                                    |          |      |
| Attivita' in Cerico                                               |               |                      |                         |                                                                                    |                      |                                                                                                    |                                                                                                    |          |      |

Figura 79 – Domanda di sostegno da lavorare – Ammissibilità

Nell'intestazione sono presenti i seguenti dati:

Domanda Campagna Codice Fiscale Denominazione Estratta a Campione Regione 81 - 108

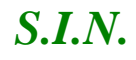

Bando Descrizione Bando Misura

Nella lista sottostante sono presenti i seguenti campi:

Stato Sottomisura Tipologia di intervento Descrizione tipologia intervento Unità di misura Quantità richiesta Quantità ammessa Colonna delle Funzioni

Tramite il tasto "**Apri Ammissibilità Domanda**", nella maschera viene visualizzato il tasto "<u>Modifica/Consulta lista Tipologie di intervento</u>" nella colonna delle funzioni, e il tasto "<u>Chiudi ammissibilità domanda" in fondo alla pagina</u>" (vedi figure 81 e 82).

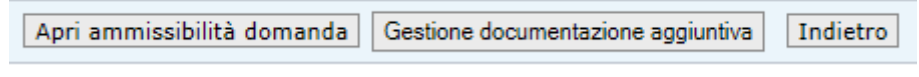

Figura 80 – Tasto Apri ammissibilità domanda

| amman                                                             |                                    |                         | 14 - 2020 - Misure conne                                                               | sse alla                      | superno            | cie o agii       | 1240     |    |
|-------------------------------------------------------------------|------------------------------------|-------------------------|----------------------------------------------------------------------------------------|-------------------------------|--------------------|------------------|----------|----|
| Literite:                                                         | Domanda di Sostegno                | Dumanda di Paga         | nanta                                                                                  |                               |                    |                  | Gent     |    |
| Menü Istruttoria<br>Assegnazione<br>Procedimenti                  | Domanda di sost<br>Ammissibilità   | egno                    |                                                                                        |                               |                    |                  | 3        | HE |
| Presa in carico<br>Hicevibilită<br>Amministrită                   | Contandas<br>Codica Pacalas        |                         | Compagna: 2015<br>Demonstratione:                                                      | ii -                          |                    |                  |          |    |
| Inserimento Dati<br>Honitoraggio<br>Graduatorio                   | Service 13<br>Moural 13 - INDENNIT | IA" A FAVORE DELLE 20   | Dans, bando: MESURA 13 - SOTTO<br>NE SOGGETTE A VINCOLI NATURALI O AD ALTRI VINCOLI SU | OMRSURE 13.1 E 13<br>PECIFICI | 2                  |                  |          |    |
| Atto di concessione<br>Gestione Libro Firma -<br>Comunicazioni da | Legenda<br>😋 Ammissibile 🐠 Far     | rcialmente ammissibile  | 😵 Non ammissibile 🋕 In lavorazione                                                     |                               |                    |                  |          |    |
| Autorizzare                                                       | Statu Sottuminura                  | Tipologia di Interventa | Descrizione lipologia intervento                                                       | Unità di misura               | Quantită richiesta | Quantită emmessa | Function | •  |
| Cestione del<br>procedimento e del<br>progettu                    | - 132                              | 1                       | PAGAMENTO COMPENSATIVO PER ALTRE ZORE SOGGETTE &<br>VINCOLI NATURALI SIGNIFICATIVI.    | 16A                           | 3,5999             | 3,5999           |          |    |
| Consultazione e                                                   | ¢                                  |                         |                                                                                        |                               |                    |                  | >        | 10 |
| Gestione di progetti<br>complessi                                 |                                    |                         |                                                                                        |                               |                    |                  |          |    |

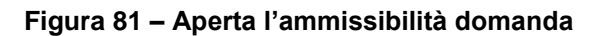

## 3.4.4.4.2. Esito Ammissibilità procedimenti amministrativi per tipologia di intervento

Una volta effettuata l'apertura, il sistema abilita in modifica/consultazione la lista con le tipologie di intervento presenti nella domanda.

La selezione dell'icona "**Modifica/Consulta tipologie di intervento**" nella colonna delle funzioni apre la pagina dell'ammissibilità per tipologia di intervento (vedi figura 83).

|                                                                            |                                                                                                    |                                                       |                                                                                                 |                                                                                                    |                                                                                                    |                                                                                                    |                                                                                                    |                                                                                                    | and an other set of the |
|----------------------------------------------------------------------------|----------------------------------------------------------------------------------------------------|-------------------------------------------------------|-------------------------------------------------------------------------------------------------|----------------------------------------------------------------------------------------------------|----------------------------------------------------------------------------------------------------|----------------------------------------------------------------------------------------------------|----------------------------------------------------------------------------------------------------|----------------------------------------------------------------------------------------------------|-------------------------|
|                                                                            | Domand                                                                                                    | a di Sestegne                                         | Domanda di J                                                                                    | Tegamento                                                                                                    |                                                                                                    |                                                                                                    |                                                                                                    |                                                                                                    | Gestin                  |
| uttoria l                                                                  | Doman<br>Ammissi                                                                                                    | nda di soste<br>bilità                                | gno                                                                                             |                                                                                                    |                                                                                                    |                                                                                                    |                                                                                                    |                                                                                                    |                         |
| enti<br>carleo<br>tă<br>tră<br>stro Dată<br>ggio<br>rie                    | Demand<br>Codius P<br>Extratta<br>Dando 1<br>Maures                                                                                                    | ecole:<br>a camperis: R.A<br>13<br>13 - ENDENNETA     | Y A FAVORE DELL                                                                                 | LE 20NE SOGGETTE                                                                                                    | Campagna: 2015<br>Demandutant<br>Report: SARDIGNA<br>Desc Bando: HISSRA 13 - SOTYOHISSR<br>A VINCOLI NATURALI O AD ALTRI VINCOLI SPECIFI                                                                                                    | e 13-1 e 13-2<br>G                                                                                                    |                                                                                                    |                                                                                                    |                         |
| ncessione<br>Libro Firma -<br>izioni da<br>re                              | Legenda                                                                                                    | i<br>ivo 😜 Parzlakt                                   | rente positivo 😜                                                                                | Negativo                                                                                                    |                                                                                                    |                                                                                                    |                                                                                                    |                                                                                                    |                         |
| tione e<br>del<br>ento e del                                               | State Se                                                                                                    | attionmura                                            | Topologia di<br>Intervento                                                                      |                                                                                                    | Descritore Opologia di Intervento                                                                                                    |                                                                                                    | Unità di C                                                                                                    | parrtità<br>schiesta                                                                                                    | Quantità                |
|                                                                            |                                                                                                    |                                                       |                                                                                                 |                                                                                                    |                                                                                                    | and a second second second second second second second second second second second second second second second                    | Construction of the local distance of the local distance of the lo | the second second second second second second second second second second second second second second second s                                                                                                    |                         |
| ione e<br>di proșetti<br>I                                                 | -) - 18                                                                                                    | a) i                                                  |                                                                                                 | RAGAMENTO COM<br>SNORPICATIVE                                                                                                    | ENGATIVO PER ALTRE ZOMÉ SOGGETTE A VINCOLI NATU                                                                                                    | KALI HA                                                                                                    | 3,199                                                                                                    | 9                                                                                                    | 2,5999                  |
| fione e<br>di progetti<br>Elettronico<br>tto                               | e ene                                                                                                    | 1.2 1<br>Ficturio                                     | Tipologia Int                                                                                   | ANGAMENTO COM<br>SNORFICATIVE                                                                                                    | ensativo per altre zone sossette a vincol natu                                                                                                    | KALL HA                                                                                                    | 3,599                                                                                                    | *                                                                                                    | 1,5989 🚺                |
| tiona a<br>di progetti<br>Elettronico<br>tto<br>n Carico<br>Accussoria     | e 13                                                                                                    | 1.2 1<br>Inclarite                                    | Tipologie Inf                                                                                   | AAGAMENTO COM<br>SIDERICATIVE                                                                                                    | ENGATIVO HER ALTRE ZOHE SOCKETTE A VINCOLI NATU<br>Criteri di Amoriadoliti A - 90 NET KETARIO                                                                                                    | KAL] HA                                                                                                    | 3,599                                                                                                    | 9                                                                                                    | 1,5999                  |
| Sona a<br>di progetti<br>l<br>Elettronico<br>tto<br>n Carico<br>Accassoria | tene<br>Galles                                                                                                    | 12 1                                                  | Tipologia Lol                                                                                   | PAGAMENTO COM<br>GIOREFICATIVE                                                                                                    | ENGATIVO PER ALTRE ZONE SCORRETTE A VINCOLI NATU<br>Criteri di Amminatività - DENEFECTARIO<br>India                                                                                                    | Na <u>l</u> i AL                                                                                                    | 3,359<br>Data de                                                                                                    | y<br>Tata                                                                                                    | 2,5939                  |
| Sone e<br>di progetti<br>i<br>Elettronico<br>Ito<br>n Carico<br>Accessorie | to the second second se | 5.2 1<br>ficiarie                                     | Tipologia ka                                                                                    | RACIAHENTO COM<br>SIDIOTICKTVC<br>tervento<br>Roqu<br>antica presenta Docur                                                                                                    | Ensativo Hell ALTRE ZONE SOSSETTE A VINCOLI NATU<br>Criteri di Amministività - DENETECTACIO<br>India                                                                                                    | Disruta:<br>per tutts i pero<br>del'operazion                                                                                     | 3,399<br>Hata del<br>controllo<br>sida 20/09/203                                                                                                    | 9<br>Date                                                                                                    | 1,5999                  |
| ione e<br>di propetti<br>Elettronico<br>tio<br>n Carico<br>Accassorie      | Collea<br>SRD-<br>78<br>SRD-<br>C4                                                                                                    | 1.2 1<br>frciærie<br>Verifica di e                    | Tigologis tol<br>V<br>salenus e congrue<br>rapo                                                 | ANGUAHENTO COM<br>SINISIOFICATIVE<br>Itervento<br>Boqu<br>enfica presenta Docu<br>ros de dat anografici<br>resentante legale (10                                                                                                    | Ensartivo Hell ALTRE ZONE SOSSETTE A VINCOLI NATU<br>Criteri di Amerikalisittà - DENETTCIARIO<br>India<br>metto di dentha' veldo<br>presenti in anagrafe tributane, dei dichianente a dei intificatente Geneficianio                                                                                                    | Ourota<br>Pertutto i perc<br>del toperazon<br>del toperazon<br>del toperazon                                                      | 0.699<br>thete def<br>centrals<br>sds<br>20/79/201<br>ds<br>e 20/79/201                                                                                                    | 9<br>Cate<br>6 Paster<br>0 Paster                                                                                                    | 1,5999                  |
| ione e<br>di propetti<br>Elettronico<br>tto<br>n Carico<br>Accessorie      | - 11<br>Bene<br>SRD-<br>78<br>SRD-<br>78<br>SRD-<br>78<br>SRD-<br>75                                                                                                    | k2 1<br>fictarie<br>Verifica di e                     | Tipologie Inf<br>Vi<br>sateros e corgos<br>rap<br>Verdica                                       | sucurierro cons<br>suburicative.<br>tervento<br>enfes presenta Door<br>nos de dat anografio<br>presentante legale (16<br>e de 4 rethedevice al                                                                                                    | Ensantivo Hell ALTRE ZONE SOSSETTE A VINCOLI NATU<br>CERteri di Amministibilità - DENEFECTACIO<br>Infla<br>metto di dentha' valido<br>presenti in enegrafe tributaria, dei dicharante a del<br>mificatore Beneficiano.                                                                                                    | Outrata<br>Destata<br>per tutto i pero<br>del operazion<br>per tutto i pero<br>del operazion<br>per tutto i pero<br>del operazion | 3,599<br>(144a del<br>centrolik<br>a 20/09/203<br>e 20/09/203<br>de 20/09/203                                                                                                    | y<br>Foite<br>6 Patton<br>6 Patton                                                                                                    | 2,5999                  |
| inne e<br>di propetti<br>Elettronico<br>tto<br>n. Carico<br>Accassorie     | - 11<br>Bene<br>Collina<br>- SRD-<br>Cu<br>SRD-<br>Cu<br>SRD-<br>Cu<br>SRD-<br>E4                                                                                                    | ka 1<br>ficiarie<br>Verifica di a                     | Tigologia tol<br>Vi<br>satenza e conque<br>rep<br>Ventica<br>azerticie modente<br>monto a quent | sucurierro com<br>suboricative.<br>Itervento<br>unice presenta Docu<br>ros de det anegrafic<br>resentante anegrafic<br>e che i ruthedevite al<br>le ambé territorial so<br>oderno su VCM e le                                                                                                    | Ensartivo Hell ALTRE ZONE SCORDETTE A VINCOLI NATU<br>Criteri di Amerikalisittà - DENEETCEARCIO<br>exte<br>setto di identita' velido<br>presenti in anagrafe tributane, dei dichianente a dei<br>mittà assesse denefoliarito;<br>bia aperto un fasticolo valido<br>ecific previsti da Benda Regionale (Ventifica Zurazzosne<br>ecifico previsti da Benda Regionale)              | ALL ALE<br>Derivate<br>per tutto i perc<br>del logenzam<br>per tutto i perc<br>del logenzam<br>per tutto i pers<br>del logenzam   | 0.499 tbitts Ade controll de 20/09/201 de 20/09/201 de 20/09/201 de 20/09/201 de 20/09/201                                                                                                    | y<br>Color<br>Color<br>Color<br>Patien<br>Color<br>Patien<br>Colo | 1,5989 III              |
| ione s<br>di progetti<br>Elettronico<br>tto<br>n Carico<br>Accassorie      | Control<br>Control<br>SED-<br>Ca<br>SED-<br>Ca<br>SED-<br>Ca<br>SED-<br>Ca<br>SED-<br>Ca<br>SED-<br>Ca<br>SED-<br>Ca<br>SED-<br>Ca<br>SED-<br>Ca<br>SED-<br>CA<br>SED-<br>CA<br>SED-<br>CA<br>SED-<br>CA<br>SED-<br>CA<br>SED-<br>SED-<br>CA<br>SED-<br>CA<br>SED-<br>SED-<br>CA<br>SED-<br>SED-<br>CA<br>SED-<br>CA<br>SED-<br>CA<br>SED-<br>CA<br>SED-<br>SED-<br>SED-<br>CA<br>SED-<br>SED-<br>SED-<br>SED-<br>SED-<br>SED-<br>SED-<br>SED-                                                                                                    | ka 1<br>ficiarie<br>Verifica di e<br>Possedere una si | Tigologis Iof<br>Vertica<br>Vertica<br>asefficie modente<br>mojettu e quant                     | ANGUMENTO COM<br>SININGTICATIVE.<br>Intervento<br>Intervento<br>Int | ERISATIVO HER ALTRE ZOHE SOSIGETTE A VINCOLI NATU<br>CERIOT de Antoniosebilità - DENETICITATICO<br>Intel di dentita' valdo<br>presenti in anagrafe tributaria, dei dicharante o del<br>mitificature Beneficiario)<br>dei agento un Testrollo valido<br>ecifici privisti de Bendu Regionale (Venifica Zuristratane<br>regrado nu Prediuposizione Regionale)<br>ibare et attivita' | ALL HA                                                                                                    | 0.699  Claim de  Correction M  Claim de  Correction M  Claim de  Claim de  C | <ul> <li>Costa</li> <li>Costa</li> <li>Pastivo</li> <li>Pastivo</li> <li>Pastivo</li> <li>Pastivo</li> <li>Pastivo</li> <li>Pastivo</li> <li>Pastivo</li> </ul>                                                                                                    | 2,5998 J                |

Figura 82 – Tasto Modifica/Consulta lista Tipologie di intervento - Ammissibilità

L'iter dell'ammissibilità della tipologia di intervento seguirà i seguenti passi:

- ✓ Apertura fase di Ammissibilità per tipologia di intervento (automatica)
- ✓ Ricalcolo anomalie di ammissibilità (standard, SIGC e ICO)
- ✓ Visualizzazione esito ricalcolo anomalie (standard, SIGC e ICO)
- ✓ Modifica esito ricalcolo anomalie (standard, SIGC e ICO)
- ✓ Anteprima pdf ammissibilità

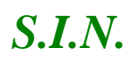

- ✓ Caricamento documentazione in upload
- ✓ Visualizzazione quantità non ammesse
- ✓ Chiusura fase di Ammissibilità per tipologia di intervento

3.4.4.4.2.1. Apertura fase di Ammissibilità per tipologia di intervento (automatica)

L'apertura di questa fase di Ammissibilità si effettua tramite il tasto "**Apri Ammissibilità Tipologia Intervento**" (vedi figure 84 e 85).

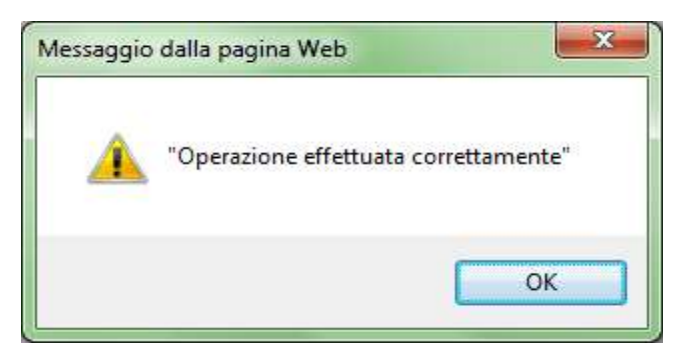

Figura 83 – Messaggio di Apertura fase di Ammissibilità per Tipologie intervento - Ammissibilità

| viluppo Ru                                                                                                    | Irale                                                                                                    | - Istru                                                  | ttona                                                                                                    | 2014                                                                                                    | - 2020                                                                                                    | - misure                                                                                                    | e connes                                                                                          | se ana                                                                                                    |                                                                                                    |                                                                                                    | U a                                                         | and the last                                                                                                    |
|----------------------------------------------------------------------------------------------------|----------------------------------------------------------------------------------------------------|----------------------------------------------------------|----------------------------------------------------------------------------------------------------|----------------------------------------------------------------------------------------------------|----------------------------------------------------------------------------------------------------|----------------------------------------------------------------------------------------------------|---------------------------------------------------------------------------------------------------|----------------------------------------------------------------------------------------------------|----------------------------------------------------------------------------------------------------|----------------------------------------------------------------------------------------------------|-------------------------------------------------------------|----------------------------------------------------------------------------------------------------|
| turite:                                                                                                    | Donaod                                                                                                    | la di Sostegno                                           | Domanda e                                                                                                    | di Pagamento                                                                                                    |                                                                                                    |                                                                                                    |                                                                                                   |                                                                                                    |                                                                                                    |                                                                                                    |                                                             | Gesti                                                                                                    |
| enii Istruttoria<br>ssegnazione<br>rucedimenti                                                                                                    | Domar<br>Ammissi                                                                                                    | nda di soste<br>aetta                                    | igno                                                                                                    |                                                                                                    |                                                                                                    |                                                                                                    |                                                                                                   |                                                                                                    |                                                                                                    |                                                                                                    |                                                             |                                                                                                    |
| resa în carico<br>icevitulită<br>mnischiltă<br>iserimento Dall<br>onitoroggio<br>raduatorie                                                                                          | Domand<br>Codice P<br>Estratta<br>Bando:<br>Hisuro                                                                                                    | ac<br>Ioniei<br>I Carolorei N.A.<br>13<br>13 - INDENNITA | A' A FAVORE DI                                                                                                    | ELLE ZONE SO                                                                                                    | IGGETTE A VINC                                                                                                    | Corrolegne: 201<br>Denominatione<br>Regione: SARD<br>Desc. hando: M<br>Desc. hando: M<br>DLI NATURALI O AD                                                                                                    | LS<br>EGNA<br>ESURA 13 - SOTTOHI<br>ALTILI VINCOLI SPE                                            | 1907 13.1 f 13.2<br>Cafici                                                                                                    |                                                                                                    |                                                                                                    |                                                             |                                                                                                    |
| stione Libro Firma -<br>municazioni da<br>norizzare                                                                                                    | Legenda                                                                                                    | A                                                        | nerte positivo                                                                                                    | -                                                                                                    |                                                                                                    |                                                                                                    |                                                                                                   |                                                                                                    |                                                                                                    |                                                                                                    |                                                             |                                                                                                    |
| NV/20067                                                                                                    | C 1991                                                                                                    | alah 🙃 sartang                                           |                                                                                                    | Co regativo                                                                                                    |                                                                                                    |                                                                                                    |                                                                                                   |                                                                                                    |                                                                                                    |                                                                                                    |                                                             |                                                                                                    |
| sultazione e<br>stione del<br>cedimento e del<br>getto                                                                                                    | Shate 5                                                                                                    | ottomissura                                              | Tipologia di<br>intervento                                                                                                    | Co regativo                                                                                                    |                                                                                                    | Descretone tipelogi                                                                                                    | in di Informatia                                                                                  |                                                                                                    | - Initia d                                                                                                    | l Qu<br>mi                                                                                                    | entitik<br>hitoite                                          | Quantiliantiliantil |
| esultazione e<br>cicione del<br>codimento e del<br>getto<br>usultazione e<br>chione di progetti<br>aplessi<br>cicolo Elettrogico                                                     | State S                                                                                                    | offinnisura<br>3.2 1                                     | Tipslegia di<br>Intervento                                                                                                    | PAGAMEN                                                                                                    | NTO COMPENSATI<br>SATIVE                                                                                                    | Destrictione Upelogs                                                                                                    | a di Inferventa<br>SOGGETTE 4 VINCOLI I                                                           | ATURALI                                                                                                    | Unità d<br>Intern<br>Hà                                                                                                    | 1 Q4<br>14<br>3,5999                                                                                                    | entitië<br>hicola                                           | Quentiti<br>enimessi<br>3,5999                                                                                                    |
| sultazione e<br>stione del<br>codimento e del<br>getto<br>isultazione e<br>stione di progetti<br>iplessi<br>cicolo Elettronico<br>progetto                                           | state s                                                                                                    | ottomisuza<br>3.2 1<br>Reciante                          | Tipologia di<br>Intervento<br>Tipologia fe                                                                                           | PAGAREN<br>SIGNERIC<br>aterventa                                                                                                    | NTO CONVENSATI<br>SATIVE                                                                                                    | Descritione lipelogi<br>tvo PEE actile 2014 5                                                                                                    | a di laterasifa<br>SOGGETTE 4 VINCOLI I                                                           | artural1                                                                                                    | Unità d<br>Intern<br>Hà                                                                                                    | 1 Qu<br>2 23                                                                                                    | antitik<br>hitola                                           | Quentit<br>ennocisi<br>3.5999                                                                                                    |
| sultazione e<br>trione del<br>codimento e del<br>getto<br>isultazione e<br>trione di progetti<br>nplessi<br>ciccolo Etettronico<br>progetto<br>virta' in Carlco<br>uzioni Accessorie | stato s<br>• 1<br>Bene                                                                                                    | ottomonura<br>3.2 1<br>Relario                           | Tipslegia di<br>Intervento<br>Tipologia In                                                                                           | PACAREN<br>SICOUPIC                                                                                                    | NTO COMPENSATI<br>ATIVI.                                                                                                    | Descritione lipelings<br>(NO FEE SATRE ZONE 5<br>(NO FEE SATRE ZONE 5                                                                                                    | a di Interventa<br>1000ETTE 4 VINCOLI I<br>4 - TEPOLOGIA INTER                                    | WENTO)                                                                                                    | Unità d<br>Intere<br>HA                                                                                                    | 1 Qu<br>1ml<br>3,5999                                                                                                    | entiti è<br>hiesta                                          | Quantil<br>annors<br>2.5597                                                                                                    |
| sultazione e<br>titone del<br>codimento e del<br>getto<br>sultazione e<br>tibone di progetti<br>ipfessi<br>cicolo Elettronico<br>progetto<br>vita in Carloo<br>zioni Accessorie      | State S<br>- 1<br>Bene<br>Cedice                                                                                                    | offurnisation<br>3.2 1<br>Recipience                     | Tipologia di<br>intervento<br>Tipologia In                                                                                           | Adaren<br>Radaren<br>Sicheric                                                                                                    | uro conrensati<br>Ativi,<br>Co<br>Requisito,                                                                                                    | Debitratione lipelogi<br>pro (42) extra 2008 5<br>ntert & Amoutovdolth                                                                                                    | a di atlanesata<br>SOGGETTE A VINCOLT<br>A - TIPOLOGIA INTER                                      | ortunati<br>Ivento<br>Durati                                                                                                    | Unità d<br>Utilizza<br>Hit                                                                                                    | Data del<br>controllo                                                                                                    | entitik<br>hitosfa                                          | Quantit<br>animesi<br>3,5999                                                                                                    |
| sultazione e<br>titose del<br>codimento e del<br>getto<br>sultazione e<br>titose di progetti<br>iplessi<br>cicolo Elettronico<br>progetto<br>vita' in Carlce<br>zioni Accessorie     | Cedice<br>X14-01                                                                                                    | ortinensuera<br>3.2 1<br>fictorio                        | Tipologia di<br>Informatio<br>Tipologia fe                                                                                           | PAGAREN<br>SIGNERIC<br>atervesto                                                                                                    | nto convensati<br>activi.<br>Co<br>Requisito;<br>Itto Schereks e 1                                                                                                    | Descritione Upelings<br>INO FEE SATRE ZONE 5<br>Intern d'Amountablitub<br>Internetto Pichaeto a pi                                                                                                    | a di Interventa<br>IOGGETTE A VINCOLI I<br>A - TIPOLOGIA ENTEN<br>INTER                           | wtusat<br>wento)<br>per tato i p<br>del'opera                                                                                                    | HA.                                                                                                    | Data del<br>controllo<br>25/03/2010                                                                                          | futa<br>Patie                                               | Quantifi<br>announces<br>3,5559 [1]                                                                                                    |
| sultazione e<br>tione del<br>codimento e del<br>getto<br>sultazione e<br>tione di progetti<br>glessi<br>cicclo Etettronico<br>progetto<br>vita in Carloo<br>zioni Accessorie         | Shate S<br>- 1<br>Bene<br>Cedize<br>X14-01<br>X18-01                                                                                                    | ottorenura<br>3.2 1<br>Relation                          | Tipologia di<br>Intervento<br>Tipologia In<br>Varifica Compat<br>significa indea                                                     | Pacaret<br>siderito<br>atervento Co<br>mbilità fra pode<br>stata da uno o più<br>soerico grafica                                                             | ero conrensati<br>attvi.<br>Requesto<br>the Schereko e 1<br>penduttori rei ja                                                                                                    | Debiarcione lipelogi<br>pro res active zone s<br>otrar da Amoriandolita<br>otrarverto richasto a p<br>otrado di conducione ta<br>otrado di conducione ta                                                                                                    | a di attanenata<br>SOGGETTE A VINCOLTI<br>A - TIPOLOGIA INTER<br>RETIO                            | ANTURALE<br>Oversite<br>per tutto il p<br>dell'openti<br>per tutto il p<br>dell'openti                                                               | Ha<br>Ha<br>Ha<br>woods<br>ante<br>sonde<br>sonde                                                                                                    | Unite ded<br>controlle<br>20/09/2016                                                                                         | Euta<br>Postivi<br>Pistivi                                  | Quentiti<br>annucci<br>3,5599 (1)<br>Finite essocial<br>controlla<br>Aper<br>Aper                                                                                                    |
| sultazione e<br>tione del<br>codimento e del<br>getto<br>sultazione e<br>tione di progetti<br>nplessi<br>cicolo Elettronico<br>progetto<br>vita" in Carlco<br>zioni Accessorie       | Codice<br>Rene<br>KL4-01<br>XL4-02                                                                                                    | verifice che la c                                        | Tipologia di<br>Intervento<br>Tipologia to<br>Verifica Compat<br>superficie indea<br>su<br>INTERVEN                                  | Augumo<br>Augumo<br>Storacto<br>atervento<br>mbilità ha prode<br>ata da uno o pro<br>uperficie grafica<br>wito puccessari                                    | NTO CONFENSATI<br>ATTVI,<br>Requisito<br>dis defeatos e 1<br>Deseño datas<br>Deseño datas                                                                                           | Determine Opened<br>INO FEE STRE ZONE 5<br>Inter d'Amounethill<br>Intervents infrastis a pr<br>nindu di sandasime no<br>ate m eccessi)<br>DLOGIA OF INDERNITA                                                                                                    | a di selerecata<br>SOGOETTE A VINCOLI I<br>à - TRIPREGGIA ENTER<br>remio<br>en sia maggiore della | NEURALI<br>Denteti<br>per tatto il p<br>dell'opento<br>per tatto il p<br>dell'opento                                                                 | HA HA                                                                                                    | Controller           23/5599           Data del<br>controller           25/75/2010           36/76/2016           36/76/2016 | Euta<br>Postes<br>Postes                                    | Quentiti<br>entrects<br>3,5999 (1)<br>State esocut<br>controlla<br>Agas<br>Agas<br>Agas                                                                                                    |
| sultazione e<br>titone del<br>codimento e del<br>getto<br>sultazione e<br>titone di progetti<br>isolazione di<br>progetto<br>vita in Carlos<br>zioni Accessorie                      | State         S           •         1           Bene         S           VIA-01         X18-01           X18-02         X16-02           VIA-02         IC2566 | ottorenura<br>3.2 1<br>Relieve                           | Tipologia di<br>Intervento<br>Tipologia In<br>Verifica Compat<br>saperfice indea<br>in<br>INTERVEN<br>specific<br>saperfice adaption | PAGAINES<br>SIGNERIC<br>atervento C<br>ata da uno o più<br>ata da uno o più<br>suerficie grafica<br>MTO DIACCHENTI<br>3.2 – Disporte di<br>5.2 – Disporte di | uro contensari<br>artvi.<br>Regenito<br>in pentutori tel ja<br>pentutori tel ja<br>pentutori tel ja<br>pentutori tel ja<br>pentutori tel ja<br>pentutori tel ja<br>pentutori tel ja | Definitions lipplications (procession)<br>procession of the source of the source of the s | a di atternata<br>SOGOETTE A VINCOLT<br>A - TIPOLOGIA INTER<br>remio<br>en sia maggiate della     | VENTO<br>Outsite<br>per tutto il p<br>dell'operat<br>per tutto il p<br>dell'operat<br>per tutto il p<br>dell'operat<br>per tutto il p<br>dell'operat | Unità d<br>Histore<br>Hà<br>Hà<br>mods<br>mods<br>enods<br>enods<br>enods<br>enods<br>enods<br>enods<br>one<br>enods<br>one<br>enods<br>one<br>enods<br>one<br>enods<br>one<br>enods<br>enods<br>en | Conta del<br>controlla<br>20/06/2010<br>20/06/2016<br>20/06/2016                                                             | Euto<br>Postico<br>Postico<br>Postico<br>Postico<br>Postico | Quantiti<br>entracia<br>2,5000 T<br>Frite esotraliz<br>Agas<br>Agas<br>Agas<br>Regione                                                                                                    |

Figura 84 – Apertura fase di Ammissibilità per Tipologie intervento - Ammissibilità

Nell'intestazione sono presenti i seguenti dati:

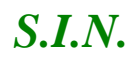

Domanda

Campagna

Codice Fiscale

Denominazione

Estratta a Campione

Regione

Bando

Descrizione Bando

Misura

Nella lista sottostante sono presenti i seguenti campi:

Stato Sottomisura Tipologia di intervento Descrizione tipologia intervento Unità di misura Quantità richiesta Quantità ammessa Tasto di Modifica/Consultazione Quantità ammesse

Sono presenti i tasti che aprono le sezioni relative a:

Beneficiario (Criteri di Ammissibilità – BENEFICIARIO)Tipologia intervento (Criteri di Ammissibilità – TIPOLOGIA INTERVENTO)

Nella lista sottostante sono presenti i seguenti campi:

Codice Requisito Durata Data del controllo Esito Ente esecutore controllo

## 3.4.4.4.2.2. Ricalcolo anomalie di ammissibilità (standard, SIGC e ICO)

Una volta effettuata l'apertura, in automatico, il sistema ricalcola tutte le anomalie di ammissibilità per tipologia di intervento (standard, SIGC e ICO).

## 3.4.4.4.2.3. Visualizzazione esito ricalcolo anomalie (standard, SIGC e ICO)

Sulla maschera di dettaglio dell'ammissibilità per tipologia di intervento, verranno visualizzati, a sezioni, gli esiti dei requisiti di ammissibilità ricalcolati.

Gli esiti sono suddivisi in:

- ✓ Requisiti relativi al beneficiario
- ✓ Requisiti relativi alla tipologia di intervento

Verranno proposti quindi in sequenza prima i requisiti standard e SICG e poi gli ICO regionali. Ogni ICO viene analizzato singolarmente in base agli elementi di controllo (EC) e ai passi presenti nel VCM. Sono quindi presenti procedure che rielaborano i singoli ICO e generano gli esiti e le sanzioni applicate per il mancato rispetto del requisito. Sono visibili sia ICO che EC. I passi non sono visibili.

Un solo esito negativo rende la sezione non ammissibile e di conseguenza la tipologia di intervento. E' presente anche l'esito "parzialmente positivo".

Tale esito è possibile visualizzarlo solo nella sezione per tipologia di intervento, relativamente alle quantità parzialmente ammissibili.

#### 3.4.4.4.2.4. Visualizzazione esito ricalcolo anomalie sezione Beneficiario

Sono visualizzati gli esiti relativi alle verifiche sui requisiti del beneficiario (vedi figura 84). Nei "**Criteri di Ammissibilità - BENEFICIARIO**" sono presenti i seguenti campi:

Codice Requisito Durata Data del controllo Esito Ente esecutore controllo

| nali                                                                                                    | and the                                                                                                    |                                                                                                   | 1 2014 - 2                                                                                                    | 020 - Misure connes                                                                                                    | se ana su                                                                                                    | CITICIC                                              | -                                                           | the Second                                                              |
|----------------------------------------------------------------------------------------------------|----------------------------------------------------------------------------------------------------|---------------------------------------------------------------------------------------------------|----------------------------------------------------------------------------------------------------|----------------------------------------------------------------------------------------------------|----------------------------------------------------------------------------------------------------|------------------------------------------------------|-------------------------------------------------------------|-------------------------------------------------------------------------|
| ALCONT OF                                                                                                    | Domanda di S                                                                                                    | ostegno Domand                                                                                    | la di Pagamento                                                                                                    |                                                                                                    |                                                                                                    |                                                      |                                                             | Gesni                                                                   |
| Istruttoria<br>sazione<br>limenti                                                                              | Domanda o<br>Ammissibilità                                                                                                    | ti sostegno                                                                                       |                                                                                                    |                                                                                                    |                                                                                                    |                                                      |                                                             | Ø                                                                       |
| in carico<br>alista<br>abiita<br>mento Detli<br>renggio<br>atorin<br>fromemaliona                              | Domende:<br>Codice Piscore<br>Estratta e cam<br>Bende: 13<br>Histori: 13 - 19                                                                                                    | NDENNETA' A FAVORE                                                                                | DELLE ZOME SOGGETT                                                                                                    | Campagna: 2015<br>Decominatione:<br>Regime: SARDCONA<br>Dest. Rando: MISURA 13 - SOTTOMI<br>E A VINCOLI NATURALI O AD ALTRI VINCOLI SPE                                                                                                    | SUBE 13.1 E 13.2<br>CUTICI                                                                                                    |                                                      |                                                             |                                                                         |
| ne Libro Firma -<br>licazioni da<br>Izzare<br>Itazione e<br>ne del                                             | Legenda                                                                                                    | Parcialmente positiv                                                                              | va 🥹 Negativo                                                                                                    |                                                                                                    |                                                                                                    | et 0.0                                               |                                                             | 0                                                                       |
| liments e del                                                                                                  | State Sottem                                                                                                    | CALL OF COMPANY OF COMPANY                                                                        |                                                                                                    | Descrainne tipologia di intervento                                                                                                    |                                                                                                    |                                                      |                                                             | desures                                                                 |
| to                                                                                                    | CHEMIC AND IN                                                                                                    | anaovenu                                                                                          | in the subscription of the                                                                                                    | WERIGATION HER ALTER POWE ADOCTTR & VINCOLT                                                                                                    | AT II ALL                                                                                                    | sure rich                                            | iesta                                                       | anness                                                                  |
| to<br>Itazione e<br>ne di progetti<br>Itsi                                                                     | •) = 113 )                                                                                                    | I                                                                                                 | ANGAMENTO CO<br>SIGNIFICATIVE                                                                                                    | NVENSATIVO PER ALTRE ZONE SOGGETTE A VINCOLI II                                                                                                    | NTURALI NA                                                                                                    | 3,5990                                               | iesta                                                       | 3,5999                                                                  |
| to<br>Razione e<br>ne di progetti<br>essi<br>olo Elettronico<br>ogetto                                         | - 13.2<br>Beneficiari                                                                                                    | I Tipologi                                                                                        | PAGAMENTO CO<br>SIGNIFICATIVO<br>Ia Intervento                                                                                                    | WENSATIVO PEN ALTRE ZONE SOGGETTE A VENCOLI I                                                                                                    | MTRAU BA                                                                                                    | 3,5990                                               | iesta                                                       | 3.5999                                                                  |
| to<br>Itazione e<br>ne di progetti<br>essi<br>olo Elettronico<br>ogetto<br>n' in Carico<br>ni Accessorie       | • 13.2<br>Beneficiari                                                                                                    | i<br>n Tipologi                                                                                   | PAGAMENTO CO<br>SIGNIPICATIVO<br>In Intervento                                                                                                    | VPENSATIVO PEH ALTRE 2018 SOGGETTE A VINCOLI I<br>Criteri di Anoninsabilità - demetricada                                                                                                    | INTURALI INS                                                                                                    | 3,5990                                               | iesta                                                       | 2.5999                                                                  |
| to<br>Itazione e<br>ne di progetti<br>essi<br>olo flattronico<br>spetta<br>a' in Carico<br>ai Accessorie       | - 13.2<br>Beneficiari<br>Codice                                                                                                    | I Tipologi                                                                                        | PAGAHENTO CO<br>SIGNIFICATIVE<br>In Intervento                                                                                                    | vensative per altre zone concerne a vencol i<br>Criteri di Amerischilità - beneficsar<br>quisto                                                                                                    | NTURALI na<br>10<br>Durata                                                                                                    | Surza rich<br>3,5930<br>Data del<br>controlla        | Esito                                                       | 2,5999                                                                  |
| to<br>Itazione e<br>es di progetti<br>essi<br>olo filettronico<br>ogette<br>a' in Carico<br>al Accessorie      | - 13.2<br>Beselician<br>Cedice<br>S80-<br>75                                                                                                    | T Tpologi                                                                                         | PAGAMENTO CO<br>SIGNIPICATINE<br>In Intervento                                                                                                    | venisativo PEH ALTRE 2018 SOGGETTE A VENCOLI I<br>Criteri di Anonissibilità - BENEPICSAR<br>puedo<br>umerto di slettita' valdo                                                                                                    | NTUBALI HA<br>10<br>Dyrette<br>per tutto il periodo<br>dell'operazione                                                                               | Data del<br>2009/2016                                | Esito<br>Positivo                                           | 2.5999                                                                  |
| to<br>hardine e<br>ne di progetti<br>essi<br>essi<br>ole flettronico<br>getti<br>n' in Carlco<br>mi Accessorie | - 13.2<br>Beneficiari<br>Collice<br>SRD-<br>78<br>SRD-<br>C4                                                                                                    | s Tpologi                                                                                         | Procession of the second second secon | weeksamped peri al me zone sooseme a vencour i<br>Criteri di Anonissebilità - NENEFICSAR<br>quiside<br>umarto il silettar valido<br>Isi presenti in anagrafe tributaria, dai dicharante o dai<br>Identiforazione Beneficiane)                                                                                                    | Dyrafa Dyrafa Dyrafa per talto il periodo dell'operaceme per talto il periodo dell'operaceme per talto il periodo dell'operaceme                     | Data del<br>controlla<br>20/06/2016<br>20/06/2016    | Esito<br>Positivo<br>Positivo                               | 2.5999 J                                                                |
| to<br>Itazione e<br>edi progetti<br>essi<br>ole f.lettronico<br>ogetto<br>a' in Carico<br>al Accessorie        | <ul> <li>IX.2</li> <li>Beselfcard</li> <li>Gedice</li> <li>SRD-<br/>78</li> <li>SRD-<br/>C4</li> <li>SRD-<br/>53</li> </ul>                                                                                                    | T Tpologi<br>Miffice di esistenza e cur                                                           | Picarente i decente                                                                                                    | venisativo PEH ALTRE 2018 SOGGETTE A VENCOLI I<br>Criteri di Anomissobilità - BENEFICIAR<br>unorto<br>umerto il deritte valdo<br>Id presenti in angrafi tributoria, dal dichemete o del<br>Identificazione Banaficano)<br>abbie aperto un fasocolo valdo                                                                                                    | ID<br>ID<br>ID<br>ID<br>ID<br>ID<br>ID<br>ID<br>ID<br>ID                                                                                             | 20/09/2018                                           | Esta<br>Esta<br>Postiva<br>Postiva                          | 2.5999                                                                  |
| to<br>Inazione e<br>ne di progetti<br>esti<br>ole Liettronico<br>spettn<br>n' in Cartco<br>ni Accessorie       | - 13.3<br>Besefician<br>Celice<br>SRD-<br>76<br>SRD-<br>76<br>SRD-<br>75<br>SRD-<br>58<br>SRD-<br>64<br>Powe                                                                                                    | s Tipologi<br>enfra di esistenza e con<br>ve<br>dee uno superfice real<br>rapetto a               | Processories of the second second sec | AVENEATIVE PEN ALTRE 2018 SOGGETTE A VENCOLI I<br>Criteri di Americabilità - BENEFICEAR<br>Quisite<br>umerio il silettita' valido<br>Isi presenti in anagrafe tributana, dai distanante o dai<br>dentifonzione Beneficano)<br>abbia aperio un fascicoli valido<br>apecifici prevati da Bando Regionete (Venifica Zonuzze)                                                       | Durate<br>pertato i pendo<br>del operatore<br>pertato i pendo<br>del operatore<br>pertato i pendo<br>del operatore<br>del operatore<br>del operatore | 20/09/2016<br>20/09/2016                             | IESEO<br>Positivo<br>Positivo<br>Positivo<br>Positivo       | Ente esera<br>Control<br>Ages<br>Ages<br>Ages                           |
| to<br>havione e<br>ne di progetti<br>essi<br>ole flettronico<br>gettin<br>n' in Carico<br>mi Accessorie        | <ul> <li>IX.3</li> <li>Beselfcard</li> <li>SRD-<br/>78</li> <li>SRD-<br/>78</li></ul> | Tipologi<br>Tipologi<br>writes di esistenza e cur<br>ve<br>dere uno superfice recal<br>respetto a | Procession<br>Signification<br>in Intervento<br>Verifica presenta foo<br>Verifica presenta foo<br>responses dei dati progeti<br>responseta del dati progeti<br>responseta del dati progeti<br>profese de il nelsedente<br>profese a soluti territorial<br>guardo definito su VCM e<br>Dasere un ago                                                                                                    | venisativo PEH ALTRE 2018 SOGGETTE A VENCOLI I<br>Criteri di Anomissibilità - BENEFICIAR<br>unorto di deritta valdo<br>Id presenti in anagrafe tributoria, del dichemote o del<br>Identificazione Baneficiano)<br>abbia aperto un fasocolo valdo<br>apecifici previsti da Bando Regionele (Venifica Zonuzaci<br>integrato e a Prodisposizione Regionate)<br>costore in attivita | ID<br>ID<br>ID<br>ID<br>ID<br>ID<br>ID<br>ID<br>ID<br>ID                                                                                             | 20/09/2016<br>20/09/2016<br>20/09/2016<br>20/09/2016 | Esta<br>Postive<br>Postive<br>Postive<br>Postive<br>Postive | 2.5999<br>Ende coecc<br>control<br>Ages<br>Ages<br>Ages<br>Ages<br>Ages |

Figura 85 – Esito ricalcolo anomalie sezione Beneficiario - Ammissibilità

#### 3.4.4.4.2.5. Visualizzazione esito ricalcolo anomalie sezione Tipologia di intervento

Sono visualizzati gli esiti relativi alle verifiche sui requisiti della tipologia di intervento (vedi figura 85). Nei "**Criteri di Ammissibilità – TIPOLOGIA INTERVENTO**" sono presenti i seguenti campi:

Codice Requisito Durata Data del controllo Esito Ente esecutore controllo

| iluppo Ri                                                                                                    | urale -                                                                                  | Istru                                | ttoria                                                                                                    | 2014 - 2                                                                                                    | 2020 - Misur                                                                                                    | e connes                                                                                                    | se alla :                                                                                                    | supert                                                                                                    | ICIE                                                         | oa                                        | gli        |
|----------------------------------------------------------------------------------------------------|------------------------------------------------------------------------------------------|--------------------------------------|----------------------------------------------------------------------------------------------------|----------------------------------------------------------------------------------------------------|----------------------------------------------------------------------------------------------------|----------------------------------------------------------------------------------------------------|----------------------------------------------------------------------------------------------------|----------------------------------------------------------------------------------------------------|--------------------------------------------------------------|-------------------------------------------|------------|
| atie                                                                                                    | Domanda a                                                                                | ti Sostegno                          | Domanda di                                                                                                  | Pagamonto                                                                                                    |                                                                                                    |                                                                                                    |                                                                                                    |                                                                                                    |                                                              |                                           | Gint       |
| enù Estruttoria<br>Isognazione<br>Pocadimenti                                                                                             | Domand<br>Ammissibil                                                                     | a di soste<br>inà                    | egno                                                                                                    |                                                                                                    |                                                                                                    |                                                                                                    |                                                                                                    |                                                                                                    |                                                              |                                           | 0          |
| vsa in carico<br>cevibilità<br>missibilità<br>serimento Dati<br>onitoraggio<br>aduatoria                                                  | Domende:<br>Codice Fact<br>Estratta a o<br>Bando: 13<br>Hisure: 13                       | alei<br>angiore: N.A.<br>- INDENNITA | A' A PAVORE DEL                                                                                             | LE ZORE SOGGET                                                                                                    | Campagna: 2<br>Deconvication<br>Regione: SAU<br>Desc. Isonio:<br>TE A VINCOLI NATURALE 0 J                                                                                                    | 015<br>#1<br>DEGNA<br>HESURA 13 - SOTTONS<br>ND ALTRI VINCOLI SPEC                                                 | 508E 13.1 E 13.2<br>3P3CI                                                                                                    |                                                                                                    |                                                              |                                           |            |
| to di concessione<br>estione Libro Firma -<br>monicazioni da<br>itorizzare<br>insultazione n<br>estione del                               | Legenda                                                                                  | 1 😈 Parstalm                         | nente positivo 🍯                                                                                            | <b>Negativo</b>                                                                                                    |                                                                                                    |                                                                                                    |                                                                                                    |                                                                                                    |                                                              |                                           |            |
| ocedimento e del                                                                                                    | State Sott                                                                               | omisura                              | Intervento                                                                                                  |                                                                                                    | Descriptione typole                                                                                                    | gia di interventa                                                                                                  |                                                                                                    | Unitado                                                                                                    | 1 2                                                          | hiesta                                    | Quantità   |
| egette                                                                                                    | and the second                                                                           |                                      |                                                                                                    | -                                                                                                    |                                                                                                    | and meaning the second                                                                                             |                                                                                                    | mistera                                                                                                    |                                                              |                                           |            |
| ogetto<br>nsultazione o<br>stione di progetti<br>mplessi                                                                                  | - 132                                                                                    | 8 <b>a</b>                           |                                                                                                    | PAGAMENTO CO<br>BIGNEPICATIVI.                                                                                                    | OMPENSATIVO PER ALTRE 2018                                                                                                    | E SOGGETTE A VINCOLI N                                                                                             | ATURALI                                                                                                    | nA.                                                                                                    | 3,5999                                                       |                                           | 3,5095 🗾   |
| agetto<br>nsultazione n<br>stinnn di progetti<br>mplessi<br>scicolo Elettronico<br>I progetto                                             | - 13-2<br>Benefici                                                                       | 1<br>arto                            | Tipologia Im                                                                                                | REGARENTO CO<br>GIGNEPICATIVI.<br>Itervento                                                                                                    | OMPENSATIVO PER ALTRE ZON                                                                                                    | E SOGGETTE A VINCOLI N                                                                                             | ATURALI                                                                                                    | на                                                                                                    | 3,5999                                                       |                                           | 3,5999 🗾   |
| ogetto<br>nsultazione n<br>stimm di progetti<br>mplessi<br>scicolo Elettronico<br>i progetto<br>livita' in Carico<br>ncioni Accussoria    | - 13-2<br>Benefici                                                                       | arto                                 | Yipologia Im                                                                                                | HAGAMENTO CO<br>ELGNEPICATIVE<br>Tervento                                                                                                    | OMPENSATIVO PER ALTRE ZONE                                                                                                    | E SOOGETTE A VINCOLI NA                                                                                            | ATURALE                                                                                                    | на                                                                                                    | 3,5999                                                       |                                           | 3,5095 🛄   |
| getto<br>isulfazione n<br>ttionn di progetti<br>nplessi<br>cicolo Elettronico<br>progetto<br>ivita' in Carico<br>izioni Accessorie        | - 13-2<br>Benefici                                                                       | 1                                    | Tipologia Im                                                                                                | Pagamento co<br>significativi.<br>tervento<br>Requ                                                                                                    | omensorivo fer Althe Zone<br>Criteri di Annifestini<br>node                                                                                                    | E SOGGETTE A VINCOLI N<br>28 - TIPOLOGIA INTER                                                                     | ATURALI<br>VENTO<br>Durata                                                                                                    | HA.                                                                                                    | 3,5959<br>ta del<br>strolle                                  | Esito                                     | 1.5995     |
| getto<br>esultazione n<br>stitonn di progetti<br>aplessi<br>scicolo Elettronico<br>progetto<br>ivita' in Carico<br>szioni Accussorie      | - 13-2<br>Benefici<br>Confice<br>X14-01                                                  | 1<br>arto                            | Tipologia Int<br>Verifica Competib                                                                          | Paganebito do<br>stantPiscatori.<br>tervento<br>Requirido fra produtto dut                                                                                                    | CHIERGETIVO PER ALTRE ZONE<br>Criteri di Ammessibil<br>matte<br>diverata e latervento moliesto a                                                                                                    | E SOOGETTE A VIRCOLLIN<br>RA – TEROLOGIA (NTERV<br>premie                                                          | ATURALI<br>VENTO<br>Denata<br>per tutto è per<br>siell'operatio                                                                                             | 140 2017                                                                                                    | 3,5999<br>Na del<br>strolle                                  | Esito<br>Positivo                         | 3,5099 🗐   |
| getto<br>sultazione n<br>tionn di progetti<br>aplessi<br>ciccilo Elettronico<br>progetto<br>ivita' in Carice<br>uzioni Accessorie         | - 132<br>Benefici<br>Confice<br>X14-01<br>X14-01                                         | arto                                 | Tipologie In<br>Verifice Competito<br>superficie indicata<br>nam                                            | PAGAMENTO CO<br>CICUMPICATIVI.<br>Itervento<br>Provinti fra prodatte ded<br>effas grafas (pagen                                                                                        | Criteri di Annieschi<br>Criteri di Annieschi<br>Insida<br>diversi e littervento indiesco<br>attori nel periodo di condegone<br>fici difuarte in econesci                                                                           | E SOGGETTE A VINCOLI IN<br>REE TUPOLOGIA UNITAR<br>premie<br>non sis imaggiere delle                               | ATURALI<br>VENTO<br>Durata<br>per tutto i per<br>dell'aperator<br>per tutto i per<br>dell'aperator                                                          | HA DW                                                                                                    | 3,5999<br>ta del<br>trolla<br>19/2016                        | Esite<br>Postive<br>Postive               | 3,5095 📑   |
| getto<br>sultazione e<br>titone di progetti<br>indessi<br>ciccio Elettronico<br>progetto<br>livita' in Carico<br>Izioni Accessorie        | - 13-2<br>Benefici<br>Codice<br>X14-01<br>X13-01<br>X35+02                               | arte<br>ventica che la s             | Tipologia Int<br>verifica Companio<br>superficie indicata<br>supe<br>Distancestro                           | Paganéntro de<br>crontinocativi.<br>tervento<br>Requiricativi.<br>de uno o pró prota<br>efica grafica (aquer<br>o pacoentratica) e o                                                   | Criteri di Anniesihi<br>Criteri di Anniesihi<br>nisite<br>Inerata e Intervento noliesto a<br>atom nel periodo di condegone<br>fici debarate in econaci)<br>coli La Tipocogat po superan                                            | E SOGGETTE A VINCOLI IN<br>RAE - TIROLOGIA ONTEN<br>premie<br>non sis maggiere della<br>TA                         | NTURALI<br>Darrata<br>per tatto i per<br>dell'aperano<br>per tatto i per<br>dell'aperano<br>per tatto i per<br>dell'aperano                                 | HA CON<br>HA CON<br>HA CON | 3,5999<br>ta def<br>strolle<br>19/2016<br>19/2016            | Estte<br>Postive<br>Postive<br>Postive    | 3,5099 III |
| ngethu<br>nesultazione e<br>stione di progetti<br>mpiessi<br>sociolo Elettronico<br>i progetto<br>i wita' in Carico<br>nationi Accussorie | - 13-2<br>Benefici<br>Codice<br>X14-01<br>X14-01<br>X14-01<br>X14-01<br>X14-02<br>102558 | serie<br>venifica che la s           | Tipologia Int<br>Verifica Competib<br>superficie indicato<br>man<br>DATERNATION<br>superficie<br>superficie | PAGAMENTO CO<br>ECONFECTOR<br>ECONFECTOR<br>Networks<br>Report<br>Alta fra produtto dell<br>adounto o prò produ<br>affice grafte (super<br>to processattinue co<br>o processattinue co | Criteri di Anniessini<br>Criteri di Anniessini<br>mate<br>Inerata<br>Bierata i Intervento nolesso a<br>dito nel pendo (i contocore<br>fici dabante in econoci)<br>coli La TIPOLOGIA DI INDENIAT<br>mo di bestamia alle a fini dali | E SOGGETTE A VINCOLI IN<br>SEESTIPOLOISIA ONTEN<br>premie<br>non sia maggiere delle<br>ra<br>distantinazione della | ATURALI<br>Per futto è per<br>dell'aperation<br>per futto è per<br>dell'aperation<br>per futto à per<br>dell'aperation<br>per futto à per<br>dell'aperation | HAL<br>HAL<br>DATA<br>CON<br>CON<br>CON<br>CON<br>CON<br>CON<br>CON<br>CON<br>CON<br>CON                                                                                                    | 3,5999<br>ta def<br>strolle<br>19/2016<br>19/2016<br>19/2016 | Esite<br>Positive<br>Positive<br>Positive | 2,5995     |

Figura 86 – Esito ricalcolo anomalie sezione Tipologia intervento - Ammissibilità

#### 3.4.4.4.2.6. Caricamento documentazione in upload

Le regioni hanno richiesto la possibilità di eseguire il caricamento di documentazione aggiuntiva relativa alla fase di ammissibilità tramite il tasto "**Gestione documentazione aggiuntiva**" (vedi figura 88).

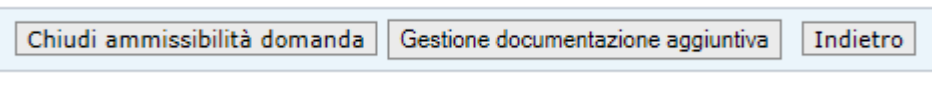

Figura 87 – Tasto Gestione documentazione aggiuntiva - Ammissibilità

Si apre la pagina contenente la lista dei documenti aggiuntivi da caricare (vedi figura 89).

| 20142020                                                                              |                                                         |                  |            |                     |          |
|---------------------------------------------------------------------------------------|---------------------------------------------------------|------------------|------------|---------------------|----------|
| Sviluppo Ru                                                                           | Irale - Istruttoria 201                                 | 4 - 2020 - Misur | e connesse | alla superficie o a | ngli     |
| E (Aerta)                                                                             | Dumanda di Sostegne Dumanda di Pagamer                  | atta.            |            |                     | Gestione |
| Menni Istruttoria     Assegnazione     Procedimenti     Presa in corico               | Domanda di Sostegno<br>Gestione Documentazione allegata |                  |            |                     | 😮 HELP   |
| G Ricevibilità                                                                        | Ricerca per:                                            |                  |            |                     |          |
| <ul> <li>Inserimento Deti<br/>Monitoraggio</li> <li>Graduatoria</li> </ul>            | CUAA :<br>STATO DELLA DOMANDA : RECEVERELE              | DENOMINAZIONE :  |            | CODICE DOMANDA :    |          |
| Atto di concessione     Gestione Libro Firma -     Comunicazioni da     Autorizzare   | Tipo Document                                           | lazinne          | Cièl.      | Purutonalità        | ~        |
| Consultazione e<br>Gestione dei<br>procedimento e del<br>progetto                     | Check-lat & annuabilita"<br>Allegati van                |                  | 98<br>58   |                     |          |
| Consultazione e<br>Gestione di progetti<br>complexei                                  | ¢                                                       |                  |            |                     | , ×      |
| Fascicalo Elettronico<br>del progetto     Attivita' in Carico     Funzioni Accessorie |                                                         |                  | Indietro   |                     |          |

Figura 88 – Lista documentazione aggiuntiva da caricare - Ammissibilità

Alla selezione del tasto rappresentato dall'icona **b**, è possibile inserire i documenti recuperandoli da locale (vedi figura 90).

| sviluppo kural                                                                                                    | 🐉 Selectoriane il file da caricane                                                                                                    |                                                            | alla superficie o agli |
|----------------------------------------------------------------------------------------------------|----------------------------------------------------------------------------------------------------|------------------------------------------------------------|------------------------|
| Utartu: Dur                                                                                                    | COO+ + UTENZA PORTALE SIAN                                                                                                    | General/IENZA FORTALE SHAW                                 | Gestooe                |
| A CONTRACTOR OF A CONTRACTOR OF A CONTRACTOR OF A CONTRACTOR OF A CONTRACTOR OF A CONTRACTOR OF A CONTRACTOR OF                                                                                                    | Organizza = Naziva cattella                                                                                                    | III • 🗀 🛛                                                  |                        |
| Henni Istruttoria<br>Assegnazione<br>Procedimenti<br>Presa in carico<br>Ricevibilità<br>Ammestittà<br>Inserimento Dati<br>Monitoraggia<br>Graduatoria<br>Atto di concessione<br>Gestione Libro Fiema -<br>Comunicazioni da<br>Autorizzare<br>Consultazione e<br>Consultazione e | Preferiti     Dophisp     Goodine     ZOA-X-L3-001 Chases Accesses at SIAN     ZOA-X-L3-002 Chases Accesses at SIAN     ZOA-X-L3-002 Richesta Reprinting Parava.     ZOA-X-L3-002 Richesta Reprinting Parava.     ZOA-X-L3-002 Autorizzodoxie Accesso al.     ZOA-X-L3-004 Autorizzodoxie Accesso al.     ZOA-X-L3-004 Autorizzodoxie Accesso al.     ZOA-X-L3-004 Autorizzodoxie Accesso al.     ZOA-X-L3-004 Autorizzodoxie Accesso al.     ZOA-X-L3-004 Autorizzodoxie Accesso al.     ZOA-X-L3-004 Autorizzodoxie Accesso al.     ZOA-X-L3-004 Autorizzodoxie Accesso al.     ZOA-X-L3-004 Autorizzodoxie Accesso al.     ZOA-X-L3-004 Autorizzodoxie Accesso al. | UE<br>36.<br>06.<br>06.<br>06.<br>06.<br>06.<br>06.<br>06. | CODICE DOMMIDA         |
| procedimento e del<br>progetto Alie                                                                                                    |                                                                                                    | *                                                          |                        |
| Consultazione e<br>Gestione di progetti (<br>complessi                                                                                                    | tione file:                                                                                                    | File perconalizzati (".pdf)     Arroula                    |                        |

Figura 89 – Ricerca in locale documentazione aggiuntiva da caricare - Ammissibilità

I documenti selezionati in locale saranno salvati su un'apposita cartella del file-system predefinita sul server di produzione (vedi figura 91).

| RETERURALE<br>20142020                                                 | a Informativo Agribolo Nazionast                        |                |                                                                                                    |          |
|------------------------------------------------------------------------|---------------------------------------------------------|----------------|----------------------------------------------------------------------------------------------------|----------|
| Sviluppo Ru                                                            | irale - Istruttoria 2014 - 2020                         | Misure conness | e alla superficie o                                                                                                    | o agli   |
| Scherter                                                               | Domanda di Sostegno Domanda di Pagamento                |                |                                                                                                    | Testione |
| Menù Istruttoria     Assegnazione     Procedimenti     Presa in carlco | Domanda di Sostegno<br>Gestione Documentazione allegata |                |                                                                                                    | C HELD   |
| C Ricevibilità                                                         | Ricerca per:                                            |                |                                                                                                    |          |
| D Inserimento Dati<br>Monitoraggio<br>Graduatorie                      | CUAA I DENOMI<br>STATO DELLA DOMANDA I RICEVIBILE       | NAZIONE :      | CODICE DOMANDA :                                                                                                    |          |
| C Atto di concessione                                                  |                                                         |                |                                                                                                    |          |
| Gestione Libro Firma -<br>Comunicazioni da<br>Autorizzare              | Tipo Documentazione                                     | CIMA.          | Punctonalit                                                                                                    | a:       |
| Consultazione e<br>Gestione del                                        | Chade-lat di ammiazibilita'                             | 11             | and the second second s |          |
| procedimento e del<br>progetto                                         | #Peparti veri                                           | 52             |                                                                                                    |          |
| Consultazione e<br>Gestione di progetti<br>complessi                   |                                                         |                |                                                                                                    | >        |
| Fascicolo Elettronico<br>del progetta                                  |                                                         | Indetro        |                                                                                                    |          |
| E Funzioni Accessorie                                                  |                                                         |                |                                                                                                    |          |

Figura 90 - Salvataggio documentazione aggiuntiva su file system - Ammissibilità

## 3.4.4.4.2.7. Visualizzazione quantità sanzionate

Tramite il tasto "**Consulta Quantità Sanzionate**" si apre la pagina dove sono visibili tutte le chiavi catastali presenti nella domanda e richieste a premio (vedi figura 92a e 93a).

| animali                                                   |                                    | C. C. C. C. C. C. C. C. C. C. C. C. C. C |                                                                                                    | CONTRACTOR INCOME  | Contractor of the second | CONTRACTOR INC.      |
|-----------------------------------------------------------|------------------------------------|------------------------------------------|----------------------------------------------------------------------------------------------------|--------------------|--------------------------|----------------------|
| E (tente)                                                 | Domanda di Sostegno                | Oomanda di                               | Pagemento                                                                                                    |                    |                          | Gertion              |
| Menú Istruttoria<br>Assegnazione<br>Procedimenti          | Domanda di soste<br>Ammissibilità  | gno                                      |                                                                                                    |                    |                          | <b>2</b> H           |
| Presa in carico                                           | Dumanda                            |                                          | Campagna: 2015                                                                                                    |                    |                          |                      |
| Ricevibilità                                              | Codice Facales                     |                                          | Decominationer                                                                                                    |                    |                          |                      |
| Ammissibilità                                             | Estratta a compione: N.A.          |                                          | Regione: SARDEGNA                                                                                                  |                    |                          |                      |
| Inserimento Dati<br>Monitoraggio                          | Bandar 13<br>Hauna: 13 - INDENNITA | A PAVORE DEL                             | Dest. Initial MESURA 13 - SOTTOMISURE 13.1 E 1<br>LE 20NE SDGGETTE A VINCOLI NATURALI O AD ALTRE VINCOLI SPECIFICI | 3.2                |                          |                      |
| Atto di concessione                                       |                                    |                                          |                                                                                                    |                    |                          |                      |
| Gestione Libro Firma -<br>Comunicazioni da<br>Autorizzare | Legenda<br>Boditum and Barcialm    | este position 🖉                          | Negative                                                                                                    |                    |                          |                      |
| Consultazione e                                           | Contraction Contraction            | Contra Designation                       | A Section                                                                                                    |                    |                          |                      |
| Gestione del<br>procedimento e del<br>progetto            | State Solteminer                   | Tapologia ili<br>intervento              | Descratione tipologia di intervento                                                                                | Unità di<br>misura | Quantità<br>richiesta    | Quantità<br>animessa |
| Gestione di progetti<br>complessi                         | - 13.2 1                           |                                          | MGARENTO COMPENSATIVO PER ACTNE ZONE SOBCETTE A VINCOLI NATURALI<br>BIOREFICATIVI.                                 | на                 | 3,5999                   | 1,5999               |
| Fascicolo Elettronico                                     | Beneficiano                        | Tipologia Int                            | iervento                                                                                                    |                    |                          |                      |

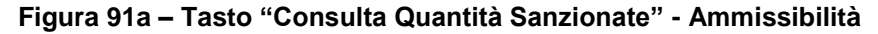

*S.I.N.* 

| Alerite :                                                                                                    | Downers                                            | di Sostegn                                    | io Der     | nanda d          | Pagament                                     |                                                                                                    |                                      |                                        |                                         |                                                                                                    |              |        | Gestion |
|----------------------------------------------------------------------------------------------------|----------------------------------------------------|-----------------------------------------------|------------|------------------|----------------------------------------------|----------------------------------------------------------------------------------------------------|--------------------------------------|----------------------------------------|-----------------------------------------|----------------------------------------------------------------------------------------------------|--------------|--------|---------|
| enü İstruttoria<br>ssegnazione                                                                                                    | Domand                                             | la di pa<br>Ilta                              | gament     | D                |                                              |                                                                                                    |                                      |                                        |                                         |                                                                                                    |              |        | ø       |
| esa in carico<br>cevibilità                                                                                                    | Domanda:<br>Codure File                            | aler.                                         |            |                  |                                              | Carroagna: 20<br>Decomination                                                                                                    | 15                                   |                                        |                                         |                                                                                                    |              |        |         |
| missbilitä                                                                                                    | Estratta a                                         | compioner I                                   | N.A.       |                  |                                              | Regione: SAR                                                                                                    | DEGNA                                |                                        |                                         |                                                                                                    |              |        |         |
| serimento Dati                                                                                                    | Bando: 13                                          |                                               |            |                  |                                              | Dest, bendo: P                                                                                                    | IISURA 13                            | - SOTTOMES                             | URE 13.1 E                              | 11.3                                                                                                    |              |        |         |
| aduatoria                                                                                                    | PEscret 13                                         | - INDENN                                      | ITA' A FAV | YORE DE          | LLE ZONE S                                   | OGGETTE A VINCOLI NATURALI O AI                                                                                                    | ALTRI VI                             | INCOLT SPEC                            | IFICI.                                  |                                                                                                    |              |        |         |
| to di concessione                                                                                                    |                                                    |                                               |            |                  |                                              |                                                                                                    |                                      |                                        |                                         |                                                                                                    |              |        |         |
| estione Libro Firma<br>imunicazioni da                                                                                                    | Codica                                             | Cedica                                        | Service    | Fuglio           | Particella                                   | Prodotto                                                                                                    | Varieta                              | Codice                                 | Quantital                               | Quantita'                                                                                                    | Quentita'    | Codice | Descrip |
| torizzare                                                                                                    | ISTAT                                              | ISTAT                                         |            |                  |                                              |                                                                                                    |                                      |                                        |                                         |                                                                                                    |              |        |         |
| torizzare<br>nsultazione e<br>stione dei                                                                                                    | Provincia                                          | Comme                                         |            |                  | and the second                               | 2306223                                                                                                    | Parent Phil                          | C.W. School                            | Manual Second                           | Contraction of the local distribution of the local distribution of the | A CONTRACTOR | 1.000  |         |
| torizzare<br>nsultazione e<br>stione del<br>ocedimento e del                                                                                                   | ESTAT<br>Provincia<br>ESS                          | Comune<br>039                                 |            | 9                | 00012                                        | 108-GRAMTURCO (MALS) - INEILATO                                                                                                    | 000-                                 | 289                                    | 0,0                                     | 0                                                                                                    | [D           |        |         |
| torizzare<br>nsultazione e<br>stione del<br>ocedimento e del<br>ogetto<br>nsultazione e                                                                        | ISTAT<br>Previncia<br>195<br>195                   | 039<br>020                                    |            | 9                | 00012<br>00007                               | 108-GRANTURCO (MAIS) - INSILATO<br>108-GRANTURCO (MAIS) - INSILATO                                                                                                    | 900-                                 | 289<br>289                             | 0,3<br>0,45                             | 0                                                                                                    | D            |        |         |
| torizzare<br>nsultazione e<br>stione del<br>ocedimento e del<br>ogetto<br>nsultazione e<br>stione di progetti                                                  | 1517AT<br>Provincia<br>095<br>095                  | 039<br>020<br>029                             |            | 9<br>8<br>5      | 0001.2<br>00007<br>00009                     | 108-GRANTURCO (HAIS) - INSILATO<br>108-GRANTURCO (HAIS) - INSILATO<br>108-GRANTURCO (HAIS) - INSILATO                                                                       | 900-<br>000-                         | 289<br>289<br>289                      | 0,3<br>0,45<br>0,31                     | 0                                                                                                    | 0            |        |         |
| torizzare<br>nsultazione e<br>stione del<br>scedimento e del<br>sgetto<br>nsultazione e<br>stione di progetti<br>nplessi<br>viccolo Elettronico                | 1517AT<br>Provincia<br>095<br>095<br>095           | 039<br>029<br>029<br>039                      |            | 9<br>8<br>9      | 00012<br>00007<br>05009<br>00015             | 108-GRANTURCO (MAIS) - INSILATO<br>108-GRANTURCO (MAIS) - INSILATO<br>108-GRANTURCO (MAIS) - INSILATO<br>108-GRANTURCO (MAIS) - INSILATO                                    | 000-<br>000-<br>000-                 | 289<br>289<br>289<br>289<br>289        | 0,3<br>0,45<br>0,31<br>0,3075           | 0<br>0<br>0                                                                                                    | 0<br>0<br>0  |        |         |
| torizzare<br>nsultazione e<br>stione del<br>ocolimento e del<br>ogetto<br>nsultazione e<br>stione di progetti<br>mglessi<br>sciccolo Elettronico<br>i progetto | 25/AT<br>Provincia<br>1985<br>1995<br>1995<br>1995 | 039<br>029<br>029<br>039<br>039<br>039<br>039 |            | 9<br>8<br>9<br>9 | 105012<br>90807<br>105005<br>105005<br>00501 | 108-GRANTURCO (MAIS) - INSILATO<br>108-GRANTURCO (MAIS) - INSILATO<br>108-GRANTURCO (MAIS) - INSILATO<br>108-GRANTURCO (MAIS) - INSILATO<br>108-GRANTURCO (MAIS) - INSILATO | 000-<br>000-<br>000-<br>000-<br>000- | 289<br>289<br>289<br>289<br>289<br>289 | 0,3<br>0,43<br>0,31<br>0,1075<br>0,1624 | 0                                                                                                    |              |        |         |

Figura 92a – Visualizzazione Quantità Sanzionate - Ammissibilità

Nell'intestazione sono presenti i seguenti dati:

Domanda

Campagna

**Codice Fiscale** 

Denominazione

Estratta a Campione

Regione

Bando

Descrizione Bando

Misura

Nella lista sottostante sono presenti i seguenti campi:

Codice ISTAT Provincia Codice ISTAT Comune Sezione Foglio Particella

# *S.I.N*.

Prodotto Varietà Codice Intervento Quantità richiesta Quantità sanzionata Quantità ammessa Codice ICO Descrizione ICO

## 3.4.4.4.2.8. Visualizzazione quantità sanzionate – annualità post 2015

Tramite il tasto "**Consulta Quantità Sanzionate**" si apre la pagina dove sono visibili tutte le chiavi catastali presenti nella domanda e richieste a premio (vedi figura 92b e 93b).

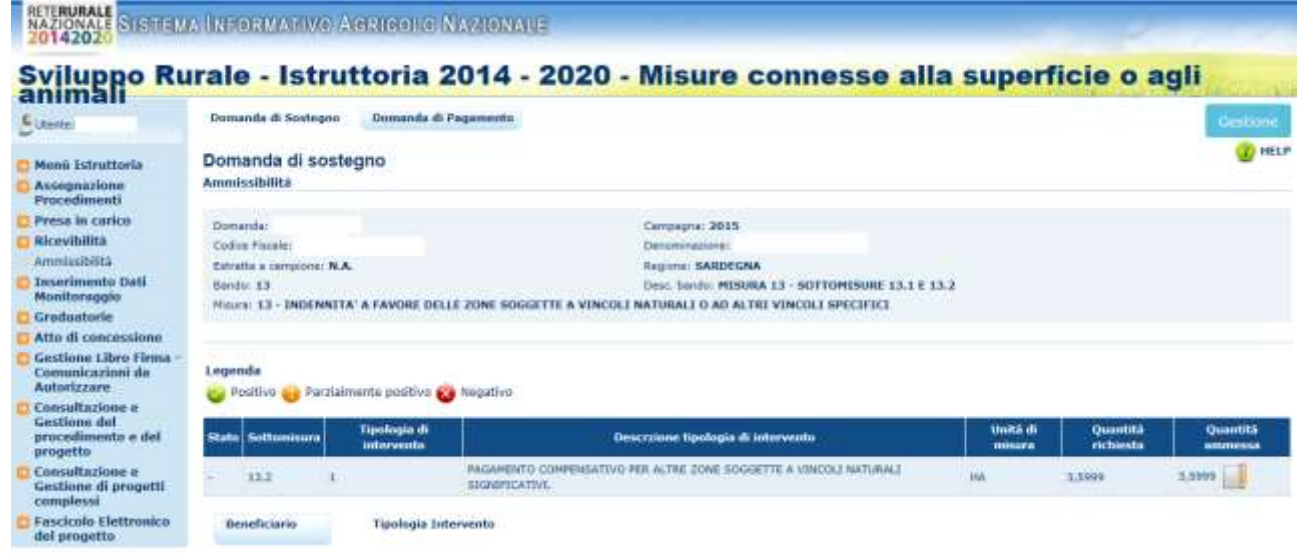

Figura 93b – Tasto "Consulta Quantità Sanzionate" - Ammissibilità

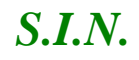

#### RTI-MIP-RETRU-MUT-ASR-SSW-SFT-16501-01.4 Istruttoria Domanda di sostegno Misure a superficie reg. 1305/2013 -Tutte le campagne (ASR)

| sagnazione                                                                                                    | Domano                                                                                                    | la di sostegno<br>Ilta                                                                                                    | >                                                                                                    |                                                                                                    |                                                                                                    |                                                                                 |                                                                                                    |                                                                                           |                                                                                                    |                                                                                                    |                                                                                                    |                                                                                                    |                |                |
|----------------------------------------------------------------------------------------------------|----------------------------------------------------------------------------------------------------|----------------------------------------------------------------------------------------------------|----------------------------------------------------------------------------------------------------|----------------------------------------------------------------------------------------------------|----------------------------------------------------------------------------------------------------|---------------------------------------------------------------------------------|----------------------------------------------------------------------------------------------------|-------------------------------------------------------------------------------------------|----------------------------------------------------------------------------------------------------|----------------------------------------------------------------------------------------------------|----------------------------------------------------------------------------------------------------|----------------------------------------------------------------------------------------------------|----------------|----------------|
| ocedimenti<br>esa le carico                                                                                                    | The second second second second second second second second second second second second second second second se                                                                                                    |                                                                                                    |                                                                                                    |                                                                                                    |                                                                                                    |                                                                                 |                                                                                                    |                                                                                           |                                                                                                    |                                                                                                    |                                                                                                    |                                                                                                    |                |                |
| oevibilità                                                                                                    | Coduce Flag                                                                                                    | ale f                                                                                                    | De                                                                                                    | novinspiper                                                                                                    | -                                                                                                    |                                                                                 |                                                                                                    |                                                                                           |                                                                                                    |                                                                                                    |                                                                                                    |                                                                                                    |                |                |
| miestslita                                                                                                    | Estvetta a                                                                                                    | campione: NO                                                                                                    | Res                                                                                                    | pane HAB                                                                                                    | CHE                                                                                                    |                                                                                 |                                                                                                    |                                                                                           |                                                                                                    |                                                                                                    |                                                                                                    |                                                                                                    |                |                |
| erimento Dali<br>niterangio                                                                                                    | Berein: 37                                                                                                    | 2                                                                                                    | Der                                                                                                    | ec. banda: #                                                                                                    | 45 13 - INDENNITÀ A PAVORE DELLE 2                                                                                                    | DINE SE                                                                         | DOGETTE                                                                                                    | A VENCOL                                                                                  | I NATURALI                                                                                           | O AD ALTE                                                                                                    | II VINCOLI S                                                                                                    | PECIFICI                                                                                                    |                |                |
| aduatoria                                                                                                    | Hotora: 13                                                                                                    | - DIDENNETA' A P                                                                                                    | AVORE D                                                                                                    | FILE ZONE                                                                                                    | SOGGETTE A VINCOLI NATURALI O AD                                                                                                    | ALTRI                                                                           | VINCOL                                                                                                    | SPECIFIC                                                                                  |                                                                                                    |                                                                                                    |                                                                                                    |                                                                                                    |                |                |
| o di concessione                                                                                                    |                                                                                                    |                                                                                                    |                                                                                                    |                                                                                                    |                                                                                                    |                                                                                 |                                                                                                    |                                                                                           |                                                                                                    |                                                                                                    |                                                                                                    |                                                                                                    |                |                |
| stione Libro Firma -                                                                                                    | Codice                                                                                                    | Fadore                                                                                                    | lease!                                                                                                    |                                                                                                    | and the second states and                                                                                                    | 1000                                                                            | - Antonio                                                                                                    | B                                                                                         | and the second second                                                                                | Sec. 18                                                                                                    | CARE - COMPANY                                                                                                    | increase.                                                                                                    | in the second  | and the second |
| orizzare                                                                                                    | ESTAT                                                                                                    | ISTAT Seriore                                                                                                    | foglis                                                                                                    | Particulia                                                                                                    | Occupacione del suele e Destinacione                                                                                                    | tine.                                                                           | Qualita'                                                                                                    | Varieta                                                                                   | Codice                                                                                               | Quantita'                                                                                                    | Quantita'                                                                                                    | Quashita'                                                                                                    | Codice         | Description    |
| suffazione e                                                                                                    | Previncia                                                                                                    | Comune                                                                                                    |                                                                                                    |                                                                                                    |                                                                                                    |                                                                                 |                                                                                                    | 1                                                                                         |                                                                                                    | i and i and i and i and i and i and i and i and i and i and i and i and i and i and i and i and i and i and i a                                                                                                    |                                                                                                    |                                                                                                    |                |                |
| cedimento e del                                                                                                    | 043                                                                                                    | 0.94                                                                                                    | 40                                                                                                    | 00059                                                                                                    | 000-FARRO 211-FAVE, SEPEL GRANELLA                                                                                                    | 000-                                                                            | -920                                                                                                    | 960-                                                                                      | 304                                                                                                  | 9,7500                                                                                                    | 0,0000                                                                                                    | 0,7500                                                                                                    |                |                |
| getto                                                                                                    | 942                                                                                                    | 044                                                                                                    | 42                                                                                                    | 10061                                                                                                    | 009-PARRO 011-PAVE, SERG, GRABELLA                                                                                                    | 000.                                                                            | 000-                                                                                                    | -008-                                                                                     | 504                                                                                                  | 0,5300                                                                                                    | 0,000                                                                                                    | 0.5300                                                                                                    |                |                |
| tione di progetti                                                                                                    | 042                                                                                                    | 044                                                                                                    | 42                                                                                                    | 00082                                                                                                    | 009 FARRO 031 FAVE, SERE, GRARELLA                                                                                                    | 000                                                                             | 000                                                                                                    | 000-                                                                                      | 504                                                                                                  | 2,6000                                                                                                    | 0,0000                                                                                                    | 2,0000                                                                                                    |                |                |
| nplessi<br>sizolo thattensizo                                                                                                    | 042                                                                                                    | 044                                                                                                    | 40                                                                                                    | UCCES                                                                                                    | CON-FARRO CI1-FAVE, SERE, GRANELLA                                                                                                    | 000-                                                                            | 900-                                                                                                    | 000-                                                                                      | 304                                                                                                  | 0,7500                                                                                                    | 0.0000                                                                                                    | 0,7300                                                                                                    |                |                |
| progetta                                                                                                    | 043                                                                                                    | 044                                                                                                    | 42                                                                                                    | 00084                                                                                                    | 009-PARRO 011-PAVE, SEMU, GRANELLA                                                                                                    | 000-                                                                            | 000                                                                                                    | 000-                                                                                      | 504                                                                                                  | 0,4310                                                                                                    | 0,0000                                                                                                    | 0,4310                                                                                                    |                |                |
| vita' in Carico                                                                                                    | 842                                                                                                    | 044                                                                                                    | 42                                                                                                    | 00087                                                                                                    | DOS FARIO DIL FAVE, SEME, GRAHELLA                                                                                                    | 000                                                                             | 000                                                                                                    | 000                                                                                       | 304                                                                                                  | 0,8500                                                                                                    | 0.0000                                                                                                    | 0.6500                                                                                                    |                |                |
| zioni Accessorie                                                                                                    | 042                                                                                                    | 0.44                                                                                                    | 42                                                                                                    | 98800                                                                                                    | 000-TARGO 211-TAVE, SEHE, GRANELLA                                                                                                    | 000-                                                                            | 000-                                                                                                    | 000-                                                                                      | 504                                                                                                  | 4,7386                                                                                                    | 0,0000                                                                                                    | 0.7386                                                                                                    |                |                |
|                                                                                                    | 042                                                                                                    | 044                                                                                                    | -42                                                                                                    | 00580                                                                                                    | 000-FARRO 011-FAVE, SENE, GRANELLA                                                                                                    | 000-                                                                            | 000-                                                                                                    | 000-                                                                                      | 304                                                                                                  | 0,1299                                                                                                    | 0,0000                                                                                                    | 0,1289                                                                                                    |                |                |
|                                                                                                    | 042                                                                                                    | 044                                                                                                    | 42                                                                                                    | 00304                                                                                                    | 009-FARAD 011-FAVE, SERG, GRAHELLA                                                                                                    | 000-                                                                            | 000                                                                                                    | 000                                                                                       | 504                                                                                                  | 9,7575                                                                                                    | 0,0000                                                                                                    | 0.7876                                                                                                    |                |                |
|                                                                                                    | 042                                                                                                    | 044                                                                                                    | -0                                                                                                    | 00106                                                                                                    | 009-FARRO 011-FAVE, SEME, GRANELLA                                                                                                    | 990-                                                                            | 000-                                                                                                    | 000-                                                                                      | 504                                                                                                  | 4,9300                                                                                                    | 0,0000                                                                                                    | 4,9300                                                                                                    |                |                |
|                                                                                                    | 042                                                                                                    | 044                                                                                                    | 42                                                                                                    | 00107                                                                                                    | 009-PARRO 011-PAVE, SEMI, GRANELLA                                                                                                    | 000-                                                                            | -020                                                                                                    | -000                                                                                      | 504                                                                                                  | 0,4345                                                                                                    | 0,0000                                                                                                    | 0,4345                                                                                                    |                |                |
|                                                                                                    | 042                                                                                                    | 044                                                                                                    | 82                                                                                                    | 00018                                                                                                    | 000 FARRO 011 FAVE, SERE, GRARELLA                                                                                                    | 000-                                                                            | 000-                                                                                                    | 000-                                                                                      | 504                                                                                                  | 0,5500                                                                                                    | 0,0000                                                                                                    | 0,8900                                                                                                    |                |                |
|                                                                                                    | 642                                                                                                    | 044                                                                                                    | \$9                                                                                                    | 80039                                                                                                    | USE-FARRO 811-FAVE, SEME, GRANELLA                                                                                                    | 000-                                                                            | 000-                                                                                                    | .000-                                                                                     | 504                                                                                                  | 0,0200                                                                                                    | 0,0000                                                                                                    | 0.0260                                                                                                    |                |                |
|                                                                                                    | 042                                                                                                    | 044                                                                                                    | 123                                                                                                    | 00021                                                                                                    | 000-FARRO EII-FAVE, SEME, GRABELLA                                                                                                    | 000-                                                                            | 000-                                                                                                    | 000-                                                                                      | 104                                                                                                  | 0,4700                                                                                                    | 0,0000                                                                                                    | 0,4700                                                                                                    |                |                |
|                                                                                                    | 942                                                                                                    | 044                                                                                                    | 53,                                                                                                    | 99928                                                                                                    | 009-PARRO 011-PAVE, SEPE, GRANELLA                                                                                                    | 008-                                                                            | 000                                                                                                    | -000-                                                                                     | 504                                                                                                  | 1,3709                                                                                                    | 0,0008                                                                                                    | 1.3780                                                                                                    |                |                |
| ni Estruttoria                                                                                                    | Domand                                                                                                    | a di sostegno                                                                                                    | ,                                                                                                    |                                                                                                    |                                                                                                    |                                                                                 |                                                                                                    |                                                                                           |                                                                                                    |                                                                                                    |                                                                                                    |                                                                                                    |                | (D H           |
| regnazione                                                                                                    | Ammissibi                                                                                                    | lità                                                                                                    |                                                                                                    |                                                                                                    |                                                                                                    |                                                                                 |                                                                                                    |                                                                                           |                                                                                                    |                                                                                                    |                                                                                                    |                                                                                                    |                |                |
| PERCEPTION NOTION                                                                                                    |                                                                                                    |                                                                                                    |                                                                                                    |                                                                                                    |                                                                                                    |                                                                                 |                                                                                                    |                                                                                           |                                                                                                    |                                                                                                    |                                                                                                    |                                                                                                    |                |                |
| esa in carico                                                                                                    | Domenda:                                                                                                    | 642                                                                                                    | . Car                                                                                                    | rpagea: 20                                                                                                    | 16                                                                                                    |                                                                                 |                                                                                                    |                                                                                           |                                                                                                    |                                                                                                    |                                                                                                    |                                                                                                    |                |                |
| esa in carico<br>evibilità                                                                                                    | Domenda:<br>Codex Fis                                                                                                    | 642<br>Sile                                                                                                    | Car<br>Der                                                                                                    | njugas: 20<br>sommutiani                                                                                                    | 16                                                                                                    |                                                                                 |                                                                                                    |                                                                                           |                                                                                                    |                                                                                                    |                                                                                                    |                                                                                                    |                |                |
| sa in carlco<br>extibilità<br>misubilità                                                                                                    | Domenda:<br>Codex Fio<br>Extratta a                                                                                                    | 642<br>sie<br>rampere: NO                                                                                                    | Car<br>Der<br>Reg                                                                                                    | njught: 20<br>Normalian<br>potel MARI                                                                                                    | SG<br>I<br>CHE                                                                                                    | casti                                                                           |                                                                                                    |                                                                                           |                                                                                                    |                                                                                                    |                                                                                                    |                                                                                                    |                |                |
| sa in carico<br>evibilită<br>misubilită<br>erimente Dati<br>nitoraggio                                                                                                    | Domenda:<br>Cockor Filo<br>Extratta a<br>Bando: 37                                                                                                    | 642<br>ale<br>campana: NO<br>2                                                                                                    | Car<br>Del<br>Reg<br>Del                                                                                                    | tangsa: 20<br>Komutani<br>potel MARI<br>Ic. Sandhi P                                                                                                    | SE<br>INE<br>ISS 13 - INFORMUTĂ A FAVORE DELLE Z                                                                                                    | ONE SC                                                                          | DGGETTE<br>VINCIU                                                                                                    | A VINCOL                                                                                  | I NATURALI                                                                                           | O AD ALTH                                                                                                    | 1 VINCOLI S                                                                                                    | екана                                                                                                    |                |                |
| sa in carico<br>evibilità<br>misubilità<br>erimento Dati<br>nitoraggio<br>duatorie                                                                                                    | Domanda:<br>Codex Fac<br>Extratta a<br>Bando: 32<br>Misera: 13                                                                                                    | 642<br>sile:<br>campers: NO<br>2<br>- INDERMITA'A (                                                                                                    | Car<br>Der<br>Roy<br>Der<br>AVORE D                                                                                                    | rpagne: 20<br>normatione<br>pore: MARI<br>EC bendle P<br>ELLE ZOME                                                                                                    | 16<br>NHE<br>RIS 13 - INDERNITĂ A FAVORE DELLE 2<br>SOGGETTE A VINCOLI NATURALI O AD                                                                                                    | ONE SC<br>ALTRI                                                                 | DGGETTE<br>VENCOLI                                                                                                    | A VINCOL<br>SPECIFIC                                                                      | I NATURALI<br>T                                                                                      | O AO AL TR                                                                                                    | I VINCOLI S                                                                                                    | mana                                                                                                    |                |                |
| sa in carico<br>evibilità<br>misubilità<br>erimento Dati<br>niteraggio<br>duatorie<br>o di concessione                                                                                                    | Dornanda:<br>Cockor Fas<br>Daratta a<br>Bando: 37<br>Maura: 13                                                                                                    | 642<br>sie<br>campara: HO<br>2<br>- INDERNITA' A F                                                                                                    | Car<br>Del<br>Reg<br>Del<br>AVORE DI                                                                                                    | rpagna: 20<br>normation<br>pora: MARI<br>no: handlo #<br>ELLE ZONE                                                                                                    | 16<br>1<br>1<br>18 13 - Indennită a favore delle 2<br>Soggette a vinculi naturali o ad                                                                                                    | ONE SC<br>ALTRI                                                                 | VINCOLI                                                                                                    | A VINCOL<br>SPECIFIC                                                                      | I NATURALI                                                                                           | O AO AL TR                                                                                                    | I VINCOLI S                                                                                                    | escifici                                                                                                    |                |                |
| se in carico<br>exibilită<br>missibilăă<br>erimente duti<br>nitoraggio<br>duatorie<br>o di concessione<br>dicon Libro Firma -<br>manicazionei da                                                                                                    | Dorrwender<br>Cooleer Flas<br>Datrathe a<br>Bandur 37<br>Hearter 13<br>Caulice                                                                                                    | 642<br>sie<br>ampare: HO<br>2<br>I INDENNITA' A F                                                                                                    | Car<br>Der<br>Rog<br>Der<br>AVORE D                                                                                                    | tpiagna: 20<br>normation<br>pora NABI<br>o: Sandic P<br>ELLE ZONE                                                                                                    | 16<br>NE<br>ISSUE<br>SOGGETTE A VINCOLI NATURALI O AD                                                                                                    | ONE SC<br>ALTRI                                                                 | DGGETTE<br>VENCOLI                                                                                                    | A VINCOL<br>SPECIFIC                                                                      | I NATURALI<br>T                                                                                      | O AD AL TH                                                                                                    | I VINCOLI S                                                                                                    | PECIFICI                                                                                                    |                |                |
| sa in carlco<br>extibilità<br>missibilità<br>arimento Datti<br>literaggio<br>duatorie<br>o di concessione<br>dione Litro Firma -<br>numicacioni da<br>orizzare                                                                                                    | Domanda:<br>Coder Fia<br>Danata a<br>Bando: 32<br>Hauno: 13<br>Casilice<br>ISTAT                                                                                                    | 642<br>sie<br>ampares HO<br>2<br>I INDENNITA' A F<br>Codece<br>ISTAT Second                                                                                                    | Car<br>De<br>Ray<br>De<br>AVORE D                                                                                                    | rpagne: 20<br>porte MARI<br>to handle P<br>ELLE ZONE                                                                                                    | 38<br>2016<br>2016<br>2016<br>2017 - INDERWITA A FAVORE DELLE Z<br>2005 OFFICE A VINCOLT NATURALLO AD<br>2015 OFFICE A VINCOLT NATURALLO AD                                                                                                    | ONE SE<br>ALTEL                                                                 | OGGETTE<br>VINCOLI<br>Qualitat                                                                                                    | A VINCOL<br>SPECIFIC<br>Venetor                                                           | ( NATURAL)<br>I                                                                                      | O AD ALTR                                                                                                    | Quantitat<br>Sectionals                                                                                                    | PiciFici                                                                                                    | Cedica<br>100  | Disacrusion    |
| sa in carloo<br>exhilita<br>risabilità<br>risabilità<br>distoria<br>di concessione<br>tione Libre Firma -<br>nutisocioni da<br>orizzare<br>suffazione e<br>tione dal                                                                                                    | Domanda:<br>Coder Fia<br>Danata a<br>Bandoi 32<br>Histori 13<br>Cashce<br>ISTAT<br>Provincia                                                                                                    | 642<br>Sie<br>International HO<br>International HO<br>International HO<br>International Holds<br>International Holds<br>Interna                                                                                                    | Car<br>Der<br>Ray<br>De<br>AVORE D                                                                                                    | rpagne: 20<br>proc. MAR<br>c. handle P<br>ELLE 204E<br>Partituite                                                                                                    | SE<br>SHE<br>BIS 19 - INDERMITĂ A FAVORE DELLE Z<br>SOGGETTE A VINCOLI NATURALI O AD<br>Ottuganime del suola e Deslinatione                                                                                                    | ONE SC<br>ALTED                                                                 | VENCOL3                                                                                                    | A VINCOL<br>SPECIFIC<br>Venicle*                                                          | I NATURALI<br>I<br>Codere<br>Interventio                                                             | O AD ALTR                                                                                                    | Quantification                                                                                                    | PECIFICI<br>Quantizat<br>annessa                                                                                                    | Cedica<br>100  | Descrusion     |
| sa in carloo<br>exhilita<br>nicabilită<br>dioraggio<br>duatorie<br>o di concessione<br>ticone Lihre Firma<br>numicacioni da<br>orizzare<br>suffaziriano a<br>tione dal<br>sofimanto e del                                                                                                    | Domenda:<br>Codex Fia<br>Bandu: 32<br>Hauna: 13<br>Caelico<br>131AT<br>Provincia<br>02                                                                                                    | 643<br>nic<br>- INDERNITA' A F<br>Condece<br>151A1<br>Contume<br>D44                                                                                                    | Car<br>Dei<br>Bay<br>Dei<br>Avrone Di<br>Frankri<br>42                                                                                                    | rpages: 20<br>pore MARI<br>pore MARI<br>pore DARI<br>porticulta<br>DCC55                                                                                                    | DE<br>CHE<br>ISS 3 - INDEPENTIÀ A FAVORE DELLE Z<br>SOGGETTE A VINCOLI NATURALI O AD<br>Occupatione del scolo e Destinatione<br>DOI-FARIO 011-IV/IT, SCHI, GRAIELLA                                                                                                    | ONE SC<br>ALTEL                                                                 | Quality<br>(200-                                                                                                    | A VINCOL<br>SPECIFIC<br>Venetar                                                           | t NATURALI<br>T<br>Coden<br>Intervento<br>204                                                        | O AD AL TH<br>Oranditie<br>Incluises<br>0,7000                                                                                                    | Quantata<br>Quantata<br>Secolomita                                                                                                    | PECIFICI<br>Quantari<br>annessa<br>8,7500                                                                                                    | Codice<br>HOD  | Descruss       |
| a in carico<br>subilita<br>interablisi<br>interaggio<br>duatorie<br>eli concessione<br>filone titro Firma -<br>municazioni da<br>orizzare<br>suffazione e<br>lione del<br>sofimento e del<br>petto                                                                                                    | Domenda:<br>Codex Fia<br>Bando: 32<br>Histore 13<br>Caelice<br>13TAT<br>Provincia<br>042<br>042                                                                                                    | 642<br>Sile<br>company HD<br>2<br>- INDENNITA A F<br>DISENT<br>Control<br>D4<br>044                                                                                                    | Car<br>Del<br>Roy<br>Del<br>AVORE DI<br>Fresho<br>42<br>42                                                                                                    | rpagne: 20<br>Normalism<br>pore: NAR<br>C Senter P<br>ELLE ZONE<br>DOI:10<br>DOI:10 | 16<br>DIE<br>105 II - INDERNITÀ A FAVORE DELLE 2<br>SOGGETTE A VINCOLI NATURALI O AD<br>Ottopanime del sono e Destinguon<br>DOS-FARIO 011-FAVE, SCHI, GRANELLA<br>004-FAVIRO 011-FAVE, SCHI, GRANELLA                                                                                                    | 014E SC<br>ALTEU<br>000-<br>000-                                                | Cuelital<br>000-                                                                                                    | A VINCOL<br>SPECIFIC<br>Venicle                                                           | Codes<br>introveto<br>204                                                                            | O AO AL TH<br>Quantifie<br>In besto<br>0,7500                                                                                                    | Quantita'<br>Concerta<br>Sociocata<br>S,0000<br>Quantita                                                                                                    | PECIFICI<br>Quantazi<br>annessa<br>8,7500<br>9,5300                                                                                                    | Cedice<br>100  | Desicrusion    |
| a in carico<br>subilita<br>interbitis<br>interaggio<br>diatorie<br>di concessione<br>finone tibre Firma<br>municacioni da<br>orizzare<br>sultazione e<br>lione del<br>sellione di petto<br>sultazione e<br>lione di progetti                                                                                                    | Coder Fin<br>Coder Fin<br>Bando 37<br>Haura: 13<br>Codece<br>157AT<br>Providein<br>042<br>042<br>042                                                                                                    | 642<br>sile<br>comparent HO<br>2<br>- INDEPARTA A F<br>151A1<br>Storme<br>DH<br>DH                                                                                                    | Car<br>De<br>Roy<br>De<br>AVORE D<br>From Participants<br>42<br>42<br>42<br>42                                                                                                    | ranges: 20<br>Personalisme<br>person MARI<br>Schemeline<br>FELLE ZOME<br>Personalisme<br>Personalisme                                                                                                    | EE<br>SOE<br>ES 13 - INDERNITĂ A FAVORE DELLE Z<br>SOGGETTE A VINCOLI NATURALI O AD<br>Otsupatione del sovia e Desimilatione<br>DOS-FARIO 011-PARE, SENI, GRANELLA<br>004-FARIO 011-PARE, SENI, GRANELLA<br>004-FARIO 011-PARE, SENI, GRANELLA                                                                                                    | 000E SE<br>ALTEU<br>000-<br>000-                                                | Quality<br>Quality<br>000-<br>000-<br>000-                                                                                                    | A VINCOL<br>SPECIFIC<br>DOD-<br>DOD-<br>DOD-<br>DOD-                                      | Codes<br>introvento<br>204<br>104<br>204                                                             | 0 AO AI TH<br>Quantific<br>In best<br>0,750<br>2,600<br>2,600                                                                                                    | S VINCOLI S<br>Quantato<br>5,0000<br>0,0000<br>0,0000                                                                                                    | PECIFICI<br>Quantazi<br>annessa<br>8,7500<br>9,5300<br>2,600                                                                                                    | Cedice<br>100  | Descrusor      |
| sa in carloo<br>subilita<br>risubilita<br>disubilità<br>disconcessione<br>di concessione<br>tione tibre Firma<br>suffazione e<br>tione del<br>sofimanto e del<br>sofimanto e del<br>petto<br>suffazione e<br>tione di propetti<br>piteso                                                                                                    | Dornenda:<br>Codior Fili<br>Estrata a<br>Bisado 19<br>Hisaria 13<br>Hisaria 13<br>Hisaria 14<br>Hisaria 14<br>Hi                                                       | 642<br>542<br>542<br>544<br>544<br>544<br>544<br>544<br>5                                                                                                    | Car<br>De<br>Bog<br>De<br>AVORE D<br>Frohu<br>42<br>42<br>42<br>42                                                                                                    | rpagne: 20<br>References<br>percent MARIE<br>C. Sandte B<br>References<br>References<br>Referen                                                                                                    | DE<br>SOGGETTE A VINCOLI NATURALI O AD<br>OSCORRETTE A VINCOLI NATURALI O AD<br>OSCORRETTE A VINCOLI NATURALI O AD<br>OSCORRETTE A VINCOLI NATURALI O AD<br>OSCORRETTE A VINCOLI NATURALI<br>OSCORRETTE A VINCOLI NATURALI<br>OSCORRETTE A VINCOLI NATURALI<br>OSCORRETTE A VINCOLI NATURALI<br>OSCORRETTE A VINCOLI NATURALI<br>OSCORRETTE A VINCOLI NATURALI<br>OSCORRETTE A VINCOLI NATURALI<br>OSCORRETTE A VINCOLI NATURALI<br>OSCORRETTE A VINCOLI NATURALI<br>OSCORRETTE A VINCOLI NATURALI<br>OSCORRETTE A VINCOLI NATURALI<br>OSCORRETTE A VINCOLI NATURALI<br>OSCORRETTE A VINCOLI NATURALI<br>OSCORRETTE A VINCOLI NATURALI NATURALI<br>OSCORRETTE A VINCOLI NATURALI NATURALI<br>OSCORRETTE A VINCOLI NATURALI NATURALI<br>OSCORRETTE A VINCOLI NATURALI NATURALI<br>OSCORRETTE A VINCOLI NATURALI NATURALI NATURALI<br>OSCORRETTE A VINCOLI NATURALI NATURALI NATURALI NATURALI<br>OSCORRETTE A VINCOLI NATURALI NATURALI NATURALI<br>OSCORRETTE A VINCOLI NATURALI NATURALI NATURALI NATURALI NATURALI<br>OSCORRETTE A VINCOLI NATURALI NATURALI NATU | 014E SC<br>ALTEL<br>030-<br>030-<br>030-<br>030-<br>030-                        | Contraction<br>Contraction<br>Con-<br>Con-<br>Con-<br>Con-<br>Con-<br>Con-<br>Con-<br>Co                                                                                                    | A VINCOL<br>SPECIFIC<br>D00-<br>000-<br>000-<br>000-                                      | Coden<br>T<br>Coden<br>S04<br>S04<br>S04<br>S04                                                      | 0 AD ALTH<br>Commune<br>Inchesto<br>0,7300<br>0,5300<br>2,6005<br>0,2308                                                                                                    | 3 VINCOUS S<br>00000000<br>0,0000<br>0,0000<br>0,0000<br>0,0000<br>0,0000<br>0,0000                                                                                                    | PECIFICI<br>07500<br>0,5500<br>0,5500<br>0,2500                                                                                                    | Cadice<br>100  | Descruto       |
| sa in carloo<br>vybilita<br>risubbla<br>risubbla<br>duatorie<br>di concessione<br>tinon tihre Firma<br>artizare<br>artizare<br>artizare<br>artizare<br>artizare<br>suftacione e<br>time di propetti<br>poto<br>suftacione e<br>time di propetti<br>potesi                                                                                                    | Content File<br>Coder File<br>Ethiratha a<br>Bandon 327<br>Historia 13<br>Codice<br>151A7<br>Providencia<br>042<br>042<br>042<br>042<br>043                                                                                                    | 642<br>sile<br>sampara 80<br>2<br>- INCENNITA A F<br>Codico<br>151A1<br>544<br>044<br>044<br>044<br>044                                                                                                    | Car<br>De<br>De<br>AVORE D<br>42<br>42<br>42<br>42<br>42<br>42                                                                                                    | rpagne: 20<br>References<br>percentration<br>percentration<br>percon<br>percentration<br>percentration<br>percentration<br>percentration<br>p                                                                                                    | DE<br>SIDE<br>SIDE<br>SOGGETTE A VINCOLI NATURALI O AD<br>OLIQUALINAE OLI NATURALI O AD<br>OLIQUALINAE OLI NATURALI O AD<br>OLIGUALINAE OLI NATURALI<br>OLIGUALINAE OLI NATURE SENI, GRANELLA<br>OLIGUALINAE OLI NATURE SENI, GRANELLA<br>OLIGUALINAE OLI NATURE SENI, GRANELLA                                                                                                    | ONE SC<br>ALTEU<br>030-<br>030-<br>030-<br>030-<br>030-<br>030-<br>030-         | Cualifie<br>V2NCOLJ<br>000-<br>000-<br>000-<br>000-<br>000-<br>000-<br>000-                                                                                                    | A VINCOL<br>SPECIFIC<br>D00-<br>000-<br>000-<br>000-<br>000-                              | Coden<br>T<br>Coden<br>S04<br>S04<br>S04<br>S04<br>S04                                               | 0 AD AL TH<br>Commune<br>Inthesto<br>0,7505<br>0,5305<br>2,600<br>0,2508<br>0,2508<br>0,4250                                                                                                    | 2 VIIIICOL 3 S<br>Quantizat<br>0,0000<br>0,0000<br>0,0000<br>0,0000<br>0,0000<br>0,0000                                                                                                    | PECIFICI<br>00004250<br>0,7500<br>0,5500<br>0,5500<br>0,2500<br>0,2500<br>0,4210                                                                                                    | Codica<br>HO   | Descruto       |
| a in carloo<br>subilità<br>risabilità<br>risabilità<br>duatorie<br>di concessione<br>tione Libre Firma -<br>nuticacioni da<br>rotizzare<br>sultazione n<br>tione dal<br>codimento a del<br>petto<br>sultazione e<br>colore di progetti<br>piessi<br>locole Bettronico<br>progetto<br>vila' in Carlco                                                                                                    | Content File<br>Coder File<br>Ethiratha a<br>Bandon 327<br>Miserte 13<br>Cadico<br>1537A7<br>Provideda<br>042<br>042<br>042<br>042<br>043<br>043                                                                                                    | 642<br>abe<br>samparen H0<br>2<br>- INOPHINITA'A F<br>151A1<br>044<br>044<br>044<br>044<br>044                                                                                                    | Car<br>De<br>De<br>AVORE D<br>42<br>42<br>42<br>42<br>42<br>42<br>42<br>42<br>42<br>42<br>42<br>42<br>42                                                                                                    | Transisti 20<br>Transisti<br>2023 Annual A<br>ELLE 2004E<br>Pertinente<br>10003<br>10003<br>10003<br>10003<br>10003<br>10003<br>10003                                                                                                    | SE<br>SOLE<br>BIT - INDERNITÀ A FAVORE DELLE Z<br>SOGGETTE A VINCOLI NATURALI O AD<br>OLIVIENTE DI PAUDI E DESIMUTION<br>ODI-FARIO 031-PAVE, SENI, GRANELLA<br>004-PARIO 031-PAVE, SENI, GRANELLA<br>004-PARIO 031-PAVE, SENI, GRANELLA<br>004-PARIO 031-PAVE, SENI, GRANELLA                                                                                                    | 000-<br>000-<br>000-<br>000-<br>000-<br>000-<br>000-                            | Cualified<br>000-<br>000-<br>000-<br>000-<br>000-                                                                                                    | A VINCOL<br>SPECIFIC<br>D00-<br>000-<br>000-<br>000-<br>000-<br>000-<br>000-<br>000       | Codem<br>Intervento<br>204<br>204<br>204<br>204<br>204<br>204                                        | 0 40 41 TH<br>Quantitar<br>nchesta<br>0,7505<br>0,5305<br>0,2505<br>0,2505<br>0,2505<br>0,2505                                                                                                    | Quandata<br>Constants<br>Control ta<br>Control ta<br>Con | PECIFICI<br>0,7500<br>0,5500<br>0,2500<br>0,4210<br>0,6500                                                                                                    | Codica<br>HO   | Describio      |
| a in carloo<br>subalità<br>niambità<br>itoraggio<br>duatorie<br>di concessione<br>tione Libro Firma<br>nuticazioni da<br>ortizzare<br>sultaziono e<br>tione dal<br>codimento e del<br>petto<br>sultazione e<br>tione dal progetti<br>piessi<br>cicolo Ebettronico<br>progetto<br>vitia' in Carlon                                                                                                    | Dornweider<br>Codew Har<br>Edmithe #<br>Bandon 32<br>Hauren 13<br>Cadaco<br>181A7<br>Providencia<br>042<br>042<br>042<br>042<br>043<br>042<br>043                                                                                                    | 642<br>ale<br>ale<br>ale<br>sampleren HO<br>2<br>- INOUTING A<br>151A1<br>5-Contine<br>Contine<br>D44<br>D44<br>D44<br>D44<br>D44<br>D44<br>D44<br>D4                                                                                                    | Car<br>De<br>Bay<br>De<br>Avoite D<br>Franks<br>42<br>42<br>42<br>42<br>42<br>42<br>42<br>42<br>42<br>42<br>42<br>42<br>42                                                                                                    | Transisti 20<br>Transisti<br>2020 Transisti<br>2020                                                                                                    | AR<br>SHE<br>IS 13 - INDERNITĂ A FAVORE DELLE Z<br>SOGGETTE A VINCILI NATURALI O AD<br>OUS-FARIO 013 FAVE, SCHI, GRANELLA<br>003-FARIO 013 FAVE, SCHI, GRANELLA<br>003-FARIO 013 FAVE, SCHI, GRANELLA<br>003-FARIO 013-FAVE, SCHI, GRANELLA<br>003-FARIO 013-FAVE, SCHI, GRANELLA<br>003-FARIO 013-FAVE, SCHI, GRANELLA                                                                                                    | 000E SC<br>ALTRU<br>000-<br>000-<br>000-<br>000-<br>000-<br>000-<br>000-<br>00  | Contract<br>Contract<br>Con | A VINCOL<br>SPECIFIC<br>D05-<br>000-<br>005-<br>005-<br>005-<br>005-<br>005-              | Codem<br>204<br>904<br>904<br>904<br>904<br>904<br>904                                               | O AO AI TH<br>Quantitie<br>0.7305<br>0.5306<br>0.2508<br>0.4205<br>0.6556<br>0.6556<br>0.738                                                                                                    | 5 VINCOUS S<br>COMMUNE<br>COMMUNE<br>COMUNE<br>COMUNE<br>COMU                                                                             | PECIFICI<br>Quantazi<br>antressa<br>0,7500<br>0,5300<br>0,5300<br>0,2500<br>0,4210<br>0,5200<br>0,720                                                                                                    | Codics<br>B/D  | Descrutes      |
| sa in carloo<br>exhilita<br>nicubilità<br>orienabilità<br>duatorie<br>o di concessione<br>tinone tali response<br>tinone dal<br>codimentio e del<br>petto<br>sultazione e<br>tione dal<br>petto<br>sultazione e<br>tione dal progetti<br>petto<br>vina in Carico<br>ciccolo Ebettronico<br>progetto<br>vina in Carico<br>ciconi Accessoria                                                                | Convertee<br>Codew Hu<br>Ethnitha e<br>Bardon 72<br>Hauras 13<br>Hauras 13<br>Hauras 14<br>Hauras 14<br>Hauras | 642<br>542<br>542<br>542<br>544<br>544<br>544<br>544<br>5                                                                                                    | Car<br>De<br>Bay<br>De<br>AVOIE D<br>Franks<br>42<br>42<br>42<br>42<br>42<br>42<br>42<br>42<br>42<br>42<br>42<br>42<br>42                                                                                                    | Transford 20<br>Constructions<br>point HABI<br>or Sandthe HABI<br>or Sandthe HABI<br>DOS Sandthe HABI<br>DOS SANDTHE HABI<br>DOS SANDTHE HABI<br>DOS SANDT                                                                                                    | BE           CHE           ELS 1.3 - INDEFINITĂ A FAVORE DELLE Z           SOGGETTE A VINCOLT NATURALI O AD           OLEOPARIO 011-PARE, SEMI, GRANELIA           OOS-PARIO 011-PARE, SEMI, GRANELIA           OOS-PARIO 011-PARE, SEMI, GRANELIA                                                                                                    | CONE SC<br>ALTEI<br>000-<br>000-<br>000-<br>000-<br>000-<br>000-<br>000-        | Cuelita<br>Cuelita<br>000-<br>000-<br>000-<br>000-<br>000-<br>000-<br>000-<br>00                                                                                                    | A VINCOL<br>SPECIPIC<br>000-<br>000-<br>000-<br>000-<br>000-<br>000-<br>000-<br>00        | Code et<br>introduction<br>204<br>204<br>204<br>204<br>204<br>204<br>204<br>204<br>204               | 0 AD AL TH<br>Connector<br>0,7500<br>0,5300<br>0,2500<br>0,2500    | 9 VENCOUS S<br>CONTRACTOR<br>6,0000<br>0,0000<br>0,0000<br>0,0000<br>0,0000<br>0,0000<br>0,0000<br>0,0000<br>0,0000<br>0,0000<br>0,0000                                                                                                    | Quantizy<br>mmrzesa<br>0,7500<br>0,5300<br>0,2600<br>0,4210<br>0,4200<br>0,4200<br>0,4200<br>0,4200                                                                                                    | Cadica<br>HO   | Descrusse      |
| sa in carloo<br>exhilita<br>nicubitis<br>nicubitis<br>duatorie<br>o di concessione<br>tinone tilror Firma<br>numicacioni da<br>orizzare<br>suffazione a<br>tione dal<br>softmanto a del<br>patto<br>suffazione e<br>tione di progetti<br>picto<br>ciccio Ebettronico<br>progetto<br>vita' in Carlon<br>ciconi Accassoria                                                                                  | Convention<br>Codew The<br>Bindha of<br>Bindha of<br>Bindha of<br>Bindha of<br>Bindha<br>Dist<br>Dist<br>Dist<br>Dist<br>Dist<br>Dist<br>Dist<br>Dist                                                                                                    | 642<br>542<br>542<br>542<br>544<br>544<br>544<br>544<br>5                                                                                                    | Car<br>Date<br>Basy<br>De<br>AVORE D<br>Freedow<br>42<br>42<br>42<br>42<br>42<br>42<br>42<br>42<br>42<br>42<br>42<br>42<br>42                                                                                                    | Transford 20<br>Constructions<br>point HARD<br>point HARD<br>point HARD<br>point 20<br>Pertitional<br>point 20<br>point 20                                                                                                    | BE           SHE           EXAMPLE           SOGGETTE A VINCOLI NATURALI O AD           OSSUGGETTE A VINCOLI NATURALI O AD           OSSUGGETTE A VINCOLI NATURALI O AD           OSSUGGETTE A VINCOLI NATURALI O AD           OSSUGGETTE A VINCOLI NATURALI O AD           OSS-FARIO 011-FAVE, SEMI, GRANELIA           OSS-FARIO 011-FAVE, SEMI, GRANELIA           OSS-FARIO 011-FAVE, SEMI, GRANELIA           OSS-FARIO 011-FAVE, SEMI, GRANELIA           OSS-FARIO 011-FAVE, SEMI, GRANELIA           OSS-FARIO 011-FAVE, SEMI, GRANELIA           OSS-FARIO 011-FAVE, SEMI, GRANELIA           OSS-FARIO 011-FAVE, SEMI, GRANELIA           OSS-FARIO 011-FAVE, SEMI, GRANELIA           OSS-FARIO 011-FAVE, SEMI, GRANELIA           OSS-FARIO 011-FAVE, SEMI, GRANELIA           OSS-FARIO 011-FAVE, SEMI, GRANELIA           OSS-FARIO 011-FAVE, SEMI, GRANELIA           OSS-FARIO 011-FAVE, SEMI, GRANELIA                                                                                                    | CONE SC<br>ALTEI<br>000-<br>000-<br>000-<br>000-<br>000-<br>000-<br>000-<br>00  | Custina<br>(000-<br>000-<br>000-<br>000-<br>000-<br>000-<br>000-<br>00                                                                                                    | A VINCOL<br>SPECIFIC<br>DOS-<br>000-<br>000-<br>000-<br>000-<br>000-<br>000-<br>000-<br>0 | Codene<br>Interestion<br>204<br>204<br>204<br>204<br>204<br>204<br>204<br>204<br>204<br>204          | 0 AD ALTH<br>0,7505<br>0,7505<br>0,5306<br>0,5306<br>0,5366<br>0,5366<br>0,5 | 3 VINCOU 3 S<br>CONTROL 5<br>C-00000015<br>C-00000<br>C-0000<br>C-0000                                                       | PECUPICI<br>Quantum<br>0,7500<br>0,5500<br>0,2600<br>0,2500<br>0,4210<br>0,4210<br>0,4 | Cadice         | Destoroisa     |
| sa in carloo<br>exhilita<br>risabilită<br>risabilită<br>duatorile<br>di concessione<br>titore titres Firma<br>a<br>minicacioni da<br>orizzare<br>sultăzione e<br>lione dei proșetti<br>pites<br>sultăzione e<br>tione di proșetti<br>pites<br>cicolo Elettronico<br>proșetti<br>vini fa Carico<br>zioni Accassoriu                                                                                        | Domundas:<br>Conductina<br>Extinctina<br>Bandon 327<br>Historia: 13<br>Historia: 13<br>Gastace<br>151/AT<br>042<br>042<br>042<br>042<br>042<br>043<br>042<br>042<br>042<br>042<br>042<br>042                                                                                                    | 642<br>642<br>cale<br>company HO<br>2<br>- INCERNETA A F<br>CONTROL<br>CONTROL | Car<br>Dec<br>Dec<br>Dec<br>Dec<br>Dec<br>Dec<br>Dec<br>Dec<br>Dec<br>Dec                                                                                                    | Perfection<br>10001<br>10001<br>10001<br>10001<br>10001<br>10001<br>10001<br>10001<br>10001<br>10001<br>10001<br>10001<br>10001<br>10001<br>10001<br>10001<br>10001<br>10001<br>10001<br>10001                                                                                                    | BE           CHE           ERS 13 - INDEFINITIÁ & FAVORE DELLE Z           SOGGETTE A VINCULI NATIMALI O AD           OSTANDARIO COLORIZA E DESIDIARIO           OST-FARIO COLORIZA E DESIDIARIO           OST-FARIO COLORIZA E DESIDIARIO           OST-FARIO COLORIZA E DESIDIARIO           OST-FARIO COLORIZA E DESIDIARIO           OST-FARIO COLORIZA E DESIL           OST-FARIO COLORIZA E DELLA           OST-FARIO COLORIZA E DELLA                                                                                                    | CAL SC<br>ALTEL<br>030-<br>030-<br>030-<br>030-<br>030-<br>030-<br>030-<br>030  | Contraction<br>Contraction<br>Contra                                                                                                    | A VINCOL<br>SPECIFIC<br>DOD-<br>DOD-<br>DOD-<br>DOD-<br>DOD-<br>DOD-<br>DOD-<br>DOD       | Cookie<br>mitoratio<br>504<br>504<br>504<br>504<br>504<br>504<br>504<br>504<br>504<br>504            | O AD ALTH<br>Overallia<br>0,7330<br>0,5380<br>2,6005<br>0,2508<br>0,4530<br>0,6556<br>0,7386<br>0,1389<br>0,1399<br>0,1395<br>0,1395                                                                                                    | 3 VIHCDL3 S<br>Colorado<br>6,0000<br>0,0000<br>0,0000<br>0,0000<br>0,0000<br>0,0000<br>0,0000<br>0,0000<br>0,0000<br>0,0000<br>0,0000<br>0,0000                                                                                                    | PECIFICI<br>Quantum<br>0,7500<br>0,500<br>0,2600<br>0,2500<br>0,4200<br>0,2500<br>0,4200<br>0,2500<br>0,2500<br>0,4200<br>0,2500<br>0,4200<br>0,2500<br>0,4200<br>0,5200<br>0,5200<br>0,5300<br>0,53000<br>0,5300<br>0,5300<br>0,5300<br>0,5300<br>0,5300<br>0,5 | Cedes          | Destorosise    |
| a in carloo<br>subilità<br>risabilità<br>risabilità<br>diuatorie<br>di concessione<br>timori timo firma<br>orizzare<br>suffazione e<br>inime di propetti<br>pleta<br>suffazione e<br>finne di propetti<br>pleta<br>ciclo Ebettronico<br>propetto<br>cicolo Ebettronico<br>propetto<br>cicolo Ebettronico<br>propetto<br>cicolo Azzassoria                                                                 | Domanda:<br>Coden Ris<br>Ethratis a<br>Bandon 327<br>Hisaris 13<br>Casleor<br>157A7<br>1970<br>1642<br>042<br>042<br>042<br>043<br>042<br>043<br>042<br>043<br>042<br>043                                                                                                    | 642<br>sile<br>samparan HO<br>2<br>- IMOERNITA'A F<br>Cadico<br>151A1<br>1544<br>044<br>044<br>044<br>044<br>044<br>044<br>044                                                                                                    | Car<br>Des<br>Des<br>Des<br>Des<br>Des<br>Des<br>Des<br>Des<br>Des<br>Des                                                                                                    | Particular<br>Documentaria<br>constructions<br>of another<br>bills const<br>Documentaria<br>Documentaria<br>Documenta                                                                                                    | BE           CHE           SOGGETTE A VINCOLI NATURALI O AD           CILLING CHE NOULL NATURALI O AD           ODI-FABRO DI PARE, SERI, GRANELLA           ODI-FABRO DI PARE, SERI, GRANELLA                                                                                                    | CONE SC<br>ALTEU<br>030-<br>030-<br>030-<br>030-<br>030-<br>030-<br>030-<br>030 | Condition<br>Condition<br>Condio                                                                      | A VINCOL<br>SPECIFIC<br>005-<br>006-<br>005-<br>006-<br>005-<br>005-<br>005-<br>005-      | Coder<br>I<br>Intervento<br>204<br>204<br>204<br>204<br>204<br>204<br>204<br>204<br>204<br>204       | 0 AD ALTH<br>Countlify<br>nchoeste<br>0,7505<br>0,800<br>2,600<br>0,2508<br>0,4396<br>0,7386<br>0,1399<br>0,1899<br>0,1899<br>0,1899<br>0,1899<br>0,1899<br>0,1899                                                                                                    | Quantiza<br>Convention<br>Convention<br>Co | PECIFIC3<br>0,7500<br>0,5000<br>0,2500<br>0,2500<br>0,2500<br>0,2500<br>0,2500<br>0,2500<br>0,2500<br>0,2500<br>0,2500<br>0,2500<br>0,2500<br>0,4310<br>0,4310<br>0,4345                                                                                                    | Codice         | Description    |
| sa in carloo<br>exhilita<br>niaabita<br>niaabita<br>duatorie<br>duatorie<br>di concessione<br>tione ti irre Firma<br>suftazione a<br>tione dal<br>codimento a del<br>petto<br>suftazione e<br>tione di progetti<br>piessi<br>cicole Elettronico<br>progetto<br>vita' in Carlos<br>cioni Accessoria                                                                                                    | Convertes<br>Coder Ha<br>Bandon 22<br>Hauren 13<br>Castor 14<br>Hauren 13<br>O42<br>O42<br>O42<br>O42<br>O42<br>O42<br>O42<br>O42<br>O42<br>O42                                                                                                    | 642<br>sile<br>samparati HO<br>2<br>- INOCHMITA' A F<br>151A7<br>151A7<br>044<br>044<br>044<br>044<br>044<br>044<br>044<br>04                                                                                                    | Car<br>De<br>Reg<br>De<br>Avoide D<br>42<br>42<br>42<br>42<br>42<br>42<br>42<br>42<br>42<br>42<br>42<br>42<br>42                                                                                                    | Particular<br>Particular<br>Particular<br>DODD<br>DODD<br>DDD<br>DDDD                                                                                                    | BE           CHE           SOGGETTE A VINCOLI NATURALI O AD           CISSIGNATIONE OF SOUTH ATURALI O AD           ODE-FABRO 031-PAVE, SEMI, GRANELIA           ODE-FABRO 031-PAVE, SEMI, GRANELIA                                                                                                    | CONE SC<br>ALTEL<br>020-<br>020-<br>020-<br>020-<br>020-<br>020-<br>020-<br>020 | Condition<br>Condition<br>Doo<br>Doo<br>Doo<br>Doo<br>Doo<br>Doo<br>Doo<br>Doo<br>Doo<br>D                                                                                                    | A VINCOL<br>SPECIFIC<br>D05-<br>006-<br>006-<br>006-<br>006-<br>006-<br>006-<br>006-<br>0 | Coden<br>T<br>T<br>T<br>T<br>T<br>T<br>T<br>T<br>T<br>T<br>T<br>T<br>T<br>T<br>T<br>T<br>T<br>T<br>T | 0 A9 A, TH<br>Commission<br>0, 5000<br>0, 5000<br>0, 2500<br>0, 2500<br>0, 2500<br>0, 2500<br>0, 2500<br>0, 2500<br>0, 2500<br>0, 2500<br>0, 4145<br>0, 5000                                                                                                    | S VINCOUS S<br>Control of Control of Control o                                                                                                    | PECIPICS<br>0,7500<br>0,5500<br>0,2500<br>0,2500<br>0,2500<br>0,2500<br>0,2500<br>0,1209<br>0,1209<br>0,1209<br>0,1209<br>0,1209<br>0,1209<br>0,1209<br>0,1209<br>0,1200<br>0,1200<br>0,12 | Contine<br>H.O | Description    |
| sa in carlco<br>exhibită<br>risabită<br>duatorie<br>duatorie<br>di concessione<br>titone Libro Firma<br>of concessione<br>titone Libro Firma<br>romitoculori da<br>orizzare<br>sultazione a<br>tione dal<br>codimento a del<br>petto<br>sultazione e<br>tione di progetti<br>oplessi<br>cicclo Elettronico<br>progetto<br>vita' in Carlco<br>cieni Arcassoein                                             | Conventes<br>Codex Hu<br>Editatis a<br>Usado 32<br>Haura: 13<br>Hurra: 13<br>Hurra:  | 642<br>542<br>542<br>542<br>544<br>544<br>544<br>544<br>5                                                                                                    | Car<br>De<br>Reg<br>De<br>Avoide D<br>42<br>42<br>42<br>42<br>42<br>42<br>42<br>42<br>42<br>42<br>42<br>42<br>42                                                                                                    | Transport 20<br>Constructions<br>port PAAB<br>ac. Second A<br>Fille 20082<br>D0082<br>D008<br>D008<br>D008<br>D                                                                                                    | BE           CHE           RES 13 - INDEFINITĂ A FAVORE DELLE Z           SOGGETTE A VINCOLT NATURALI O AD           OLEONALIME OLÍ SOULT E DEMINISTRIO           ODS-FARRO 013-FAVE, SCHI, GRANELIA           ODS-FARRO 013-FAVE, SCHI, GRANELIA                                                                                                    | CONE SC<br>ALTEL<br>020-<br>020-<br>020-<br>020-<br>020-<br>020-<br>020-<br>020 | 00000000000000000000000000000000000000                                                                                                    | A VINCOL<br>SPECIFIC<br>D00-<br>000-<br>000-<br>000-<br>000-<br>000-<br>000-<br>000       | Codem<br>T<br>T<br>204<br>204<br>204<br>204<br>204<br>204<br>204<br>204<br>204<br>204                | 0 A9 A, TH<br>Control of<br>n(Jest)<br>0,7509<br>0,7509<br>0,2509<br>0,2509<br>0,4116<br>0,2509<br>0,738<br>0,1396<br>0,738<br>0,1396<br>0,738<br>0,1395<br>0,4145<br>0,2509<br>0,4035                                                                                                    | 5 VINCOUS S<br>Control (<br>Control (                                                                                                    | PECIPICI<br>Quantum<br>0,7500<br>0,5500<br>0,4500<br>0,4200<br>0,2500<br>0,4200<br>0,7278<br>0,1289<br>0,7278<br>0,1289<br>0,7278<br>0,4445<br>0,5500<br>0,4445<br>0,5500<br>0,4455<br>0,5500<br>0,4455<br>0,5500<br>0,4455<br>0,5500<br>0,4200<br>0,5500<br>0,5500<br>0,5 | Cadica         | Descrutor      |
| sa in carlco<br>exhilità<br>ricabilità<br>divatorie<br>di concessione<br>di concessione<br>di concessione<br>di concessione<br>di concessione<br>di concessione<br>di concessione<br>di concessione<br>di concessione<br>di concessione<br>di concessione<br>codimanda a del<br>getto<br>sultazione e<br>di progetti<br>pictosi<br>ciccio Etettronico<br>propetto<br>vinia in Carica<br>cicani Accessoria | Convention<br>Codew Human<br>Estimate a<br>Bandon 72<br>Hisaras 13<br>Hisaras 13                                                           | 642<br>542<br>542<br>542<br>544<br>544<br>544<br>544<br>5                                                                                                    | Car<br>De<br>Boo<br>De<br>Car<br>De<br>Car<br>De<br>C<br>Car<br>De<br>Car<br>De<br>Car<br>De<br>Car<br>De<br>Car<br>De<br>Car<br>De<br>Car<br>De<br>Car<br>De<br>Car<br>De<br>Car<br>De<br>Car<br>De<br>Car<br>De<br>Car<br>De<br>Cor<br>De<br>Car<br>De<br>Car<br>De<br>C<br>De<br>Car<br>De<br>Car<br>De<br>Car<br>De<br>Car<br>De<br>Car<br>De<br>Car<br>De<br>Car<br>De<br>Car<br>De<br>Car<br>De<br>Car<br>De<br>Car<br>De<br>Car<br>De<br>Car<br>De<br>Car<br>De<br>C<br>DE<br>C<br>DE<br>C<br>DE<br>C<br>DE<br>C<br>DE<br>C<br>DE<br>C<br>DE<br>C | Particular<br>Particular<br>particular<br>partic                                                                                                    | BE           CHE           ERS 13 - INDERNALTÀ & FAVORE DELLE 2           SOGGETTE A VINCOLI NATURALI O AD           OLLUPATIONE DEL PAVIO E DEVINITIONI           ODS-FARIO 011-FAVE, SENI, GRANELLA           ODS-FARIO 011-FAVE, SENI, GRANELLA           ODS-FARIO 011-FAVE, SENI, GRANELA                                                                                                    | CHE 52<br>ALTHU<br>1990<br>000-<br>000-<br>000-<br>000-<br>000-<br>000-<br>000- | 21173230<br>ELECTRIN<br>2001<br>2002<br>2002<br>2002<br>2002<br>2002<br>2002<br>200                                                                                                    | A VINCOL<br>SPECIFIC<br>DOC<br>DOC<br>DOC<br>DOC<br>DOC<br>DOC<br>DOC<br>DOC<br>DOC<br>DO | Coden<br>Internet<br>S34<br>334<br>334<br>334<br>334<br>334<br>334<br>334<br>334<br>334              | 0 AD ALTH<br>0,7300<br>0,7300<br>0,2500<br>0,2500<br>0,2300<br>0,2380<br>0,1386<br>0,1386<br>0,1 | 3 VINCOLI S<br>CONTRACTOR<br>5,0000<br>6,0000<br>6,00000<br>6,0000<br>6,0000<br>6,0000<br>6,0000<br>6,0000<br>6,0000<br>6,00                                                   | PECUPICI<br>0,7500<br>0,5300<br>0,5300<br>0,4200<br>0,4200<br>0,1289<br>0,1289<br>0,1289<br>0,1289<br>0,1289<br>0,1289<br>0,1289<br>0,1289<br>0,1289<br>0,1289<br>0,1289<br>0,1289<br>0,1289<br>0,1289<br>0,1289<br>0,1289<br>0,1289<br>0,1289<br>0,1289<br>0,1280<br>0,1280<br>0,12 | Cedice         | Descrusos      |

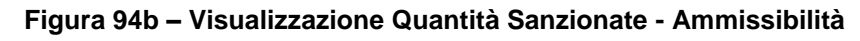

Nell'intestazione sono presenti i seguenti dati:

Domanda

Campagna

**Codice Fiscale** 

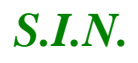

Denominazione Estratta a Campione Regione Bando Descrizione Bando Misura

Nella lista sottostante sono presenti i seguenti campi:

Codice ISTAT Provincia Codice ISTAT Comune Sezione Foglio Particella Occupazione del suolo e destinazione Uso Qualità Varietà Codice Intervento Quantità richiesta Quantità sanzionata Quantità ammessa Codice ICO Descrizione ICO

3.4.4.4.2.9. Chiusura fase di Ammissibilità per tipologia di intervento

L'istruttore, per concludere l'ammissibilità, deve effettuare la chiusura della fase di ammissibilità per tipologia di intervento tramite il tasto funzione "**Chiusura Fase Ammissibilità per Tipologia Intervento**" (vedi Figura 94).

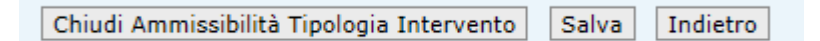

Figura 95 – Tasto Chiusura Fase Ammissibilità per Tipologia Intervento

Appare il messaggio del buon fine della chiusura della Fase Ammissibilità per Tipologia Intervento (vedi figura 95).

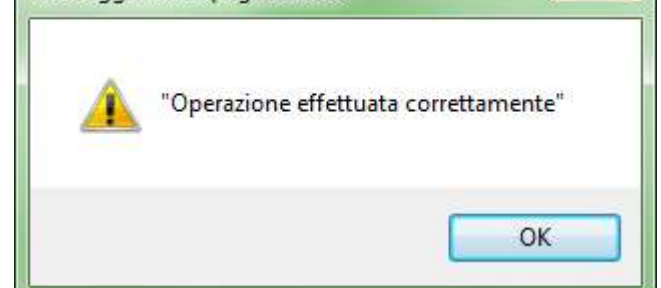

Figura 96 – Messaggio Chiusura Fase Ammissibilità per Tipologia Intervento

# 3.4.4.4.3. Chiusura fase di ammissibilità

L'istruttore, per concludere l'ammissibilità, deve effettuare la chiusura della fase di ammissibilità tramite il tasto funzione "**Chiudi Ammissibilità Domanda**" (vedi Figura 96).

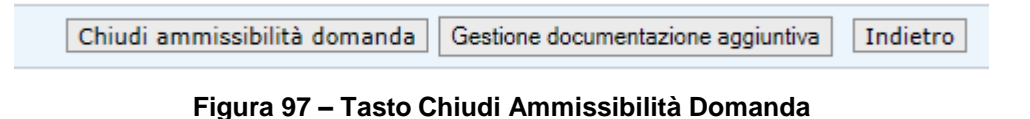

Appare il messaggio del buon fine della chiusura della Fase Ammissibilità Domanda (vedi figura 97).

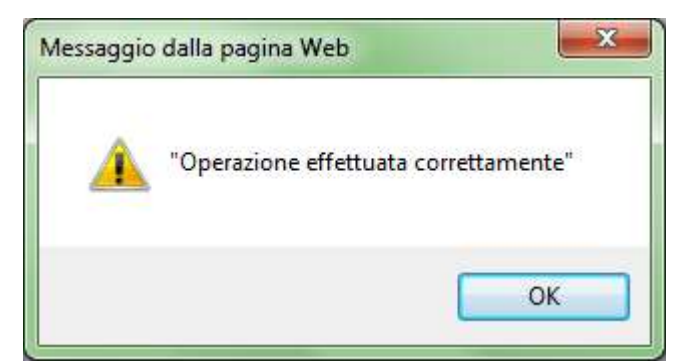

Figura 98 – Messaggio Chiusura Fase Ammissibilità Domanda

E' possibile chiudere l'ammissibilità a livello di domanda solo nel caso in cui siano state lavorate e chiuse tutte le ammissibilità a livello di tipologia intervento. In caso negativo è presentata apposita messaggistica all'utente.

I valori possibili a livello di domanda sono: Ammissibile e Non Ammissibile.

La domanda può essere ammissibile anche in presenza di tipologie di intervento negative a meno che non siano tutte, in questo caso sarà non ammissibile.

#### 3.4.4.4.3.1. Creazione pdf CL ammissibilità

Successivamente alla chiusura, verrà creato il pdf della CL di ammissibilità che l'istruttore potrà stampare selezionando il tasto "<u>Gestione Documentazione Aggiuntiva</u>" (vedi figura 98).

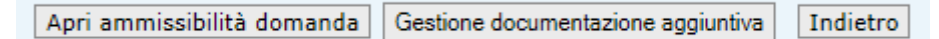

Figura 99 – Tasto Gestione documentazione aggiuntiva – Ammissibilità

3.4.4.5. Visualizzazione pdf di ammissibilità procedimenti amministrativi

Una volta effettuata la chiusura della fase di ammissibilità, verrà creato in automatico il pdf della CL di ammissibilità.

L'istruttore potrà visualizzare e stampare il pdf creato selezionando il tasto "Gestione Documentazione Aggiuntiva" (vedi figura 99).

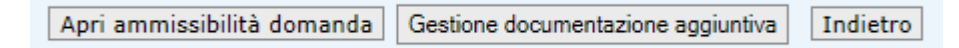

Figura 100 – Tasto Gestione documentazione aggiuntiva - Ammissibilità

Si apre la pagina contenente la lista dei documenti creati (vedi figura 100).

| RETERURALE<br>NAZIONALE SISTEM                                          | IA INFORMATIVO A GRICOLO NA                             | VIONALE          |              |              |                 |           |
|-------------------------------------------------------------------------|---------------------------------------------------------|------------------|--------------|--------------|-----------------|-----------|
| Sviluppo Ru<br>animali                                                  | urale - Istruttoria 20                                  | 014 - 2020 - Mis | ure connesse | alla superf  | icie o agli     | Long      |
| E Utarte:                                                               | Domanda di Sostegno Domanda di Pag                      | pamenta          |              |              |                 | Existione |
| Nenii Istruttoria     Assegnazione     Procedimenti     Presa in carico | Domanda di Sostegno<br>Gestione Docamentazione allegata |                  |              |              |                 | 😮 HELP    |
| Ricevibilità<br>Ammissibilità                                           | Nicerca per:                                            |                  |              |              |                 |           |
| D Inserimento Dati<br>Monitoraggio                                      | CIMA :<br>STATO DELLA DOMANDA :                         | DENOMINAZIONE :  |              | CODICE DOMMN | DA :            |           |
| Atto di concessione                                                     |                                                         |                  |              |              |                 |           |
| Gestione Libro Firma -<br>Comunicazioni de<br>Autorizzare               | Tiero S                                                 | lecumentacione   | aksi.        |              | (Fundonalità ); | ^         |
| Consultazione e<br>Gestione del<br>procedimento e del<br>progetta       | Check-lat di ammasibilita'                              |                  | 8            |              |                 |           |
| Consultazione a<br>Gestione di progetti<br>complessi                    | Allegati vwi                                            |                  | 52           | <b>(</b>     |                 | ~         |
| C Fascicolo Elettronico<br>del propetto                                 | <                                                       |                  |              | 1-0          |                 | >         |
| Attivita' in Carico                                                     |                                                         |                  |              |              |                 |           |
| E Funzioni Accessorie                                                   |                                                         |                  |              |              |                 |           |

DRQ-PPS-SIN-021 (TEMPLATE – MANUALE UTENTE) V. 2.0 – RIF. PER LA COMPILAZIONE DRQ-SIN-PPS-006

Cliccando sull'icona del PDF di Ammissibilità sarà possibile aprire del file creato.

Tale documento sarà protocollato e, previa autorizzazione, potrà essere inviato al beneficiario per informarlo dell'esito (vedi figura 101).

L'istruttore potrà visualizzare e stampare il pdf creato anche selezionando nella colonna delle funzioni l'icona del **PDF** contenente la Check-list di ammissibilità. Selezionando l'icona del pdf e si aprono le pagine della stampa della CL di ammissibilità (vedi figura 101).

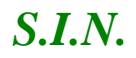

#### RTI-MIP-RETRU-MUT-ASR-SSW-SFT-16501-01.4 Istruttoria Domanda di sostegno Misure a superficie reg. 1305/2013 -Tutte le campagne (ASR)

| Data di Stampa :<br>AGEA.AS.R.2016<br>20/09/201 | 20/09/2016                | Regione SARDEGN.<br>CL Ammissibilità<br>Domanda di Sostegn<br>Bando Regionale Misur | CUAA Domanda : 54210365240<br>A Campagna 2015<br>10<br>a 13 |
|-------------------------------------------------|---------------------------|-------------------------------------------------------------------------------------|-------------------------------------------------------------|
| Sezione 1 - Dati                                | Identificativi Beneficiar | lo                                                                                  |                                                             |
| Cognome                                         |                           | Nome                                                                                |                                                             |
| Ragione Sociale                                 |                           |                                                                                     |                                                             |
| CUAA                                            |                           |                                                                                     |                                                             |
| Data di Nacolta                                 |                           | Comune                                                                              | Provincia                                                   |
| PEC                                             |                           |                                                                                     |                                                             |
| Sezione 2 - Dafi                                | Identificativi Rappreser  | tante Legale                                                                        |                                                             |
| Cognome                                         |                           | Nome                                                                                |                                                             |
| Ragione Sociale                                 | ,                         |                                                                                     |                                                             |
| CUAA                                            |                           |                                                                                     |                                                             |
| Data di Nacolta                                 | 1                         | Comune                                                                              | Provincia                                                   |
| Sezione S., Dafi                                | relativi al Procedimento  | . Istatlaria                                                                        |                                                             |
| Regione                                         | SARDEGNA                  | Ente                                                                                | SERVIZIO TERRITORIALE DELL'                                 |
|                                                 |                           |                                                                                     | ORISTANESE                                                  |
| Funzionario(1)                                  |                           | CUAA                                                                                |                                                             |
| (1) Responsabile del pro                        | ondimento istruttorio     |                                                                                     |                                                             |
| Sezione 4 - Dati                                | Identificativi Domanda    | di Sostegno                                                                         |                                                             |
| Domanda                                         |                           |                                                                                     |                                                             |
| Tipologia Atto                                  |                           | art. 3 (revoca parziale)                                                            |                                                             |
| Domanda iniziai                                 | le                        |                                                                                     |                                                             |
| Protocolio oheo                                 | k-List Ricevibilità       |                                                                                     |                                                             |

Pagine 1

Figura 102 – PDF CL Ammissibilità – Pag. 1

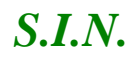

| Sezione 6<br>Bando<br>Misura | - Dati Id<br>MISUR<br>13 - INI<br>SPECI | en <sup>timostivi</sup> Ba<br>IA 13 - SOTTO<br>DEINITA' A F/<br>FICI | Regione SARDEGNA<br>CL Ammissibilità<br>Domanda di Sostegno<br>Bando Regionale Misura 13<br>ndo e Richiesta di Sostegno<br>Misure 13.1 E 13.2<br>WORE DELLE ZONE SOGGETTE A VINCOLI N | TURAL                 | IO AD ALTR        | 1210365240<br>pagna 2015 |
|------------------------------|-----------------------------------------|----------------------------------------------------------------------|----------------------------------------------------------------------------------------------------|-----------------------|-------------------|--------------------------|
|                              | Sotto<br>misur<br>a                     | Tipologia di<br>Intervento                                           | Decortzione Tipologia di Intervento                                                                                                    | Unită<br>di<br>Micura | Q.ta<br>Richiesta | Q.ta<br>Ammessa          |
|                              | 13.2                                    | 1                                                                    | PAGAMENTO COMPENSATIVO PER ALTRE<br>ZONE SOGGETTE A VINCOLI NATURALI<br>SIGNIFICATIVI.                                                                                                | HA                    | 53,0512           | 7,9532                   |

Pagina 2

Figura 1032 – PDF CL Ammissibilità – Pag. 2

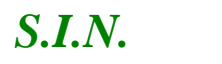

|            | Regione S<br>CL Amn                                                                                                    | ARDEGNA                         |             | D                 | Campagna 2015                                                                                                    |
|------------|----------------------------------------------------------------------------------------------------|---------------------------------|-------------|-------------------|----------------------------------------------------------------------------------------------------|
|            | Domanda e<br>Bando Region                                                                                                    | di Sostegno<br>Jale Misura 11   |             |                   |                                                                                                    |
|            |                                                                                                    |                                 | -           |                   |                                                                                                    |
|            |                                                                                                    |                                 |             |                   |                                                                                                    |
|            |                                                                                                    |                                 |             |                   |                                                                                                    |
| ezione 8   | - Ammiccibilità del Benefiolario                                                                                                    |                                 |             |                   |                                                                                                    |
| ontroll Ar | mministrativi svoiti ai sensi dei Reg. (UE) 1306/1<br>bito dei SIGC e ai sensi dei PSR e bando region                                                                       | 13 (titolo V, Ca<br>ale         | spo II), de | Reg. (UE) 8       | 809/14 (Titolo II e Titolo                                                                                                    |
|            |                                                                                                    | The share is all                |             | - 40.04           |                                                                                                    |
| od.        | Regulatio                                                                                                    | Data                            | Esito       | Ente              | Base Normativa                                                                                                    |
| ~          | nequine                                                                                                    | Esecuzione<br>Controllo         |             | Eceoutore         |                                                                                                    |
| RD-76      | Verifica presenza Documento di Identita' valido                                                                                                    | 20/09/2016                      | Positivo    | Agea              | Istruzioni Operative<br>OP AGEA di<br>Presentazione<br>Domanda per la                                                                                               |
|            |                                                                                                    |                                 |             |                   | campagna di<br>Riferimento, Art. 8<br>Reg. (UE) 640/14, Art.<br>14 (a) Reg. (UE)                                                                                    |
| urata :    | per tutto il periodo dell'operazione                                                                                                    |                                 |             |                   | 809/14                                                                                                    |
| od.        | Requisito                                                                                                    | Data<br>Esecuzione<br>Controllo | Esito       | Ente<br>Esecutore | Base Normativa                                                                                                    |
| RD-04      | Verifica di esistenza e congruenza dei dati<br>anagrafici presenti in anagrafe tributaria, dei<br>dichiarrate o dei rappresentante legale<br>(Identificazione Beneficiario) | 20/09/2016                      | Positivo    | Agea              | Istruzioni Operative<br>OP AGEA di<br>Presentazione<br>Domanda per la<br>campagna di<br>Riferimento, Art. 8<br>Reg. (UE) 540/14, Art.<br>14 (a) Reg. (UE)<br>sno:14 |
| urata :    | per tutto il periodo dell'operazione                                                                                                    |                                 |             |                   |                                                                                                    |
| od.        | Requisito                                                                                                    | Data<br>Esecuzione<br>Controllo | Esito       | Ente<br>Esecutore | Base Normativa                                                                                                    |
| RD-C5      | Verificare che il richiedente abbia aperto un<br>fascicolo valido                                                                                                    | 20/09/2016                      | Positivo    | Agea              | PSR, Bando<br>Regionale                                                                                                    |
| urata :    | per tutto il periodo dell'operazione                                                                                                    |                                 |             |                   |                                                                                                    |

Figura 1043 – PDF CL Ammissibilità – Pag. 3

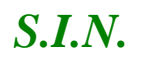

| CL Ammissibilità<br>Domanda di Gostegno<br>Bando Regionale Misura 13         Sadone 6.1 - Criferi di Ammiscibilità dei Bonefiolario - Tipologia di Infervento 13.2.1         Cod.       Requisito       Data<br>Eceouzione<br>(Controllo       Ecito       Ente<br>Eceouzione<br>Eceouzione<br>definito su VCM e integrato su Predisposizione       Bace Normath<br>Eceouzione<br>definito su VCM e integrato su Predisposizione         Durata :       per tutto II periodo dell'operazione       Data<br>Eceouzione<br>Controllo       Ecito       Ente<br>Eceouzione<br>Regionale       Bace Normath<br>Eceouzione<br>Controllo         Durata :       per tutto II periodo dell'operazione       Data<br>Eceouzione<br>Controllo       Ecito       Ente<br>Eceoutore       Bace Normath<br>Eceouzione<br>Controllo         IC1204       Essere un agricoltore in attivita'       20/09/2016       Positivo       Regione       POR / Bando<br>Regionale         Durata dell' ICO:       per tutto II periodo dell'operazione<br>Elementi di Controllo (EC)       Essere agricoltore in attivita come da circolare AGEA N. ACIU.2015.140 del 20-03-201                                                                                                    |
|----------------------------------------------------------------------------------------------------|
| Domanda di Sostegno<br>Bando Regionale Misura 13           Internetionali e Misura 13           Internetionali e Misura 13           Internetionali e Misura 13           Internetionali e Misura 13           Internetionali e Misura 13           Internetionali e Misura 13           Internetionali e Misura 13           Internetionali e Misura 13           Internetionali e Misura 13           Internetionali e Misura 13           Internetionali e Misura 13           Internetionali e Misura 13           Internetionali specifici previsiti da Bando Regionale<br>(Verifica Zonizzacione rispetto a quanto<br>definito su VCM e integrato su Predisposizione<br>Regionale)         Positivo<br>Data<br>Eccountere<br>Controllo         Agea         PSR, Bando<br>Regionale)           Durata : per tutto II periodo dell'operazione         Data<br>Eceountore<br>Controllo         Ecito         Entere<br>Eseountore         Base Normath<br>Eseountore           Interneti di Controllo (EC)<br>Elementi di Controllo (EC)<br>Ecortos Di Coster e agricoltore in attivita' come da circolare AGEA N. ACIU.2015.140 del 20-03-201                                                                                                    |
| Bando Regionale Misura 13                                                                                                    |
| ezione     8.1 - Criteri di Ammissibilità dei Benefiolario - Tipologia di Infervento 13.2.1       od.     Regulatio     Data<br>Escouzione<br>Controllo     Ecito<br>Escouzione<br>Controllo     Ente<br>Escouzione<br>Controllo     Base Normath<br>Escouzione<br>Controllo       RD-E4     Possedere una superfaie revisti da Bando Regionale<br>(Venfaz Zonizzazione rispetto a quanto<br>definito su VCM e integrato su Predisposizione     20/09/2016     Positivo     Agea     PGR, Bando<br>Regionale       urata :<br>1204     per tutto II periodo dell'operazione     Data<br>Escouzione<br>Controllo     Esito<br>Escouzione<br>Controllo     Ente<br>Escouzione<br>Controllo     Base Normath<br>Escouzione<br>Controllo       1204     Essere un agricoltore in attivita'     20/09/2016     Positivo<br>Regionale     PGR / Bando<br>Regionale       1204     Essere un agricoltore in attivita'     20/09/2016     Positivo<br>Regionale     PGR / Bando<br>Regionale       1204     Essere un agricoltore in attivita'     20/09/2016     Positivo<br>Regionale     PGR / Bando<br>Regionale                                                                                                    |
| zione 8.1 - Criteri di Ammissibilità dei Beseñolario - Tipologia di Inforvento 13.2.1       id.     Regulatio     Data<br>Esceuzione<br>Controllo     Ente<br>Esceuzione<br>Controllo     Ente<br>Esceuzione<br>Controllo     Base Normath       ID-E4     Possedere una superficie ricadente in ambili<br>Iteritoriali specifici previsti da Bando Regionale<br>(Verifica Zonizzazione rispetto a quanto<br>definito su VCM e integrato su Predisposizione<br>Regionale)     20/09/2016     Positivo     Agea     PGR, Bando<br>Regionale       irata :     per tutto il periodo dell'operazione     Data<br>Esceuzione<br>Controllo     Esito<br>Esceuzione<br>Controllo     Ente<br>Esceuzione<br>Controllo     Base Normath<br>Esceuzione<br>Controllo       1204     Essere un agricoltore in attivita'     20/09/2016     Positivo     Regione POR / Bando<br>Regionale       1204     Essere un agricoltore in attivita'     20/09/2016     Positivo     Regione POR / Bando<br>Regionale       irata dell' ICO:     per tutto il periodo dell'operazione     Elementi di Controllo (EC)<br>Elezzasi     Essere agricoltore in attivita come da circolare AGEA N. ACIU.2015.140 del 20-03-201                                                                                                    |
| Id.         Requisito         Data<br>Eceouzione<br>Controlio         Ecito<br>Eceouzione<br>Controlio         Ente<br>Eceouzione<br>Controlio         Ente<br>Eceouzione<br>Controlio         Bace Normath<br>Eceouzione<br>Regionale           ID-E4         Possedere una superficie ricadente in ambiti<br>territorial specifici previsti da Bando Regionale<br>(Verifica Zonizzazione rispetto a quanto<br>definito su VCM e integrato su Predisposizione<br>Regionale)         Positivo         Agea         POR, Bando<br>Regionale           urata :         periodo dell'operazione         Data<br>Eceouzione<br>Controlio         Ecito<br>Eceouzione<br>Controlio         Ente<br>Eceouzione<br>Controlio         Ente<br>Eceouzione<br>Regionale         Bace Normath<br>Eceouzione<br>Controlio           1204         Essere un agricoltore in attivita'         20/09/2016         Positivo<br>Regione         POR, Jando<br>Regionale           1204         Essere un agricoltore in attivita'         20/09/2016         Positivo<br>Regione         POR, Jando<br>Regionale           1204         Essere agricoltore in attivita'         20/09/2016         Positivo<br>Regione         Regione         POR, Jando<br>Regionale           1204         Essere agricoltore in attivita'         20/09/2016         Positivo<br>Regione         POR, Jando<br>Regionale           1204         Essere agricoltore in attivita' come da circolare AGEA N. ACIU.2015.140 del 20-03-201         Positivo         Positivo |
| ID-E4         Possedere una superficie ricadente in ambiti<br>territorial specifici previsti da Bando Regionale<br>(Venifica Zonizzazioner rispetito a quanto<br>definito su VCM e integrato su Predisposizione<br>Regionale)         Positivo<br>superioritativo<br>superioritativo<br>Regionale         Agea         P3R, Bando<br>Regionale           irrata :         per tutto il periodo dell'operazione         Data<br>Escouzione<br>Controllo         Esito<br>Escouzione<br>Controllo         Ente<br>Escouzione<br>Regionale         Base Normath<br>Escouzione<br>Controllo           1204         Essere un agricolitore in attivita'         20/09/2016         Positivo<br>Regione         P3R, Bando<br>Regionale           rata dell' ICO:<br>Elementi di Controllo (EC)         per tutto il periodo dell'operazione<br>Elementi di Controllo (EC)         Essere agricoltore in attivita come da circolare AGEA N. ACIU.2015.140 del 20-03-201                                                                                                    |
| Irata : per tutto II periodo dell'operazione<br>d. Regulatio Data Esto Ente<br>Esecuzione Controllo<br>1204 Essere un agricoltore in attivita' 20/09/2016 Positivo Regione POR / Bando<br>Regionale<br>Elementi di Controllo (EC)<br>EC2745 Essere agricoltore in attivita come da circolare AGEA N. ACIU.2015.140 del 20-03-201                                                                                                    |
| od.         Requicito         Data<br>Esecuzione<br>Controllo         Ecito<br>Esecuzione         Ente<br>Esecuzione         Bace Normath<br>Esecuzione           1204         Essere un agricoltore in attivita'         20/09/2016         Positivo         Regione         POR / Bando<br>Regionale           urata dell' ICO:         per tutto il periodo dell'operazione         Elementi di Controllo (EC)         Elesere agricoltore in attivita come da circolare AGEA N. ACIU.2015.140 del 20-03-201                                                                                                    |
| 1204         Essere un agricoltore in attivita'         20/09/2016         Positivo         Regione         PGR / Bando<br>Regionale           urata dell' ICO:         per tutto il periodo dell'operazione         Elementi di Controlio (EC)         EC2745         Essere agricoltore in attività come da circolare AGEA N. ACIU.2015.140 del 20-03-201                                                                                                    |
| urata dell' ICO: per tutto il periodo dell'operazione Elementi di Controllo (EC) EC2745 Essere agricolore in attività come da circolare AGEA N. ACIU.2015.140 del 20-03-201                                                                                                    |
| Elementi di Controllo (EC)<br>EC2745 Essere agricolore in attività come da circolare AGEA N. ACIU.2015.140 del 20-03-201                                                                                                    |
| EC2745 Essere agricoltore in attività come da circolare AGEA N. ACIU.2015.140 del 20-03-201                                                                                                    |
| s.m.l.                                                                                                    |
| Cod. Regulato Data Eaito Ente Base Normath<br>Esecuzione Esecutore                                                                                                    |
| C236 I beneficiari devono essere persone fisiche e 20/09/2016 Positivo Regione PSR / Bando<br>gluridiche (societă): forme gluridiche ammesse                                                                                                    |
| urata dell' ICO: per tutto il periodo dell'operazione                                                                                                    |
| Elementi di Controllo (EC)                                                                                                    |
| EC2899 I beneficiari devono essere persone fisiche e giuridiche (società): forme giuridiche amn                                                                                                    |
| gurdiche (societă): forme giuridiche ammesse Regionale<br>urata dell' ICO: per tutto il periodo dell'operazione<br>Elementi di Comtrolio (EC)<br>EC2899 il beneficiari devono essere persone fisiche e giuridiche (societă): forme giuridiche amn                                                                                                    |

Figura 1054 – PDF CL Ammissibilità – Pag. 4

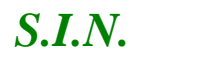

#### RTI-MIP-RETRU-MUT-ASR-SSW-SFT-16501-01.4 Istruttoria Domanda di sostegno Misure a superficie reg. 1305/2013 -Tutte le campagne (ASR)

| Data di Stampa : 20/09/2016              |                                                                                          |                          |
|------------------------------------------|------------------------------------------------------------------------------------------|--------------------------|
|                                          | Regione SARDEGNA<br>CL Ammissibilità<br>Domanda di Sostegno<br>Bando Regionale Misura 13 | Campagna 2015            |
|                                          |                                                                                          |                          |
| Sezione 6.2 - Esito Ammissibilità dei Be | neficiario - Tipologia di Intervento 13.2.1                                              |                          |
| A seguito delle                          | e verifiche svolte ed elencate nella sezione 6.1                                         |                          |
| V Americacibile                          | i beneficiario risulta                                                                   |                          |
| Non Ampissibile                          |                                                                                          |                          |
| Non Annissone                            |                                                                                          |                          |
|                                          |                                                                                          |                          |
|                                          |                                                                                          |                          |
|                                          |                                                                                          |                          |
|                                          |                                                                                          |                          |
|                                          |                                                                                          |                          |
|                                          |                                                                                          |                          |
|                                          |                                                                                          |                          |
|                                          |                                                                                          |                          |
|                                          |                                                                                          |                          |
|                                          |                                                                                          |                          |
|                                          |                                                                                          |                          |
|                                          |                                                                                          |                          |
|                                          |                                                                                          |                          |
|                                          |                                                                                          |                          |
|                                          |                                                                                          |                          |
|                                          |                                                                                          |                          |
|                                          |                                                                                          |                          |
|                                          |                                                                                          |                          |
|                                          |                                                                                          |                          |
|                                          |                                                                                          |                          |
|                                          |                                                                                          |                          |
|                                          |                                                                                          |                          |
|                                          |                                                                                          |                          |
|                                          |                                                                                          |                          |
|                                          |                                                                                          |                          |
|                                          |                                                                                          |                          |
|                                          |                                                                                          |                          |
|                                          | Pagina 5                                                                                 |                          |
|                                          | Figura 1065 – PDF C                                                                      | L Ammissibilità – Pag. 5 |

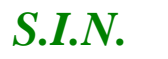

| Data di S | tampa : 20/09/2016                                                                                                    |                                 |          | Dor               | CUAA :<br>manda : 54210365240 |
|-----------|----------------------------------------------------------------------------------------------------|---------------------------------|----------|-------------------|-------------------------------|
|           | Regione S                                                                                                    | ARDEGNA                         |          |                   | Campagna 2015                 |
|           | Domanda                                                                                                    | di Sosteono                     |          |                   |                               |
|           | Bando Regio                                                                                                    | nale Misura 13                  |          |                   |                               |
| ezione    | 7 - Ammiccibilità delle Tipologia di Intervento                                                                                                    |                                 |          |                   |                               |
| Sezione   | 7.1.1 - Criteri di Ammissibilità - Tipologia di In                                                                                                    | tervento 13.2.                  | 1        |                   |                               |
| Cod       | Regulatio (t)                                                                                                    | Data                            | Ecito    | Ente              | Page Normativa                |
| 200.      | (equient (*)                                                                                                    | Ececuzione<br>Controllo         | EGILO    | Esecutore         | Base Normativa                |
| X14-01    | Verifica Compatibilită fra prodotto dichlarato e<br>Intervento richlesto a premio                                                                                          |                                 | Positivo | Agea              | PSR/Bando<br>Regionale        |
| Ourata :  | per tutto il periodo dell'operazione                                                                                                    |                                 |          |                   |                               |
| od.       | Requisito (*)                                                                                                    | Data<br>Esecuzione              | Esito    | Ente<br>Esecutore | Base Normativa                |
| X18-01    | Venifica che la superficie indicata da uno o più<br>produttori nel periodo di conduzione non sia<br>maggiore della superficie grafica (superfici<br>dichiarate in eccesso) | Controllo                       | Positivo | Agea              | PSR/Bando<br>Regionale        |
| Durata :  | per tutto il periodo dell'operazione                                                                                                    |                                 |          |                   |                               |
| od.       | Requicito (*)                                                                                                    | Data<br>Esecuzione<br>Controllo | Esito    | Ente<br>Esecutore | Base Normativa                |
| X54-02    | INTERVENTO INCOMPATIBILE CON LA<br>TIPOLOGIA DI INDENNITA                                                                                                    | Condition                       | Positivo | Agea              | PSR.Bando<br>Regionale        |
| )urata :  | per tutto il periodo dell'operazione                                                                                                    |                                 |          |                   |                               |
| od.       | Requisito                                                                                                    | Data<br>Esecuzione<br>Controllo | Esito    | Ente<br>Ececutore | Base Normativa                |
| IC9999    | Riduzione di superficie inserita dall'istruttore                                                                                                    | 20/09/2016                      | Negativo | Regione           | PSR / Bando<br>Regionale      |
| )urata d  | ell' ICO: per tutto il periodo dell'operazione                                                                                                    |                                 |          |                   |                               |
|           | Elementi di Controllo (EC)                                                                                                    |                                 |          |                   |                               |
|           | EC9999 Riduzione di superficie inserta dal                                                                                                    | listruttore                     |          |                   |                               |
|           |                                                                                                    |                                 |          | oremio oco        | conformi. L'esito             |

Figura 1076 – PDF CL Ammissibilità – Pag. 6

#### RTI-MIP-RETRU-MUT-ASR-SSW-SFT-16501-01.4 Istruttoria Domanda di sostegno Misure a superficie reg. 1305/2013 -Tutte le campagne (ASR)

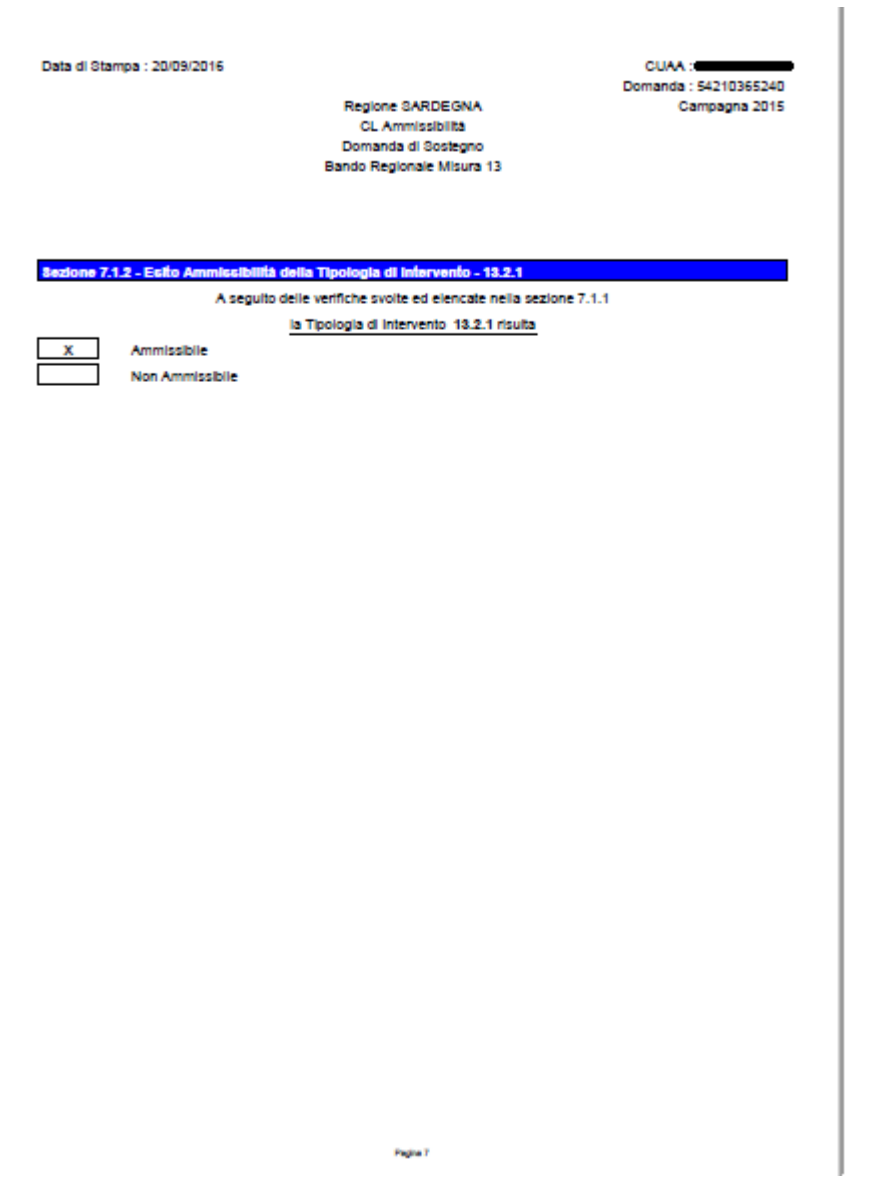

Figura 1087 – PDF CL Ammissibilità – Pag. 7

| Data di Otampa : 20/09/2016<br>Regione SARDEGNA<br>OL Ammissibilità<br>Domanda di Sostegno<br>Bando Regionale Misura 13 |                                                                                                    | RDEGNIA<br>sobita<br>Goslegno<br>le Misura 13                                                                                                    | C                                               | Comanda : 5-<br>Cam                        | 4210365240<br>pagna 2015 |                 |
|----------------------------------------------------------------------------------------------------|----------------------------------------------------------------------------------------------------|----------------------------------------------------------------------------------------------------|-------------------------------------------------|--------------------------------------------|--------------------------|-----------------|
|                                                                                                    |                                                                                                    |                                                                                                    |                                                 |                                            |                          |                 |
| Bando<br>Misura<br>Superficie Ag                                                                                        | MIQURA 13<br>13 - INDEN<br>VINCOLI DI<br>ricola Utiliz                                                    | - BOTTOMIBURE 13.1 E 13.2<br>NITA: A FAVORE DELLE ZONE (<br>recifici<br>zata (SAU)<br>ta sonaba fogoras 6 detrem)                                                  | IOGGETTE A VINCOLI<br>HA                        | NATURA<br>53,0512                          | UI O AD AL               | TRI             |
| Bando<br>Misura<br>Superficie Aq<br>Sel anose an<br>Bottomisura                                                         | MIQURA 13<br>13 - INDEN<br>VINCOLI DI<br>ricola Utiliz<br>sk ateri arter<br>Tipologia<br>di<br>intervento | OOTTOMIOURE 13.1 E 13.2     WTX A FAVORE DELLE ZONE 0     PECIFICI     zala (SAU)     to stratela figlicas d flottenes     Desortzione Tipologia di     Intervento | DOGGETTE A VINCOLI<br>HA<br>Esito Ammissibilita | NATURA<br>53.0512<br>Units<br>di<br>Micura | G.ta<br>Richiecta        | Q.13<br>Ammetca |

Figura 1098 – PDF CL Ammissibilità – Pag. 8

La parte finale della sezione della CL è stata modificata (vedi figura 108b) secondo le specifiche ricevute da AGEA, per imporre la data e la firma del funzionario in modalità non autografa ai sensi dell'art. 3 del decreto legislativo 12 febbraio 1993, n.39.

In tal modo non sarà più necessario stampare la CL dell'Ammissibilità per essere firmata e datata dal funzionario competente.

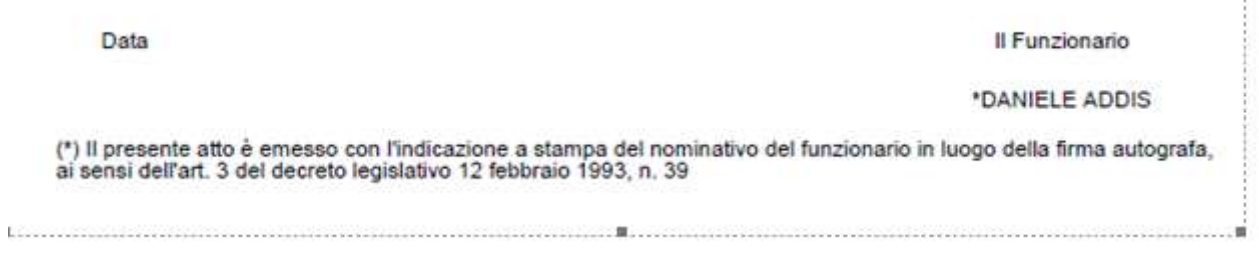

Figura 108b – PDF CL Ammissibilità – Sezione 8

A seguire la nuova sezione con l'elenco della documentazione aggiuntiva allegata alla fase del procedimento:

Regione SARDEGNA CL Ammissibilità Domanda di Sostegno Bando Regionale Misura 13 Domanda . 542 10076706 Campagna 2015

| Sezione 9 - Documentazione aggiuntiva |                     |  |  |  |
|---------------------------------------|---------------------|--|--|--|
| Nome Documentazione                   | Data Documentazione |  |  |  |
| prova - copia_1.pdf                   | 10/11/2017          |  |  |  |
| prova_0.pdf                           | 10/11/2017          |  |  |  |

Figura 108c – PDF CL Ammissibilità – Sezione 9

# 4. CODICI E MESSAGGI

N.A.